### **Get started**

- 1. Set up your printer: Follow the illustrations on the setup flyer.
- 2. Install software: Insert the software CD in your computer, and then follow the on-screen instructions.

#### CD does not start?

**Windows®:** Browse to **computer**, double-click the CD/DVD drive icon with the HP logo, and then doubleclick **setup.exe**.

Mac: Double-click the CD icon on your desktop, and then double-click HP Installer.

#### No CD/DVD drive?

Install the software from: www.hp.com/ePrint/DJ1510.

#### Learn more

**Electronic Help:** Install electronic Help by selecting it from the recommended software during software installation. Learn about product features, printing, troubleshooting, and support. Find notices, environmental, and regulatory information, including the European Union Regulatory Notice and compliance statements, in the Technical Information section. **C** 

- Windows<sup>®</sup> 8: On the Start screen, right-click an empty area on the screen, click All Apps on the app bar, click the icon with the printer's name, and then click Help.
- Windows<sup>®</sup> 7, Windows Vista<sup>®</sup>, and Windows<sup>®</sup> XP: Click Start > All Programs > HP > HP Deskjet 1510 series > Help.
- OS X Mountain Lion, Lion: Click Help > Help Center. In the Help Viewer window, click Help for all your apps, and then click HP Deskjet 1510 series.
- OS X v10.6: Click Help > Mac Help. In the Help Viewer window, choose HP Deskjet 1510 series from the Mac Help pop-up menu.

Readme: Contains HP support information, operating system requirements, and recent printer updates.

- Windows: Insert the software CD in your computer, and then browse to the **ReadMe.chm**. Double-click **ReadMe.chm** to open, and then select the **ReadMe** in your language.
- Mac: Insert the software CD, and then open the ReadMe folder located at the top level of the CD. Doubleclick ReadMe.html and select the ReadMe in your language.

**On the Web:** Additional help and information: www.hp.com/go/support. Printer registration: www.register.hp.com. Declaration of Conformity: www.hp.eu/certificates. Ink usage: www.hp.com/go/inkusage.

**Note:** Ink from the cartridges is used in the printing process in a number of different ways, including in the initialization process, which prepares the device and cartridges for printing, and in printhead servicing, which keeps print nozzles clear and ink flowing smoothly. In addition, some residual ink is left in the cartridge after it is used.

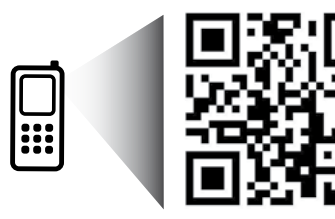

Scan to learn about your printer. www.hp.com/eu/m/DJ1510c Standard data rates may apply. Might not be available in all languages.

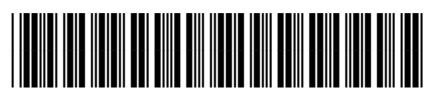

B2L56-90026

Printed in [English]

## **Control Panel**

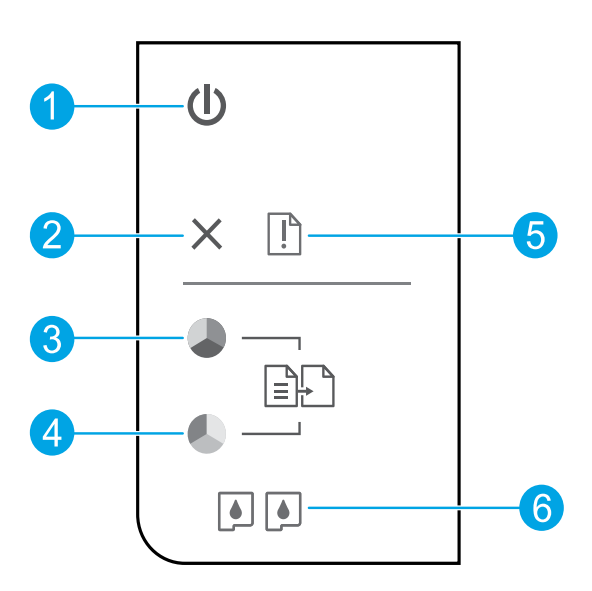

| 1 | <b>1 On</b> button: Turns the | printer on or off. |
|---|-------------------------------|--------------------|
|   | <b>Un</b> button: Turns the   | e printer on or of |

- **2 Cancel** button: Stops the current operation.
- **Start Copy Black** button: Starts a black-and-white copy job. Acts as a resume button after resolving print problems.
- **Start Copy Color** button: Starts a color copy job. Acts as a resume button after resolving print problems.
- **S Attention** light: Indicates that there is a paper jam, the printer is out of paper, or some event that requires your attention.
- **6 Cartridge** lights: Indicates low ink or an ink cartridge problem.

Note: Use only with the power cord and power adapter supplied by HP.

# English

## **Basic Troubleshooting**

#### If you are unable to print:

- 1. Make sure the cable connections are secure.
- **2.** Make sure the printer is powered on. The **On** button will be lit white.

### Windows

#### Make sure that the printer is set as your default printing device:

- Windows 8: Point to or tap the upper-right corner of the screen to open the Charms bar, click the Settings icon, click or tap Control Panel, and then click or tap View devices and printers.
- Windows 7: From the Windows Start menu, click Devices and Printers.
- Windows Vista: On the Windows taskbar, click Start, click Control Panel, and then click Printer.
- Windows XP: On the Windows taskbar, click Start, click Control Panel, and then click Printers and Faxes.

Make sure that your printer has a check mark in the circle next to it. If your printer is not selected as the default printer, right-click the printer icon and choose **Set as Default Printer** from the menu.

## If you are still unable to print, or the software installation fails:

- Remove the CD from the computer's CD/DVD drive, and then disconnect the USB cable from the computer.
- 2. Restart the computer.
- Insert the printer software CD in the computer's CD/DVD drive, then follow the on-screen instructions to install the printer software. Do not connect the USB cable until you are told to do so.
- **4.** After the installation finishes, restart the computer.

#### Acknowledgements

Windows XP, Windows Vista, Windows 7 and Windows 8 are U.S. registered trademarks of Microsoft Corporation.

### Mac

#### **Check your print queue:**

- 1. In System Preferences, click Print & Scan (Print & Fax in OS X v10.6).
- 2. Click Open Print Queue.
- 3. Click a print job to select it.
- **4.** Use the following buttons to manage the print job:
  - Delete: Cancel the selected print job.
  - **Resume:** Continue a paused print job.
- **5.** If you made any changes, try to print again.

#### **Restart and reset:**

- 1. Restart the computer.
- 2. Reset the printer.
  - **a.** Turn off the printer and unplug the power cord.
  - **b.** Wait a minute, then plug the power cord back in and turn on the printer.

## If you are still unable to print, uninstall and reinstall the software:

**Note:** The uninstaller removes all of the HP software components that are specific to the device. It does not remove components that are shared by other products or programs.

#### To uninstall the software:

- 1. Disconnect the HP printer from your computer.
- 2. Open the Applications: Hewlett-Packard folder.
- 3. Double-click **HP Uninstaller**. Follow the onscreen instructions.

#### To install the software:

- **1.** Connect the USB cable.
- 2. Insert the HP software CD into your computer's CD/DVD drive.
- 3. On the desktop, open the CD and then doubleclick HP Installer.
- 4. Follow the on-screen and the printed setup instructions that came with the HP printer.

## **HP printer limited warranty statement**

| HP product                                                                 | Duration of limited warranty                                                                                                    |
|----------------------------------------------------------------------------|----------------------------------------------------------------------------------------------------|
| Software Media                                                             | 90 days                                                                                                    |
| Printer                                                                    | 1 year                                                                                                    |
| Print or Ink cartridges                                                    | Until the HP ink is depleted or the "end of warranty" date<br>printed on the cartridge has been reached, whichever<br>occurs first. This warranty does not cover HP ink products<br>that have been refilled, remanufactured, refurbished,<br>misused, or tampered with. |
| Printheads (only applies to products with customer replaceable printheads) | 1 year                                                                                                    |
| Accessories                                                                | 1 year unless otherwise stated                                                                                                    |

#### A. Extent of limited warranty

- Hewlett-Packard (H<sup>P</sup>) warrants to the end-user customer that the HP products specified above will be free from defects in materials and workmanship for the duration specified above, which duration begins on the date of purchase by the customer.
- For software products, HP's limited warranty applies only to a failure to execute programming instructions. HP does not warrant that the operation of any product will be interrupted or error free.
- 3. HP's limited warranty covers only those defects that arise as a result of normal use of the product, and does not cover any other problems, including those that arise as a result of:
  - a. Improper maintenance or modification;
  - b. Software, media, parts, or supplies not provided or supported by HP;
  - c. Operation outside the product's specifications;
  - d. Unauthorized modification or misuse.
- 4. For HP printer products, the use of a non-HP cartridge or a refilled cartridge does not affect either the warranty to the customer or any HP support contract with the customer. However, if printer failure or damage is attributable to the use of a non-HP or refilled cartridge or an expired ink cartridge, HP will charge its standard time and materials charges to service the printer for the particular failure or damage.
- If HP receives, during the applicable warranty period, notice of a defect in any product which is covered by HP's warranty, HP shall either repair or replace the product, at HP's option.
- 6. If HP is unable to repair or replace, as applicable, a defective product which is covered by HP's warranty, HP shall, within a reasonable time after being notified of the defect, refund the purchase price for the product.
- HP shall have no obligation to repair, replace, or refund until the customer returns the defective product to HP.
   Any replacement product may be either new or like-new, provided that it has functionality at least equal to that of the
- Product being replaced.
   HP products may contain remanufactured parts, components, or materials equivalent to new in performance.
- HP broducts may contain remaindratured parts, components, or maternas equivalent to new in performance.
   HP's Limited Warranty Statement is valid in any country where the covered HP product is distributed by HP. Contracts for additional warranty services, such as on-site service, may be available from any authorized HP service facility in
- countries where the product is distributed by HP or by an authorized importer.
- B. Limitations of warranty

TO THE EXTENT ALLOWED BY LOCAL LAW, NEITHER HP NOR ITS THIRD PARTY SUPPLIERS MAKES ANY OTHER WARRANTY OR CONDITION OF ANY KIND, WHETHER EXPRESS OR IMPLIED WARRANTIES OR CONDITIONS OF MERCHANTABILITY, SATISFACTORY QUALITY, AND FITNESS FOR A PARTICULAR PURPOSE. C. Limitations of liability

- To the extent allowed by local law, the remedies provided in this Warranty Statement are the customer's sole and exclusive remedies
- 2. TO THE EXTENT ALLOWED BY LOCAL LAW, EXCEPT FOR THE OBLIGATIONS SPECIFICALLY SET FORTH IN THIS WARRANTY STATEMENT, IN NO EVENT SHALL HP OR ITS THIRD PARTY SUPPLIERS BE LIABLE FOR DIRECT, INDIRECT, SPECIAL, INCIDENTAL, OR CONSEQUENTIAL DAMAGES, WHETHER BASED ON CONTRACT, TORT, OR ANY OTHER LEGAL THEORY AND WHETHER ADVISED OF THE POSSIBILITY OF SUCH DAMAGES.
- D. Local law
  - This Warranty Statement gives the customer specific legal rights. The customer may also have other rights which vary from state to state in the United States, from province to province in Canada, and from country to country elsewhere in the world.
  - 2. To the extent that this Warranty Statement is inconsistent with local law, this Warranty Statement shall be deemed modified to be consistent with such local law. Under such local law, certain disclaimers and limitations of this Warranty Statement may not apply to the customer. For example, some states in the United States, as well as some governments outside the United States (including provinces in Canada), may:
    - Preclude the disclaimers and limitations in this Warranty Statement from limiting the statutory rights of a consumer (e.g., the United Kingdom);
    - b. Otherwise restrict the ability of a manufacturer to enforce such disclaimers or limitations; or
    - c. Grant the customer additional warranty rights, specify the duration of implied warranties which the manufacturer cannot disclaim, or allow limitations on the duration of implied warranties.
  - THE TERMS IN THIS WARRANTY STATEMENT, EXCEPT TO THE EXTENT LAWFULLY PERMITTED, DO NOT EXCLUDE, RESTRICT, OR MODIFY, AND ARE IN ADDITION TO, THE MANDATORY STATUTORY RIGHTS APPLICABLE TO THE SALE OF THE HP PRODUCTS TO SUCH CUSTOMERS. HP Limited Warranty

The name and address of the HP entity responsible for the performance of the HP Limited Warranty in your country is as follows:

United Kingdom: Hewlett-Packard Ltd Cain Road Bracknell GB-Berks RG12 1HN Eire: Hewlett-Packard Ireland Limited, 63-74 Sir John Rogerson's Quay, Dublin 2 Malta: Hewlett-Packard International Trade B.V. Malta Branch, 48, Amery Street, Sliema SLM 1701, MALTA

You may have additional statutory rights against the seller based on your purchase agreement. Those rights are not in any way affected by this HP Limited Warranty.

### **Erste Schritte**

- 1. Drucker einrichten: Befolgen Sie die Abbildungen auf dem Setup-Flyer.
- **2. Software installieren:** Legen Sie die Software-CD in den Computer ein, und befolgen Sie die angezeigten Anweisungen.

#### Wird die CD nicht gestartet?

Windows®: Wechseln Sie zu Computer, doppelklicken Sie auf das Symbol für das CD/DVD-Laufwerk mit dem HP Logo, und doppelklicken Sie dann auf setup.exe.

**Mac:** Doppelklicken Sie auf dem Desktop auf das CD-Symbol und dann auf **HP Installer** (HP Installationsprogramm).

#### Kein CD/DVD-Laufwerk?

Software installieren von: www.hp.com/ePrint/DJ1510.

#### Weitere Infos

**Elektronische Hilfe:** Installieren Sie die elektronische Hilfe, indem Sie beim Installieren der Software die empfohlene Software installieren. Über die Hilfe erhalten Sie weitere Informationen zu Leistungsmerkmalen des Produkts, Druck, Fehlerbehebung und Support. Hinweise, Erklärungen zum Umweltschutz und rechtliche Hinweise einschließlich rechtlichem Hinweis der Europäischen Union und Konformitätserklärung finden Sie im Abschnitt "Technische Daten".

- Windows<sup>®</sup> 8: Klicken Sie mit der rechten Maustaste auf einen leeren Bereich der Startanzeige. Klicken Sie dann in der App-Leiste auf Alle Apps und anschließend auf das Symbol mit dem Namen Ihres Druckers. Klicken Sie dann auf Hilfe.
- Windows<sup>®</sup> 7, Windows Vista<sup>®</sup> und Windows<sup>®</sup> XP: Klicken Sie auf Start > Alle Programme > HP > HP Deskjet 1510 series > Hilfe.
- OS X Mountain Lion, Lion: Klicken Sie auf Hilfe > Help Center. Klicken Sie im Help Viewer-Fenster auf Hilfe für alle Ihre Apps, und klicken Sie dann auf HP Deskjet 1510 series.
- OS X 10.6: Klicken Sie auf Hilfe > Mac Hilfe. W\u00e4hlen Sie im Help Viewer-Fenster im Einblendmen\u00fc "Mac Hilfe" die Option HP Deskjet 1510 series aus.

Readme: Enthält HP Supportinformationen, Betriebssystemanforderungen und neueste Informationen zum Drucker.

- Windows: Legen Sie die Software-CD in den Computer ein, und blättern Sie dann zur Datei **ReadMe.chm**. Doppelklicken Sie zum Öffnen auf **ReadMe.chm**, und wählen Sie dann die **ReadMe** in Ihrer Sprache aus.
- Mac: Legen Sie die Software-CD ein, und öffnen Sie den Ordner **ReadMe**, der sich im obersten Ordner auf der CD befindet. Doppelklicken Sie auf **ReadMe.html**, und wählen Sie dann die **ReadMe** in Ihrer Sprache aus.

Im Internet: Weitere Hilfe und Informationen: www.hp.com/go/support. Druckerregistrierung: www.register.hp.com. Konformitätserklärung: www.hp.eu/certificates. Tintenverbrauch: www.hp.com/go/inkusage.

**Hinweis:** Die Tinte aus den Patronen wird während des Druckvorgangs auf verschiedene Arten verwendet, z. B. während der Aufwärmphase, um das Gerät und die Patronen auf das Drucken vorzubereiten, oder bei der Druckkopfwartung, damit die Tintendüsen nicht verstopfen und die Tinte gleichmäßig fließt. Beachten Sie, dass nach der Verwendung Tintenrückstände in den Patronen verbleiben.

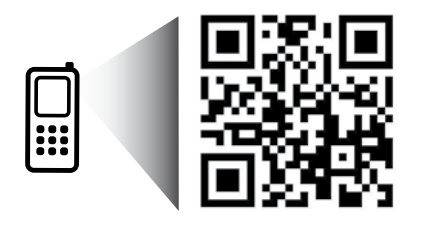

Bitte scannen, um weitere Infos zu erhalten. www.hp.com/eu/m/DJ1510c Es gelten ggf. Standarddatenraten. Ggf. nicht in allen Sprachen verfügbar.

## Bedienfeld

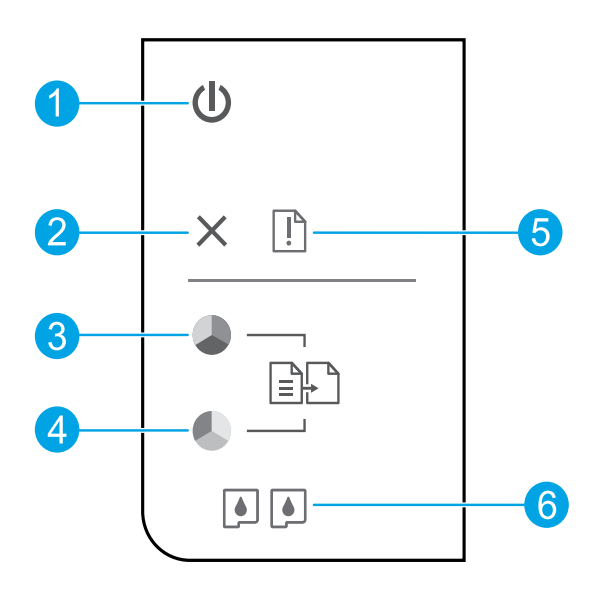

| 1 | Netztaste: Dient zum Ein-/Ausschalten des Druckers.                                                                                                    |
|---|----------------------------------------------------------------------------------------------------|
| 2 | Taste Abbrechen: Stoppt den aktuellen Vorgang.                                                                                                    |
| 3 | Taste <b>Start Kopieren Schwarz</b> : Dient zum Starten eines Kopierauftrags in Schwarzweiß. Dient als Taste zum Fortsetzen, nachdem Druckprobleme behoben wurden.             |
| 4 | Taste <b>Start Kopieren Farbe</b> : Dient zum Starten einer Farbkopie. Dient als Taste zum Fortsetzen, nachdem Druckprobleme behoben wurden.                                   |
| 5 | <b>Achtung</b> -LED: Zeigt an, dass ein Papierstau vorliegt, kein Papier im Drucker eingelegt oder ein anderes Ereignis aufgetreten ist, das einen Benutzereingriff erfordert. |
| 6 | Patronen-LEDs: Zeigen niedrigen Tintenfüllstand oder ein Patronenproblem an.                                                                                                   |

Hinweis: Verwenden Sie das Produkt ausschließlich mit dem Netzkabel und dem Netzteil, die von HP geliefert wurden.

## Grundlegende Fehlerbehebung

#### Wenn kein Drucken möglich ist:

- 1. Vergewissern Sie sich, dass alle Kabel korrekt angeschlossen sind.
- 2. Vergewissern Sie sich, dass der Drucker eingeschaltet ist und mit Strom versorgt wird. Die Taste (Taste **Ein**) leuchtet weiß.

### Windows

#### Vergewissern Sie sich, dass der Drucker als Standarddrucker festgelegt ist:

- Windows 8: Zeigen oder tippen Sie auf die obere rechte Ecke der Anzeige, um die Charms-Leiste zu öffnen. Klicken Sie auf das Symbol Einstellungen, und klicken oder tippen Sie auf Systemsteuerung und dann auf Geräte und Drucker anzeigen.
- Windows 7: Klicken Sie im Windows-Menü Start auf Geräte und Drucker.
- Windows Vista: Klicken Sie in der Windows-Taskleiste auf Start. Klicken Sie dann auf Systemsteuerung und Drucker.
- Windows XP: Klicken Sie in der Windows-Taskleiste auf Start. Klicken Sie dann auf Systemsteuerung und Drucker und Faxgeräte.

Vergewissern Sie sich, dass der Kreis neben dem Drucker markiert ist. Wenn Ihr Drucker nicht als Standarddrucker ausgewählt ist, klicken Sie mit der rechten Maustaste auf das Druckersymbol, und wählen Sie im daraufhin angezeigten Menü die Option **Als Standarddrucker festlegen** aus.

#### Wenn weiterhin kein Druck möglich ist oder die Installation der Software fehlschlägt:

- Nehmen Sie die CD aus dem CD-/DVD-Laufwerk des Computers heraus, und lösen Sie das USB-Kabel vom Computer.
- 2. Führen Sie einen Neustart des Computers aus.
- 3. Legen Sie die CD mit der Druckersoftware in das CD/DVD-Laufwerk des Computers ein, und führen Sie die Installation der Druckersoftware entsprechend den angezeigten Anweisungen durch. Schließen Sie das USB-Kabel erst an, wenn Sie dazu aufgefordert werden.
- 4. Starten Sie den Computer nach Abschluss der Installation neu.

#### Marken

Windows XP, Windows Vista, Windows 7 und Windows 8 sind in den USA eingetragene Marken der Microsoft Corporation.

### Mac

#### Überprüfen Sie die Druckwarteschlange:

- 1. Klicken Sie unter Systemeinstellungen auf Drucken und Scannen (Drucken und Faxen unter OS X 10.6).
- 2. Klicken Sie auf Druckwarteschlange öffnen.
- **3.** Klicken Sie auf einen Druckauftrag, um ihn auszuwählen.
- **4.** Verwenden Sie zum Verwalten des Druckauftrags die folgenden Schaltflächen:
  - Löschen: Ausgewählten Druckauftrag abbrechen.
  - Fortsetzen: Angehaltenen Druckauftrag fortsetzen.
- 5. Wenn Änderungen vorgenommen wurden, starten Sie einen erneuten Druckversuch.

#### Starten und Zurücksetzen:

- 1. Führen Sie einen Neustart des Computers aus.
- 2. Setzen Sie den Drucker zurück.
  - a. Schalten Sie den Drucker aus, und ziehen Sie das Netzkabel ab.
  - **b.** Warten Sie eine Minute, schließen Sie das Netzkabel wieder an, und schalten Sie den Drucker ein.

#### Wenn weiterhin kein Druck möglich ist, deinstallieren Sie die Software, und installieren Sie diese erneut:

**Hinweis:** Vom Deinstallationsprogramm werden alle speziellen HP Softwarekomponenten für das jeweilige Gerät entfernt. Vom Deinstallationsprogramm werden keine Komponenten entfernt, die mit anderen Produkten oder Programmen gemeinsam genutzt werden.

#### So deinstallieren Sie die Software:

- 1. Trennen Sie die Verbindung zwischen dem HP Drucker und dem Computer.
- **2.** Öffnen Sie den Ordner "Programme: Hewlett-Packard".
- 3. Doppelklicken Sie auf HP Deinstallation. Befolgen Sie die angezeigten Anweisungen.

#### So installieren Sie die Software:

- 1. Schließen Sie das USB-Kabel an.
- 2. Legen Sie die CD mit der HP Software in das CD/DVD-Laufwerk Ihres Computers ein.
- Öffnen Sie die CD auf dem Desktop, und doppelklicken Sie dann auf HP Installer (HP Installationsprogramm).
- Befolgen Sie die angezeigten Anweisungen und die gedruckten Einrichtungsanweisungen, die mit dem HP Drucker geliefert wurden.

## Erklärung zur beschränkten Gewährleistung für HP Drucker

| HP Produkt                                                                                  | Dauer der beschränkten Gewährleistung                                                                                                    |
|---------------------------------------------------------------------------------------------|----------------------------------------------------------------------------------------------------|
| Softwaremedien                                                                              | 90 Tage                                                                                                    |
| Drucker                                                                                     | 1 Jahr                                                                                                    |
| Druckpatronen                                                                               | Bis die HP Tinte verbraucht oder das auf der Druckpatrone<br>angegebene Enddatum für die Garantie erreicht ist, je<br>nachdem, welcher Fall zuerst eintritt. Diese Garantie gilt nicht<br>für nachgefüllte, nachgearbeitete, recycelte, zweckentfremdete<br>oder in anderer Weise manipulierte HP Tintenprodukte. |
| Druckköpfe (gilt nur für Produkte, deren Druckkopf vom<br>Kunden ausgewechselt werden kann) | 1 Jahr                                                                                                    |
| Zubehör                                                                                     | 1 Jahr (wenn nicht anders angegeben)                                                                                                    |

A. Umfang der beschränkten Gewährleistung

- 1. Hewlett-Packard (HP) gewährleistet dem Endkunden, dass die oben genannten HP Produkte während des oben genannten Gewährleistungs-zeitraums frei von Material- und Verarbeitungstehlem sind. Der Gewährleistungszeitraum beginnt mit dem Kaufdatum. 2. Bei Softwareprodukten gilt die eingeschränkte Garantie von HP nur für die Nichtausführung von Programmieranweisungen. HP übernimmt keine
- Garantie dafür, dass die Verwendung jeglicher Produkte unterbrechungsfrei bzw. ohne Fehler verläuft. 3. Die beschränkte Gewählteistung von HP gilt nur für Mängel, die sich bei normaler Benutzung des Produkts ergeben, und erstreckt sich nicht auf Fehler, die durch Folgendes verursacht wurden:

  - inter, instructioner auf automatication and a second and a second a h

  - Unberechtigte Abänderung oder falsche Verwendung.
- Bei HP Druckerprodukten wirkt sich die Verwendung einer nicht von HP hergestellten bzw. einer aufgefüllten Patrone nicht auf die Garantie für den Kunden bzw. auf jegliche Unterstützungsverträge mit dem Kunden aus. Wenn der Ausfall bzw. die Beschädigung des Druckers jedoch auf die 4 Verwendung einer nicht von HP hergestellten bzw. einer aufgefüllten Patrone oder einer abgelaufenen Tintenpatrone zurückzuführen ist, stellt HP für die Wartung des Druckers bei diesem Ausfall bzw. dieser Beschädigung die standardmäßigen Arbeits- und Materialkosten in Rechnung.
- Wenn HP während des jeweils zurfeffenden Gewährleistungszeitraums von einen Schaden an einem unter die Gewährleistung von HP fallenden Produkt in Kenntnis gesetzt wird, wird das betreffende Produkt nach Wahl von HP entweder repariert oder ersetzt.
   Sollte HP nicht in der Lage sein, ein fehlerhaftes, unter die Gewährleistung fallendes Produkt zu reparieren oder zu ersetzen, erstattet HP innerhalb
- eines angemessenen Zeitraums nach Benachrichtigung über den Schaden den vom Endkunden bezahlten Kaufpreis für das Produkt zurück. 7. HP ist erst dann verpflichtet, das mangelhafte Produkt zu reparieren, zu ersetzen oder den Kaufpreis zurückzuerstatten, wenn der Endkunde dieses an
- HP zurückgesandt hat. 8
- Ersatzprodukte können entweder neu oder neuwertig sein, solange sie über mindestens denselben Funktionsumfang verfügen wie das zu ersetzende Produkt
- PP Produkte können aufgearbeitete Teile, Komponenten oder Materialien enthalten, die in der Leistung neuen Teilen entsprechen.
   Die Erklärung zur beschränklen Gewährleistung von HP gilt in jedem Land, in dem die aufgeführten Produkte von HP vertrieben werden. Weitergehende auf der Gewährleistung beruhende Dienstelistungen (z.B. Vor-Ort-Service) Kommen mit jeder autorisierten HP Serviceeinrichtung in den vertreichen vertreichen vertre
- Ländern vereinbart werden, in denen das Produkt durch HP oder einen autorisierten Importeur vertrieben wird.
- B. Einschränkungen der Gewährleistung
   B. Einschränkungen der Gewährleistung
   Weber PH NOCH DESSEN ZULIFFERER ÜBERNEHMEN ÜBER DAS NACH GEITENDEM RECHT ZULÄSSIGE AUSMASS HINAUS ANDERE AUSDRÜCKLICHE ODER STILLSCHWEIGENDE GEWÄHRLEISTUNGEN ODER ZUSICHERUNGEN HINSICHTLICH DER MARKTGÄNGIGKEIT, ZUFRIEDEN STELLENDEN QUALITÄT UND EIGNUNG FÜR EINEN BESTIMMTEN ZWECK.

#### C. Haftungsbeschränkung

- 1. Söfern durch die geltende Gesetzgebung keine anderen Bestimmungen festgelegt sind, stehen dem Endkunden über die in dieser
- Gewöhrleistungsvereinbarung genannten Leistungen hinaus keine weiteren Änsprüche zu. 2. IN DEM NACH GEITENDEM RECHT ZULÄSSIGEN MASS UND MIT AUSNAHME DER IN DIESER GEWÄHRLEISTUNGSVEREINBARUNG AUSDRÜCKLICH ANGEGEBENEN VERPFLICHTUNGEN SIND WEDER HP NOCH DESSEN ZUIIEFRER BEATZPFLICHTIG FÜR DIREKTE. INDIREKTE, BESONDERE, ZUFÄLIGE ODER FOLGESCHÄDEN, UNABHÄNGIG DAVON, DIESS AUF DER GRUNDLAGE VON VERTRÄGEN, UNERLAUBTEN HANDLUNGEN ODER ANDEREN RECHTSTHEDREN GETTEND GEMACHT WERDEN UND OB HP ODER DESSEN ZUIIEFRER VON DER MÖGLICHKEIT EINES SOLCHEN SCHADENS UNTERRICHTET WORDEN SIND.
- D. Geltendes Recht
  - Diese Gewährleistungsvereinbarung stattet den Endkunden mit bestimmten Rechten aus. Der Endkunde hat unter Umständen noch weitere Rechte, die in den Vereinigten Staaten von Bundesstaat zu Bundesstaat, in Kanada von Provinz zu Provinz, und allgemein von Land zu Land verschieden sein können
  - Soweit diese Gewährleistungsvereinbarung nicht dem geltenden Recht entspricht, soll sie od schängehend abgeändert gelten, dass die hierin enthaltenen Bestimmungen dem geltenden Recht entsprechen. Unter dem geltenden Recht treffen bestimmte Erklärungen und Einschränkungen dieser Gewährleistungsvereinbarung möglicherweise nicht auf den Endkunden zu. In einigen US-Bundesstaaten und In einigen anderen Ländern (sowie in einigen kanadischen Provinzen):
    - a. werden die Rechte des Verbrauchers nicht durch die Erklärungen und Einschränkungen dieser Gewährleistungsvereinbarung beschränkt (z.B. in Großbritannien);
    - b. ist ein Hersteller nicht berechtigt, solche Erklärungen und Einschränkungen durchzusetzen;
    - c. verfügt ein Endkunde über weitere Gewährleistungsan auf einschaftenkungen durchzeiten. auf die einschaften die Sterne einer Gewährleistungsansprüche; insbesondere kann die Dauer stillschweigender Gewährleistungen durch das geltende Recht geregelt sein und daf vom Hersteller nicht eingeschränkt werden, oder eine zeitliche Einschränkung der stillschweigenden
  - DURCH DIESE GEWÄHRLEISTUNGSVEREINBARUNG WERDEN DIE ANSPRÜCHE DES DIE Zumüche Linderund der Sind weigenden Gewährleistung ist zulössig.
     DURCH DIESE GEWÄHRLEISTUNGSVEREINBARUNG WERDEN DIE ANSPRÜCHE DES ENDKUNDEN, DIE DURCH DAS IN DIESEN LÄNDERN GEITENDE RECHT IM ZUSAMMENHANG MIT DEM KAUF VON HP PRODUKTEN GEWÄHRT WERDEN, NUR IM GESETZICH ZULÄSSIGEN RAHMEN AUSGESCHLOSSEN, EINGESCHRÄNKT ODER GEÄNDERT. DIE BEDINGUNGEN DIESER GEWÄHRLEISTUNGSVEREINBARUNG GELTEN ZUSÄTZLICH ZU DEN GESETZLICHEN ENDKUNDENRECHTEN.

#### **HP** Herstelleraarantie

Als Anlage finden Sie die Namen und Adressen der jeweiligen HP Gesellschaft, die in Ihrem Land die HP Herstellergarantie gewährt. **Deutschland:** HewlettPackand GmbH, Herrenberger Straße 140, D-71034 Boblingen Österreich: HewlettPackand Ges.m.b.H., Wienerbergstrasse 41, A-1120 Wien Laxemburg: HewlettPackand Luxembourg SCA, Vegacenter 75, Parc d'Activités Capellen, L-8308 Capellen

Belgien: Hewlett-Packard Belgium BVBA/SPRL, Hermeslaan 1A, B-1831 Brüssel

#### Deutschland und Österreich:

Über die Herstellergarantie hinaus haben Sie gegebenenfalls Mängelansprüche gegenüber Ihrem Verkäufer aus dem Kaufvertrag, die durch diese Herstellergarantie nicht eingeschränkt werden.

#### Luxemburg:

uxemourg: Über die Herstellergarantie hinaus haben Sie gegebenenfalls gesetzliche Ansprüche gegenüber Ihrem Verkäufer aus dem Kaufvertrag, die durch diese Herstellergarantie nicht eingeschränkt werden. Insbesondere werden für Verbraucher folgende gesetzliche Bestimmungen von der Herstellergarantie nicht berührt: Gesetz vom 21. April 2004 bezüglich der Vertragsmäßigkeit von Verbrauchsgütern und gesetzliche Bestimmungen des Zivilgesetzbuches bezüglich der Garantie. Die gesetzliche Garantie nach dem Gesetz vom 21. April 2004 ist auf zwei Jahre ab der Lieferung des Verbrauchgutes befristet.

#### Belgien:

Sie haben gegebenenfalls zusätzliche Ansprüche gegenüber Ihrem Verkäufer aus dem Kaufvertrag, die durch diese HP Herstellergarantie nicht eingeschränkt werden.

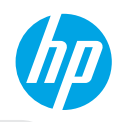

### Démarrage

- 1. Configurez votre imprimante : Suivez les illustrations du dépliant de configuration.
- 2. Installez le logiciel : Insérez le CD du logiciel dans votre ordinateur, puis suivez les instructions à l'écran. Le CD ne démarre pas ?

Windows<sup>®</sup> : Parcourez votre ordinateur, puis double-cliquez sur l'icône du lecteur CD/DVD portant le logo HP, puis double-cliquez sur setup.exe.

Mac : Double-cliquez sur l'icône du CD sur votre bureau, puis double-cliquez sur Programme d'installation HP. Aucun lecteur de CD/DVD ?

Installez le logiciel à partir de : www.hp.com/ePrint/DJ1510.

### En savoir plus

Aide électronique : Installez l'Aide électronique en sélectionnant cette option parmi les logiciels recommandés pendant l'installation du logiciel. Découvrez les fonctionnalités du produit, comment imprimer, résoudre des problèmes et obtenir de l'assistance. Obtenez des avis, des informations environnementales et réglementaires, y compris les déclarations de conformité et les avis d'application de la réglementation de l'Union Européenne, dans la section Informations techniques.

- Windows<sup>®</sup> 8 : Cliquez avec le bouton droit de la souris sur une zone vide de l'écran Démarrer. Dans la barre qui s'affiche, choisissez Toutes les applications, puis cliquez sur l'icône portant le nom de l'imprimante et sélectionnez Aide.
- Windows<sup>®</sup> 7, Windows Vista<sup>®</sup>, et Windows<sup>®</sup> XP : Cliquez sur Démarrer > Tous les programmes > HP > HP Deskjet série 1510 > Aide.
- OS X Mountain Lion, Lion : Cliquez sur Aide > Centre d'aide. Dans la fenêtre d'affichage de l'Aide, cliquez sur Aide applicable à toutes les apps, puis sur HP Deskjet série 1510.
- OS X v10.6 : Cliquez sur Aide > Aide pour Mac. Dans la fenêtre d'affichage de l'Aide, sélectionnez HP Deskjet série 1510 dans le menu contextuel Aide sur le Mac.

Fichier Lisez-Moi : Contient des informations sur le support HP, la configuration requise du système d'exploitation et les mises à jour récentes de l'imprimante.

- Windows : Insérez le CD du logiciel dans votre ordinateur, puis recherchez le fichier ReadMe.chm. Doublecliquez sur le fichier ReadMe.chm pour l'ouvrir, puis sélectionnez le fichier Lisez-moi dans votre langue.
- Mac : Insérez le CD du logiciel, puis double-cliquez sur le dossier Lisez-moi situé à la racine du CD. Double-cliquez sur le fichier **ReadMe.html**, puis sélectionner le fichier Lisez-moi dans votre langue.

Sur le Web : Aide et informations supplémentaires : www.hp.com/go/support. Enregistrement de l'imprimante : www.register.hp.com. Déclaration de conformité : www.hp.eu/certificates. Utilisation de l'encre : www.hp.com/go/inkusage.

**Remarque :** L'encre contenue dans les cartouches est utilisée de différentes manières au cours du processus d'impression, y compris lors de l'initialisation, qui prépare le périphérique et les cartouches en vue de l'impression, ou encore lors de l'entretien des têtes d'impression, qui permet de nettoyer les buses et de s'assurer que l'encre s'écoule en douceur. En outre, une certaine quantité d'encre demeure dans la cartouche après utilisation.

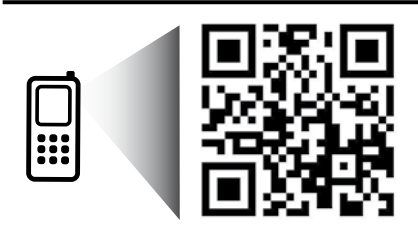

Apprenez-en plus sur votre imprimante. www.hp.com/eu/m/DJ1510c Les tarifs standards peuvent s'appliquer. Il se peut que cela ne soit pas disponible dans toutes les langues.

## Panneau de commande

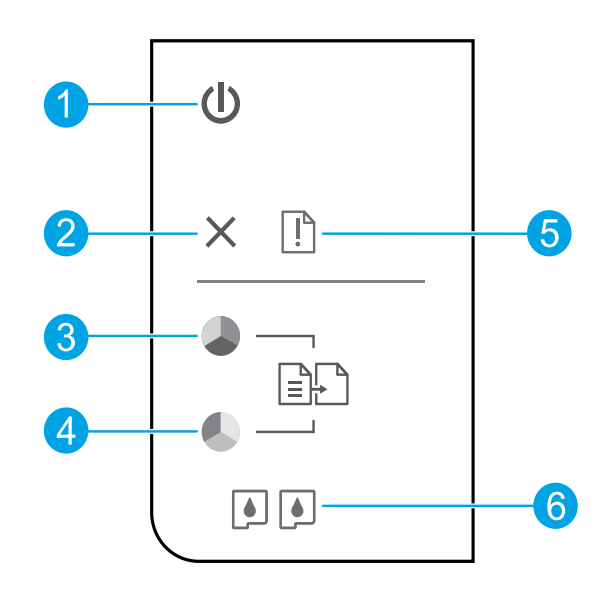

| 1 | Bouton Marche/Arrêt : Permet d'allumer ou d'éteindre l'imprimante.                                                                                                    |
|---|----------------------------------------------------------------------------------------------------|
| 2 | Bouton Annuler : Interrompt l'opération en cours.                                                                                                    |
| 3 | Bouton <b>Copier, Noir</b> : Permet de lancer une copie en noir et blanc. Sert de bouton de reprise après la<br>résolution des problèmes d'impression.                           |
| 4 | Bouton <b>Copier, Couleur</b> : Permet de lancer une copie en couleur. Sert de bouton de reprise après la<br>résolution des problèmes d'impression.                              |
| 5 | Voyant <b>Avertissement</b> : Indique qu'un bourrage papier s'est produit, que l'imprimante est à court de<br>papier ou qu'un événement nécessitant votre attention est survenu. |
| 6 | Voyants <b>cartouche</b> : Indiquent un faible niveau d'encre ou un incident affectant une cartouche d'encre.                                                                    |

**Remarque :** Utiliser uniquement avec le cordon d'alimentation et l'adaptateur secteur fournis par HP.

Français

## Résolution des problèmes de base

#### Si vous ne parvenez pas à imprimer :

- 1. Assurez-vous que les câbles sont correctement branchés.
- 2. Assurez-vous que l'imprimante est sous tension. Le bouton Marche s'allumera en blanc.

### Windows

#### Assurez-vous que l'imprimante est définie en tant que périphérique d'impression par défaut :

- Windows 8 : Dans le coin supérieur droit de l'écran, ouvrez la barre des applications, cliquez sur l'icône Paramètres, puis sur Panneau de configuration et enfin sur Afficher les périphériques et les imprimantes.
- Windows 7 : Dans le menu Démarrer de Windows, cliquez sur Périphériques et imprimantes.
- Windows Vista : Dans la barre des tâches de Windows, cliquez sur Démarrer, sélectionnez Panneau de configuration, puis Imprimantes.
- Windows XP : Dans la barre des tâches de Windows, cliquez sur Démarrer, Panneau de configuration, puis Imprimantes et télécopieurs.

Assurez-vous que le cercle jouxtant le nom de votre imprimante comporte une marque de sélection. Si votre imprimante n'est pas sélectionnée en tant qu'imprimante par défaut, cliquez avec le bouton droit sur l'icône de l'imprimante et sélectionnez **Définir comme imprimante par défaut** dans le menu.

#### Si vous ne parvenez toujours pas à imprimer, ou que l'installation du logiciel échoue :

- Retirez le CD de l'unité de CD/DVD de votre ordinateur, puis débranchez le câble USB de l'ordinateur.
- 2. Redémarrez l'ordinateur.
- 3. Insérez le CD du logiciel d'impression dans le lecteur de CD/DVD de l'ordinateur, puis suivez les instructions à l'écran pour installer le logiciel. Ne branchez le câble USB que lorsque vous y êtes invité.
- **4.** Une fois l'installation terminée, redémarrez l'ordinateur.

#### Marques déposées

Windows XP, Windows Vista, Windows 7 et Windows 8 sont des marques déposées de Microsoft Corporation aux États-Unis.

### Mac

#### Contrôlez votre file d'attente d'impression :

- 1. Dans Préférences système, cliquez sur Imprimantes et scanners (Imprimantes et Fax dans OS X v10.6).
- 2. Cliquez sur Ouvrir la liste d'attente d'impression.
- 3. Cliquez sur une tâche d'impression pour la sélectionner.
- **4.** Utilisez les boutons de contrôle de l'impression ci-après.
  - **Supprimer :** Annule la tâche d'impression sélectionnée.
  - **Reprise :** Reprend la tâche d'impression mise en attente.
- **5.** Si vous avez effectué des modifications, lancez une nouvelle impression.

#### Redémarrez et réinitialisez :

- 1. Redémarre l'ordinateur.
- 2. Réinitialisez l'imprimante.
  - a. Mettez l'imprimante hors tension, puis débranchez le cordon d'alimentation.
  - **b.** Patientez environ une minute avant de le reconnecter. Mettez sous tension l'imprimante.

#### Si vous ne parvenez toujours pas à effectuer d'impression, désinstallez, puis réinstallez le logiciel :

**Remarque :** Tous les composants logiciels HP propres au périphérique sont supprimés par le programme de désinstallation. Le programme de désinstallation ne supprime pas les composants partagés par d'autres produits ou d'autres programmes.

#### Pour désinstaller le logiciel :

- 1. Déconnectez l'imprimante HP de votre ordinateur.
- 2. Ouvrez le dossier Applications : Hewlett-Packard.
- 3. Double-cliquez sur Programme de désinstallation HP. Suivez les instructions à l'écran.

#### Pour installer le logiciel :

- 1. Branchez le câble USB.
- Insérez le CD/DVD du logiciel HP dans l'unité de CD-ROM de votre ordinateur.
- 3. Sur le bureau, ouvrez le CD, puis double-cliquez sur Programme d'installation HP.
- Suivez les instructions affichées à l'écran, ainsi que celles de la documentation imprimée fournie avec l'imprimante HP.

### Déclaration de garantie limitée de l'imprimante HP

| Produit HP                                                                                                    | Durée de la garantie limitée                                                                                                    |
|----------------------------------------------------------------------------------------------------|----------------------------------------------------------------------------------------------------|
| Supports logiciels                                                                                                    | 90 jours                                                                                                    |
| Imprimante                                                                                                    | 1 an                                                                                                    |
| Cartouches d'encre                                                                                                    | Jusqu'à épuisement de l'encre HP ou jusqu'à expiration de la date de garantie<br>imprimée sur la cartouche (selon le cas qui se produira en premier). Cette<br>garantie ne couvre pas les produits utilisant de l'encre HP qui ont été<br>reconditionnés, mai utilisés ou altérés. |
| Têtes d'impression (ne s'applique qu'aux produits avec<br>des têtes d'impression pouvant être remplacées par le client) | 1 an                                                                                                    |
| Accessoires                                                                                                    | 1 an, sauf indication contraire                                                                                                    |

- A. Extension de garantie limitée
   1. Hewlett-Packard (HP) garantit au client utilisateur final que les produits HP décrits précédemment sont exempts de défauts de matériaux et malfaçons pendant la durée indiquée ci-dessus, à compter de la date d'achat par le client.
   2. Pour les logiciels, la garantie limitée HP est valable uniquement en cas d'impossibilité d'exécuter les instructions de programmation. HP ne garantit pas que le fonctionnement du logiciel ne connaîtra pas d'interruptions ni d'erreus:
   3. La garantie limitée HP ne couvre que les défauts qui apparaissent dans le cadre de l'utilisation normale du produit et ne couvre aucun autre probleme, y comptis exext qui survinement du la conflication ;
   a. d'une mativalse maintenance ou d'une modification ;
   b. de logideis, de supports, de pleses ou de consomératement son fournis ou non pris en charge par HP ;

  - b. de logicies, de supports, de pieces ou de consommanies non tournis ou non pris en charge par riv; c. du fonctionnement du produit hors de se caractéristiques; ou d. d'une modification non autorisée ou d'une mauvaise utilisation. Pour les imprimantes HP rutilisation d'une caratouche d'un autre fournisseur ou d'une cardouche rechargée n'entraîne pas la résiliation de la garantie ni d'un contrat de support HP. Toutefois, si la panne ou les dégâts peuvent être atribués à rutilisation d'une cardouche d'un autre fournisseur, d'une cardouche rechargée ou d'une cardouche périme. HP facturera les montantes correspondant au temps et au matériel nécessaires à la réparation de l'imprimante
  - Si, pendant la période de garantie applicable, HP est informé d'une défaillance concernant un produit couvert par la garantie HP, HP choisira de réparer ou de remplacer le produit défectueux. Si HP est dans l'incapacité de réparer ou de remplacer, selon le cas, un produit défectueux couvert par la garantie HP, HP devra, dans un délai raisonnable après avoir été informé du défaut, rembourser le prix d'achat du produit. 5
  - 6.
  - P ne sera tenu à aucune obligation de réparation, de remplacement ou de remboursement tant que le client n'aura pas retourné le produit défectueux à HP.
  - Tout production emplacement peut être neuf ou comme neuf, pourvu que ses fonctionnalités soient au moins équivalentes à celles du produit remplacé.
  - Les produits HP peuvent contenir des pièces, des composants ou des matériels reconditionnés équivalents à des neufs en termes de performances. Les produits HP est valable dans tout pays dans lequel le produit HP couvert est distribué par HP. Des contrats apportant des services de garantie supplémentaires, tels que la réparation sur site, sont disponibles auprès des services de maintenance agréés par HP dans les pays dans lequel le produit est distribué par HP ou par un importateur agréé.
- R ins de Restrict rictions de garantie DANS LA MESURE OÙ LES LOIS LOCALES L'AUTORISENT, HP OU SES FOURNISSEURS TIERS NE FONT AUCUNE AUTRE GARANTIE OU
- CONDITION, EXPRESSE OU IMPLICITE, EN CE QUI CONCERNE LES PRODUITS D'UN INTERNATION AU D'UN AUCUNE AVAINTE IMPLICITE DE COMMERCIALISATION, DE QUALITÉ SATISFAISANTE OU D'ADAPTATION À UN BUT PARTICULIER.
- С Restrictions de responsabilité
  - 4. Dans la mesure où les lois locales l'autorisent, les recours énoncés dans cette déclaration de garantie constituent les recours exclusifs du client.
    2. DANS LA MESURE OÙ LES LOIS LOCALES L'AUTORISENT, EXCEPTION FAITE DES OBLIGATIONS SPÉCIFIQUEMENT ÉNONCÉES DANS LA DATIS ENTITUDITE DU LES CON LES CONTES LA DURISENT, EACET FOR TAILE DES OBLIGATIONS SECTEMBIENT ENORICES DATAS PRÉSENTE DURRONT ÉTRE TENDE GRANATE, HO U SES FOURNISSEURS TIERS NE POURRONT ÉTRE TENUS POUR RESPONSABLES DE DOMINACES DIRECTS, INDIRECTS, SPÉCIAUX OU ACCIDENTELS, QU'ILS SOIENT BASES SUR UN CONTRAT, UN PRÉJUDICE OU TOUTE AUTRE THEORIE LÉGALE, DUE CES DOMINAGES SOIENT REPUTES POSSIBLES OU NON.

#### D. Lois locales

- 1. Cette déclaration de garantie donne au client des droits juridiques spécifiques. Le client peut également posséder d'autres droits selon les états des 2.
  - Cette declaration de garantie donne au cient des ontos jonaques speciniques. Le cient peut égaientient posseuer d'autes doits seron tes états des Etats-Unis, les provinces du Canada, et les autres pays ou régions du monde. Si cette déclaration de garantie est incompatible avec les lois locales, elle sera considérée comme étant modifiée pour être conforme à la loi locale. Selon ces lois locales, certaines renonciations et limitations de cette déclaration de garantie peuvent ne pas s'appliquer au client. Par exemple, certains états des Etats-Unis, ainsi que certains gouvernements hors des Etats-Unis (y compris certaines provinces du Canada), peuvent
- peuvent : a. exclure les renonciations et limitations de cette déclaration de garantie des droits statutaires d'un client (par exemple au Royaume-Uni) ; b. restreindre d'une autre manière la possibilité pour un fabricant d'imposer ces renonciations et limitations ; ou c. accorder au client des droits de garanties supplémentaires, spécifier la durée des garanties implicites que le fabricant ne peut nier, ou ne pas autoriser les limitations portant sur la durée des garanties implicites. EXCEPTÉ DANS LA MESURE AUTORISÉE PAR I AL EGISLATION, LES TEMES DE LA PRÉSENTE DÉCLARATION DE GARANTIE N'EXCLUENT, INE LIMITENT NI NE MODIFIENT LES DROITS STATUTAIRES OBLIGATOIRES APPLICABLES À LA VENTE DES PRODUITS HP ALIVITIES QUENT, MES UNENNENT EVENTE LES DROITS STATUTAIRES OBLIGATOIRES APPLICABLES À LA VENTE DES PRODUITS HP ALIVITIES QUENTES MES AUTORISES AND AL COMPANY ALOR TER AUXDITS CLIENTS, MAIS VIENNENT S'Y AJOUTER.

#### Garantie du fabricant HP

Vous trouverez, ci-après, les coordonnées de l'entité HP responsable de l'exécution de la garantie fabricant relative à votre matériel HP dans votre pays,

#### France

En vertu de votre contrat d'achat, il se peut que vous disposiez de droits légaux supplémentaires à l'encontre de votre vendeur. Ceux-ci ne sont aucunement affectés par la présente garantie du fabricant HP.

En particulier, si vous êtes un consommateur domicilié en France (départements et territoires d'outre-mer (DOM-TOM) inclus dans la limite des textes qui leur sont applicables), le vendeur reste tenu à votre égard des défauts de conformité du bien au contrat et des vices rédhibitoires dans les conditions prévues aux articles 1641 à 1649 du Code civil.

Code de la consommation: "Art. L. 211-4. - Le vendeur est tenu de livrer un bien conforme au contrat et répond des défauts de conformité existant lors de la délivrance "Art. L. 211-4. - Le vendeur est tenu de livrer un bien conforme au contrat et répond des défauts de conformité existant lors de la délivrance

Art. L 2 1 - 4. - Le veniceur est teni de inver un bien companie ad contrat el reporto des benados de controntine existant nos de la delivrance. I réport également des défauits de conformité résultant de l'emballage, des instructions de montage ou de l'installation lorsque celle-ci a été mise à sa charge par le contrat ou a été réalisée sous sa responsabilité. "Art. L 2 11-5. - Pour être conforme au contrat, le bien doit "Art. L 2 11-5. - Pour être conforme au contrat, le bien doit "1" Etre propre à l'usage habituellement attendu d'un bien semblable et, le cas échéant correspondre à la description donnée par le vendeur et posséder les qualités que celli-cia présentues à l'acheteur sous forme d'échantillon ou de modéle ; qualities qualities qu'un acheteur peut égitimement attendence u égard aux déclarations publiques faites par le vendeur, par le producteur ou par son

• presenter les quaines quaires que les quierral peut eglimitent auteriter et eglin d'au declarations publiqués laites pair le venueur, pair le producteur du pai so représentant, notamment dans la publicité ou l'étiquetage; 2° Ou présenter les caractéristiques définies d'un commun accord par les parties ou être propre à tout usage spécial recherché par l'acheteur, porté à la connaissance du vendeur et que ce dernier a accepté. \* Art. L.211-12. – L'action résultant du défaut de conformité se prescrit par deux ans à compter de la délivrance du bien. \*

Code civil: \* Code civil Article 1641 : Le vendeur est tenu de la garantie à raison des défauts cachés de la chose vendue qui la rendent impropre à l'usage auquel on la destine, ou qui diminuent tellement cet usage, que l'acheteur ne l'aurait pas acquise, ou n'en aurait donné qu'un moindre prix, s'il les avait connus. \* \* Code civil Article 1648 : L'action résultant des vices rédhibitoires doit être intentée par l'acquéreur dans un délai de deux ans à compter de la découverte du

L'entité HP responsable de l'exécution de la garantie fabricant relative à votre matériel HP est : Hewlett-Packard France SAS, 1 Avenue du Canada 91947 LES ULS

#### Belaiaue

En vertu de votre contrat d'achat, il se peut que vous disposiez de droits légaux supplémentaires à l'encontre de votre vendeur. Ceux-ci ne sont aucunement affectés par la présente garantie du fabricant HP.

L'entité HP responsable de l'exécution de la garantie fabricant relative à votre matériel HP est : Hewlett-Packard Belgium BVBA/SPRL, Hermeslaan 1A, B-1831 Belgique

#### Luxemboura:

Envertué votre contrat d'achat, il se peut que vous disposiez de droits légaux supplémentaires à l'encontre de votre vendeur. Ceux-ci ne sont aucunement affectés par la présente garantie du fabricant HP. En particulier, si vous êtes un consommateur la présente garantie fabricant HP ne fait pas obstacle à l'application de dispositions de la loi du 21 avril 2004 est de deux ans à compter de la délivrance du bien.

L'entité HP responsable de l'exécution de la garantie fabricant relative à votre matériel HP est : Hewlett-Packard Luxembourg SCA, Vegacenter 75, Parc d'Activités Capellen, L-8308 Capellen

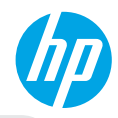

### Informazioni preliminari

- 1. Configurare la stampante: seguire le istruzioni contenute sul volantino di configurazione.
- 2. Installare il software: inserire il CD del software nel computer, quindi seguire le istruzioni visualizzate sullo schermo.

#### Il CD non si avvia?

In Windows<sup>®</sup>: accedere a **Computer**, fare doppio clic sull'icona dell'unità CD/DVD con il logo HP, quindi fare doppio clic sul file **setup.exe**.

In Mac: fare doppio clic sull'icona CD sulla Scrivania, quindi fare doppio clic su HP Installer.

#### Nessuna unità CD/DVD?

Installare il software da: www.hp.com/ePrint/DJ1510.

### Approfondimenti

Guida elettronica: installare la guida elettronica selezionando il software consigliato durante la procedura di installazione. È possibile trovare informazioni sulle funzionalità dei prodotti, la stampa, la risoluzione dei problemi e il supporto. Avvisi, requisiti ambientali e informazioni sulle normative, incluso l'Avviso normativo per l'Unione Europea e dichiarazioni di conformità, sono disponibili nella sezione Informazioni tecniche.

- Windows<sup>®</sup> 8: nella schermata Start, fare clic con il pulsante destro del mouse su un'area vuota dello schermo, fare clic su Tutte le app sulla barra delle applicazioni, quindi fare clic sull'icona con il nome della stampante e selezionare Guida.
- Windows<sup>®</sup> 7, Windows Vista<sup>®</sup> e Windows<sup>®</sup> XP: fare clic su Start > Tutti i programmi > HP > HP Deskjet 1510 series > Guida.
- OS X Mountain Lion, Lion: fare clic su Help > Help Center. Nella finestra Visore Aiuto, fare clic su Aiuto per tutte le tue app, quindi su HP Deskjet 1510 series.
- OS X v10.6: fare clic su Aiuto > Aiuto Mac. Nella finestra del Visore Aiuto, scegliere HP Deskjet 1510 series dal menu a comparsa Aiuto Mac.

Leggimi: Contiene informazioni sul supporto HP, i requisiti del sistema operativo e gli aggiornamenti recenti della stampante.

- In Windows: inserire il CD del software CD nel computer, quindi individuare il file **ReadMe.chm**. Fare doppio clic e aprire il file **ReadMe.chm**, quindi selezionare il file **ReadMe** nella propria lingua.
- In Mac: inserire il CD del software CD, quindi aprire la cartella ReadMe nel livello superiore del CD. Fare doppio clic sul file ReadMe.html quindi selezionare il file ReadMe nella propria lingua

Su Web: ulteriori informazioni e assistenza: www.hp.com/go/support. Registrazione della stampante: www.register.hp.com. Dichiarazione di conformità: www.hp.eu/certificates. Utilizzo dell'inchiostro: www.hp.com/go/inkusage.

**Nota:** durante il processo di stampa, l'inchiostro delle cartucce viene utilizzato in diversi modi, inclusa la procedura di inizializzazione in cui il dispositivo e le cartucce vengono preparati per la stampa e la fase di manutenzione della testina, che mantiene puliti gli ugelli e garantisce che l'inchiostro scorra senza problemi. Nella cartuccia rimangono residui di inchiostro anche dopo l'utilizzo.

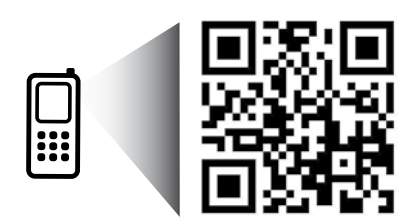

Eseguire la scansione per saperne di più sulla stampante. www.hp.com/eu/m/DJ1510c Potrebbero essere in vigore le tariffe dati standard. Potrebbe non essere disponibile in tutte le lingue.

## Pannello di controllo

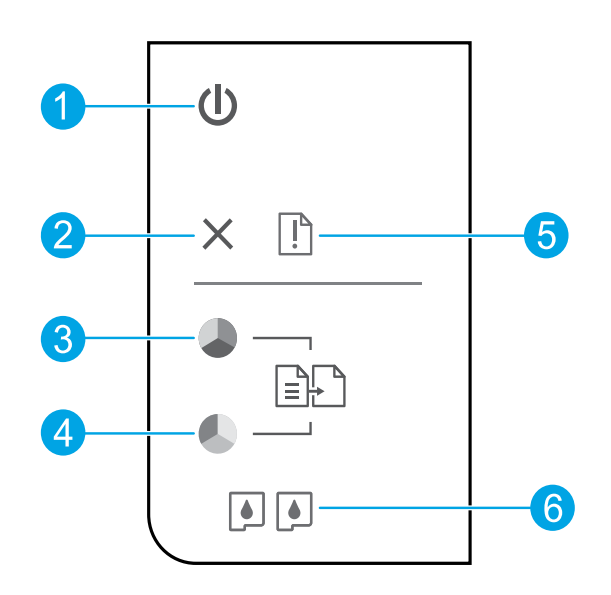

| 1 | Pulsante di <b>accensione</b> : consente di accendere o spegnere la stampante.                                                                                                    |
|---|----------------------------------------------------------------------------------------------------|
| 2 | Pulsante <b>Annulla</b> : interrompe l'operazione corrente.                                                                                                    |
| 3 | Pulsante <b>Avvio copia Nero</b> : consente di avviare un lavoro di copia in bianco e nero. Ha le stesse funzioni<br>del pulsante di ripristino dopo la risoluzione dei problemi di stampa. |
| 4 | Pulsante <b>Avvio copia Colore</b> : consente di avviare una copia a colori. Ha le stesse funzioni del pulsante di<br>ripristino dopo la risoluzione dei problemi di stampa.                |
| 5 | Spia <b>Attenzione</b> : indica la presenza di un inceppamento, l'assenza di carta o altri eventi che richiedono<br>attenzione.                                                             |
| 6 | Spie delle <b>cartucce di stampa</b> : indicano che l'inchiostro è quasi esaurito o che si è verificato un problema con la cartuccia d'inchiostro.                                          |
|   |                                                                                                    |

Nota: Utilizzare esclusivamente con il cavo di alimentazione e l'adattatore forniti da HP.

## Risoluzione dei problemi di base

#### Se non è possibile stampare...

- 1. Assicurarsi che i cavi siano connessi correttamente.
- 2. Assicurarsi che la stampante sia accesa. Il pulsante (On) deve essere acceso con una luce bianca.

### Windows

#### Assicurarsi che la stampante sia impostata come periferica di stampa predefinita:

- Windows 8: selezionare o toccare l'angolo superiore destro della schermata per aprire la barra degli accessi, fare clic sull'icona Impostazioni, fare clic o toccare Pannello di controllo, quindi fare clic o toccare Visualizza dispositivi e stampanti.
- Windows 7: dal menu Start di Windows, fare clic su Dispositivi e stampanti.
- Windows Vista: sulla barra delle applicazioni di Windows, fare clic su Start, Pannello di controllo, Stampanti.
- Windows XP: sulla barra delle applicazioni di Windows, fare clic su Start, Pannello di controllo, Stampanti e fax.

Assicurarsi che la stampante sia selezionata con un segno di spunta all'interno di un cerchio. Se la stampante non è selezionata come predefinita, fare clic con il pulsante destro del mouse sull'icona della stampante e scegliere **Imposta come stampante predefinita** dal menu.

#### Se non si riesce ancora a stampare o se è impossibile installare il software:

- 1. Rimuovere il CD dall'unità CD/DVD del computer e scollegare il cavo USB dal computer.
- 2. Riavviare il computer.
- 3. Inserire il CD del software della stampante nell'unità CD/DVD del computer e seguire le istruzioni visualizzate sullo schermo per installare il software della stampante. Non collegare il cavo USB finché non verrà espressamente richiesto.
- **4.** Al termine dell'installazione, riavviare il computer.

#### Riconoscimenti

Windows XP, Windows Vista, Windows 7 e Windows 8 sono marchi di Microsoft Corporation registrati negli Stati Uniti.

### Mac

#### Controllare la coda di stampa:

- 1. In Preferenze di Sistema, fare clic su Stampa e Scansione (Stampa e Fax in OS X v10.6).
- 2. Fare clic su Apri coda di stampa.
- 3. Fare clic su un processo di stampa per selezionarlo.
- **4.** Utilizzare i pulsanti seguenti per gestire il processo di stampa:
  - **Elimina:** annulla il processo di stampa selezionato.
  - **Riprendi:** continua un processo di stampa messo in pausa.
- **5.** Qualora siano state apportate delle modifiche, provare a stampare di nuovo.

#### Riavviare e riconfigurare:

- **1.** Riavviare il computer.
- 2. Ripristinare la stampante.
  - **a.** Spegnere la stampante e scollegare il cavo di alimentazione.
  - **b.** Attendere un minuto, quindi ricollegare il cavo di alimentazione e accendere la stampante.

#### Se non si riesce ancora a stampare, disinstallare e reinstallare il software:

**Nota:** con la disinstallazione verranno rimossi tutti i componenti software HP specifici del dispositivo. Non saranno rimossi i componenti condivisi da altri prodotti o programmi.

#### Per disinstallare il software:

- 1. Scollegare la stampante HP dal computer.
- 2. Aprire la cartella Applicazioni: Hewlett-Packard.
- 3. Fare doppio clic su HP Uninstaller. Seguire le istruzioni visualizzate sullo schermo.

#### Per installare il software:

- 1. Collegare il cavo USB.
- 2. Inserire il CD del software HP nell'unità CD/DVD del computer.
- 3. Sul desktop, aprire il CD e fare doppio clic su HP Installer.
- **4.** Seguire le istruzioni visualizzate sullo schermo e le istruzioni stampate fornite con la stampante HP.

## Dichiarazione di garanzia limitata della stampante HP

| Prodotto HP                                                                                       | Durata della garanzia limitata                                                                                                    |
|---------------------------------------------------------------------------------------------------|----------------------------------------------------------------------------------------------------|
| Supporti del software                                                                             | 90 giorni                                                                                                    |
| Stampante                                                                                         | 1 anno                                                                                                    |
| Cartucce di stampa o di inchiostro                                                                | Fino ad esaurimento dell'inchiostro HP o fino al raggiungimento<br>della data di "scadenza della garanzia" stampata sulla cartuccia,<br>a seconda di quale evento si verifichi per primo. La presente<br>garanzia non copre i prodotti con inchiostro HP che siano stati<br>ricaricati, ricostruiti, ricondizionati, utilizzati in modo improprio<br>o manomessi. |
| Testine di stampa (si applica solo ai prodotti con testine<br>di stampa sostituibili dal cliente) | 1 anno                                                                                                    |
| Accessori                                                                                         | 1 anno salvo diversamente definito                                                                                                    |

A. Durata della garanzia limitata

- 1. Hewlett-Packard (HP) garantisce all'utente finale che per il periodo sopra indicato, a partire dalla data dell'acquisto, i prodotti HP specificati sono privi di difetti di materiali e di manodopera. Il cliente è responsabile della conservazione della prova di acquisto.
- 2. Per i prodotti software, la garanzia limitata HP si applica solo in caso di mancata esecuzione delle istruzioni di
- programmazione. HP non garantisce che il funzionamento dei prodotti HP sia ininterrotto e privo di errori.
- 3. La garanzia limitata HP si applica solo agli eventuali difetti derivanti dall'uso normale del prodotto e non da:
  - a.Manutenzione non corretta o modifiche improprie o inadeguate; b. Software, supporti, parti o componenti non forniti o supportati da HP;
  - c. Uso non rispondente alle specifiche del prodotto;
  - d.Uso improprio o modifiche non autorizzate.
- 4. Per le stampanti HP, l'utilizzo di una cartuccia non HP o di una cartuccia ricaricata non ha effetti sulla garanzia o su eventuali contratti di assistenza con il cliente. Tuttavia, qualora il malfunzionamento o il danneggiamento della stampante sia dovuto all'uso di una cartuccia di stampa non HP o ricaricata, o di una cartuccia scaduta, al cliente verranno addebitati i costi di manodopera e di materiale sostenuti per la riparazione.
- 5. Se, durante il periodo della garanzia, HP verrà a conoscenza di un difetto di un prodotto hardware coperto dalla garanzia HP, a sua discrezione HP sostituirà o riparerà il prodotto difettoso.
- Se HP non fosse in grado di riparare o sostituire adeguatamente un prodotto difettoso coperto dalla garanzia HP entro un tempo ragionevole, HP rimborserà il prezzo d'acquisto del prodotto.
- 7. HP non ha alcun obbligo di riparazione, sostituzione o rimborso fino al momento della restituzione del prodotto difettoso.
- 8. I prodotti sostitutivi possono essere nuovi o di prestazioni equivalenti a un prodotto nuovo, purché dotati di funzioni almeno uguali a quelle del prodotto sostituito.
- I prodotti HP possono contenere parti, componenti o materiali ricondizionati equivalenti ai nuovi per prestazioni.
   La garanzia limitata HP è valida in qualunque paese in cui i prodotti HP sopraelencati sono distribuiti da HP. Eventuali contratti per servizi di garanzia aggiuntivi, come l'assistenza 'on-site', possono essere richiesti a un centro di assistenza HP autorizzato che si occupi della distribuzione del prodotto o a un importatore autorizzato.

#### B. Garanzia limitata

- IN CONFORMITÀ ALLE DISPOSIZIONI DI LEGGE VIGENTI. È ESCLUSA QUALSIASI GARANZIA O CONDIZIONE. SCRITTA OPPURE VERBALE, ESPRESSA O IMPLICITA DA PARTE DI HP O DI SUOI FORNITORI. HP ESCLUDE SPECIFICATAMENTE QUALSIASI GARANZIA O CONDIZIONE IMPLICITA DI COMMERCIABILITÀ, QUALITÀ SODDISFACENTE E IDONEITÀ AD USO PARTICOLARE.
- C. Responsabilità limitata
  - 1. Le azioni offerte dalla presente garanzia sono le sole a disposizione del cliente.
  - 2. IN CONFORMITÀ ALLE DISPOSIZIONI DI LEGGE VIGENTI, FATTA ECCEZIONE PER GLI OBBLIGHI ESPRESSI SPECIFICAMENTE NELLA PRESENTE GARANZIA HP, IN NESSUN CASO HP O I RELATIVI FORNITORI SARANNO RESPONSABILI DI DANNI DIRETTI, INDIRETTI, SPECIALI, ACCIDENTALI O CONSEGUENTI, O ALTRI DANNI DERIVANTI DALL'INADEMPIMENTO DEL CONTRATTO, ILLECITO CIVILE O ALTRO.
- D. Disposizioni locali
  - 1. Questa garanzia HP conferisce al cliente diritti legali specifici. Il cliente può anche godere di altri diritti legali che variano da stato a stato negli Stati Uniti, da provincia a provincia in Canada, e da paese/regione a paese/regione nel resto del mondo.
  - 2. Laddove la presente garanzia HP risulti non conforme alle leggi locali, essa verrà modificata secondo tali leggi. Per alcune normative locali, alcune esclusioni e limitazioni della presente garanzia HP possono non essere applicabili. Ad esempio, in alcuni stati degli Stati Uniti e in alcuni governi (come le province del Canada), è possibile:
    - a. Impedire che le esclusioni e le limitazioni contenute nella garanzia HP limitino i diritti statutari del consumatore (come avviene nel Regno Unito).
    - b.Limitare la possibilità da parte del produttore di rafforzare tali esclusioni o limitazioni.
    - c. Concedere al cliente diritti aggiuntivi, specificare la durata delle garanzie implicite che il produttore non può escludere o consentire limitazioni alla durata delle garanzie implicite.
  - 3. I TERMINI CONTENUTI NELLA PRESENTE DICHIARAZIONE DI GARANZIA, FATTI SALVI I LIMITI IMPOSTI DALLA LEGGE, NON ESCLUDONO, LIMITANO O MODIFICANO, BENSÌ INTEGRANO, I DIRITTI LEGALI APPLICABILI ALLA VENDITA DEI PRODOTTI HP AI CLIENTI DI TALI PAESI.

#### Garanzia del Produttore

In allegato il cliente troverà i nomi e indirizzi delle Società del Gruppo HP che prestano i servizi in Garanzia (garanzia di buon funzionamento e garanzia convenzionale) in Italia.

Italia: Hewlett-Packard Italiana S.r.L., Via G. Di Vittorio 9, 20063 Cernusco sul Naviglio

Oltre alla Garanzia del Produttore, ed in modo indipendente dalla stessa, il Consumatore potra' far valere i propri diritti di legge nei confronti del venditore tra cui il diritto di chiedere, nei primi 24 mesi dalla data di acquisto del prodotto, la riparazione gratuita o la sostituzione del prodotto non conforme al contratto ai sensi dell'art. 130 del Codice del Consumo (DIgs. 206/2005) laddove ne ricorrano le condizioni.

#### **Primeros pasos**

- 1. Instale la impresora: Siga las ilustraciones del folleto de instalación.
- 2. Instale el software: Inserte el CD de software en el equipo y siga las instrucciones que aparecen en pantalla. ¿El CD no se inicia?

Windows<sup>®</sup>: Vaya a **equipo**, haga doble clic en el icono de la unidad CD/DVD con el logo de HP y, a continuación, haga clic en **setup.exe**.

Mac: Haga doble clic en el icono de CD en el escritorio y, a continuación, haga doble clic en HP Installer.

#### ¿No dispone de unidad de CD/DVD?

Instale el software desde: www.hp.com/ePrint/DJ1510.

### Más información

**Ayuda electrónica:** Instale la Ayuda electrónica mediante la selección del software recomendado durante la instalación del software. Obtenga información sobre las funciones del producto, la impresión, la resolución de problemas y el soporte. Encuentre información sobre avisos, medio ambiente y normativa, incluyendo los avisos reglamentarios de la Unión Europea y las declaraciones de cumplimiento en la sección Información técnica. (

- Windows<sup>®</sup> 8: Haga clic con el botón secundario del ratón en una parte vacía de la pantalla Inicio, luego en Todas las aplicaciones en la barra Aplicaciones. A continuación, haga clic en el icono con el nombre de la impresora y luego click en Ayuda.
- Windows<sup>®</sup> 7, Windows Vista<sup>®</sup> y Windows<sup>®</sup> XP: Haga clic en Inicio > Todos los programas > HP > HP Deskjet 1510 series > Ayuda.
- OS X Mountain Lion, Lion: Haga clic en Ayuda > Centro de ayuda. En la ventana del Visor de ayuda, haga clic en Ayuda para todas las aplicaciones y luego haga clic en HP Deskjet 1510 series.
- OS X v10.6: Haga clic en Ayuda > Ayuda de Mac. En la ventana Visor de ayuda, elija HP Deskjet 1510 series en el menú emergente Ayuda de Mac.

Léame: Contiene información de ayuda de HP, los requisitos del sistema operativo y las actualizaciones recientes de la impresora.

- Windows: Inserte el CD de software de HP en el equipo y vaya a ReadMe.chm. Haga clic en ReadMe.chm para abrirlo y elija Léame en su idioma.
- Mac: Introduzca el CD con el software y haga doble clic en la carpeta Léame, situada en el nivel superior de dicho CD. Haga doble clic en ReadMe.html y seleccione Léame en su idioma.

**En la Web:** Información y ayuda adicionales: **www.hp.com/support**. Registro de la impresora: **www.register.hp.com**. Declaración de conformidad: **www.hp.eu/certificates**. Uso de la tinta: **www.hp.com/go/inkusage**.

**Nota:** La tinta de los cartuchos se utiliza en el proceso de impresión de varias maneras, entre ellas el proceso de inicio, que prepara el dispositivo y los cartuchos para la impresión, y el mantenimiento de cabezales para mantener los inyectores de tinta limpios y el flujo de tinta correcto. Además, queda siempre tinta residual en el cartucho tras su utilización.

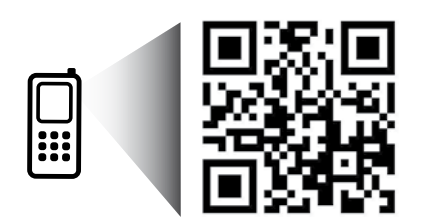

Eche un vistazo para aprender más sobre su impresora.

www.hp.com/eu/m/DJ1510c

Puede que tenga que pagar las tarifas estándares para datos. Puede que no esté disponible en todos los idiomas.

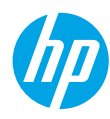

## Panel de control

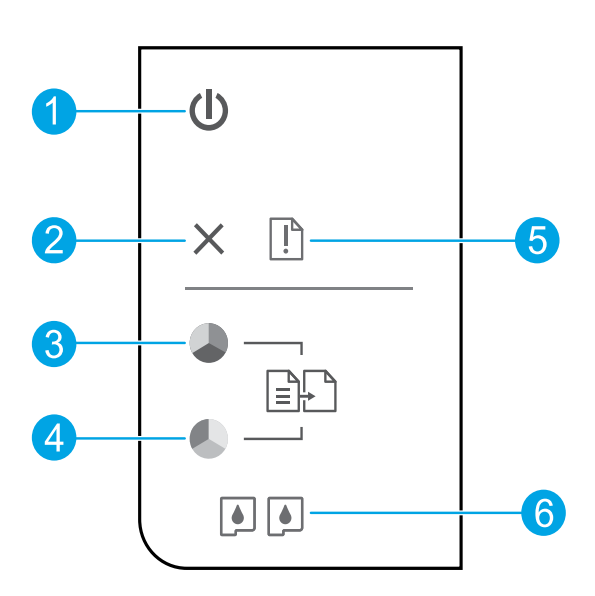

| 1 | Botón <b>Encender</b> : Enciende o apaga la impresora.                                                                                                    |
|---|----------------------------------------------------------------------------------------------------|
| 2 | Cancelar (botón): Detiene la operación actual.                                                                                                    |
| 3 | <b>Iniciar copia Negro</b> (botón): Inicia un trabajo de impresión en blanco y negro. Este funciona como botón<br>de reanudación tras la resolución de problemas de impresión. |
| 4 | <b>Iniciar copia Color</b> (botón): Inicia un trabajo de impresión a color. Este funciona como botón de<br>reanudación tras la resolución de problemas de impresión.           |
| 5 | Luz de <b>atención</b> : Indica que se ha producido un atasco de papel, que la impresora se ha quedado sin<br>papel o que algo necesita su atención.                           |
| 6 | Indicadores de <b>Cartucho</b> : Indica poca tinta o un problema del cartucho de impresión.                                                                                    |

Nota: Usar solo con el cable de alimentación y el adaptador de corriente suminstrados por HP.

## Solución de problemas básicos

#### Si no puede imprimir:

- 1. Compruebe que los cables estén bien conectados.
- 2. Compruebe que la impresora esté encendida. El botón Encender estará encendido con luz blanca.

### Windows

#### Compruebe que la impresora esté definida como dispositivo de impresión predeterminado:

- Windows 8: Señale o toque la esquina derecha superior de la pantalla para abrir la barra Accesos, haga clic en el icono Ajustes, haga clic o toque el Panel de control y luego haga clic o toque Ver dispositivos e impresoras.
- Windows 7: Desde el menú Inicio de Windows, haga clic en Dispositivos e impresoras.
- Windows Vista: En la barra de tareas de Windows, haga clic en Inicio, después en Panel de control y, a continuación, haga clic en Impresora.
- Windows XP: En la barra de tareas de Windows, haga clic en Inicio, después en Panel de control y, a continuación, haga clic en Impresoras y faxes.

Compruebe que junto a la impresora hay una marca de verificación dentro de un círculo negro. Si la impresora no está seleccionada como predeterminada, haga clic con el botón derecho en el icono de la impresora y elija **Establecer como impresora predeterminada** en el menú.

#### Si sigue sin poder imprimir o el software de instalación genera un error:

- Extraiga el CD de la unidad de CD/DVD del equipo y, a continuación, desconecte el cable USB del ordenador.
- 2. Reinicie el ordenador.
- Inserte el CD del software de la impresora en la unidad de CD/DVD del equipo y siga las instrucciones en pantalla para instalar el software de la impresora. No conecte el cable USB hasta que se le indique.
- **4.** Una vez haya acabado la instalación, reinicie el equipo.

#### Marcas registradas

Windows XP, Windows Vista, Windows 7 y Windows 8 son marcas comerciales registradas en EE. UU. de Microsoft Corporation.

### Mac

#### Compruebe la cola de impresión:

- 1. En Preferencias del sistema, haga clic en Impresión y Escaneo (Impresión y Fax en OS X v10.6).
- 2. Haga clic en Abrir cola de impresión.
- **3.** Haga clic sobre un trabajo de impresión para seleccionarlo.
- **4.** Utilice los botones siguientes para administrar el trabajo de impresión:
  - **Eliminar:** cancela el trabajo de impresión seleccionado.
  - **Reanudar:** continúa un trabajo de impresión que se ha detenido.
- 5. Si ha hecho algún cambio, intente volver a imprimir.

#### **Reiniciar y restablecer:**

- 1. Reinicie el ordenador.
- 2. Restablece la impresora.
  - **a.** Apague la impresora y desenchufe el cable de alimentación.
  - **b.** Espere un minuto, vuelva a enchufar el cable y encienda la impresora.

#### Si sigue sin poder imprimir, instale y vuelva a instalar el software:

**Nota:** El programa de desinstalación elimina los componentes del software HP específicos del dispositivo. No elimina los componentes compartidos con otros productos o programas.

#### Para desinstalar el software:

- 1. Desconecte la impresora HP del equipo.
- 2. Abra las Aplicaciones: carpeta Hewlett-Packard.
- 3. Haga doble clic en **Programa de desinstalación de HP**. Siga las instrucciones que aparecen en la pantalla.

#### Para instalar el software:

- 1. Conecte el cable USB.
- Inserte el CD/DVD del software HP en la unidad de CD-ROM del equipo.
- 3. En el escritorio, abra el CD y haga doble clic en HP Installer.
- **4.** Siga las instrucciones de la pantalla y las instrucciones de instalación suministradas con la impresora HP.

## Declaración de garantía limitada de la impresora HP

| Producto HP                                                                                                    | Duración de la garantía limitada                                                                                                    |
|----------------------------------------------------------------------------------------------------|----------------------------------------------------------------------------------------------------|
| Medio de almacenamiento del software                                                                             | 90 días                                                                                                    |
| Impresora                                                                                                    | 1 año                                                                                                    |
| Cartuchos de tinta o impresión                                                                                   | La garantia es válida hasta que se agote la tinta HP o hasta que se<br>alcance la fecha de "fin de garantia" indicada en el cartucho, cualquiera de<br>los hechos que se produzca en primer lugar. Esta garantia no cubrirá los<br>productos de tinta HP que se hayan rellenado o manipulado, se hayan<br>vuelto a limpiar, se hayan utilizado incorrectamente o se haya alterado su<br>composición. |
| Cabezales de impresión (sólo se aplica a productos<br>con cabezales de impresión que el cliente puede sustituir) | 1 año                                                                                                    |
| Accesorios                                                                                                    | 1 año, a no ser que se especifique otro dato                                                                                                    |

A. Alcance de la garantía limitada

- 1. Hewlett-Packard (HP) garantiza al usuario final que el producto de HP especificado no tendrá defectos de materiales ni mano de obra por el periodo anteriormente indicado, cuya duración empieza el día de la compra por parte del cliente.
- Para los productos de software, la garantía limitada de HP se aplica únicamente a la incapacidad del programa para ejecutar las instrucciones. HP no garantiza que el funcionamiento de los productos se interrumpa o no contenga errores. 3. La garantía limitada de HP abarca sólo los defectos que se originen como consecuencia del uso normal del producto, y no cubre otros
- problemas, incluyendo los originados como consecuencia de:

  - a. Mantenimiento o modificación indebidos;
     b. Software, soportes de impresión, piezas o consumibles que HP no proporcione o no admita; b.
  - Uso que no se ajuste a las especificaciones del producto;
  - d Modificación o uso incorrecto no autorizados.
- Para los productos de impresoras de HP, el uso de un cartucho que no sea de HP o de un cartucho recargado no afecta ni a la garantía del 4. cliente ni a cualquier otro contrato de asistencia de HP con el cliente. No obstante, si el error o el desperfecto en la impresora se atribuye al uso de un cartucho que no sea de HP, un cartucho recargado o un cartucho de tinta caducado, HP cobrará aparte el tiempo y los materiales de servicio para dicho error o desperfecto.
- Si durante la vigencia de la garantía aplicable, HP recibe un aviso de que cualquier producto presenta un defecto cubierto por la garantía, HP reparará o sustituirá el producto defectuoso como considere conveniente.
- 6. Si HP no logra reparar o sustituir, según corresponda, un producto defectuoso que esté cubierto por la garantía, HP reembolsará al cliente el precio de compra del producto, dentro de un plazo razonable tras recibir la notificación del defecto.
- HP no tendrá obligación alguna de reparar, sustituir o reembolsar el precio del producto defectuoso hasta que el cliente lo haya devuelto a HP. Los productos de sustitución pueden ser nuevos o seminuevos, siempre que sus prestaciones sean iguales o mayores que las del producto 8. sustituido
- Los productos HP podrían incluir piezas, componentes o materiales refabricados equivalentes a los nuevos en cuanto al rendimiento
- La Declaración de garantía limitada de HP es válida en cualquier país en que los productos HP cubiertos sean distribuidos por HP. Es posible que existan contratos disponibles para servicios de garantía adicionales, como el servicio in situ, en cualquier suministrador de servicios autorizado por HP, en aquellos países donde HP o un importador autorizado distribuyan el producto.
- B. Limitaciones de la garantía

HASTA DONDE LO PERMITAN LAS LEYES LOCALES, NI HP NI SUS TERCEROS PROVEEDORES OTORGAN NINGUNA OTRA GARANTÍA O CONDICIÓN DE NINGÚN TIPO, YA SEAN GARANTÍAS O CONDICIONES DE COMERCIABILIDAD EXPRESAS O IMPLÍCITAS, CALIDAD SATISFACTORIA E IDONEIDAD PARA UN FIN DETERMINADO.

- C. Limitaciones de responsabilidad
  - 1. Hasta donde lo permitan las leyes locales, los recursos indicados en esta Declaración de garantía son los únicos y exclusivos recursos de los que dispone el cliente
  - 2. HASTA EL PUNTO PERMITIDO POR LA LEY LOCAL, EXCEPTO PARA LAS OBLIGACIONES EXPLESTAS ESPECÍFICAMENTE EN ESTA DECLARACIÓN DE GARANTÍA, EN NINGÚN CASO HP O SUS PROVEEDORES SERÁN RESPONSABLES DE LOS DAÑOS DIRECTOS, INDIRECTOS, ESPECIALES, INCIDENTALES O CONSECUENCIALES, YA ESTE BASADO EN CONTRATO, RESPONSABILIDAD EXTRACONTRACTUAL O CUALQUIER OTRA TEORÍA LEGAL. Y AUNQUE SE HAYA AVISADO DE LA POSIBILIDAD DE TALES DAÑOS.
- D. Legislación local
  - 1. Esta Declaración de garantía confiere derechos legales específicos al cliente. El cliente podría también gozar de otros derechos que varían según el estado (en Estados Unidos), la provincia (en Canadá), o la entidad gubernamental en cualquier otro país del mundo.
  - 2. Hasta donde se establezca que esta Declaración de garantía contraviene las leyes locales, dicha Declaración de garantía se considerará modificada para acatar tales leyes locales. Bajo dichas leyes locales, puede que algunas de las declinaciones de responsabilidad y limitaciones estipuladas en esta Declaración de garantía no se apliquen al cliente. Por ejemplo, algunos estados en Estados Unidos, así como ciertas entidades gubernamentales en el exterior de Estados Unidos (incluidas las provincias de Canadá) pueden
    - a. Evitar que las renuncias y limitaciones de esta Declaración de garantía limiten los derechos estatutarios del cliente (por ejemplo, en el Reino Unido):
      - Restringir de otro modo la capacidad de un fabricante de aumentar dichas renuncias o limitaciones; u
  - Ofrecer al usuario derechos adicionales de garantía, especificar la duración de las garantías implícitas a las que no puede renunciar el C. fabricante o permitri limitaciones en la duración de las garantías implicitas.
    3. LOS TÉRMINOS ENUNCIADOS EN ESTA DECLARACIÓN DE GARANTÍA. SALVO HASTA DONDE LO PERMITA LA LEY. NO EXCLUYEN.
  - RESTRINGEN NI MODIFICAN LOS DERECHOS ESTATUTARIOS OBLIGATORIOS PERTINENTES À LA VENTA DE PRODUCTOS HP À DICHOS CLIENTES, SINO QUE SON ADICIONALES A LOS MISMOS.

#### Información sobre la Garantía Limitada del Fabricante HP

Adjunto puede encontrar el nombre y dirección de las entidades HP que ofrecen la Garantía Limitada de HP (garantía comercial adicional del fabricante) en su país

España: Hewlett-Packard Española S.L.U. C/ Vicente Aleixandre 1 Parque Empresarial Madrid - Las Rozas, E-28232 Madrid

La garantía comercial adicional de HP (Garantía Limitada de HP) no afecta a los derechos que usted, como consumidor, pueda tener frente al vendedor por la falta de conformidad del producto con el contrato de compraventa. Dichos derechos son independientes y compatibles con la garantía comercial adicional de HP y no quedan afectados por ésta. De conformidad con los mismos, si durante un plazo de dos años desde la entrega del producto aparece alguna falta de conformidad existente en el momento de la entrega, el consumidor y usuario tiene derecho a exigir al vendedor la reparación del producto, su sustitución, la rebaja del precio o la resolución del contrato de acuerdo con lo previsto en el Título V del Real Decreto Legislativo 1/2007. Salvo prueba que demuestre lo contrario, se presumirá que las faltas de conformidad que se manifiesten en los seis meses posteriores a la entrega del producto ya existían cuando el producto se entregó.

Únicamente cuando al consumidor y usuario le resulte imposible o le suponga una carga excesiva dirigirse al vendedor por la falta de conformidad con el contrato, podrá reclamar directamente al fabricante con el fin de obtener la sustitución o reparación.

#### rmación válida

Información válida para Máxico La presente garantía cubre únicamente aquellos defectos que surgiesen como resultado del uso normal del producto y no por aquellos que resultasen: Cuando el producto se hubiese utilizado en condiciones distintas a las normales; cuando el producto no hubiese sido operado de acuerdo con el instructivo de uso que se le acompaña; cuando el producto hubiese sido alterado o reparado por personas no autorizadas por el fabricante nacional, importador o comercializador responsable respectivo. Los gastos de transportación generados en lugares dentro de la red de servicios de HP en la República Méxicana para dar cumplimiento a esta garantía serán cubiertos por Hewiett-Packard. Los gastos de transportación para livar el producto al lugar donde se aplicará la garantía, serán cubiertos por el tente.

Procedimiento: Processimation: Prara hacer válida su garantia solo se deberá comunicar al Centro de Asistencia Telefónica de HP (Teléfonos: 1800-88-8588 o para la Ciudad de Mexico 55-5258-9922) y seguir las instrucciones de un representante, quien le indicará el procedimiento a seguir.

| Importador y venta de piezas, componentes, refacciones, consumibles y acceso |
|------------------------------------------------------------------------------|
| Prolongación Reforma No. 700                                                 |
| Delegación Álvaro Obregón                                                    |
| Col. Lomas de Sta. Fé                                                        |
| Mexico, D.F. CP 01210                                                        |
| Producto:                                                                    |
| Modelo:                                                                      |
| Marca:                                                                       |
| Eecha de L'ombra:                                                            |

Sello del establecimiento donde fue adquirido:

#### **Primeiros passos**

- 1. Configure sua impressora: Siga as ilustrações no folheto de configuração.
- 2. Instale o software: Coloque o CD do software no seu computador e siga as instruções na tela.

#### O CD não inicia?

Windows®: Navegue para Computador, clique duas vezes no ícone da unidade de CD/DVD com o logotipo HP e clique duas vezes em setup.exe.

Mac: Clique duas vezes no ícone do CD na sua área de trabalho e clique duas vezes em HP Installer.

#### Nenhuma unidade de CD/DVD?

Instale o software pelo site: www.hp.com/ePrint/DJ1510.

### Mais informações

Ajuda Eletrônica: Instale a Ajuda eletrônica selecionando-a no software recomendado durante a instalação do software. Saiba mais sobre recursos do equipamento, impressão, solução de problemas e suporte. Encontre avisos e informações ambientais e de regulamentação, incluindo as Notificações sobre Regulamentação da União Europeia e declarações de conformidade, na seção Informações Técnicas.

- Windows<sup>®</sup> 8: Na tela Iniciar, clique com o botão direito em uma área vazia, clique em Todos os aplicativos na barra de aplicativos, clique no ícone com o nome da impressora e clique em Ajuda.
- Windows® 7, Windows Vista® e Windows® XP: Clique em Iniciar > Todos os Programas > HP > HP Deskjet 1510 Series > Ajuda.
- OS X Mountain Lion, Lion: Clique em Ajuda > Central de Ajuda. Na janela Visualizador de Ajuda, clique em Ajuda para todos os seus aplicativos e clique em HP Deskjet 1510 series.
- OS X v10.6: Clique em Ajuda > Ajuda Mac. Na janela Visualizador de Ajuda, escolha HP Deskjet 1510 series no menu pop-up Ajuda do Mac.

Leiame: Contém informações de suporte da HP, requisitos de sistema operacional e atualizações recentes da impressora.

- Windows: Insira o CD do software no seu computador e navegue para **ReadMe.chm**. Clique duas vezes em **ReadMe.chm** para abri-lo e selecione o arquivo **Leiame** em seu idioma.
- Mac: Insira o CD do software e abra a pasta Leiame localizada na raiz do CD. Clique duas vezes em ReadMe.html e selecione o arquivo Leiame em seu idioma.

Na Web: Ajuda e informações adicionais: www.hp.com.br/suporte. Registro da impressora: www.register.hp.com. Declaração de Conformidade: www.hp.eu/certificates. Consumo de tinta: www.hp.com/go/inkusage.

**Observação:** A tinta dos cartuchos é usada no processo de impressão de várias maneiras, como no processo de inicialização, que prepara o dispositivo e os cartuchos para a impressão, e na manutenção do cabeçote de impressão, que mantém os injetores de tinta limpos e a tinta fluindo com facilidade. Além disso, um pouco de tinta é deixada no cartucho depois que ele é usado.

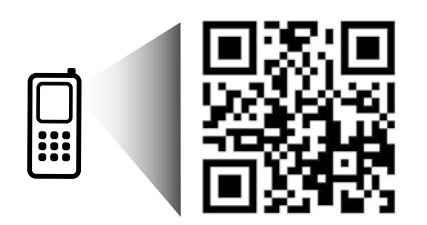

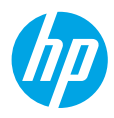

## **Painel de Controle**

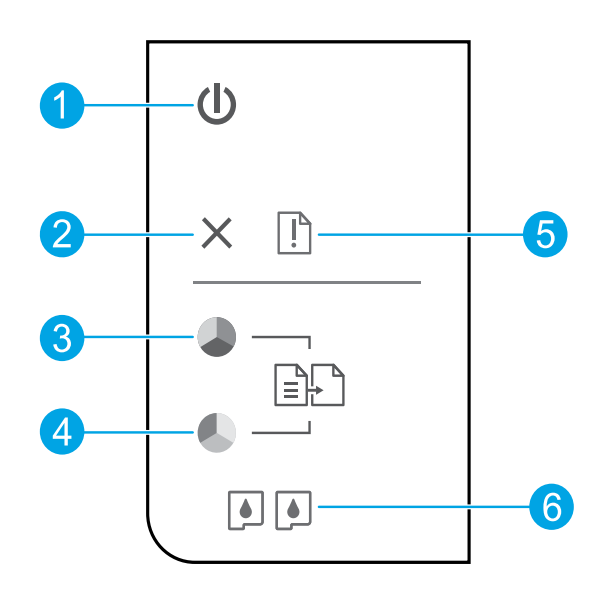

| 1 | Botão Liga/Desliga: Liga ou desliga a impressora.                                                                                                    |
|---|----------------------------------------------------------------------------------------------------|
| 2 | Botão <b>Cancelar</b> : Interrompe a operação atual.                                                                                                 |
| 3 | Botão <b>Iniciar Cópia em Preto</b> : Inicia uma cópia em preto e branco. Atua como um botão Continuar após<br>a solução dos problemas de impressão. |
| 4 | Botão <b>Iniciar Cópia Colorida</b> : Inicia uma cópia colorida. Atua como um botão Continuar após a solução<br>dos problemas de impressão.          |
| 5 | Luz <b>Atenção</b> : Indica que há um congestionamento de papel, que a impressora está sem papel ou que<br>algum evento requer a sua atenção.        |
| 6 | Luzes dos <b>Cartuchos</b> : Indicam pouca tinta ou problema no cartucho de tinta.                                                                   |

Observação: Use apenas com o cabo e o adaptador de alimentação fornecidos pela HP.

## Solução de Problemas Básicos

#### Se você não conseguir imprimir:

- 1. Certifique-se de que as conexões dos cabos estejam firmes.
- 2. Certifique-se de que a impressora esteja ligada. O botão Liga/Desliga acenderá na cor branca.

### Windows

#### Certifique-se de que a impressora esteja definida como seu dispositivo padrão de impressão:

- Windows 8: Aponte para ou toque no canto superior direito da tela para abrir a barra de Botões, clique no ícone Configurações, clique ou toque em Painel de Controle e clique ou toque em Exibir impressoras e dispositivos.
- Windows 7: No menu Iniciar do Windows, clique em Dispositivos e Impressoras.
- Windows Vista: Na barra de tarefas do Windows, clique em Iniciar, em Painel de Controle e em Impressoras.
- Windows XP: Na barra de tarefas do Windows, clique em Iniciar, em Painel de controle e em Impressoras e aparelhos de fax.

Certifique-se de que a impressora tenha uma marca de seleção no círculo próximo a ela. Se a sua impressora não estiver selecionada como a impressora padrão, clique com o botão direito no ícone correspondente a ela e selecione **Definir como impressora padrão** no menu.

#### Se você ainda não conseguir imprimir ou se a instalação do software falhar:

- Remova o CD da unidade de CD/DVD do computador e desconecte o cabo USB do computador.
- 2. Reinicie o computador.
- Insira o CD do software da impressora na unidade de CD/DVD do computador e siga as instruções na tela para instalar o software da impressora. Não conecte o cabo USB até ser instruído a isso.
- Após o término da instalação, reinicie o computador.

#### Declarações

Windows XP, Windows Vista, Windows 7 e Windows 8 são marcas comerciais da Microsoft Corporation registradas nos Estados Unidos.

### Mac

#### Verifique a fila de impressão:

- Em Preferências de Sistema, clique em Impressão e Digitalização (Impressão e Fax no OS X v10.6).
- 2. Clique em Abrir Fila de Impressão.
- **3.** Clique em um trabalho de impressão para selecioná-lo.
- Utilize os seguintes botões para gerenciar o trabalho de impressão:
  - **Excluir:** Cancela o trabalho de impressão selecionado.
  - **Continuar:** Continua um trabalho de impressão pausado.
- 5. Caso tenha feito alguma alteração, tente imprimir novamente.

#### **Reinicie:**

- 1. Reinicie o computador.
- 2. Reinicie a impressora.
  - a. Desligue a impressora e desconecte o cabo de alimentação.
  - **b.** Aguarde um minuto, reconecte o cabo de alimentação e ligue a impressora.

#### Se ainda não conseguir imprimir, desinstale e reinstale o software:

**Observação:** O desinstalador remove todos os componentes de software HP específicos para o dispositivo. Ele não remove componentes compartilhados com outros produtos ou programas.

#### Para desinstalar o software:

- 1. Desconecte a impressora HP do computador.
- 2. Abra a pasta Aplicativos: Hewlett-Packard.
- Clique duas vezes em HP Uninstaller. Siga as instruções na tela.

#### Para instalar o software:

- 1. Conecte o cabo USB.
- Coloque o CD do software HP na unidade de CD/DVD do seu computador.
- 3. Na área de trabalho, abra o CD e clique duas vezes em HP Installer.
- Siga as instruções de instalação na tela e as impressas que vieram com a impressora HP.

## Declaração de garantia limitada da impressora HP

| Produto HP                                                                                                   | Duração da garantia limitada                                                                                                    |
|----------------------------------------------------------------------------------------------------|----------------------------------------------------------------------------------------------------|
| Mídia de software                                                                                            | 90 dias                                                                                                    |
| Impressora                                                                                                   | 1 ano                                                                                                    |
| Cartuchos de impressão ou de tinta                                                                           | Até que a tinta HP acabe ou até a data do "fim da garantia" impressa<br>no cartucho, o que ocorrer primeiro. Esta garantia não cobre<br>produtos de tinta HP que tenham sido reabastecidos, refabricados,<br>recondicionados, adulterados ou utilizados de forma incorreta. |
| Cabeças de impressão (aplicável somente aos produtos<br>com cabeças de impressão substituíveis pelo cliente) | 1 ano                                                                                                    |
| Acessórios                                                                                                   | 1 ano, a não ser que haja outra indicação                                                                                                    |

A. Extensão da garantia limitada

- 1. A Hewlett-Packard (HP) garante ao cliente final que os produtos HP especificados acima estarão livres de defeitos de materiais e fabricação pelo período mencionado acima, que se inicia na data da compra pelo cliente. 2. No caso de produtos de software, a garantia limitada HP cobre apenas falhas de execução de instruções de programação. A
- HP não garante que a operação de qualquer produto será ininterrupta ou livre de erros.
- 3. A garantía limitada HP cobre somente os defeitos surgidos como resultado de uso normal do produto, e não cobre outros problemas, incluindo os que surgirem como resultado de:
  - a. Manutenção ou modificação inadeguada;
  - h Software, mídia, peças ou suprimentos não fornecidos ou aceitos pela HP;
  - Operação fora das especificações do produto; C.
  - d. Modificação não autorizada ou uso indevido.
- 4. Para produtos de impressoras HP, o uso de um cartucho não HP ou de um cartucho recondicionado não afeta a garantia ao cliente nem qualquer contrato de suporte HP com o cliente. No entanto, se uma falha ou um dano da impressora puderem ser atribuídos ao uso de um cartucho não HP ou recondicionado ou a um cartucho de tinta expirado, a HP cobrará suas taxas padrão referentes a tempo e materiais para fazer a manutenção na impressora quanto à falha ou ao dano em questão
- 5. Se a HP for informada, durante o período de garantia aplicável, sobre um defeito em qualquer produto coberto pela garantia HP, poderá optar por substituir ou consertar o produto.
- 6. Se a HP não puder consertar ou substituir o produto defeituoso coberto pela garantia HP, como for aplicável, ela irá, dentro de um período de tempo razoável após a notificação do defeito, ressarcir o valor pago pelo produto.
- 7. A HP não tem obrigação de consertar, substituir ou ressarcir o valor pago até o cliente retornar o produto defeituoso à HP. 8. Qualquer produto de reposição pode ser novo ou em estado de novo, desde que a sua funcionalidade seja ao menos igual àquela do produto que está sendo substituído.
- 9. Os produtos HP podem conter peças manufaturadas, componentes ou materiais equivalentes a novos no desempenho.
- 10. A Declaração de garantia limitada da HP é válida em qualquer país onde o produto coberto HP for distribuído pela HP. Contratos para serviços de garantia adicionais, como serviços nas instalações do cliente, podem estar disponíveis em qualquer representante de serviços HP em países onde o produto é distribuído pela HP ou por importador autorizado.

#### B. Limitações da garantia

DÉNTRO DOS LIMITES PERMITIDOS PELAS LEIS LOCAIS, NEM A HP NEM OS SEUS FORNECEDORES FAZEM QUALQUER OUTRA GARANTIA OU CONDICÃO DE QUALQUER NATUREZA. EXPRESSA OU IMPLÍCITA. GARANTIAS OU CONDIÇÕES IMPLÍCITAS DE COMERCIÁBILIDADE, QUALIDADE SATISFATÓRIA E ADEQUAÇÃO A UM PROPÓSITO PARTICUI ÁR

#### C. Limitações de responsabilidade

- 1. Para a extensão permitida pela lei local, as soluções fornecidas nesta Declaração de Garantia são as únicas e exclusivas do cliente.
- CIIENTRO DOS LIMITES PERMITIDOS PELAS LEIS LOCAIS, EXCETO PELAS OBRIGAÇÕES ESPECIFICAMENTE MENCIONADAS NESTA DECLARAÇÃO DE GARANTIA, EM HIPÓTESE ALGUMA A HP OU OS SEUS FORNECEDORES SERÃO RESPONSÁVEIS POR DANOS DIRETOS, INDIRETOS, ESPECIAIS, INCIDENTAIS OU CONSEQUENCIAIS, SEJAM ELES BASEADOS EM CONTRATO, AÇÃO DE PERDAS E DANOS OU QUALQUER OUTRO RECURSO JURÍDICO, MESMO QUE A HP TENHA SIDO AVISADA DA POSSIBILIDADE DE TAIS DANOS.

#### D. Lei local

- 1. Esta Declaração de Garantia fornece ao cliente direitos legais específicos. O cliente pode também ter outros direitos que podem variar de estado para estado nos Estados Unidos, de província para província no Canadá e de país para país em outros lugares no mundo.
- 2. Na medida em que esta declaração de garantia for inconsistente com as leis locais, deve ser considerada emendada para se tornar consistente com tais leis. Sob elas, certas limitações desta declaração e isenções de responsabilidade podem não ser aplicáveis ao cliente. Por exemplo, alguns estados dos Estados Unidos, assim como alguns governos fora dos EUA (incluindo províncias canadenses), poderão:
  - a. Impedir que isenções de responsabilidades e limitações nesta Declaração de garantia limitem os direitos legais de um consumidor (por exemplo, Reino Unido);
  - b. Ou restringir a capacidade de um fabricante para impor tais renúncias ou limitações; ou
  - c. Conceder ao cliente direitos de garantia adicionais, especificar a duração de garantias implícitas das quais fabricantes não
- podem se isentar ou permitir limitações na duração de garantias implícitas.
   OS TERMOS DESTA DECLARAÇÃO DE GARANTIA, EXCETO PARA OS LIMITES LEGALMENTE PERMITIDOS, NÃO EXCLUEM, RESTRIGEM OU SE MODIFICAM, E SÃO UM ACRÉSCIMO AOS DIREITOS LEGAIS APLICÁVEIS À VENDA DE PRODUTOS HP A TAIS CLIENTES.

#### Informações relativas à Garantia Limitada da HP

Anexa à presente declaração encontra-se uma lista das empresas HP de entre as quais consta o nome e morada da empresa responsável pela prestação da Garantia Limitada HP (garantia do fabricante) no seu país.

Portugal: Hewlett-Packard Portugal, Lda., Edificio D. Sancho I, Quinta da Fonte, Porto Salvo, 2780-730 Paco de Arcos, P-Oeiras

Além da referida garantia do fabricante prestada pela HP, poderá também beneficiar, nos termos da legislação local em vigor, de outros direitos legais relativos à garantia, ao abrigo do respectivo Contrato de Compra e Venda.

A presente garantia não representará quaisquer custos adicionais para o consumidor. A presente garantia limitada não afeta os direitos dos consumidores constantes de leis locais imperativas, como seja o Decreto-Lei 67/2003, de 8 de Abril, com a redação que Ihe foi dada pelo Decreto-Lei 84/2008, de 21 de Maio.

### Aan de slag

- 1. Installeer de printer: Volg de illustraties op de installatiefolder.
- Software-installatie: Plaats de software-cd in de computer en volg de instructies op het scherm.
   Start de cd niet?

Windows<sup>®</sup>: Ga naar Computer, dubbelklik op het cd/dvd-pictogram met het HP-logo en dubbelklik op setup.exe. Mac: Dubbelklik op het cd-pictogram op uw bureaublad en dubbelklik op HP Installer.

Geen cd / dvd-station?

Installeer de software van: www.hp.com/ePrint/DJ1510.

### Meer informatie

**Elektronische Help:** Installeer de elektronische help door het hulpprogramma tijdens de software-installatie te selecteren van de installatie-cd. Kom alles te weten over de productkenmerken, de afdrukmogelijkheden, het opsporen van fouten en de ondersteuning. In het gedeelte technische informatie vindt u richtlijnen, informatie over het milieu en wettelijke informatie waaronder de richtlijnen van de Europese Unie over de conformiteitverklaring. **C** 

- **Windows® 8:** Klik op het **Start**-scherm met de rechtermuisknop op een leeg gebied van het scherm. Klik op **Alle apps** op de app-balk en klik vervolgens op het pictogram met de naam van uw printer. Kies nu **Help**.
- Windows<sup>®</sup> 7, Windows Vista<sup>®</sup> en Windows<sup>®</sup> XP: Klik op Start > Alle programma's > HP > HP Deskjet 1510 series > Help.
- OS X Mountain Lion, Lion: Klik op Help > Helpcenter. In het venster Helpviewer klikt u op Hulp voor al uw apps en klik vervolgens op HP Deskjet 1510 series.
- OS X v10.6: Klik op Help > Mac Help. In het venster Helpviewer kiest u voor HP Deskjet 1510 series uit de vervolgkeuzelijst Mac Help.

**LeesMij:** Bevat ondersteuningsinformatie van HP, de systeemvereisten voor het besturingssysteem en recente printerupdates.

- Windows: Plaats de software-cd in uw computer en ga naar ReadMe.chm. Dubbelklik op ReadMe.chm om het bestand te openen en kies vervolgens het Leesmij-bestand in uw taal.
- Mac: Plaats de software-cd en open de map ReadMe in de hoofdmap van de cd. Dubbelklik op ReadMe.html om het bestand te openen en kies vervolgens het Leesmij-bestand in uw taal.

**Op internet:** Extra hulp en informatie: www.hp.com/go/support. Registratie van de printer: www.register.hp.com. Conformiteitsverklaring: www.hp.eu/certificates. Inktverbruik: www.hp.com/go/inkusage.

**Opmerking:** Inkt uit de cartridges wordt bij het afdrukken op een aantal verschillende manieren gebruikt, waaronder bij het initialisatieproces, waarbij het toestel en de cartridges worden voorbereid op het afdrukken, en bij onderhoud aan de printkop, dat ervoor zorgt dat de printsproeiers schoon blijven en de inkt goed blijft stromen. Daarnaast blijft er wat inkt in de cartridge achter nadat deze is gebruikt.

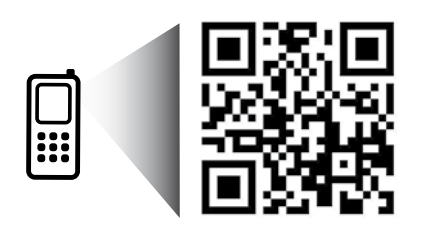

Scan de streepjescode voor meer informatie over uw printer. www.hp.com/eu/m/DJ1510c Mogelijk moet u standaard kosten betalen. Mogelijk niet in alle talen beschikbaar.

## Bedieningspaneel

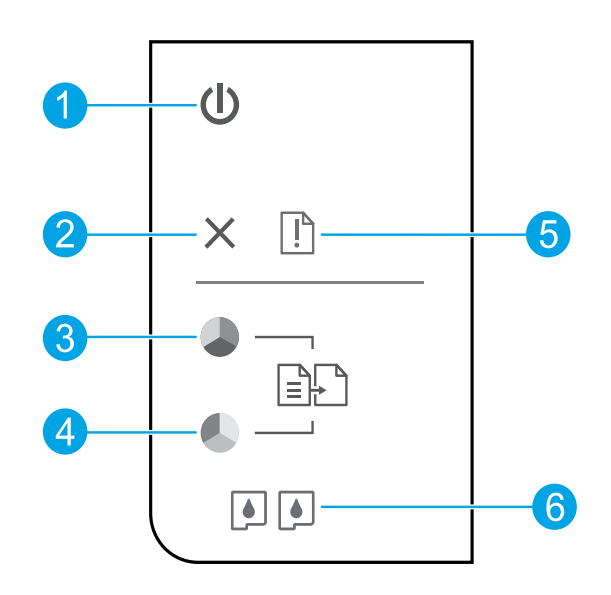

| 1 | Knop <b>Aan</b> : Hiermee zet u de printer uit of aan.                                                                                                    |
|---|----------------------------------------------------------------------------------------------------|
| 2 | Knop <b>Annuleren</b> : Beëindigt de huidige handeling.                                                                                                    |
| 3 | Knop <b>Start Zwart/wit-kopiëren</b> : Start een kopieertaak in zwart-wit. Werkt als hervattingsknop na het<br>oplossen van afdrukproblemen.                        |
| 4 | Knop <b>Start kleurenkopiëren</b> : Start een kopieertaak in kleur. Werkt als hervattingsknop na het oplossen<br>van afdrukproblemen.                               |
| 5 | <b>Waarschuwings</b> lampje: Geeft aan dat er een papierstoring is, dat de printer zonder papier zit of wijst op<br>een andere gebeurtenis die uw aandacht vereist. |
| 6 | Cartridge lampjes: Geeft aan dat de inkt bijna op is of dat er een probleem is met de printcartridge.                                                               |

**Opmerking:** Gebruik alleen het netsnoer en de netadapter die door HP zijn geleverd.

26

Nederlands

## Basisproblemen oplossen

#### Als u niet kunt afdrukken:

- **1.** Controleer of de kabels goed zijn aangesloten.
- 2. Controleer of de printer is ingeschakeld. De Aan-knop zal wit oplichten.

### Windows

#### Controleer of de printer is ingesteld als uw standaardprinter:

- Windows 8: Wijs of tik in de rechterbovenhoek van het scherm om de Charms-balk te openen, klik op het pictogram Instellingen, klik of tik op Configuratiescherm en klik of tik op Apparaten en printers bekijken.
- Windows 7: Klik in het menu Start van Windows op Apparaten en printers.
- Windows Vista: Klik op de taakbalk van Windows op Start, klik op Configuratiescherm en vervolgens op Printers.
- Windows XP: Klik op de taakbalk van Windows op Start, klik op Configuratiescherm en klik vervolgens op Printers en faxapparaten.

Controleer of uw printer is aangevinkt in het rondje ernaast. Indien uw printer niet is geselecteerd als de standaardprinter, klik dan met de rechtermuisknop op het printerpictogram en kies **Als standaardprinter instellen** uit het menu.

#### Doe het volgende indien u nog steeds niet kunt afdrukken, of de software-installatie is mislukt:

- Verwijder de cd uit het cd/dvd-station van de computer en koppel vervolgens de USB-kabel los van de computer.
- 2. Start de computer opnieuw op.
- Plaats de cd met de printersoftware in het cd/dvd-station van de computer, en volg vervolgens de instructies op het scherm om de printersoftware te installeren. Sluit de USBkabel niet aan voor u hierom wordt gevraagd.
- **4.** Zodra de installatie klaar is, start u de computer opnieuw.

#### Erkenningen

Windows XP, Windows Vista, Windows 7 en Windows 8 zijn in de V.S. geregistreerde handelsmerken van Microsoft Corporation.

### Mac

#### Controleer de afdrukwachtrij:

- 1. In Systeemvoorkeuren klikt u op Afdrukken en scannen (Afdrukken en Faxen in OS X v10.6).
- 2. Klik op Afdrukwachtrij openen.
- 3. Klik op een afdruktaak om deze te selecteren.
- **4.** Gebruik de volgende knoppen om de afdruktaak te beheren:
  - **Verwijderen:** De geselecteerde afdruktaak annuleren.
  - **Doorgaan:** Een onderbroken afdruktaak hervatten.
- **5.** Als u wijzigingen hebt doorgevoerd, probeert u opnieuw af te drukken.

#### Herstarten en terugstellen.

- **1.** Start de computer opnieuw op.
- 2. De printer terugstellen.
  - a. Zet de printer uit en verwijder het netsnoer.
  - **b.** Wacht een minuut en sluit het netsnoer opnieuw aan. Schakel de printer in.

#### Indien u nog steeds niet kunt afdrukken, maak de installatie van de software dan ongedaan en installeer de software opnieuw:

**Opmerking:** Met het ongedaan maken van de installatie worden alle HP-softwareonderdelen verwijderd die specifiek bij het apparaat horen. Het programma verwijdert geen componenten die door andere printers of programma's worden gedeeld.

#### Ga als volgt te werk om de software te verwijderen:

- 1. Koppel de HP-printer los van de computer.
- 2. Open de map Toepassingen: Hewlett-Packard.
- 3. Dubbelklik op HP Uninstaller. Volg de aanwijzingen op het scherm op.

#### Zo installeert u de software:

- 1. Sluit de USB-kabel aan.
- **2.** Plaats de cd met de HP-software in het cd/dvd-station van de computer.
- 3. Open de cd op het bureaublad en dubbelklik vervolgens op HP Installer.
- **4.** Volg de instructies op het scherm en de gedrukte installatie-instructies die bij de HP-printer zijn geleverd.

## Beperkte garantieverklaring voor de HP-printer

| HP-product                                                                                             | Duur van beperkte garantie                                                                                                    |
|----------------------------------------------------------------------------------------------------|----------------------------------------------------------------------------------------------------|
| Softwaremedia                                                                                          | 90 dagen                                                                                                    |
| Printer                                                                                                | 1 jaar                                                                                                    |
| Print- of inktcartridges                                                                               | Tot het HP-cartridge leeg is of de "einde garantie"-datum<br>(vermeld op de inktcartridge) is bereikt, afhankelijk van wat het<br>eerst van toepassing is. Deze garantie dekt geen<br>HP-inktproducten die opnieuw zijn gevuld, opnieuw zijn<br>gefabriceerd of zijn gerepareerd, noch HP-inktproducten die op<br>verkeerde wijze zijn gebruikt of behandeld. |
| Printkoppen (geldt alleen voor producten met printkoppen<br>die door de klant kunnen worden vervangen) | 1 jaar                                                                                                    |
| Accessoires                                                                                            | 1 jaar tenzij anders vermeld                                                                                                    |

A. Duur van beperkte garantie

- 1. Hewlett-Packard (HP) garandeert de eindgebruiker dat bovenstaande HP-producten vrij van materiaal- en fabricagedefecten zijn gedurende de hierboven aangegeven periode, die begint op de datum van aankoop door de klant. De klant moet een bewijs van de datum van aankoop kunnen overleggen.
- Met betrekking tot softwareproducten is de beperkte garantie van HP uitsluitend geldig voor het niet kunnen uitvoeren van programmeringsinstructies. HP garandeert niet dat de werking van een product ononderbroken of vrij van fouten is.
   De beperkte garantie van HP geldt alleen voor defecten die zich voordoen als resultaat van een normaal gebruik van het
  - product en is niet van toepassing in de volgende gevallen:

  - a. onjuist of onvoldoende onderhoud of wijziging van het product;
     b. software, interfaces, atdrukmateriaal, onderdelen of benodigdheden die niet door HP worden geleverd of ondersteund; gebruik dat niet overeenstemt met de specificaties van het product; C.
  - d. onrechtmatige wijzigingen of verkeerd gebruik.
- Voor HP-printerproducten is het gebruik van een cartridge die niet door HP is geleverd of een nagevulde cartridge niet van invloed op de garantie aan de klant of een contract voor ondersteuning dat met de klant is gesloten. Als echter een defect of beschadiging van de printer toegewezen kan worden aan het gebruik van een cartridge die niet van HP afkomstig is, een nagevulde cartridge of een verlopen inktcartridge, brengt HP de gebruikelijke tijd- en materiaalkosten voor het repareren van de printer voor het betreffende defect of de betreffende beschadiging in rekening.
- Als HP tijdens de van toepassing zijnde garantieperiode kennisgeving ontvangt van een defect in een softwareproduct, in afdrukmateriaal of in een inktproduct dat onder de garantie van HP valt, wordt het defecte product door HP vervangen. Als HP tijdens de van toepassing zijnde garantieperiode kennisgeving ontvangt van een defect in een hardwareproduct dat onder de garantie van HP valt, wordt naar goeddunken van HP het defecte product door HP gerepareerd of vervangen.
- 6. Als het defecte product niet door HP respectievelijk gerepareerd of vervangen kan worden, zal HP de aankoopprijs voor het defecte product dat onder de garantie valt, terugbetalen binnen een redelijke termijn nadat HP kennisgeving van het defect heeft ontvangen.
- HP is niet verplicht tot reparatie, vervanging of terugbetaling tot de klant het defecte product aan HP geretourneerd heeft.
- 8 Een eventueel vervangingsproduct mag nieuw of bijna nieuw zijn, vooropgesteld dat het ten minste dezelfde functionaliteit heeft als het product dat wordt vervangen.
- De beperkte garantie van HP is geldig in alle landen/regio's waar het gegarandeerde product door HP wordt gedistribueerd, 9 The bepence garantie van her is genug in alle landerinegio's waar het gegaranteer product door her wordt gedissubeerd, met uitzondering van het Midden-Oosten, Afrika, Argentinië, Brazilië, Mexico, Venezuela en de tot Frankrijk behorende zogenoemde "Départements d'Outre Mer". Voor de hierboven als uitzondering vermelde landen/regio's, is de garantie uitsluitend geldig in het land/de regio van aankoop. Contracten voor extra garantieservice, zoals service op de locatie van de klant, zijn verkrijgbaar bij elk officieel HP-servicekantoor in landen/regio's waar het product door HP of een officiële importeur wordt gedistribueerd.
- 10. Er wordt geen garantie gegeven op HP-inktcartridges die zijn nagevuld, opnieuw zijn geproduceerd, zijn opgeknapt en verkeerd zijn gebruikt of waarmee op enigerlei wijze is geknoeid.
- Garantiebeperkingen

IN ZOVERRE DOOR HET PLAATSELIJK RECHT IS TOEGESTAAN, BIEDEN NOCH HP, NOCH LEVERANCIERS (DERDEN) ANDERE UITDRUKKELIJKE OF STILZWIJGENDE GARANTIES OF VOORWAARDEN MET BETREKKING TOT DE PRODUCTEN VAN HP EN WIJZEN ZIJ MET NAME DE STILZWIJGENDE GARANTIES EN VOORWAARDEN VAN VERKOOPBAARHEID, BEVREDIGENDE KWALITEIT EN GESCHIKTHEID VOOR EEN BEPAALD DOEL AF.

- C. Beperkte aansprakelijkheid
  - 1. Voor zover bij de plaatselijke wetgeving toegestaan, zijn de verhaalsmogelijkheden in deze beperkte garantie de enige en exclusieve verhaalsmogelijkheden voor de klant.
  - 2. VOORZOVER DOOR HET PLAATSELIJK RECHT IS TOEGESTAAN, MET UITZONDERING VAN DE SPECIFIEKE VERPLICHTINGEN IN DEZE GARANTIEVERKLARING, ZIJN HP EN LEVERANCIERS (DERDEN) ONDER GEEN BEDING AANSPRAKELIJK VOOR DIRECTE, INDIRECTE, SPECIALE EN INCIDENTELE SCHADE OF GEVOLGSCHADE, OF DIT NU GEBASEERD IS OP CONTRACT, DOOR BENADELING OF ENIGE ANDERE JURIDISCHE THEORIE, EN ONGEACHT OF HP VAN DE MOGELIJKHEID VAN DERGELIJKE SCHADE OP DE HOOGTE IS.
- D. Lokale wetgeving
  - 1. Deze garantieverklaring verleent de klant specifieke juridische rechten. De klant kan over andere rechten beschikken die in de V.S. van staat tot staat, in Canada van provincie tot provincie en elders van land tot land of van regio tot regio kunnen verschillen.
  - 2. In zoverre deze garantieverklaring niet overeenstemt met de plaatselijke wetgeving, zal deze garantieverklaring als aangepast en in overeenstemming met dergelijke plaatselijke wetgeving worden beschouwd. Krachtens een dergelijke plaatselijke wetgeving is het mogelijk dat bepaalde afwijzinge ne bepaalde overheden buiten de Verenigde Staten (inclusief van toepassing zijn, Sommige staten in de Verenigde Staten en bepaalde overheden buiten de Verenigde Staten (inclusief provincies in Canada) kunnen bijvoorbeeld:
    - voorkomen dat de afwijzingen en beperkingen in deze garantieverklaring de wettelijke rechten van een klant beperken a. (bijvoorbeeld het Verenigd Koninkrijk);
    - op andere wijze de mogelijkheid van een fabrikant beperken om dergelijke niet-aansprakelijkheidsverklaringen of b. beperkingen af te dwingen:
    - c. de klant aanvullende garantierechten verlenen, de duur van de impliciete garantie bepalen waarbij het niet mogelijk is dat de fabrikant zich niet aansprakelijk verklaart of beperkingen ten aanzien van de duur van impliciete garanties niet toestaan. DE IN DEZE VERKLARING GESTELDE GARANTIEVOORWAARDEN VORMEN, BEHALVE IN DE WETTELIJK
  - TOEGESTANE MATE, GEEN UITSLUITING, BEPERKING OF WIJZIGING VAN, MAAR EEN AANVULLING OP DE VERPLICHTE EN WETTELIJK VOORGESCHREVEN RECHTEN DIE VAN TOEPASSING ZIJN OP DE VERKOOP VAN HP-PRODUCTEN.

#### **HP** Fabrieksgarantie

Als bijlage ontvangt u hierbij een lijst met daarop de naam en het adres van de HP vestiging in uw land waar u terecht kunt voor de HP fabrieksgarantie.

Nederland: Hewlett-Packard Nederland BV, Startbaan 16, 1187 XR Amstelveen België: Hewlett-Packard, BVBA/SPRL, P.O.

Naast deze fabrieksgarantie kunt u op basis van nationale wetgeving ten opzichte van uw verkoper rechten ontlenen aan de verkoopovereenkomst. De HP-fabrieksgarantie laat de wettelijke rechten onder de toepasselijke nationale wetgeving ongemoeid.

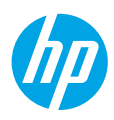

### Kom igång

- 1. Installera skrivaren: Följ illustrationerna på installationsbladet.
- 2. Installera programvaran: Sätt in CD:n med programvara i datorn och följ sedan anvisningarna på skärmen. Startar inte CD:n?

**Windows:** Gå till **Dator**, dubbelklicka på ikonen för CD/DVD-enheten med HP-logotypen och dubbelklicka sedan på **setup.exe**.

Mac: Dubbelklicka på CD-ikonen på skrivbordet och dubbelklicka sedan på HP Installer.

#### Ingen CD/DVD-enhet?

Installera programvaran från: www.hp.com/ePrint/DJ1510.

### Läs mer

**Elektronisk hjälp:** Installera den elektroniska hjälpen genom att välja den från den programvara som rekommenderas under programvaruinstallationen. Lär dig mer om produktfunktioner, utskrift, felsökning och support. Få aviseringar och information om miljö och regleringar, inklusive information om bestämmelser inom EU och regelefterlevnad, i avsnittet Teknisk information.

- Windows<sup>®</sup> 8: Gå till Start-skärmen, högerklicka i ett tomt område på skärmen, klicka på Alla appar i appfältet, klicka på ikonen med skrivarens namn och klicka sedan på Hjälp.
- Windows<sup>®</sup> 7, Windows Vista<sup>®</sup> och Windows<sup>®</sup> XP: Klicka på Start > Alla program > HP > HP Deskjet 1510 series > Hjälp.
- OS X Mountain Lion, Lion: Klicka på Hjälp > Hjälpcenter. I hjälpvisningsfönstret klickar du på Hjälp för alla program och klickar sedan på HP Deskjet 1510 series.
- OS X v10.6: Klicka på Hjälp > Mac Hjälp. I hjälpvisningsfönstret väljer du HP Deskjet 1510 series från popup-menyn för Mac Hjälp.

Readme (Viktigt): Innehåller information om HP-support, operativsystemskrav och aktuella skrivaruppdateringar.

- Windows: Sätt in CD:n med programvara i datorn och gå sedan till **ReadMe.chm**. Dubbelklicka på **ReadMe.chm** så att filen öppnas och välj sedan **Viktigt (ReadMe)** på ditt språk.
- Mac: Sätt in CD:n med programvara och öppna mappen ReadMe som finns på den översta nivån på CD:n. Dubbelklicka på ReadMe.html och välj Viktigt (ReadMe) på ditt språk.

På webben: Ytterligare hjälp och information: www.hp.com/go/support. Skrivarregistrering: www.register.hp.com. Konformitetsdeklaration: www.hp.eu/certificates. Användning av bläck: www.hp.com/go/inkusage.

**Obs!** Bläck från bläckpatronerna används på flera olika sätt under utskriftsprocessen, bland annat under den initieringsprocess som förbereder skrivaren och bläckpatronerna för utskrift, samt vid det underhåll av skrivhuvudet som utförs för att hålla utskriftsmunstyckena öppna så att bläcket kan flöda jämnt. Dessutom lämnas lite bläck kvar i patronen när den är förbrukad.

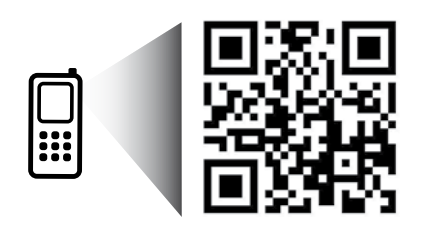

Läs av koden för att lära dig mer om skrivaren. www.hp.com/eu/m/DJ1510c Standarddatahastigheter kan tillämpas. Finns kanske inte på alla språk.

## Kontrollpanelen

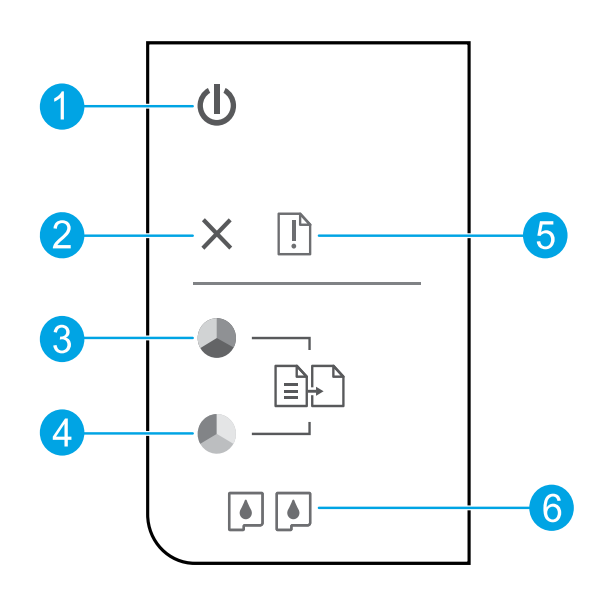

| 1 | På-knapp: Startar eller stänger av skrivaren.                                                                                                    |
|---|----------------------------------------------------------------------------------------------------|
| 2 | Knappen <b>Avbryt</b> : Avbryter den aktuella åtgärden.                                                                                                    |
| 3 | Knappen <b>Starta kopiering Svart</b> : Startar ett svartvitt kopieringsjobb. Används för att återuppta<br>utskriften när ett utskriftsproblem har lösts.    |
| 4 | Knappen <b>Starta kopiering Färg</b> : Startar en färgkopiering. Används för att återuppta utskriften när ett<br>utskriftsproblem har lösts.                 |
| 5 | <b>Varningslampa</b> : Anger att det är papperstrassel, att det är slut på papper i skrivaren eller att något har<br>inträffat som kräver din uppmärksamhet. |
| 6 | Bläckpatronslampor: Indikerar låg bläcknivå eller ett bläckpatronsproblem.                                                                                   |

**Obs!** Använd endast den strömsladd och nätadapter som tillhandahålls av HP.

## Grundläggande felsökning

#### Om du inte kan skriva ut:

- 1. Kontrollera att kablarna är ordentligt anslutna.
- 2. Kontrollera att skrivaren är påslagen. På-knappen ska lysa med vitt sken.

### Windows

#### Kontrollera att skrivaren är inställd som standardskrivare:

- Windows 8: Peka eller tryck på det övre högra hörnet av skärmen för att visa snabbknapparna, klicka på ikonen Inställningar, klicka eller tryck på Kontrollpanelen och klicka eller tryck sedan på Visa enheter och skrivare.
- Windows 7: Gå till Start-menyn i Windows och klicka på Enheter och skrivare.
- Windows Vista: Gå till aktivitetsfältet i Windows och klicka på Start, Kontrollpanelen och Skrivare.
- Windows XP: Gå till aktivitetsfältet i Windows och klicka på Start, Kontrollpanelen och Skrivare och fax.

Kontrollera att cirkeln bredvid skrivaren är markerad med en bock. Om skrivaren inte är vald som standardskrivare högerklickar du på skrivarikonen och väljer **Använd som** standardskrivare på menyn.

#### Om du fortfarande inte kan skriva ut, eller om programvaruinstallationen misslyckas:

- 1. Ta ut CD:n ur datorns CD/DVD-enhet och koppla sedan ur USB-kabeln från datorn.
- 2. Starta om datorn.
- Sätt i CD-skivan med skrivarprogramvara i datorns CD/DVD-enhet. Följ sedan instruktionerna på skärmen för att installera skrivarprogramvaran. Anslut inte USB-kabeln förrän du blir ombedd att göra det.
- När installationen är klar startar du om datorn.

#### Tillkännagivanden

Windows XP, Windows Vista, Windows 7 och Windows 8 är registrerade varumärken i USA som tillhör Microsoft Corporation.

### Mac

#### Kontrollera utskriftskön:

- 1. I Systeminställningar klickar du på Skrivare och skanner (Skrivare och fax i OS X v10.6).
- 2. Klicka på Öppna utskriftskön.
- 3. Markera önskad utskrift.
- Använd följande knappar för att hantera utskriftsjobbet:
  - Radera: Avbryt den valda utskriften.
  - Fortsätt: Återuppta en pausad utskrift.
- Om du gjort några ändringar ska du göra ett nytt försök att skriva ut.

#### Starta om och återställ:

- 1. Starta om datorn.
- 2. Återställ skrivaren.
  - Stäng av skrivaren och koppla ur strömsladden.
  - **b.** Vänta en minut, anslut sedan strömsladden igen och starta skrivaren.

#### Om du fortfarande inte kan skriva ut ska du avinstallera och installera om programvaran:

**Obs!** Avinstalleraren tar bort alla HPprogramvarukomponenter som är specifika för enheten. Den tar inte bort komponenter som delas med andra produkter eller program.

#### Så här avinstallerar du programvaran:

- Koppla bort HP-skrivaren från datorn.
- 2. Öppna mappen Program: Hewlett-Packard.
- **3.** Dubbelklicka på **HP Avinstallation**. Följ anvisningarna på skärmen.

#### Så här installerar du programvaran:

- 1. Anslut USB-kabeln.
- Sätt i CD:n med HP-programvara i datorns CD/DVD-enhet.
- 3. På skrivbordet öppnar du CD:n och dubbelklickar på HP Installer.
- Följ instruktionerna på skärmen och de tryckta installationsanvisningarna som följde med HP-skrivaren.

## Begränsad garanti för HP-skrivare

| HP-produkt                                                                           | Omfattning                                                                                                    |
|--------------------------------------------------------------------------------------|----------------------------------------------------------------------------------------------------|
| Programvarumedia                                                                     | 90 dagar                                                                                                    |
| Skrivare                                                                             | 1 år                                                                                                    |
| Bläckpatroner                                                                        | Tills HP-bläcket är slut eller till och med det sista giltighetsdatum<br>som står tryckt på patronen (vilket som inträffar först). Garantin<br>gäller inte HP-bläckprodukter som har fyllts på, ändrats, reparerats,<br>missbrukats eller manipulerats. |
| Skrivhuvuden (gäller endast produkter med skrivhuvuden som kunden själv kan byta ut) | 1 år                                                                                                    |
| Tillbehör                                                                            | 1 år om inte annat anges                                                                                                    |

A. Omfattning

- 1. Hewlett-Packard (HP) garanterar att den ovan angivna HP-produkten inte är behäftad med material- eller tillverkningsfel under ovan angivna tid. Garantin gäller från och med inköpsdatum.
- För programvaruprodukter gäller endast HP:s begränsade garanti om det inte går att köra programmeringsinstruktionerna. HP garanterar inte att produkterna kommer att fungera utan avbrott eller fel.
- HP:s begränsade garanti omfattar endast sådana fel som uppstår till följd av normal användning och täcker inte andra typer av problem, inklusive sådana som uppstår till följd av:
  - a. felaktigt underhåll och d:o modifiering
  - b. användning av programvara, media, delar eller förbrukningsartiklar som inte tillhandahållits eller omfattas av support av HP
  - användning som faller utanför produktspecifikationen
     obehörig användning eller felaktig användning.
- d. Vad gällar skrivare från HP påverkar inte användning av patroner som ej tillverkats av HP eller användning av påfyllda patroner kundens garanti eller eventuella supportöverenskommelser med HP. Om felet eller skadan på skrivaren beror på användning av patroner från andra leverantörer än HP, eller på en påfylld eller för gammal bläckpatron, kommer dock HP att debitera standardserviceavgifter för tid och material för att åtgårda felet eller skadan.
- Om HP under garantiperioden meddelas om fel på någon produkt som täcks av HP:s garanti skall HP antingen reparera eller byta ut produkten efter eget gottfinnande.
- 6. Om HP inte kan reparera eller byta ut en felaktig produkt som täcks av garantin skall HP betala tillbaka produktens inköpspris inom en rimlig tid efter att ha meddelats om felet.
- 7. HP är inte skyldigt att reparera, ersätta eller erlägga kompensation för en produkt förrän kunden returnerat den defekta produkten till HP.
- Ersättningsprodukter kan vara antingen nya eller likvärdiga nya, under förutsättning att dess funktionalitet minst motsvarar den produkt som ersätts.
- 9. HP:s produkter kan innehålla återanvända delar, komponenter eller material som är likvärdiga nya.
- 10. HP:s begränsade garanti gäller i alla länder där den aktuella HP-produkten distribueras av HP. Ávtal för ytterligare garantiservice, exempelvis service på plats, kan finnas tillgängliga hos alla av HP auktoriserade serviceföretag i länder där produkten säljs av HP eller av en auktoriserad importör.
- B. Begränsningar i garantin
  - SÄVIDA INTE ANNAT STADGAS I LOKAL LAGSTIFTNING, LÄMNAR HP OCH DESS TREDJEPARTSLEVERANTÖRER INGA ANDRA GARANTIER, VARKEN UTTRYCKLIGEN ELLER UNDERFÖRSTÅTT, OM SÄLJBARHET, KVALITETSNIVÅ ELLER LÄMPLIGHET FÖR SPECIELLA ÄNDAMÅL.
- C. Ansvarsbegränsning
  - I den utsträckning lagen föreskriver utgör den ersättning som anges i denna garanti den enda gottgörelse kunden har rätt till.
     UTÖVER DE SKYLDIGHETER SOM NÄMNS SPECIFIKT I DENNA GARANTI, KAN HP OCH DESS
  - UNDERLEVERANTÖRER UNDER INGA OMSTÄNDIGHETER HÅLLAS ANSVARIGA FÖR DIREKTA, INDIREKTA, SÄRSKILDA ELLER OFÖRUTSEDDA SKADOR ELLER FÖLJDSKADOR, OAVSETT OM GARANTI, KONTRAKT ELLER ANDRA LAGLIGA GRUNDER ÅBEROPAS.
- D. Lokal lagstiftning
  - Denna garanti ger kunden specifika lagliga rättigheter. Kunden kan också ha andra rättigheter, som kan variera i olika stater i USA, i olika provinser i Kanada och i olika länder i övriga världen.
  - 2. I det fall då denna garanti strider mot den lag som gäller där kunden använder HP-produkten, ska denna garanti anses modifierad så att den överensstämmer med denna lag. I vissa länder är friskrivningar och begränsningar i garantin inte tillåtna, varför ovanstående friskrivningar och begränsningar inte gäller alla kunder. I exempelvis vissa stater i USA, liksom i vissa andra länder (däribland vissa provinser i Kanada), är följande tillåtet:
    - a. Förhindra att friskrivningarna och begränsningarna i denna garanti begränsar konsumentens lagstadgade rättigheter (t.ex. i Storbritannien).
    - b. I övrigt begränsa en tillverkares möjligheter att hävda sådana friskrivningar och begränsningar, eller
       c. Bevilja kunden ytterligare rättigheter, specificera giltighetstid för underförstådda garantier som tillverkaren inte kan
  - frånsäga sig eller förbjuda begränsningar i giltighetstid för underförstådda garantier. 3. MED RESERVATION FÖR VAD LAGEN FÖRESKRIVER, BEGRÄNSAR ELLER ÅNDRAR VILLKOREN I DETTA GARANTIAVTAL INTE DE LAGENLIGA RÄTTIGHETER SOM GÄLLER VID FÖRSÄLJNING AV HP-PRODUKTER TILL SÅDANA KUNDER, UTAN ÄR ETT TILLÄGG TILL DESSA RÅTTIGHETER.

#### Information om HPs begränsade garanti

Av bilagda förteckning framgår namn och adress till det HP-företag som svarar för HPs begränsade garanti (fabriksgaranti) i Sverige.

Sverige: Hewlett-Packard Sverige AB, SE-169 85 Stockholm

Ni kan utöver denna fabriksgaranti även ha tillkommande lagstadgade rättigheter, som följer av Ert avtal med säljaren av produkten. Dessa rättigheter inskränks inte av fabriksgarantin.

### Aluksi

- 1. Tulostimen asennus: Noudata asennuslehtisen kuvia.
- 2. Ohjelmiston asentaminen: Aseta CD-levy tietokoneeseen ja noudata näyttöön tulevia ohjeita.

#### Eikö CD-levy käynnisty?

**Windows®:** Siirry **tietokoneen** kansioon, kaksoisnapsauta CD- tai DVD-aseman kuvaketta, jossa on HP:n logo, ja kaksoisnapsauta **setup.exe**.

Mac: Kaksoisosoita työpöydän CD-kuvaketta ja kaksoisosoita sitten HP Installer.

#### Ei CD-/DVD-asemaa?

Asenna ohjelmisto osoitteesta www.hp.com/ePrint/DJ1510.

### Lisätietoja

Sähköinen ohje: Voit asentaa sähköisen ohjeen valitsemalla sen ohjelmistoasennuksen aikana suositeltujen ohjelmistojen joukosta. Tutustu tuotteen ominaisuuksiin, tulostamiseen, vianmääritykseen ja tukipalveluihin. Teknisten tietojen osiossa voit tarkastella ilmoituksia sekä ympäristö- ja säädöstietoja, kuten Euroopan unionin säädöksiä ja yhteensopivuuslausuntoja.

- Windows<sup>®</sup> 8: Napsauta hiiren kakkospainikkeella aloitusnäytöstä mitä tahansa tyhjää kohtaa, valitse sovellusriviltä Kaikki sovellukset ja napsauta sitten kuvaketta, jossa on tulostimen nimi, ja valitse Ohje.
- Windows<sup>®</sup> 7, Windows Vista<sup>®</sup> ja Windows<sup>®</sup> XP: Valitse Käynnistä > Kaikki ohjelmat > HP > HP Deskjet 1510 series > Help (Ohje).
- OS X Mountain Lion, Lion: Osoita Ohjeet > Ohjekeskus. Valitse ohjeen katseluikkunasta kaikkien sovellusten ohjeet ja valitse HP Deskjet 1510 series.
- OS X 10.6: Osoita Ohjeet > Mac-ohjeet. Valitse ohjeen katseluikkunan Mac-ohjeet-valikosta HP Deskjet 1510 series.

Lueminut-tiedosto: Sisältää HP:n tukitietoa, käyttöjärjestelmävaatimukset ja tulostimen viimeisimmät päivitykset.

- Windows: Aseta CD-levy tietokoneeseen ja etsi tiedosto nimeltä ReadMe.chm. Avaa ReadMe.chm-tiedosto kaksoisnapsauttamalla sitä ja valitse sitten suomenkielinen LueMinut.
- Mac: Aseta ohjelmisto-CD asemaan ja kaksoisosoita sitten ohjelmistolevyn päätasolla olevaa ReadMe-kansiota. Avaa ReadMe.html-tiedosto kaksoisnapsauttamalla sitä ja valitse sitten suomenkielinen LueMinut.

**Verkossa:** Lisätukea ja -tietoja: www.hp.com/go/support. Tulostimen rekisteröinti: www.register.hp.com. Vaatimustenmukaisuusvakuutus: www.hp.eu/certificates. Musteenkulutus: www.hp.com/go/inkusage.

**Huomautus:** Mustekasettien mustetta käytetään tulostuksessa usein eri tavoin: alustukseen, kun laite ja mustekasetit valmistellaan tulostusta varten, ja tulostuspäiden huoltoon pitämään tulostuskasetin suuttimet puhtaina ja musteenkulku esteettömänä. Lisäksi käytettyihin mustekasetteihin jää hieman mustetta.

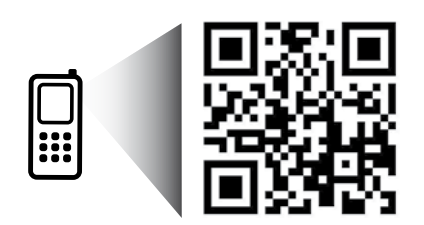

Tutustu tulostimeen skannaamalla. **www.hp.com/eu/m/DJ1510c** Palvelun käytöstä saatetaan veloittaa normaali tiedonsiirtomaksu. Palvelu ei välttämättä ole saatavilla kaikilla kielillä.

## Ohjauspaneeli

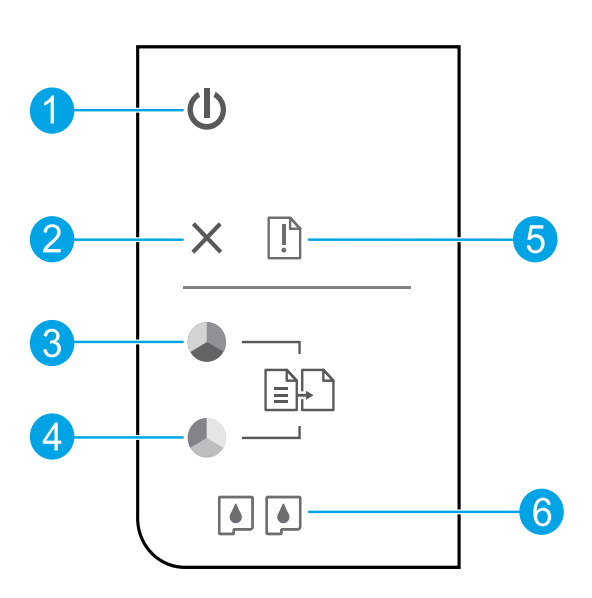

| 1 | Virtapainike: Kytkee tai katkaisee tulostimen virran.                                                                                               |
|---|----------------------------------------------------------------------------------------------------|
| 2 | Peruuta-painike: Pysäyttää meneillään olevan toiminnon.                                                                                             |
| 3 | <b>Kopioi, Musta</b> -painike: Aloittaa mustavalkoisen työn kopioinnin. Toimii työn jatkamispainikkeena<br>tulostusongelmien ratkaisemisen jälkeen. |
| 4 | <b>Kopioi, Väri</b> -painike: Aloittaa värillisen kopiointityön. Toimii työn jatkamispainikkeena<br>tulostusongelmien ratkaisemisen jälkeen.        |
| 5 | <b>Huomio</b> -merkkivalo: Kertoo, kun laitteessa on paperitukos, tulostimessa ei ole paperia tai kun jokin<br>tapahtuma vaatii käyttäjän toimia.   |
| 6 | Kasetin merkkivalot: Osoittaa, että muste on lopussa tai että mustekasetissa on jokin ongelma.                                                      |

Huomautus: Käytä laitetta vain HP:n toimittaman virtajohdon ja virtalähteen kanssa.

## Vianetsinnän perustoiminnot

#### Jos tulostaminen ei onnistu:

- 1. Varmista, että kaapelit on liitetty huolellisesti.
- 2. Varmista, että tulostimeen on kytketty virta. Virtapainikkeessa palaa valo.

### Windows

#### Varmista, että tulostin on määritetty oletustulostuslaitteeksi:

- Windows 8: Avaa oikopolkupalkki osoittamalla tai napauttamalla näytön oikeaa yläkulmaa, napsauta Asetukset-kuvaketta, napsauta tai napauta Ohjauspaneeli ja sitten napsauta tai napauta Näytä laitteet ja tulostimet.
- Windows 7: Valitse Windowsin Käynnistävalikosta Laitteet ja tulostimet.
- Windows Vista: Valitse Windowsin tehtäväpalkista Käynnistä, valitse Ohjauspaneeli ja valitse sitten Tulostimet.
- Windows XP: Valitse Windowsin tehtäväpalkista Käynnistä, valitse sitten Ohjauspaneeli ja valitse lopuksi Tulostimet ja faksit.

Varmista, että tulostimen viereisessä ympyrässä on valintamerkki. Jos tulostinta ei ole määritetty oletustulostimeksi, napsauta tulostimen kuvaketta hiiren kakkospainikkeella ja valitse valikosta vaihtoehto **Aseta oletustulostimeksi**.

#### Jos tulostaminen ei edelleenkään onnistu tai ohjelmiston asennus epäonnistuu:

- 1. Poista CD-levy tietokoneen CD-asemasta ja irrota sitten USB-kaapeli tietokoneesta.
- 2. Käynnistä tietokone uudelleen.
- Aseta tulostinohjelmiston CD-levy tietokoneen CD-asemaan. Asenna sitten tulostinohjelmisto noudattamalla näyttöön tulevia ohjeita. Älä kytke USB-kaapelia, ennen kuin ohjeissa pyydetään tekemään niin.
- **4.** Kun asennus on valmis, käynnistä tietokone uudelleen.

#### Tavaramerkit

Windows XP, Windows Vista, Windows 7 ja Windows 8 ovat Microsoft-yhtiön Yhdysvalloissa rekisteröimiä tavaramerkkejä.

### Mac

#### Tulostusjonon tarkastaminen:

- Valitse Järjestelmäasetukset, Tulostus ja skannaus (OS X 10.6 -versiossa Tulostus ja faksaus).
- 2. Osoita Avaa tulostusjono -painiketta.
- 3. Valitse tulostustyö.
- Voit hallita tulostustyötä seuraavien painikkeiden avulla:
  - Delete (Poista): Peruuta valittu tulostustyö.
  - Resume (Jatka): Jatka keskeytettyä tulostustyötä.
- **5.** Jos teit muutoksia asetuksiin, kokeile tulostamista uudelleen.

#### Uudelleen käynnistäminen:

- 1. Käynnistä tietokone uudelleen.
- 2. Käynnistä tulostin uudelleen.
  - a. Katkaise tulostimesta virta ja irrota virtajohto.
  - **b.** Odota noin minuutti ja kytke sitten virtajohto takaisin paikalleen. Kytke virta tulostimeen.

#### Jos tulostaminen ei edelleenkään onnistu, poista ohjelmiston asennus ja asenna ohjelmisto uudelleen:

**Huomautus:** Asennuksen poisto-ohjelma poistaa kaikki vain kyseistä laitetta koskevat HP-ohjelmiston osat. Se ei poista osia, joita myös muut tuotteet tai ohjelmat käyttävät.

#### Ohjelmiston asennuksen poistaminen:

- 1. Irrota HP-tulostin tietokoneesta.
- 2. Avaa Ohjelmat: Hewlett-Packard-kansio.
- Kaksoisosoita HP Uninstaller (HP:n ohjelmiston poisto-ohjelma) -kohtaa. Noudata näytön ohjeita.

#### **Ohjelmiston asentaminen:**

- 1. Kytke USB-kaapeli.
- 2. Aseta HP Photosmart -CD-levy tietokoneen CD- tai DVD-asemaan.
- 3. Avaa CD-levy työpöydällä ja kaksoisosoita HP Installer -symbolia.
- Noudata näyttöön tulevia ohjeita ja HP-tulostimen mukana toimitettuja painettuja ohjeita.

## HP-tulostimen rajoitetun takuun lauseke

| HP-tuote                                                                                                | Rajoitettu takuuaika                                                                                                    |
|----------------------------------------------------------------------------------------------------|----------------------------------------------------------------------------------------------------|
| Ohjelmiston tallennusväline                                                                             | 90 päivää                                                                                                    |
| Tulostin                                                                                                | 1 vuosi                                                                                                    |
| Tulostus- tai mustekasetit                                                                              | Siihen asti, kunnes HP:n muste on kulunut loppuun tai<br>kasettiin merkitty takuuajankohta on umpeutunut, aiempi<br>näistä kahdesta. Tämä takuu ei kata HP-tuotteita, jotka on<br>täytetty, valmistettu uudelleen, kunnostettu, joita on<br>käytetty väärin tai joita on jollain tavalla muutettu. |
| Tulostuspäät (koskee vain sellaisia tuotteita, joissa on asiakkaan vaihdettavissa olevia tulostuspäitä) | 1 vuosi                                                                                                    |
| Lisälaitteet                                                                                            | 1 vuosi, ellei toisin mainittu                                                                                                    |

A. Rajoitetun takuun kattavuus

- 1. Hewlett-Packard (HP) takaa loppukäyttäjälle, että edellä mainituissa HP-tuotteissa ei ole materiaali- tai valmistusvirheitä takuuaikana, jonka lasketaan alkavan siitä päivästä, kun asiakas on ostanut tuotteen.
- HP-ohjelmatuotteen rajoitettu takuu koskee ainoastaan ohjekirjoissa määritettyjen toimintojen suorittamiseen liittyviä ongelmia. HP ei takaa sitä, että HP-tuotteet toimivat keskeytyksettä tai että niissä ei ole virheitä.
- HP:n rajoitettu takuu kattaa ainoastaan tuotteen tavanomaisen käytön yhteydessä ilmenevät viat. Takuu ei kata ongelmia, joiden syynä on esimerkiksi
  - a. virheellinen käyttö tai muokkaaminen
  - b. muiden valmistajien kuin HP:n toimittamat ohjelmistot, välineet, osat tai tarvikkeet
  - c. muu kuin tuotteen teknisissä tiedoissa mainittu käyttö
  - d. luvaton muokkaaminen tai väärinkäyttö.

4. Muun valmistajan kuin HP:n toimittaman kasetin tai uudelleentäytetyn kasetin käyttö ei vaikuta HP:n tulostintuotteita koskevaan asiakastakuuseen tai asiakkaan kanssa tehtävän HP-tukipalvelusopimuksen ehtoihin. Jos kuitenkin tulostimen virhetoiminto tai vahingoittuminen johtuu muun valmistajan kuin HP:n kasetin tai uudelleentäytetyn kasetin tai vanhentuneen mustekasetin käytöstä, HP laskuttaa normaalin aika- ja materiaalihinnastonsa mukaan tulostimen huollosta kyseisen virhetoiminnon tai vahingoittumisen vuoksi.

- Jos HP:lle ilmoitetaan jonkin HP:n takuun piiriin kuuluvan tuotteen viasta takuuaikana, HP joko korjauttaa tai korvaa viallisen tuotteen harkintansa mukaan.
- Jos HP ei kykene korjaamaan tai korvaamaan HP:n takuun piiriin kuuluvaa viallista tuotetta, HP hyvittää sen hankintahinnan kohtuullisen ajan kuluessa vikailmoituksen tekemisestä.
- 7. HP korjaa, korvaa tai hyvittää viallisen tuotteen vasta sitten, kun asiakas on palauttanut tuotteen HP:lle.
- 8. Korvaávat tuotteet voivát olla joko uusia tai uuden veroisia, ja ne ovat vähintään yhtä tehokkaita kuin korvatut tuotteet.
- 9. HP:n tuotteet saattavat sisältää suorituskyvyltään uusia vastaavia, uudelleenvalmistettuja osia tai materiaaleja.
- 10. HP:n rajoitettu takuu on voimassa kaikissä maissa ja kaikilla alueilla, missä HP vastaa kyseisen takuutuotteen jakelusta. Lisätakuupalveluja, kuten asennuspalveluja, koskevia sopimuksia on saatavissa mistä tahansa valtuutetusta HP-palveluyrityksestä, jossa HP tai sen valtuuttama maahantuoja myy kyseistä tuotetta.

#### B. Takuun rajoitukset

- HP TÄI SEN KOLMANNEN OSAPUOLEN TOIMITTAJAT EIVÄT LUPAA PAIKALLISEN LAIN SALLIMISSA RAJOISSA MITÄÄN MUUTA HP-TUOTTEITA KOSKEVAA TAKUUTA TAI EHTOA JOKO SUORAAN TAI EPÄSUORASTI. HP JA SEN KOLMANNEN OSAPUOLEN TOIMITTAJAT TORJUVAT PÄTEMÄTTÖMINÄ NIMENOMAISESTI OLETETUT TAKUUT TAI VASTUUT, JOTKA KOSKEVAT TUOTTEEN MARKKINOITAVUUTTA, TYYDYTTÄVÄÄ LAATUA JA SOVELTUVUUTTA TIETTYYN TARKOITUKSEEN.
- C. Vastuun rajoitus
  - Takuuehdoissa kuvattu korvaus on ainoa asiakkaan saama korvaus, ellei paikallisesta lainsäädännöstä muuta johdu.
     NÄISSÄ TAKUUEHDOISSA MAINITTUJA VELVOITTEITA LUKUUN OTTAMATTA HP TAI JOKIN MUU OHJELMISTOTALO EI OLE MISSÄÄN TAPAUKSESSA VASTUUSSA VÄLITTÖMÄSTÄ, VÄLILLISESTÄ, ERITYISESTÄ, SEURAUKSEEN PERUSTUVASTA TAI MUUSTA VAHINGOSTA (MUKAAN LUKIEN MENETETTY VOITTO) RIIPPUMATTA SIITÄ, MIHIN KORVAUSVASTUU PERUSTUU.

#### D. Paikallinen laki

- Takuuehdot antavat asiakkaalle tietyt lainsäädäntöön perustuvat oikeudet. Asiakkaalla voi olla muita oikeuksia, jotka vaihtelevat Yhdysvaltojen eri osavaltioissa, Kanadan eri provinsseissa ja muissa maissa muualla maailmassa.
- Jos takuuehdot ovat ristiriidassa paikallisen lainsäädännön kanssa, ne on saatettava yhdenmukaiseksi kyseisen lainsäädännön kanssa. Kyseisen paikallisen lainsäädännön nojalla joitakin näiden takuuehtojen rajoituksia ei voida soveltaa asiakkaaseen. Yhdysvaltojen ja muiden maiden viranomaiset voivat esimerkiksi
  - määrätä, etteivät takuusopimuksessa mainitut vastuuvapaudet ja rajoitukset saa rajoittaa kuluttajan lainmukaisia oikeuksia (esim. Iso-Britannia)
  - b. estää valmistajaa muilla tavoin asettamasta tällaisia rajoituksia
  - c. myöntää asiakkaalle muita takuuoikeuksia, määrittää oletetun takuun ajan, josta valmistaja ei voi vapautua, tai rajoittaa oletettujen takuiden aikaa.
- 3. TÄSSÄ TAKUUILMOITUKSESSA ESITETYT TAKUUEHDOT EIVÄT SULJE POIS, RAJOITA TAI MUUTA ASIAKKAAN OIKEUKSIA, PAITSI LAIN SALLIMASSA LAAJUUDESSA, VAAN NIITÄ SOVELLETAAN NIIDEN PAKOLLISTEN LAKIMÄÄRÄISTEN OIKEUKSIEN LISÄKSI, JOTKA KOSKEVAT HP-TUOTTEEN MYYNTIÄ ASIAKKAALLE.

#### HP:n takuu

Oheisesta luettelosta löydätte yhteystiedot valmistajan takuusta vastaavaan HP:n edustajaan maassanne.

Suomi: Hewlett-Packard Oy, Piispankalliontie, FIN - 02200 Espoo

Teillä voi olla oikeus esittää takuun lisäksi vaatimuksia myös lain nojalla. Valmistajan takuu ei rajoita lakiin perustuvia oikeuksianne.
## Komme i gang

- 1. Konfigurer skriveren: Følg illustrasjonene i installeringsveiledningen.
- 2. Installer programvare: Sett inn programvare-CDen i datamaskinen, og følg instruksjonene på skjermen. Starter ikke CDen?

Windows®: Bla til Datamaskin, dobbeltklikk på CD/DVD-stasjonsikonet med HP-logoen, og dobbeltklikk deretter på setup.exe.

Mac: Dobbeltklikk på CD-ikonet på skrivebordet, og dobbeltklikk deretter på HP Installer.

### Ingen CD/DVD-stasjon?

Installer programvaren fra www.hp.com/ePrint/DJ1510.

## Lær mer

**Elektronisk hjelp:** Installer elektronisk Hjelp ved å velge det fra den anbefalte programvaren under programvareinstalleringen. Lær om produktfunksjoner, utskrift, problemløsing og brukerstøtte. Finn merknader, informasjon om miljøforskrifter og andre forskrifter, inkludert EU-forskrifter og -samsvarserklæringer, i delen Teknisk informasjon.

- Windows<sup>®</sup> 8: Høyreklikk på et tomt område på Start-skjermen, klikk på Alle apper på applinjen, klikk på ikonet med skriverens navn, og klikk deretter på Hjelp.
- Windows<sup>®</sup> 7, Windows Vista<sup>®</sup> og Windows<sup>®</sup> XP: Klikk på Start > Alle programmer > HP > HP Deskjet 1510 series > Hjelp.
- OS X Mountain Lion, Lion: Klikk på Hjelp > Hjelpsenter. Klikk på Hjelp for alle apper i Hjelpvisning-vinduet, og klikk deretter på HP Deskjet 1510 series.
- OS X v10.6: Klikk på Hjelp > Mac Hjelp. Velg HP Deskjet 1510 series fra lokalmenyen Mac Hjelp i Hjelpvisning-vinduet.

**Viktig-filen:** Inneholder informasjon om HPs brukerstøtte, krav til operativsystemet og nylige skriveroppdateringer.

- Windows: Sett inn programvare-CDen i datamaskinen, og bla til **ReadMe.chm**. Dobbeltklikk på **ReadMe.chm** for å åpne den, og velg deretter **Viktig** på ditt språk.
- Mac: Sett inn programvare-CDen, og åpne deretter mappen **ReadMe** på øverste nivå på CDen. Dobbeltklikk på **ReadMe.html**, og velg **Viktig** på ditt språk.

På Internett: Mer hjelp og informasjon: www.hp.com/go/support. Skriverregistrering: www.register.hp.com. Samsvarserklæring: www.hp.eu/certificates. Blekkforbruk: www.hp.com/go/inkusage.

**Merk:** Blekk fra patronene brukes på en rekke forskjellige måter i utskriftsprosessen, inkludert i initialiseringsprosessen, som klargjør enheten og patronene for bruk, og ved service av skrivehodet, som holder dysene åpne slik at blekket flyter fritt. Noe overskuddsblekk vil også være igjen i patronen etter at den er brukt.

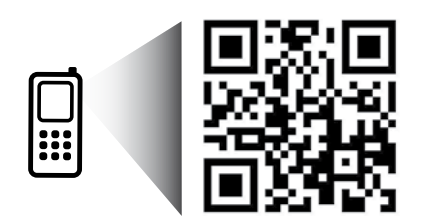

Skann for å lære om skriveren. www.hp.com/eu/m/DJ1510c Standardtakster for dataoverføring kan gjelde. Er kanskje ikke tilgjengelig på alle språk.

# Kontrollpanel

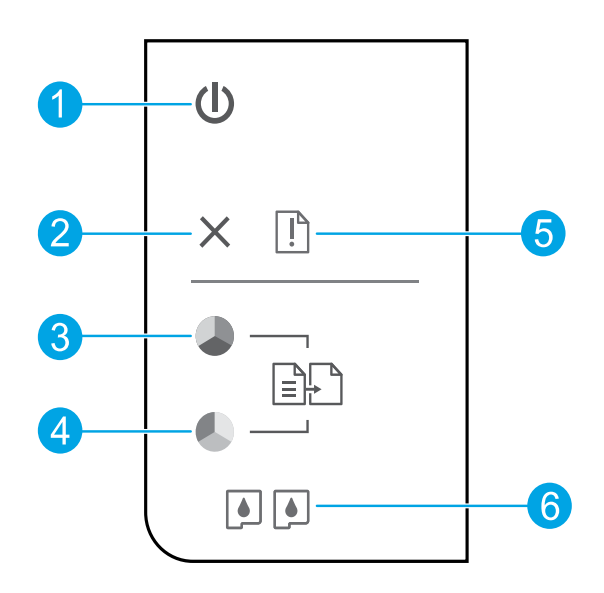

| 1 | <b>På</b> -knapp: Slår skriveren på eller av.                                                                                               |
|---|----------------------------------------------------------------------------------------------------|
| 2 | Avbryt-knapp: Stopper den gjeldende operasjonen.                                                                                            |
| 3 | <b>Start kopiering Svart</b> -knapp: Starter en kopieringsjobb i svart-hvitt. Virker som en fortsett-knapp når et utskriftsproblem er løst. |
| 4 | <b>Start kopiering Farge</b> -knapp: Starter en fargekopiering. Virker som en fortsett-knapp når et utskriftsproblem er løst.               |
| 5 | <b>Varsel</b> -lampe: Angir at det er papirstopp, at skriveren er tom for papir eller en annen hendelse som krever din oppmerksomhet.       |
| 6 | Blekkpatron-lamper: Angir lite blekk eller problem med blekkpatron.                                                                         |

Merk: Bruk bare sammen med strømledningen og strømadapteren som ble levert av HP.

# Grunnleggende problemløsing

### Hvis du ikke kan skrive ut:

- 1. Kontroller at kablene er ordentlig tilkoblet.
- 2. Kontroller at skriveren er slått på. På-knappen skal lyse hvitt.

## Windows

### Kontroller at skriveren er angitt som standard utskriftsenhet:

- Windows 8: Pek eller trykk i øvre, høyre hjørne av skjermen for å åpne perlelinjen, klikk på Innstillinger-ikonet, klikk eller trykk på Kontrollpanel og klikk eller trykk på Vis enheter og skrivere.
- Windows 7: På Start-menyen i Windows klikker du på Enheter og skrivere.
- Windows Vista: På oppgavelinjen i Windows klikker du på Start, Kontrollpanel og deretter på Skriver.
- Windows XP: På oppgavelinjen i Windows klikker du på Start, Kontrollpanel og deretter på Skrivere og telefakser.

Kontroller at skriveren har et avkrysningsmerke i sirkelen ved siden av navnet. Hvis skriveren ikke er merket som standardskriver, høyreklikker du på skriverikonet og velger **Angi som standardskriver** fra menyen.

### Hvis du fremdeles ikke kan skrive ut, eller hvis programvareinstalleringen mislykkes:

- Ta ut CDen fra datamaskinens CD/DVDstasjon, og koble deretter USB-kabelen fra datamaskinen.
- 2. Start datamaskinen på nytt.
- Sett CDen med skriverprogramvare inn i CD/DVD-stasjonen på datamaskinen, og følg instruksjonene på skjermen for å installere skriverprogramvaren. Ikke koble til USBkabelen før du ser en melding om det.
- Start datamaskinen på nytt når installeringen er fullført.

### Anerkjennelser

Windows XP, Windows Vista, Windows 7 og Windows 8 er registrerte varemerker i USA for Microsoft Corporation.

## Mac

### Kontrollere utskriftskøen:

- 1. | Systemvalg klikker du på Utskrift og skanning (Utskrift og faks i OS X v10.6).
- 2. Klikk på Åpne skriverkø.
- 3. Klikk på en utskriftsjobb for å velge den.
- Bruk følgende knapper til å behandle utskriftsjobben:
  - Slett: Avbryt valgt utskriftsjobb.
  - Fortsett: Fortsett med en utskriftsjobb som er stanset.
- 5. Hvis du har gjort endringer, prøver du å skrive ut igjen.

### Starte på nytt og tilbakestille:

- 1. Start datamaskinen på nytt.
- 2. Tilbakestill skriveren.
  - a. Slå av skriveren og koble fra strømledningen.
  - **b.** Vent et minutt og koble strømledningen til igjen før du slår på skriveren.

### Hvis du fremdeles ikke kan skrive ut, avinstallerer du programvaren og installerer den på nytt:

**Merk:** Avinstalleringsprogrammet fjerner alle HP-programkomponenter som er spesifikke for enheten. Det fjerner ikke komponenter som deles med andre skrivere eller programmer.

### Slik avinstallerer du programvaren:

- 1. Koble HP-skriveren fra datamaskinen.
- 2. Åpne mappen Programmer: Hewlett-Packard.
- Dobbeltklikk på HP Uninstaller. Følg veiledningen på skjermen.

### Slik installerer du programvaren:

- 1. Koble til USB-kabelen.
- **2.** Sett inn CDen med HP-programvare i CD/DVD-stasjonen på datamaskinen.
- Åpne CDen på skrivebordet, og dobbeltklikk på HP Installer.
- **4.** Følg instruksjonene på skjermen og de trykte installeringsinstruksjonene som fulgte med HP-skriveren.

# Erklæring om begrenset garanti for HP-skriver

| HP-produkt                                                                        | Varighet av begrenset garanti                                                                                                    |
|-----------------------------------------------------------------------------------|----------------------------------------------------------------------------------------------------|
| Programvaremedier                                                                 | 90 dager                                                                                                    |
| Skriver                                                                           | 1 år                                                                                                    |
| Skriverkassetter eller blekkpatroner                                              | Til HP-blekkpatronen er oppbrukt eller utløpsdatoen for garantien<br>som står på blekkpatronen, er nådd. Denne garantien dekker ikke<br>blekkprodukter fra HP som er etterfylt, ombygd, brukt på feil mate<br>eller klusset med. |
| Skrivehoder (gjelder bare for produkter med skrivehoder som kan byttes av kunden) | 1 år                                                                                                    |
| Tilbehør                                                                          | 1 år hvis ikke annet er angitt                                                                                                    |

A. Omfang av begrenset garanti

- 1. Hewlett-Packard (HP) garanterer overfor sluttbrukeren/kunden at HP-produktene som er angitt ovenfor, er uten mangler i materiale og utførelse i den perioden som er spesifisert ovenfor. Denne perioden begynner den dagen kunden kjøper produktet.
- 2. HPs begrensede garanti for programvare gjelder bare for feil ved utførelse av programinstruksjonene. HP garanterer ikke at produktet vil fungere uavbrutt og feilfritt.
- 3. HPs begrensede garanti dekker bare mangler som oppstår som resultat av normal bruk av produktet, og dekker ikke noen andre problemer, inkludert de som måtte oppstå på grunn av følgende:

  - a. Feilaktig vedlikehold eller modifisering.
     b. Programvare, utskriftsmateriale, deler eller rekvisita som ikke fulgte med, eller som ikke støttes av HP.
  - Bruk utenfor produktets spesifikasjoner. c.
- d. Uautorisert endring eller feilbruk. 4. For HP-skriverenheter har ikke bruken av en blekkpatron som ikke er produsert av HP eller som er påfylt, noen innvirkning på garantien til kunden eller eventuelle kontrakter for støtte som kunden har med HP. Hvis skriverfeil eller -skade imidlertig skyldes bruk av en blekkpatron som ikke er fra HP, en etterfylt blekkpatron eller en utgått blekkpatron, vil HP belaste kunden med standard arbeidstid og materialer for å yte service på skriveren for den bestemte feilen eller skaden.
- 5. Hvis HP i løpet av gjeldende garantiperiode mottar melding om mangel i et hvilket som helst produkt som dekkes av HPs garanti, vil HP etter eget skjønn enten reparere eller erstatte det mangelfulle produktet.
- 6. Hvis HP ikke kan reparere eller erstatte, uansett grunn, et mangelfullt produkt som er dekket av HPs garanti, vil HP, innen rimelig tid etter å ha mottatt meldingen om mangelen, refundere kjøpsprisen for produktet.
- 7. HP er ikke forpliktet til å reparere, erstatte eller refundere noe før kunden har returnert det defekte produktet til HP.
- 8. Eventuelle erstatningsprodukter kan være enten nye eller som nye, forutsatt at funksjonaliteten er minst like god som for produktet det erstatter.
- HP-produkter kan inneholde ombygde deler, komponenter eller materiale som er like bra som nytt med hensyn til ytelse.
- 10. HPs erklæring om begrenset garanti er gyldig i alle land/regioner der HP-produktet som dekkes, er distribuert av HP. Kontrakter for utvidet garantiservice, for eksempel service på stedet, er tilgjengelig fra alle HP-autoriserte servicekontorer i landene/regionene der produktet distribueres av HP eller av en autorisert importør.
- B. Garantibegrensninger

I DEN GRAD DET ER TILLATT UNDER LOKAL LOVGIVNING GIR VERKEN HP ELLER DERES TREDJEPARTSLEVERANDØRER NOEN SOM HELST ANNEN GARANTI ELLER BETINGELSE, VERKEN UTTRYKTE ELLER UNDERFORSTÅTTE GARANTIER ELLER BETINGELSER OM SALGBARHET, TILFREDSSTILLENDE KVALITET ELLER EGNETHET TIL ET BESTEMT FORMÅL.

- C. Ansvarsbegrensning
  - 1. I den utstrekning det er tillatt under lokal lovgivning, er rettsmidlene i denne garantierklæringen kundens eneste og eksklusive rettsmidler.
  - 2. I DEN GRAD DET ER TILLATT UNDER LOKAL LOVGIVNING, MED UNNTAK AV DE FORPLIKTELSER SOM ER SPESIELT FREMSATT I DENNE GARANTIERKLÆRINGEN, SKAL IKKE HP ELLER DERES TREDJEPARTSLEVERANDØRER UNDER NOEN OMSTENDIGHET VÆRE ANSVARLIGE FOR DIREKTE, INDIREKTE, SPESIELLE ELLER TILFELDIGE SKADER, ELLER FØLGESKADER, VERKEN BASERT PÅ KONTRAKT, SIVILT SØKSMÅL, ELLER NOEN ANNEN JURIDISK TEORI, UANSETT OM DE ER UNDERRETTET OM SLIKE SKADER.
- D. Lokal lovgivning
  - 1. Denne garantierklæringen gir kunden visse lovbestemte rettigheter. Kunden kan også ha andre rettigheter som kan variere fra stat til stat i USA, fra provins til provins i Canada og fra land/region til land/region andre steder i verden.
  - 2. I den grad denne garantierklæringen ikke er i overensstemmelse med lokal lovgivning skal den regnes for å være modifisert, slik at den samsvarer med lokal lovgivning. I henhold til lokal lovgivning gjelder muligens ikke visse fraskrivelser og begrensninger av denne garantierklæringen for kunden. Noen av USAs delstater og andre myndigheter utenfor USA (inkludert provinser i Canada) kan for eksempel
    - a. utelukke fraskrivelsene og begrensningene i denne garantierklæringen som begrenser de lovbestemte rettighetene til en kunde (for eksempel Storbritannia),
    - b. på annen måte begrense leverandørers evne til å håndheve slike fraskrivelser eller begrensninger, eller
  - gla kunden andre garantirettigheter, spesifisere varigheten på underforståtte garantier som leverandøren ikke kan unndra seg, eller tillate begrensninger av varigheten på underforståtte garantier.
     GARANTIVILKÅRENE I DENNE ERKLÆRINGEN, MED UNNTAK AV DET SOM ER TILLATT VED LOV, VERKEN EKSKLUDERER, BEGRENSER ELLER ENDRER, MEN KOMMER I TILLEGG TIL, DE OBLIGATORISKE LOVBESTEMTE RETTIGHETENE SOM GJELDER FOR SALGET AV HP-PRODUKTENE TIL SLIKE KUNDER.

### Informasjon om HPs begrensede garanti

Vedlagt finner du navn og adresse på de HP-selskaper som svarer for fabrikkgarantien i Norge.

Norge: Hewlett-Packard Norge AS, Østensjøveien 32, 0667 OSLO, Norge

Utover dette kan du ha oppnådd rettigheter gjennom kjøpsavtalen med selgeren av ditt HP-produkt dersom du er en forbruker etter norsk forbrukerkjøpslov. Slike rettigheter innskrenkes ikke av fabrikkgarantien. Den lengste absolutte reklamasjonsretten er 5 år for produkter som ved vanlig bruk er ment å vare vesentlig lengre enn 2 år (med de begrensninger som følger av norsk lovgivning og rettspraksis). Overfor selgeren kan det reklameres på ytelsen som helhet selv om garantien kun dekker deler av ytelsen som er kjøpt. Reklamasjonsretten kan tapes dersom det ikke reklameres innen rimelig tid, også innenfor den absolutte reklamasjonsperioden.

## Kom godt i gang

- 1. Opsætning af printeren: Følg vejledningen i opsætningsbrochuren.
- 2. Installer softwaren: Sæt cd'en med softwaren i computeren, og følg anvisningerne på skærmen.

### Hvis cd'en ikke startes

Windows®: Gå til computer, dobbeltklik på cd/dvd-drevikonet med HP-logoet, og dobbeltklik så på setup.exe.

Mac: Dobbeltklik på cd-ikonet på skrivebordet, og dobbeltklik så på HP Installer.

### Intet cd/dvd-drev?

Installer softwaren fra: www.hp.com/ePrint/DJ1510.

## Få mere at vide

**Elektronisk hjælp:** Installer den elektroniske hjælp ved at vælge den fra den anbefalede software under softwareinstallationen. Få mere at vide om produktets funktioner, udskrivning, fejlfinding og support. Find bemærkninger samt miljø- og lovgivningsmæssige oplysninger, herunder lovgivningsmæssige meddelelser mv. for EU, i afsnittet med tekniske oplysninger.

- Windows<sup>®</sup> 8: Højreklik på et tomt område på startskærmen, klik på Alle Apps på App-menulinjen, klik på ikonet med printerens navn, og klik så på Hjælp.
- Windows<sup>®</sup> 7, Windows Vista<sup>®</sup> og Windows<sup>®</sup> XP: Klik på Start > Alle programmer > HP > HP Deskjet 1510 series > Hjælp.
- OS X Mountain Lion, Lion: Klik på Hjælp > hjælpecenteret. I hjælpevinduet skal du klikke på funktionen til at få hjælp til alle dine apps og så klikke på HP Deskjet 1510 series.
- OS X v10.6: Klik på Hjælp > Mac Hjælp. I hjælpevinduet skal du vælge HP Deskjet 1510 series i pop op-menuen til Mac Hjælp.

Vigtigt: Indeholder HP-supportoplysninger, krav til operativsystemet samt de nyeste printeropdateringer.

- Windows: Sæt cd'en med softwaren i computeren, og gå til ReadMe.chm. Dobbeltklik på ReadMe.chm for at åbne den, og vælg derefter versionen på det ønskede sprog (Vigtigt på dansk).
- Mac: Sæt software-cd'en i, og åbn mappen **ReadMe** på software-cd'ens øverste niveau. Dobbeltklik på **ReadMe.html** for at åbne den, og vælg derefter versionen på det ønskede sprog (**Vigtigt** på dansk).

På nettet: Yderligere hjælp og oplysninger: www.hp.com/go/support. Printerregistrering: www.register.hp.com. Overensstemmelseserklæring: www.hp.eu/certificates. Brug af blæk: www.hp.com/go/inkusage.

**Bemærk:** Der bruges blæk fra patronerne til flere ting under udskrivningsprocessen, herunder initialiseringsprocessen, som forbereder enheden og patronerne til udskrivning, og ved rensning af printhovedet, hvilket holder dyserne rene, så blækket kan flyde frit. Desuden vil der altid være lidt blæk tilbage i patronen, når den er opbrugt.

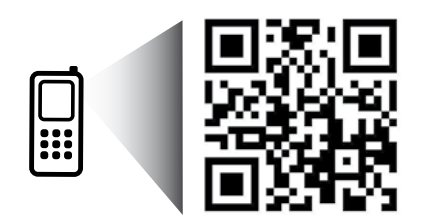

Scan her for at få flere oplysninger om printeren. www.hp.com/eu/m/DJ1510c Der kan gælde standardtakster for dataoverførsel. Fås muligvis ikke på alle sprog.

# Kontrolpanel

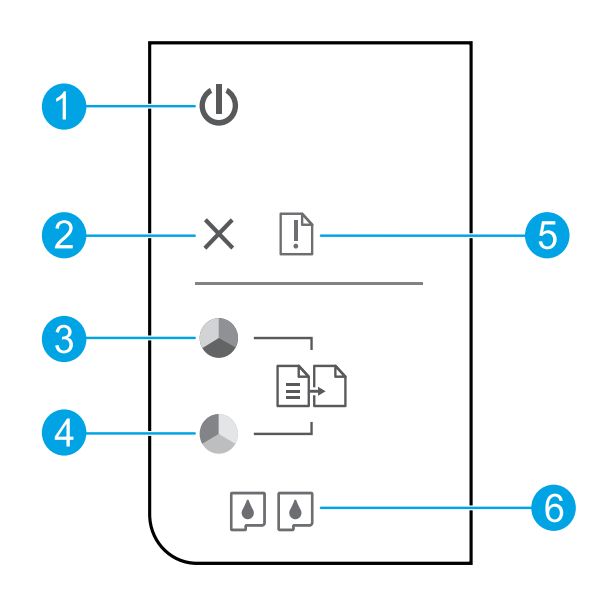

| 1 | Afbryder: Tænder eller slukker printeren.                                                                                                    |
|---|----------------------------------------------------------------------------------------------------|
| 2 | Knappen <b>Annullér</b> : Stopper den aktuelle handling.                                                                                                |
| 3 | Knappen <b>Start kopi Sort</b> : Starter sort/hvid kopiering. Fungerer som genoptag-knap efter løsning af<br>udskrivningsproblemer.                     |
| 4 | Knappen <b>Start kopi Farve</b> : Starter et kopieringsjob i farver. Fungerer som genoptag-knap efter løsning af<br>udskrivningsproblemer.              |
| 5 | <b>Advarselsindikator</b> : Angiver, at der er papirstop, printeren er løbet tør for papir, eller der er sket noget,<br>der kræver brugerens indgriben. |
| 6 | Patronindikatorer: Indikerer lav blæktilstand eller et blækpatronproblem.                                                                               |

Bemærk: Benyt kun sammen med den ledning og strømadapter, der fulgte med fra HP.

Dansk

# Grundlæggende fejlfinding

## Hvis du ikke kan udskrive:

- 1. Kontroller, at kablet sidder korrekt.
- 2. Kontroller, at printeren er tændt. Afbryderknappen lyser hvidt.

# Windows

# Kontroller, at printeren er valgt som standardprinter:

- Windows 8: Peg på eller tryk i det øverste højre hjørne af skærmen for at åbne oversigten med amuletter, klik på ikonet Indstillinger, klik eller tryk på Kontrolpanel, og klik eller tryk derefter på Vis enheder og printere.
- Windows 7: Klik på Enheder og printere i Windows-menuen Start.
- Windows Vista: Klik på Start på proceslinjen i Windows, klik på Kontrolpanel og derefter på Printer.
- Windows XP: Klik på Start på proceslinjen i Windows, klik på Kontrolpanel, og klik derefter på Printere og faxenheder.

Der skal være et lille hak i cirklen ved siden af printeren. Hvis printeren ikke er valgt som standardprinter, skal du højreklikke på printerikonet og vælge **Benyt som standardprinter** i menuen.

### Hvis du stadig ikke kan udskrive, eller softwareinstallationen ikke gennemføres:

- 1. Tag cd'en ud af computerens cd/dvd-drev, og tag USB-kablet ud af computeren.
- 2. Genstart computeren.
- 3. Læg cd'en med printersoftwaren i computerens cd/dvd-drev, og følg vejledningen på skærmen for at installere printersoftwaren. Tilslut først USB-kablet, når du bliver bedt om det.
- **4.** Genstart computeren, når installationen er afsluttet.

### Meddelelser

Windows XP, Windows Vista, Windows 7 og Windows 8 er amerikansk registrerede varemærker tilhørende Microsoft Corporation.

## Mac

### Kontroller udskriftskøen:

- I Systemindstillinger skal du klikke på Udskriv & scan (Udskriv & fax i OS X v10.6).
- 2. Klik på Åbn udskriftskø.
- 3. Klik på et udskriftsjob for at markere det.
- Brug følgende knapper til at håndtere udskriftsjobbet:
  - **Slet:** Annullerer det markerede udskriftsjob.
  - **Genoptag:** Fortsætter et udskriftsjob, der er standset midlertidigt.
- 5. Prøv at udskrive igen, hvis du har ændret noget.

### Genstart og nulstilling:

- 1. Genstart computeren.
- 2. Nulstil printeren.
  - a. Sluk printeren, og tag strømkablet ud.
  - **b.** Vent 1 minut, sæt ledningen i stikket igen, og tænd printeren.

### Hvis du stadig ikke kan udskrive, skal du afinstallere softwaren og installere den igen:

**Bemærk:** Afinstallationsprogrammet fjerner alle de HP-softwarekomponenter, der er specifikke for enheden. Afinstallationsprogrammet fjerner ikke komponenter, der deles med andre produkter eller programmer.

### Sådan afinstalleres softwaren:

- 1. Tag kablet ud af HP-printeren og computeren.
- 2. Åbn mappen Programmer: Hewlett-Packard.
- **3.** Dobbeltklik på **HP Uninstaller**. Følg vejledningen på skærmen.

### Sådan installeres softwaren:

- 1. Tilslut USB-kablet.
- 2. Læg HP software-cd'en i computerens cd/dvd-drev.
- 3. Åbn cd'en på skrivebordet, og dobbeltklik på HP Installer.
- **4.** Følg vejledningen på skærmen og i den trykte opsætningsvejledning, der fulgte med HP-printeren.

# Erklæring om begrænset garanti for HP-printeren

| HP-produkt                                                                           | Varigheden af den begrænsede garanti                                                                                                    |
|--------------------------------------------------------------------------------------|----------------------------------------------------------------------------------------------------|
| Softwaremedie                                                                        | 90 dage                                                                                                    |
| Printer                                                                              | 1 år                                                                                                    |
| Printer- eller blækpatroner                                                          | Ved ophør af den første af følgende to perioder: Indtil<br>HP-blækket er opbrugt, eller når den garantiperiode, der er<br>trykt på patronen, er udløbet. Denne garanti dækker ikke<br>HP-blækprodukter, som er blevet genopfyldt, genfremstillet,<br>oppoleret, anvendt forkert eller manipuleret. |
| Skrivehoveder (gælder kun produkter med skrivehoveder, som kunden selv kan udskifte) | 1 år                                                                                                    |
| Tilbehør                                                                             | 1 år, medmindre andet er angivet                                                                                                    |

A. Varigheden af den begrænsede garanti

- 1. Hewlett-Packard (HP) garanterer slutbrugeren, at HP-produkterne, der er angivet ovenfor, er fri for fejl i materialer og udførelse i ovennævnte periode, som begynder på datoen for kundens køb af produktet.
- 2. I forbindelse med softwareprodukter gælder HP's begrænsede garanti kun i tilfælde af manglende udførelse af
- programinstruktionerne. HP garanterer ikke, at produkternes drift vil foregå fejlfrit og uden afbrydelser.
- HP's begrænsede garanti dækker kun defekter, som opstår ved normal brug af produktet, og dækker ikke andre problemer, herunder problemer, som opstår pga.:
  - a. Forkert vedligeholdelse eller ændring.
  - b. Software, medier, dele eller tilbehør, der ikke er leveret af eller understøttes af HP.
  - c. Drift ud over produktets specifikationer.
  - d. Uautoriseret ændring eller forkert brug.
- 4. I forbindelse med HP-printerprodukter har brugen af ikke-HP-blækpatroner eller en genopfyldt blækpatron ingen indflydelse på kundens garanti eller HP's supportkontrakt med kunden. Skulle der opstå fejl eller skader på printeren, der kan henføres til brugen af en ikke-HP-blækpatron eller en genopfyldt blækpatron, opkræver HP imidlertid standardbetaling for tids- og materialeforbrug ved service på printeren i forbindelse med den pågældende fejl eller skade.
- 5. Hvis HP i garantiperioden adviseres om fejl på et produkt, der er omfattet af HP's garanti, vil HP efter eget valg enten reparere eller ombytte produktet.
- 6. Hvis HP ikke kan henholdsvis reparere eller ombytte et defekt produkt, som er omfattet af HP's garanti, skal HP inden for rimelig tid efter at være blevet adviseret om defekten, refundere købsprisen for produktet.
- 7. HP er ikke forpligtet til at reparere, ombytte eller refundere, før kunden har returneret det defekte produkt til HP.
- 8. Et ombytningsprodukt kan være et nyt produkt eller et produkt svarende til et nyt produkt, forudsat det som minimum har samme funktionalitet som det produkt, det erstatter.
- 9. HP-produkter kan indeholde oparbejdede dele, komponenter eller materialer, der, hvad ydelse angår, svarer til nye dele.
- 10. HP's begrænsede garanti gælder i alle lande, hvor det dækkede HP-produkt distribueres af HP. Kontrakter om yderligere garantiservice, f.eks. service på stedet, kan aftales med alle autoriserede HP-servicesteder i de lande, hvor produktet distribueres af HP eller af en autoriseret importør.
- B. Begrænsninger i garantien
  - I DET OMFANG DET TILLADES AF LOKAL LOVGIVNING, UDSTEDER HP ELLER HP'S TREDJEPARTSLEVERANDØRER IKKE NOGEN ANDEN GARANTI ELLER BETINGELSE, HVERKEN UDTRYKKELIGT ELLER UNDERFORSTÅET GARANTIER ELLER BETINGELSER FOR SALGBARHED, TILFREDSSTILLENDE KVALITET OG EGNETHED TIL ET BESTEMT FORMÅL.
- C. Ansvarsbegrænsninger
  - I det omfang, det tillades af lokal lovgivning, er rettighederne i denne garanti kundens eneste og eksklusive rettigheder.
     I DET OMFANG DET TILLADES AF LOKAL LOVGIVNING, MED UNDTAGELSE AF DE FORPLIGTELSER, DER SPECIFIKT ER ANGIVET I DENNE GARANTIERKLÆRING, ER HP ELLER HP'S TREDJEPARTSLEVERANDØRER IKKE ANSVARLIG FOR NOGEN DIREKTE, INDIREKTE ELLER AFLEDT SKADE, HVAD ENTEN DER ER TALE OM ET KONTRAKTRETLIGT FORHOLD, ET FORHOLD UDEN FOR KONTRAKT ELLER NOGET ANDET JURIDISK BEGREB, OG UANSET OM DER ER ADVISERET OM RISIKOEN FOR SÅDANNE SKADER.
- D. Lokal lovgivning
  - Denne garanti giver kunden specifikke juridiske rettigheder. Kunden kan også have andre rettigheder, der varierer fra stat til stat i USA, fra provins til provins i Canada og fra land til land andre steder i verden.
  - 2. I det tilfælde at denne garantierklæring er i uoverensstemmelse med lokal lovgivning, skal denne garantierklæring modificeres, så den bringes i overensstemmelse med den pågældende lovgivning. Under en sådan lokal lovgivning vil visse fraskrivelser og begrænsninger i denne garantierklæring muligvis ikke gælde for kunden. Visse stater i USA kan i lighed med en række regeringer uden for USA (inkl. provinser i Canada) f.eks.:
    - Udelukke, at frasigelserne og begrænsningerne i denne garanti begrænser en forbrugers lovmæssige rettigheder (f.eks. i Storbritannien).
    - b. På anden måde begrænse en producents mulighed for at gennemtvinge sådanne frasigelser og begrænsninger.
    - c. Give kunden yderligere garantirettigheder, angive varigheden af underforståede garantier, som producenten ikke kan frasige sig, eller ikke tillade begrænsninger i varigheden af underforståede garantier.
  - 3. BETINGELŠERŇE I DENNE GARANŤIERKLÆŘING TIĽSIDESÆTTER, BRGRÆŇSER ELLER ÆNDRER IKKE, MED UNDTAGELSE AF HVOR DER ER JURIDISK GRUNDLAG HERFOR, OG ER ET TILLÆG TIL DE UFRAVIGELIGE LOVBESTEMTE RETTIGHEDER GÆLDENDE FOR SALG AF HP-PRODUKTER TIL SÅDANNE KUNDER.

### Information om HP's begrænsede mangeludbedring

Vedhæftet finder De navn og adresse på de HP-selskaber, som yder HP's mangeludbedring i Danmark.

Danmark: Hewlett-Packard A/S, Engholm Parkvej 8, DK-3450, Allerød

Herudover kan De have opnået rettigheder over for sælger af HP's produkter i henhold til Deres købsaftale. HP's regler om mangeludbedring begrænser ikke sådanne rettigheder.

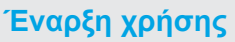

- **1. Εγκατάσταση εκτυπωτή:** Συμβουλευτείτε τις εικόνες στο φυλλάδιο εγκατάστασης.
- 2. Εγκατάσταση λογισμικού: Τοποθετήστε το CD λογισμικού στον υπολογιστή και, στη συνέχεια, ακολουθήστε τις οδηγίες που εμφανίζονται στην οθόνη.

### Δεν γίνεται εκκίνηση του CD;

Windows<sup>®</sup>: Μεταβείτε στην επιλογή Υπολογιστής, κάντε διπλό κλικ στο εικονίδιο της μονάδας CD/DVD με το λογότυπο HP και, στη συνέχεια, κάντε διπλό κλικ στο αρχείο setup.exe.

Mac: Κάντε διπλό κλικ στο εικονίδιο του CD στην επιφάνεια εργασίας και, στη συνέχεια, κάντε διπλό κλικ στην επιλογή HP Installer.

### Δεν έχετε μονάδα CD/DVD;

Εγκαταστήστε το λογισμικό από τη διεύθυνση: www.hp.com/ePrint/DJ1510.

## Περισσότερες πληροφορίες

Ηλεκτρονική Βοήθεια: Εγκαταστήστε την ηλεκτρονική Βοήθεια επιλέγοντάς την από το συνιστώμενο λογισμικό κατά τη διάρκεια της εγκατάστασης του λογισμικού. Μάθετε για τα χαρακτηριστικά της συσκευής, την εκτύπωση, την αντιμετώπιση προβλημάτων και την υποστήριξη. Βρείτε ειδοποιήσεις, περιβαλλοντικές και κανονιστικές πληροφορίες, όπως η Σημείωση κανονισμών για την Ευρωπαϊκή Ένωση και δηλώσεις συμμόρφωσης, στην ενότητα "Τεχνικές πληροφορίες".

- Windows<sup>®</sup> 8: Στην οθόνη Έναρξη, κάντε δεξί κλικ σε μια κενή περιοχή της οθόνης, επιλέξτε Όλες οι εφαρμογές στη γραμμή εφαρμογών, κάντε κλικ στο εικονίδιο με το όνομα του εκτυπωτή και, στη συνέχεια, επιλέξτε Βοήθεια.
- Windows<sup>®</sup> 7, Windows Vista<sup>®</sup> και Windows<sup>®</sup> XP: Επιλέξτε Έναρξη > Όλα τα προγράμματα > HP > HP Deskjet 1510 series > Βοήθεια.
- OS X Mountain Lion, Lion: Επιλέξτε Help (Βοήθεια) > Help Center (Κέντρο βοήθειας). Στο παράθυρο "Help Viewer" (Πρόγραμμα προβολής βοήθειας), επιλέξτε Help for all your apps (Βοήθεια για όλες τις εφαρμογές) και, στη συνέχεια, επιλέξτε HP Deskjet 1510 series.
- OS X v10.6: Επιλέξτε Help (Βοήθεια) > Mac Help (Βοήθεια για Mac). Στο παράθυρο "Help Viewer" (Πρόγραμμα προβολής βοήθειας), επιλέξτε HP Deskjet 1510 series από το αναδυόμενο μενού "Mac Help" (Βοήθεια για Mac).

Readme: Περιέχει πληροφορίες για την υποστήριξη ΗΡ, τις απαιτήσεις λειτουργικού συστήματος και πρόσφατες ενημερώσεις για τον εκτυπωτή.

- Windows: Τοποθετήστε το CD λογισμικού στον υπολογιστή και, στη συνέχεια, μεταβείτε στο αρχείο ReadMe.chm. Κάντε διπλό κλικ στο αρχείο ReadMe.chm για να το ανοίξετε και επιλέξτε το ReadMe στη γλώσσα σας.
- Μαc: Τοποθετήστε το CD λογισμικού και, στη συνέχεια, ανοίξτε το φάκελο ReadMe που βρίσκεται στο ανώτερο επίπεδο του CD. Κάντε διπλό κλικ στο αρχείο ReadMe.html και επιλέξτε το ReadMe στη γλώσσα σας.

Στο web: Πρόσθετη βοήθεια και πληροφορίες: www.hp.com/go/support. Δήλωση εκτυπωτή: www.register.hp.com. Δήλωση συμμόρφωσης: www.hp.eu/certificates. Χρήση μελάνης: www.hp.com/go/inkusage.

Σημείωση: Κατά τη διαδικασία εκτύπωσης χρησιμοποιείται μελάνη με πολλούς και διαφορετικούς τρόπους, όπως για τη διαδικασία προετοιμασίας, η οποία προετοιμάζει τη συσκευή και τα δοχεία μελάνης για εκτύπωση, καθώς και για τη συντήρηση της κεφαλής εκτύπωσης η οποία διατηρεί τα ακροφύσια καθαρά και τη ροή της μελάνης ομαλή. Επίσης, μετά τη χρήση του δοχείου μελάνης, παραμένει σε αυτό κάποιο υπόλειμμα μελάνης.

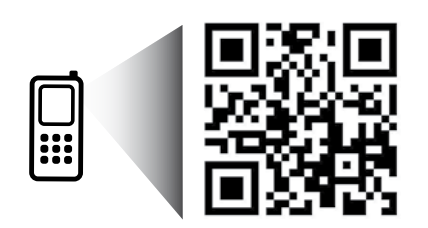

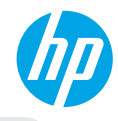

# Πίνακας Ελέγχου

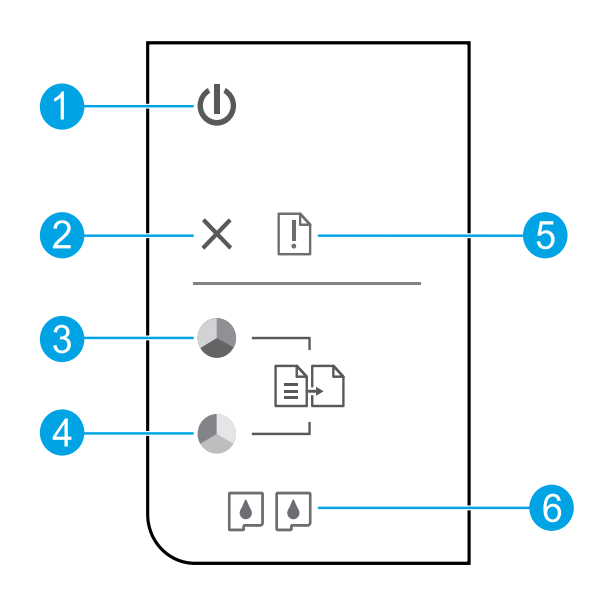

| 1 | Κουμπί <b>Λειτουργία</b> : | Ενεργοποιεί ή | απενεργοποιεί | τον εκτυπωτή. |
|---|----------------------------|---------------|---------------|---------------|
|---|----------------------------|---------------|---------------|---------------|

| 2 | Κουμπί <b>Άκυρο</b> : | Διακόπτει τη | ν τρέχουσα λ | λειτουργία. |
|---|-----------------------|--------------|--------------|-------------|
|   |                       |              |              |             |

- Κουμπί Έναρξη ασπρόμαυρης αντιγραφής: Ξεκινά μια εργασία ασπρόμαυρης αντιγραφής.
   Λειτουργεί ως κουμπί συνέχισης μετά την επίλυση των προβλημάτων εκτύπωσης.
- 4 Κουμπί Έναρξη έγχρωμης αντιγραφής: Ξεκινά μια εργασία έγχρωμης αντιγραφής. Λειτουργεί ως κουμπί συνέχισης μετά την επίλυση των προβλημάτων εκτύπωσης.
- 5 Φωτεινή ένδειξη **Προσοχή**: Υποδεικνύει ότι υπάρχει εμπλοκή χαρτιού, ότι το χαρτί στον εκτυπωτή έχει εξαντληθεί ή ότι προέκυψε κάποιο συμβάν που απαιτεί την προσοχή σας.
- 6 Φωτεινές ενδείξεις **δοχείων**: Υποδεικνύει ότι η στάθμη μελάνης είναι χαμηλή ή ότι υπάρχει πρόβλημα με το δοχείο μελάνης.

Σημείωση: Χρησιμοποιείτε μόνο το καλώδιο τροφοδοσίας και το τροφοδοτικό που παρέχει η ΗΡ.

# Αντιμετώπιση βασικών προβλημάτων

### Εάν δεν μπορείτε να εκτυπώσετε:

- Βεβαιωθείτε ότι όλες οι συνδέσεις καλωδίων είναι σωστές.
- 2. Βεβαιωθείτε ότι ο εκτυπωτής είναι ενεργοποιημένος. Το κουμπί Λειτουργία είναι αναμμένο λευκό.

# Windows

### Βεβαιωθείτε ότι ο εκτυπωτής έχει οριστεί ως η προεπιλεγμένη συσκευή εκτύπωσης:

- Windows 8: Τοποθετήστε το δείκτη ή πατήστε στην πάνω δεξιά γωνία της οθόνης για να ανοίξετε τη γραμμή των συμβόλων, κάντε κλικ στο εικονίδιο Ρυθμίσεις, επιλέξτε Πίνακας Ελέγχου και, στη συνέχεια, επιλέξτε Προβολή συσκευών και εκτυπωτών.
- Windows 7: Στο μενού Έναρξη των Windows, επιλέξτε Συσκευές και εκτυπωτές.
- Windows Vista: Στη γραμμή εργασιών των Windows, επιλέξτε Έναρξη, επιλέξτε Πίνακας Ελέγχου και έπειτα επιλέξτε Εκτυπωτής.
- Windows XP: Στη γραμμή εργασιών των Windows, επιλέξτε Έναρξη, επιλέξτε Πίνακας Ελέγχου και, στη συνέχεια, επιλέξτε Εκτυπωτές και Φαξ.

Βεβαιωθείτε ότι υπάρχει ένα σημάδι επιλογής στον κύκλο δίπλα στον εκτυπωτή σας. Εάν ο εκτυπωτής δεν έχει οριστεί ως προεπιλεγμένος, κάντε δεξί κλικ στο εικονίδιο του εκτυπωτή και επιλέξτε **Ορισμός εκτυπωτή ως** προεπιλεγμένου από το μενού.

### Εάν εξακολουθείτε να μην μπορείτε να εκτυπώσετε ή εάν η εγκατάσταση του λογισμικού δεν είναι επιτυχημένη:

- Αφαιρέστε το CD από τη μονάδα CD/DVD του υπολογιστή σας και αποσυνδέστε το καλώδιο USB από τον υπολογιστή.
- 2. Επανεκκινήστε τον υπολογιστή.
- Τοποθετήστε το CD λογισμικού του εκτυπωτή στη μονάδα CD/DVD του υπολογιστή και, στη συνέχεια, ακολουθήστε τις οδηγίες στην οθόνη για να εγκαταστήσετε το λογισμικό του εκτυπωτή. Μην συνδέσετε το καλώδιο USB μέχρι να σας ζητηθεί.
- Μόλις ολοκληρωθεί η εγκατάσταση, επανεκκινήστε τον υπολογιστή.

# Εμπορικές ονομασίες

Οι ονομασίες Windows XP, Windows Vista, Windows 7 και Windows 8 είναι σήματα κατατεθέντα της Microsoft Corporation στις ΗΠΑ.

# Mac

## Ελέγξτε την ουρά εκτύπωσης:

- Στην καρτέλα System Preferences (Προτιμήσεις συστήματος), επιλέξτε Print & Scan (Εκτύπωση & σάρωση) (Print & Fax (Εκτύπωση & φαξ) στο OS X v10.6).
- 2. Επιλέξτε Open Print Queue (Άνοιγμα ουράς εκτύπωσης).
- Κάντε κλικ σε μια εργασία εκτύπωσης για να την επιλέξετε.
- Χρησιμοποιήστε τα παρακάτω κουμπιά για να διαχειριστείτε την εργασία εκτύπωσης:
  - Διαγραφή: Ακύρωση της επιλεγμένης εργασίας εκτύπωσης.
  - Συνέχιση: Συνέχιση μιας εργασίας
     εκτύπωσης που είχε διακοπεί προσωρινά.
- Εάν κάνατε αλλαγές, δοκιμάστε να εκτυπώσετε ξανά.

### Επανεκκίνηση και επαναφορά:

- 1. Επανεκκινήστε τον υπολογιστή.
- 2. Πραγματοποιήστε επαναφορά του εκτυπωτή.
  - α. Απενεργοποιήστε τον εκτυπωτή και αποσυνδέστε το καλώδιο τροφοδοσίας.
  - β. Περιμένετε λίγο, επανασυνδέστε το καλώδιο τροφοδοσίας και ενεργοποιήστε τον εκτυπωτή.

### Εάν εξακολουθείτε να μην μπορείτε να εκτυπώσετε, καταργήστε την εγκατάσταση του λογισμικού και εγκαταστήστε το ξανά:

Σημείωση: Το πρόγραμμα κατάργησης εγκατάστασης καταργεί όλα τα στοιχεία του λογισμικού ΗΡ που αφορούν τη συσκευή. Το πρόγραμμα κατάργησης εγκατάστασης δεν καταργεί στοιχεία που χρησιμοποιούνται από κοινού με άλλες συσκευές ή προγράμματα.

### Για να καταργήσετε την εγκατάσταση του λογισμικού:

- Αποσυνδέστε τον εκτυπωτή HP από τον υπολογιστή.
- Ανοίξτε το φάκελο Applications (Εφαρμογές): φάκελος Hewlett-Packard.
- Κάντε διπλό κλικ στην επιλογή HP Uninstaller (Πρόγραμμα κατάργησης εγκατάστασης HP). Ακολουθήστε τις οδηγίες που εμφανίζονται στην οθόνη.

## Για να εγκαταστήσετε το λογισμικό:

- Συνδέστε το καλώδιο USB.
- Τοποθετήστε το CD του λογισμικού HP στη μονάδα CD/DVD του υπολογιστή.
- Στην επιφάνεια εργασίας, ανοίξτε το CD και έπειτα κάντε διπλό κλικ στην επιλογή HP Installer.
- Ακολουθήστε τις οδηγίες στην οθόνη και τις έντυπες οδηγίες εγκατάστασης που συνόδευαν τον εκτυπωτή HP.

# Δήλωση περιορισμένης εγγύησης εκτυπωτή ΗΡ

| Προϊόν ΗΡ                                                                                                    | Διάρκεια περιορισμένης εγγύησης                                                                                                    |
|----------------------------------------------------------------------------------------------------|----------------------------------------------------------------------------------------------------|
| Μέσα λογισμικού                                                                                                    | 90 ημέρες                                                                                                    |
| Εκτυπωτής                                                                                                    | 1 έτος                                                                                                    |
| Κεφαλές εκτύπωσης/δοχεία μελάνης                                                                                      | Μέχρι να εξαντληθεί η μελάνη ΗΡ ή να παρέλθει η "λήξη της<br>εγγύησης", οποιοδήποτε από τα δύο συμβεί πρώτο. Η παρούσα<br>εγγύηση δεν καλύπτει προϊόντα μελάνης ΗΡ που έχουν<br>αναπληρωθεί, ανακατασκευαστεί, χρησιμοποιηθεί με ακατάλληλο<br>τρόπο ή αλλοιωθεί. |
| Κεφαλές εκτύπωσης (ισχύει μόνο για προϊόντα με κεφαλές<br>εκτύπωσης που μπορούν να αντικατασταθούν από τον<br>πελάτη) | 1 έτος                                                                                                    |
| Βορθήματα                                                                                                    | 1 έτος εκτός και αν αναφέρεται διαφορετικά                                                                                                    |

- Α. Εύρος περιορισμένης εγγύησης
   1. Η Hewlett-Packard (HP) εγγυάται στον πελάτη-τελικό χρήστη ότι τα προϊόντα HP που καθορίζονται παραπάνω δεν θα παρουσιάσουν ελαττώματα υλικών ή κατασκευής για την περίοδο που καθορίζεται παραπάνω και η οποία ξεκινάει από την ημερομηνία αγοράς από τον πελάτη.
  - ημερομήνα αγόρως από πον πελατη. 2. Για προίδντα λογισμικού, η περιορισμένη ευθύνη της ΗΡ ισχύει μόνο για αδυναμία εκτέλεσης οδηγιών προγραμματισμού. Η ΗΡ δεν εγγυάται ότι η λειτουργία οποιουδήποτε προίόντος θα γίνεται χωρίς διακοπές ή σφάλματα. 3. Η περιορισμένη εγγνήση της ΗΡ καλύπτει μόνο τα ελαττώματα εκείνα που προκύπτουν από την κανονική χρήση του προϊόντος και δεν καλύπτει άλλα προβλήματα, συμπεριλαμβανομένων εκείνων που προκύπτουν από την ε
  - α. Ακατάλληλη συντήρηση ή τροποποίηση,
  - Λογισμικό, μέσα, εξαρτήματα ή αναλώσιμα που δεν παρέχονται ή δεν υποστηρίζονται από τη ΗΡ, ß.

  - συγκεκριμένη αποτυχία ή βλάβη.
  - Σε περίπτωση που, κατά την περίοδο ισχύος της εγγύησης, η ΗΡ λάβει ειδοποίηση για κάποιο ελάττωμα σε οποιοδήποτε προϊόν καλύπτεται από την εγγύηση της ΗΡ, η ΗΡ έχει τη διακριτική ευχέρεια είτε να επισκευάσει είτε να αντικαταστήσει το 5. προϊόν.
  - 6. Σε περίπτωση αδυναμίας της HP να επισκευάσει ή να αντικαταστήσει, κατά περίπτωση, ένα ελαττωματικό προϊόν που καλύπτεται από την εγγύηση της HP, εντός εύλογου χρονικού διαστήματος μετά την ειδοποίηση για τη βλάβη, η HP θα
  - αποζημιώσει τον πελάτη με ποσό ίσο με την τιμή αγοράς του προϊόντος. 7. Η ΗΡ δεν φέρει καμία ευθύνη επισκευής, αντικατάστασης ή αποζημίωσης, μέχρις ότου ο πελάτης επιστρέψει το ελαπωματικό προϊόν στη ΗΡ.
  - προίον στη με. 8. Οποιοδήποτε ανταλλακτικό προϊόν μπορεί να είναι καινούργιο ή σαν καινούργιο, με την προϊπόθεση ότι η λειτουργία του θα είναι τουλάχιστον εφάμιλη με αυτή του προϊόντος που θα αντικατασταθεί. 9. Στα προϊόντα της ΗΡ ενδέξεται να χρησιμοποιούνται ανακατασκευασμένα ανταλλακτικά, εξαρτήματα ή υλικά, ισοδύναμα ως προς την απόδοση με καινούργια. 10. Η Δήλωση Περιορισμένης Εγγύησης της ΗΡ ισχύει σε κάθε χώρα ή περιοχή στην οποία η ΗΡ διαθέτει το προϊόν.

  - Τα συμβόλαια για πρόσθετες υπηρεσίες εγγύησης, όπως είναι η επί τόπου επισκευή, μπορεί να είναι διαθέσιμα από οποιαδήποτε εξουσιοδοτημένη υπηρεσία συντήρησης της ΗΡ σε χώρες όπου το προϊόν διατίθεται από τη ΗΡ ή από εξουσιοδοτημένο εισαγωγέα.
- Β. Περιορισμοί της εγγύησης ΣΤΟ ΒΑΘΜΟ ΠΟΥ ΕΠΙΤΡΕΠΕΤΑΙ ΑΠΟ ΤΗΝ ΤΟΠΙΚΗ ΝΟΜΟΘΕΣΙΑ, Η ΗΡ ΚΑΙ ΟΙ ΠΡΟΜΗΘΕΥΤΕΣ ΤΩΝ ΠΡΟΙΌΝΤΩΝ ΤΗΣ ΔΕΝ ΠΑΡΕΧΟΥΝ ΚΑΜΙΑ ΑΛΛΗ ΕΓΓΥΗΣΗ Ή ΟΡΟ ΟΠΟΙΟΥΔΗΠΟΤΕ ΕΙΔΟΥΣ, ΕΙΤΕ ΡΗΤΕΣ ΕΙΤΕ ΣΙΩΠΗΡΕΣ ΕΓΓΥΗΣΕΙΣ Ή ΟΡΟΥΣ ΠΕΡΙ ΕΜΠΟΡΕΥΣΙΜΟΤΗΤΑΣ, ΙΚΑΝΟΠΟΙΗΤΙΚΗΣ ΠΟΙΟΤΗΤΑΣ ΚΑΙ ΚΑΤΑΛΛΗΛΟΤΗΤΑΣ ΓΙΑ ΣΥΓΚΕΚΡΙΜΕΝΟ ΣΚΟΠΟ
- Γ. Περιορισμοί της ευθύνης
  - 1. Στο βαθμό που επιτρέπεται από την τοπική νομοθεσία, οι αποζημιώσεις που αναγράφονται σε αυτή τη δήλωση εγγύησης
  - 210 βαίρει που τριπρειτειατία την οποκλειστικές αποζημιώσεις προς τον πελάτη. ΣΤΟ ΒΑΘΜΟ ΠΟΥ ΕΠΙΤΡΕΠΕΤΑΙ ΑΠΟ ΤΗΝ ΤΟΠΙΚΗ ΝΟΜΟΘΕΣΙΑ, ΜΕ ΕΞΑΙΡΕΣΗ ΤΙΣ ΥΠΟΧΡΕΩΣΕΙΣ ΠΟΥ ΟΡΙΖΟΝΤΑΙ ΡΗΤΑ ΣΤΗΝ ΠΑΡΟΥΣΑ ΔΗΛΩΣΗ ΕΥΘΥΝΗΣ, ΣΕ ΚΑΜΙΑ ΠΕΡΙΠΤΩΣΗ Η ΗΡ Ή ΟΙ ΠΡΟΜΗΘΕΥΤΕΣ ΤΩΝ ΠΡΟΪΟΝΤΩΝ ΤΗΣ ΔΕΝ ΕΥΘΥΝΟΝΤΑΙ ΓΙΑ ΑΜΕΣΕΣ, ΕΜΜΕΣΕΣ, ΕΙΔΙΚΕΣ, ΤΥΧΑΙΕΣ Η ΠΑΡΕΠΟΜΕΝΕΣ ΖΗΜΙΕΣ, ΕΙΤΕ ΒΑΖΙΖΟΝΤΑΙ ΣΕ ΣΥΜΒΑΣΗ, ΑΔΙΚΟΠΡΑΞΙΑ Ή ΑΛΛΗ ΝΟΜΙΚΗ ΒΑΣΗ ΕΙΤΕ ΕΧΟΥΝ ΕΙΔΟΠΟΙΗΘΕΙ ΓΙΑ ΤΗΝ ΠΙΘΑΝΟΤΗΤΑ ΤΕΤΟΙΩΝ ΖΗΜΙΟΝ ΖΗΜΙΩΝ
- Τοπική νομοθεσία
  - Η παρούσα δήλωση εγγύησης παρέχει στον πελάτη συγκεκριμένα νομικά δικαιώματα. Ο πελάτης ενδέχεται επίσης να έχει άλλα δικαιώματα τα οποία διαφέρουν από πολιτεία σε πολιτεία στις Ηνωμένες Πολιτείες, από επαρχία σε επαρχία στον
  - Καναδά, και από χώρα σε χώρα στον υπόλοιπο κόσμο. 2. Στο βαθμό που η παρούσα δήλωση εγγύησης αντίκειται στην τοπική νομοθεσία, η παρούσα δήλωση θα τροποποιηθεί ώστε να συμμορφώνεται με την τοπική νομοθεσία. Σύμφωνα με την εκάστοτε τοπική νομοθεσία, ορισμένες δηλώσεις αποποίησης της ευθύνης και περιορισμοί της παρούσας δήλωσης εγγύησης ενδέχεται να μην ισχύουν για τον πελάτη. Για παράδειγμα, ορισμένες πολιτείες στις ΗΠΑ, καθώς και κάποιες κυβερνήσεις εκτός των Ηνωμένων Πολιτειών (συμπεριλαμβανομένων ορισμένων επαρχιών στον Καναδά), ενδέχεται:

    - Να μην επιτρέπουν τον περιορισμό των κατακυρωμένων δικαιωμάτων του καταναλωτή μέσω των δηλώσεων αποποίησης ευθύνης και των περιορισμών της παρούσας δήλωσης εγγύησης (π.χ. το Ηνωμένο Βασίλειο),
       β. Να περιορίζουν με άλλο τρόπο τη δυνατότητα του κατασκευαστή να επιβάλλει τέτοιες δηλώσεις αποποίησης ευθύνης ή περιορισμούς, ή
    - γ. Να παραχωρούν στον πελάτη πρόσθετα δικαιώματα εγγύησης, να προσδιορίζουν τη διάρκεια των σιωπηρών εγγυήσεων τις οποίες ο κατασκευαστής δεν μπορεί να αποποιηθεί ή να επιτρέπουν περιορισμούς για τη διάρκεια των σιωπηρών
  - εγγυήσεων. 3. ΟΙ ΟΡΟΙ ΣΤΗΝ ΠΑΡΟΥΣΑΔΗΛΩΣΗ ΠΕΡΙΟΡΙΣΜΕΝΗΣ ΕΥΘΥΝΗΣ, ΜΕ ΕΞΑΙΡΕΣΗ ΣΤΟ ΒΑΘΜΟ ΠΟΥ ΕΠΙΤΡΕΠΕΤΑΙ ΑΠΟ ΤΟ ΝΟΜΟ, ΔΕΝ ΕΞΑΙΡΟΥΝ, ΠΕΡΙΟΡΙΖΟΥΝ Ή ΤΡΟΠΟΠΟΙΟΥΝ, ΑΛΛΑ ΣΥΜΠΛΗΡΩΝΟΥΝ ΤΑ ΚΑΤΑΚΥΡΩΜΕΝΑ ΔΙΚΑΙΩΜΑΤΑ ΠΟΥ ΙΣΧΥΟΥΝ ΑΝΑΦΟΡΙΚΑ ΜΕ ΤΗΝ ΠΩΛΗΣΗ ΤΩΝ ΠΡΟΙΌΝΤΩΝ ΠΟΥ ΚΑΛΥΠΤΕΙ Η ΗΡ ΣΤΟΥΣ ΕΝ ΛΟΓΩ ΠΕΛΑΤΕΣ.

### Πληροφορίες Περιορισμένης Εγγύησης της ΗΡ

Συνημμένα αναφέρονται οι επωνυμίες και οι διευθύνσεις των εταιρειών της ΗΡ που παρέχουν την Περιορισμένη Εγγύηση της ΗΡ (εγγύηση κατασκευαστή) στην χώρα σας. Η εγγύηση κατασκευαστή δεν περιορίζει τα επιπλέον νόμιμα δικαιώματα που μπορεί να έχετε έναντι του πωλητή, όπως αυτά καθορίζονται στην σύμβαση αγοράς του προϊόντος.

### Ελλάδα/ Cyprus

Hewlett-Packard Hellas E.Π.E. Τζαβέλλα 1-3 152 31 ΧΑΛΑΝΔΡΙ

## Rozpoczęcie pracy

- 1. Skonfiguruj drukarkę: Wykonaj instrukcje znajdujące się na ulotce dotyczącej instalowania.
- 2. Zainstaluj oprogramowanie: Włóż dysk CD z oprogramowaniem do napędu komputera, a następnie postępuj zgodnie z instrukcjami wyświetlanymi na ekranie.

### Dysk CD się nie uruchamia?

Windows<sup>®</sup>: Przejrzyj zawartość elementu komputer, kliknij dwukrotnie ikonę napędu CD/DVD z logo HP, a następnie kliknij dwukrotnie program **setup.exe**.

Mac: Kliknij dwukrotnie ikonę dysku CD na pulpicie, a następnie kliknij dwukrotnie ikonę programu HP Installer.

### Nie masz napędu CD/DVD?

Zainstaluj oprogramowanie z następującej strony internetowej: www.hp.com/ePrint/DJ1510.

# Dalsze informacje

**Pomoc elektroniczna:** Zainstaluj pomoc elektroniczną, wybierając ją z zalecanego oprogramowania podczas instalowania oprogramowania. Dowiedz się więcej o cechach produktu, drukowaniu, rozwiązywaniu problemów i pomocy technicznej. Znajdź w sekcji Informacje techniczne uwagi, informacje dotyczące ochrony środowiska oraz informacje prawne, w tym Uwagi regulacyjne dla użytkowników z Unii Europejskiej i oświadczenia o zgodności. C

- Windows<sup>®</sup> 8: Na ekranie startowym kliknij prawym przyciskiem myszy pusty obszar, kliknij opcję
   Wszystkie aplikacje na pasku aplikacji, kliknij ikonę z nazwą drukarki, a następnie kliknij opcję Pomoc.
- Windows<sup>®</sup> 7, Windows Vista<sup>®</sup> oraz Windows<sup>®</sup> XP: Kliknij kolejno opcje Start > Wszystkie programy > HP > HP Deskjet 1510 series > Pomoc.
- OS X Mountain Lion, Lion: Kliknij opcję Help (Pomoc) > Help Center (Centrum pomocy). W oknie przeglądarki pomocy kliknij opcję Help for all your apps (Pomoc do wszystkich aplikacji), a następnie kliknij opcję HP Deskjet 1510 series.
- **OS X 10.6:** Kliknij kolejno opcje **Help** (Pomoc) > **Mac Help** (Pomoc Mac). W oknie przeglądarki pomocy wybierz drukarkę **HP Deskjet 1510 series** z menu rozwijanego Help (Pomoc) systemu Mac.

**Readme:** Zawiera informacje o pomocy technicznej firmy HP, wymagania dotyczące systemu operacyjnego oraz najnowsze aktualizacje drukarki.

- Windows: Włóż dysk CD z oprogramowaniem do napędu komputera, a następnie znajdź plik ReadMe.chm. Kliknij dwukrotnie plik ReadMe.chm, aby go otworzyć, i wybierz część ReadMe w swoim języku.
- **Mac:** Włóż dysk CD z oprogramowaniem i otwórz folder **ReadMe** znajdujący się w głównym folderze dysku CD. Kliknij dwukrotnie plik **ReadMe.html** i wybierz część **ReadMe** w swoim języku.

W Internecie: Dodatkowa pomoc i informacje: www.hp.com/go/support. Rejestracja drukarki: www.register.hp.com. Deklaracja zgodności: www.hp.eu/certificates. Zużycie atramentu: www.hp.com/go/inkusage.

**Uwaga:** Tusz z pojemników jest wykorzystywany w drukarce na wiele sposobów, w tym do inicjowania, które przygotowuje pojemniki do drukowania, oraz do serwisowania głowic drukujących, co pozwala na ich oczyszczenie i zapewnia prawidłowy przepływ tuszu. Po zakończeniu używania pojemnika pozostaje w nim niewielka ilość tuszu.

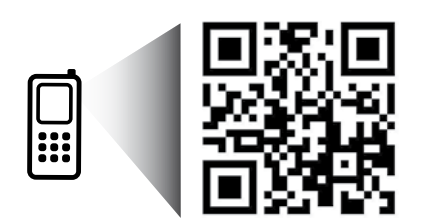

Zeskanuj, aby dowiedzieć się więcej na temat swojej drukarki.

www.hp.com/eu/m/DJ1510c

Transmisja danych może być obciążona standardową opłatą operatora. Informacje mogą nie być dostępne we wszystkich językach.

# **Panel sterowania**

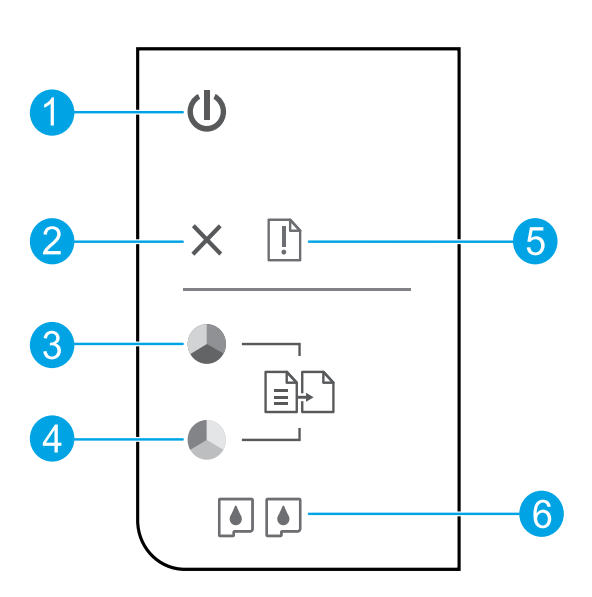

| 1 | Przycisk <b>włączania</b> : Służy do włączania i wyłączania drukarki.                                                                                               |
|---|----------------------------------------------------------------------------------------------------|
| 2 | Przycisk <b>Anuluj</b> : Zatrzymuje bieżącą operację.                                                                                                    |
| 3 | Przycisk <b>Kopiuj Mono</b> : Rozpoczęcie zadania kopiowania w odcieniach czerni i bieli. Przycisk ma funkcję<br>wznawiania po rozwiązaniu problemów z drukowaniem. |
| 4 | Przycisk <b>Kopiuj Kolor</b> : Rozpoczęcie zadania kopiowania w kolorze. Przycisk ma funkcję wznawiania po<br>rozwiązaniu problemów z drukowaniem.                  |
| 5 | Wskaźnik <b>Uwaga</b> : Wskazuje zacięcie papieru, brak papieru w drukarce lub inne zdarzenie<br>wymagające uwagi.                                                  |
| 6 | Kontrolki <b>pojemników</b> : Wskazuje niski poziom tuszu lub problem z pojemnikiem z tuszem.                                                                       |

Uwaga: Używać wyłącznie z przewodem zasilającym i zasilaczem dostarczonymi przez firmę HP.

# Usuwanie problemów — informacje podstawowe

### Jeżeli drukowanie jest niemożliwe:

- 1. Sprawdź połączenia wszystkich przewodów.
- 2. Sprawdź, czy drukarka jest włączona. Przycisk włączania zaświeci się na biało.

## Windows

### Sprawdź, czy drukarka jest ustawiona jako domyślne urządzenie drukujące:

- Windows 8: Wskaż prawy górny róg ekranu lub dotknij go, aby otworzyć panele funkcji, kliknij ikonę Ustawienia, kliknij opcję Panel sterowania (lub dotknij jej), a następnie kliknij opcję Wyświetl urządzenia i drukarki (lub dotknij jej).
- Windows 7: W menu Start systemu Windows kliknij Urządzenia i drukarki.
- Windows Vista: Na pasku zadań Windows kliknij Start, Panel sterowania, a następnie Drukarki.
- Windows XP: Na pasku zadań Windows kliknij Start, Panel sterowania, a następnie Drukarki i faksy.

Sprawdź, czy ikona drukarki posiada oznaczenie w kółku. Jeżeli drukarka nie jest wybrana jako domyślna, kliknij ją prawym przyciskiem myszy i wybierz z menu **Ustaw jako drukarkę domyślną**.

### Jeżeli nadal nie można drukować lub nie powiodła się instalacja oprogramowania:

- 1. Wyjmij dysk CD z napędu CD/DVD komputera i odłącz od komputera przewód USB.
- 2. Uruchom ponownie komputer.
- Włóż dysk CD z oprogramowaniem drukarki do stacji dysków CD/DVD, a następnie postępuj zgodnie z instrukcjami wyświetlanymi na ekranie w celu zainstalowania tego oprogramowania. Nie podłączaj przewodu USB, dopóki nie pojawi się odpowiednie polecenie.
- 4. Po zakończeniu instalacji uruchom ponownie komputer.

### Znaki towarowe

Windows XP, Windows Vista, Windows 7 i Windows 8 są zarejestrowanymi w USA znakami towarowymi Microsoft Corporation.

## Mac

### Sprawdź kolejkę wydruku:

- W oknie System Preferences (Preferencje systemu) kliknij opcję Print & Scan (Drukowanie i skanowanie) lub Print & Fax (Drukowanie i faksowanie) w systemie Mac OS X 10.6.
- Kliknij opcję Open Print Queue (Otwórz kolejkę wydruku).
- 3. Kliknij zadanie drukowania, aby je zaznaczyć.
- Zadaniami drukowania można zarządzać przy użyciu następujących przycisków:
  - Delete (Usuń): Usuwanie wybranego zadania drukowania.
  - Resume (Wznów): Kontynuowanie wstrzymanego zadania drukowania.
- 5. Jeśli zostały wprowadzone jakiekolwiek zmiany, spróbuj wydrukować ponownie.

### Uruchom ponownie i zresetuj:

- 1. Uruchom ponownie komputer.
- 2. Zresetuj drukarkę.
  - a. Wyłącz drukarkę i odłącz przewód zasilający.
  - Odczekaj minutę, a następnie ponownie podłącz przewód zasilający i włącz drukarkę.

### Jeżeli nadal nie można wydrukować strony testowej, odinstaluj i ponownie zainstaluj oprogramowanie:

**Uwaga:** Dezinstalator usuwa wszystkie komponenty oprogramowania HP związane z tym urządzeniem. Nie są usuwane elementy wykorzystywane przez inne urządzenia i programy.

### Aby odinstalować oprogramowanie:

- 1. Odłącz drukarkę HP od komputera.
- 2. Otwórz folder Programy: Hewlett-Packard.
- Kliknij dwukrotnie program HP Uninstaller (Dezinstalator HP). Postępuj zgodnie z instrukcjami wyświetlanymi na ekranie.

### Aby zainstalować oprogramowanie:

- 1. Podłącz przewód USB.
- 2. Włóż dysk CD z oprogramowaniem HP do napędu CD/DVD komputera.
- Na pulpicie otwórz folder dysku CD i kliknij dwukrotnie program HP Installer (Instalator HP).
- **4.** Postępuj zgodnie z instrukcjami instalacji na ekranie i dołączonymi do drukarki HP.

# Ograniczona gwarancja na drukarkę HP

| Produkt HP                                                                                | Okres gwarancji                                                                                                    |
|-------------------------------------------------------------------------------------------|----------------------------------------------------------------------------------------------------|
| Nośniki oprogramowania                                                                    | 90 dni                                                                                                    |
| Drukarka                                                                                  | 1 rok                                                                                                    |
| Kasety drukujące lub kasety z atramentem                                                  | Do wystąpienia wcześniejszego z dwóch zdarzeń wyczerpania<br>się atramentu HP lub zakończenia się okresu gwarancyjnego<br>nadrukowanego na wkładzie drukującym. Ta gwarancja nie<br>odnosi się do wkładźw drukujących firmy HP, które były<br>powtórnie napełniane, reprodukowane, odnawiane,<br>niewłaściwie użytkowane lub w jakikolwiek sposób przerabiane. |
| Głowice drukujące (dotyczy tylko produktów z możliwościa<br>wymiany głowic przez klienta) | 1 rok                                                                                                    |
| Akcesoria                                                                                 | 1 rok, jeżeli nie określono inaczej                                                                                                    |

A. Zakres gwarancji

- 1. Firma Hewlett-Packard (HP) gwarantuje klientowi-użytkownikowi końcowemu, że wymienione wyżej produkty HP będą wolne od wad materiałowych i wykonawczych przez podany powyżej okres, licząc od daty zakupu.
- 2. Gwarancja HP dotycząca oprogramowania odnosi się wyłącznie do działania oprogramowania (wykonywania instrukcji programowych). Firma HP nie gwarantuje, że działanie produktu będzie wolne od zakłóceń i błędów.
- 3. Gwarancja HP obejmuje tylko te wady, które zostaną ujawnione podczas normalnego użytkowania produktu. Nie obejmuje ona innych problemów, w tym będących wynikiem:
- a. niewłaściwej obsługi lub niefachowo wykonanych modyfikacji;
  - b. używania oprogramowania, nośników, części lub materiałów eksploatacyjnych, które nie pochodzą od firmy HP lub nie są obsługiwane przez produkty HP;
  - c. eksploatacji niezgodnej z przeznaczeniem;
- d. nieautoryzowanej modyfikacji lub niewłaściwego użytkowania.
   W odniesieniu do drukarek HP, używanie kaset pochodzących od innego producenta lub ponownie napełnianych nie narusza warunków gwarancji ani zasad pomocy technicznej oferowanej nabwcy. Jeśli jednak błędna praca drukarki lub jej uszkodzenie jest wynikiem używania kaset innych producentów, kaset ponownie napelnianych lub kaset z atramentem, których termin przydatności upłynął, firma HP zastrzega sobie prawo do obciążenia nabywcy kosztami robocizny oraz materiałów użytych do usuniecia awarii lub uszkodzenia.
- Jeśli w czasie obowiązywania gwarancji firma HP zostanie powiadomiona o defektach w produkcie, który jest objęty 5. gwarancją HP, dokonana zostanie naprawa lub wymiana produktu, przy czym wybór usługi leży w gestii firmy HP. Gdyby firma HP nie była w stanie naprawić lub wymienić wadliwego produktu objętego gwarancją HP, zobowiązuje się do
- wypłacenia równowartości ceny nabycia produktu w stosownym czasie od momentu zgłoszenia usterki.
- 7. Firma HP nie jest zobowiązana do naprawy, wymiany produktu lub zwrotu jego równowartości w przypadku niedostarczenia wadliwego produktu do przedstawicielstwa HP
- 8. Produkt oferowany zamiennie może być nowy lub prawie nowy, jednak pod względem funkcjonalności co najmniej równy produktowi podlegającemu wymianie.
- Produkty HP mogą zawierać części, elementy i materiały pochodzące z odzysku, równoważne w działaniu częściom nowym.
- 10. Umowa gwarancyjna HP jest wazna w każdym kraju, w którym firma HP prowadzi dystrybucję produktu. Umowy dotyczące dodatkowego serwisu gwarancyjnego, w tym naprawy w miejscu użytkowania sprzętu, mogą być zawierane w każdym autoryzowanym punkcie serwisówym HP na terenie krajów, gdzie prówadzona jest dystrybucja danego produktu przez firmę HP lub autoryzowanego importera.
- B. Ograniczenia gwarancji

W STOPŇIU DOPUSZCZALNYM PRZEZ OBOWIĄZUJĄCE PRAWO LOKALNE ANI FIRMA HP, ANI WSPÓŁPRACUJĄCY Z NIĄ DYSTRYBUTORZY NIE UDZIELAJĄ ŻADNYCH INNYCH GWARANCJI, ANI NIE ZMIENIAJĄ WARUNKÓW GWARANCJI JUŻ ISTNIEJĄCYCH, ZARÓWNO JAWNYCH JAK I DOMNIEMANYCH GWARANCJI SPRZEDAWALNOŚCI, ZADOWALAJĄCEJ JAKOŚĆI I PRZYDATNOŚCI DO OKREŚLONEGO CELU.

- C. Ograniczenia rękojmi
  - 1. W stopniu dopuszczalnym przez obowiązujące prawo lokalne, rekompensaty określone w postanowieniach niniejszej
  - W stophild ubpuszczaniym przez obowie w postanowieniach ininejszej umowy gwarancyjnej są jedynymi i wyłącznym rekompensatami, jakie przysługują klientom HP. W STOPNIU DOPUSZCZALNYM PRZEZ OBOWIĄZUJĄCE PRAWO LOKALNE, Z WYŁĄCZENIEM ZOBOWIĄZAŃ JAWNIE WYRAŻONYCH W NINIEJSZEJ UMOWIE GWARANCYJNEJ, ANI FIRMA HP, ANI WSPÓŁPRACUJĄCY Z NIĄ DYSTRYBUTORZY NIE PONOSZĄ ODPOWIEDZIAŁNOŚCI ZA SZKODY BEZPOŚREDNIE, POŚREDNIE, CELOWE, PRZYPADKOWE I WYNIKOWE, NIEZALEŻNIE OD TEGO, CZY EWENTUALNE ROSZCZENIA ZNAJDĄ OPARCIE W GWARANCJI, KONTRAKCIE LUB INNYCH OGÓŁNYCH ZASADACH PRAWNYCH, A TAKŻE W PRZYPADKU POWIADOMIENIA FIRMY O MOŻLIWOŚCI WYSTĄPIENIA TAKICH USZKODZEŃ.
- D. Prawo lokalne
  - 1. Umowa gwarancyjna daje nabywcy określone prawa. Nabywca może też posiadać dodatkowe prawa, zależnie od prawa stanowego w USA, prawa obowiązującego w poszczególnych prowincjach Kanady, a także od stanu prawnego w poszczególnych krajach świata.
  - Jeśli postanówienia niniejszej gwarancji nie są spójne z prawem lokalnym, niniejsza umowa gwarancyjna może zostać zmodyfikowana w stopniu zapewniającym zgodność z prawem lokalnym. W konkretnym systemie prawnym pewne 2. zastrzeżenia i ograniczenia niniejszej gwarancji mogą nie mieć zastosowania. Na przykład w niektórych stanach USA, jak również w niektórych systemach prawnych poza USA (m.in. w prowincjach Kanady), mogą zostać przyjęte inne rozwiązania prawne, czvli:
    - a. wykluczenie tych zastrzeżeń i ograniczeń niniejszej gwarancji, które ograniczają ustawowe prawa nabywcy (np. w Wielkiej Brytanii);
    - b. ograniczenie w inny sposób możliwości producenta do egzekwowania takich zastrzeżeń i ograniczeń;
    - przyznanie nabywcy dodatkowych praw, określenie czasu obowiązywania domniemanych gwarancji, których producent nie może odrzucić lub zniesienie ograniczeń co do czasu trwania gwarancji domniemanych.
  - 3. WARUNKI NINIEJSZEJ UMOWY GWĂRANCYJNEJ, Z POMINIĘCIEM DOPÚSZCZALNYĆH PRZEZ PRAWO WYJĄTKÓW, NIE WYKLUCZAJĄ, NIE OGRANICZAJĄ I NIE MODYFIKUJĄ OBOWIĄZUJĄCYCH W TYCH KRAJACH PRZEPISÓW PRAWA HANDLOWEGO. WARUNKI GWARANCJI STANOWIĄ NATOMIAST UZUPEŁNIENIE TYCH PRZEPISÓW W ZASTOSOWANIU DO SPRZEDAŻY PRODUKTÓW HP OBJĘTYCH JEJ POSTANOWIENIAMI. Ograniczona gwarancja HP

W załączeniu przedstawiamy nazwy i adresy jednostek HP odpowiedzialnych za obsługę ograniczonej gwarancji HP w Państwa kraju.

Polska: Hewlett-Packard Polska Sp. z o.o., Szturmowa 2a, 02-678 Warszawa, wpisana do rejestru przedsiębiorców w Sądzie Rejonowym dla m.st. Warszawy, XIII Wydział Gospodarczy pod numerem KRS 0000016370, E0001100WZ, kapitał zakładowy 475 000 PLN. NIP 527-020-51-28

HP informuje, że na podstawie umowy sprzedaży mogą Państwu przysługiwać wobec sprzedawcy ustawowe prawa niezależne od udzielanej ograniczonej gwarancji HP. Gwarancja HP nie wyłącza, nie ogranicza ani nie zawiesza uprawnień kupującego wynikających z niezgodności towaru z umową.

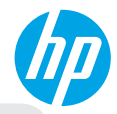

## Първи стъпки

- 1. Настройте принтера: Следвайте илюстрациите на листовката за настройка.
- **2. Инсталирайте софтуера:** Поставете компактдиска със софтуера в компютъра и следвайте инструкциите на екрана.

Компактдискът не се стартира?

Windows®: Отидете до Computer (Компютър), щракнете два пъти върху иконата на CD/DVD устройството с емблемата на HP и след това щракнете два пъти върху setup.exe. Mac: Щракнете два пъти върху иконата на CD устройството на работния плот и след това щракнете два пъти върху HP Installer (Програма за инсталиране на HP). Hямате CD/DVD устройство?

Инсталирайте софтуера от: www.hp.com/ePrint/DJ1510.

## Научете повече

Електронна помощ: Инсталирайте електронната помощ, като я изберете от препоръчания софтуер по време на инсталирането на софтуера. Научете за характеристиките на продукта, печата, отстраняването на проблеми и поддръжката. Открийте декларации, информация за околната среда и нормативната уредба, включително Декларация за нормативната уредба в Европейския съюз и декларации за съответствие, в раздела "Техническа информация". ( **Є** 

- Windows<sup>®</sup> 8: На стартовия екран щракнете с десен бутон върху празна област на екрана, щракнете върху All Apps (Всички приложения) на лентата с приложения, щракнете върху иконата с името на принтера и след това щракнете върху Help (Помощ).
- Windows® 7, Windows Vista® и Windows® XP: Щракнете върху Start (Старт) > All Programs (Всички програми) > HP > HP Deskjet 1510 series > Help (Помощ).
- OS X Mountain Lion, Lion: Щракнете върху Help (Помощ) > Help Center (Център за помощ). В прозореца на Help Viewer щракнете върху Help for all your apps (Помощ за всички ваши приложения) и след това щракнете върху HP Deskjet 1510 series.
- OS X v10.6: Щракнете върху Help (Помощ) > Mac Help (Помощ за Мас). В прозореца на Help Viewer изберете HP Deskjet 1510 series от изскачащото меню на помощта за Мас.

Readme файл: Съдържа информация за поддръжка от HP, изисквания за операционната система и последните актуализации на принтера.

- Windows: Поставете компактдиска със софтуера в компютъра и отидете до файла ReadMe.chm. Щракнете два пъти върху ReadMe.chm, за да го отворите, след което изберете ReadMe на своя език.
- Мас: Поставете компактдиска със софтуера, след което отворете папката ReadMe, която се намира в най-горното ниво на компактдиска. Щракнете два пъти върху ReadMe.html и изберете ReadMe на своя език.

В интернет: Допълнителна помощ и информация: www.hp.com/go/support. Регистриране на принтера: www.register.hp.com. Декларация за съответствие: www.hp.eu/certificates. Употреба на мастило: www.hp.com/go/inkusage.

Забележка: Мастилото в касетите се използва по време на печат по няколко различни начина, включително по време на процеса на инициализиране, който подготвя устройството и касетите за печатане, както и при поддържане на печатащите глави, което е с цел да пази мастилените дюзи чисти и така мастилото да се печата безпроблемно. Освен това, след използване на касетите, в тях остава известно количество мастило.

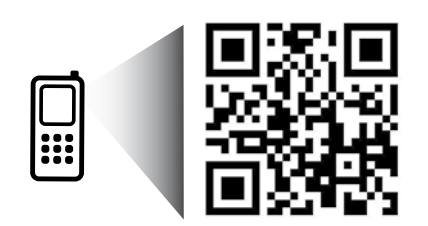

# Контролен панел

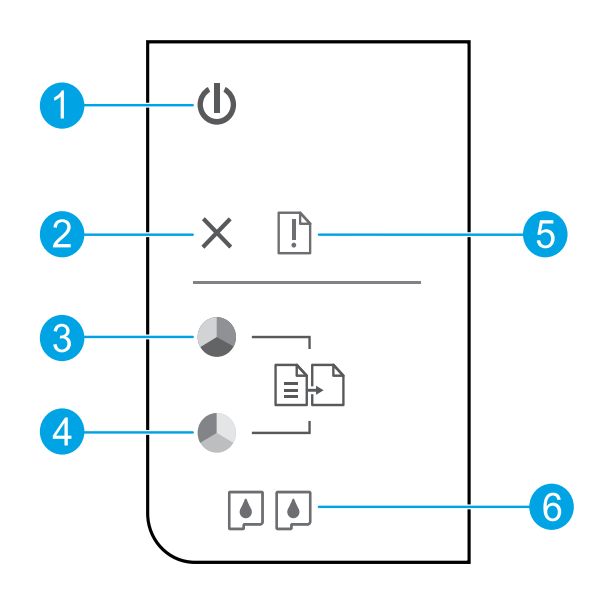

| 1 | Бутон за Включване: Включва или изключва принтера. |
|---|----------------------------------------------------|
|---|----------------------------------------------------|

### **2** Бутон **Отказ**: Спира текущата операция.

- **3** Бутон **Стартиране на черно-бяло копиране**: Стартира задание за черно-бяло копиране. Работи като бутон за възобновяване след разрешаване на проблеми с печата.
- **4** Бутон **Стартиране на цветно копиране**: Стартира задание за цветно копиране. Работи като бутон за възобновяване след разрешаване на проблеми с печата.
- **5** Индикатор за **Внимание**: Указва, че има задръстване на хартия, в принтера няма хартия или някакво друго събитие, изискващо вниманието ви.
- 6 Индикатори за Касетите: Указва ниско ниво на мастилото или проблем с касета с мастило.

Забележка: Използвайте само със захранващия кабел и адаптера за захранване, предоставени от НР.

# Отстраняване на неизправности - основна информация

### Ако не можете да печатате:

- 1. Уверете се, че кабелите са добре свързани.
- 2. Уверете се, че принтерът е включен. Бутонът за Включване ще свети в бяло.

## Windows

# Уверете се, че принтерът е зададен като печатащо устройство по подразбиране:

- Windows 8: Посочете или натиснете горния десен ъгъл на екрана, за да отворите лентата с препратки, щракнете върху иконата Settings (Настройки), щракнете върху или натиснете Control Panel (Контролен панел) и след това щракнете върху или натиснете View devices and printers (Преглед на устройства и принтери).
- Windows 7: От менюто Start (Старт) на Windows щракнете върху Devices and Printers (Устройства и принтери).
- Windows Vista: В лентата на задачите на Windows щракнете върху Start (Старт), върху Control Panel (Контролен панел) и накрая върху Printer (Принтер).
- Windows XP: В лентата на задачите на Windows щракнете върху бутона Start (Старт), изберете Control Panel (Контролен панел), а след това щракнете върху Printers and Faxes (Принтери и факсове).

Уверете се, че е поставена отметка в кръгчето до принтера. Ако принтерът ви не е избран като принтер по подразбиране, щракнете с десния бутон на мишката върху иконата на принтера и изберете Set as default printer (Задаване като принтер по подразбиране) от менюто.

### Ако все още не можете да печатате или ако инсталирането на софтуера на Windows е неуспешно:

- Извадете компактдиска от CD/DVD устройството на компютъра, след това изключете USB кабела от компютъра.
- 2. Рестартирайте компютъра.
- Поставете компактдиска със софтуера на принтера в CD/DVD устройството на компютъра, след което следвайте инструкциите на екрана, за да инсталирате софтуера на принтера. Не свързвайте USB кабела, докато не получите указание за това.
- След като инсталирането приключи, рестартирайте компютъра.

### Декларации

Windows XP, Windows Vista, Windows 7 и Windows 8 са регистрирани търговски марки на Microsoft Corporation в САЩ.

## Mac

### Проверете опашката за печат:

- 1. В System Preferences (Системни предпочитания) щракнете върху Print & Scan (Печат и сканиране) (Print & Fax (Печат и факс) при OS X v10.6).
- 2. Щракнете върху Open Print Queue (Отвори опашка за печат).
- Щракнете върху дадено задание за печат, за да го изберете.
- Използвайте следните бутони, за да управлявате избраното задание за печат:
  - Delete (Изтрий): Отменя избраното задание за печат.
  - Resume (Възобнови): Възобновява временно спряно задание за печат.
- **5.** Ако сте направили някакви промени, опитайте да печатате отново.

# Рестартиране и възстановяване на първоначалните настройки:

- 1. Рестартирайте компютъра.
- 2. Нулирайте настройките на принтера.
  - а. Изключете принтера и извадете щепсела от контакта.
  - b. Изчакайте една минута, след което свържете отново захранващия кабел и включете принтера.

### Ако все още не можете да печатате, деинсталирайте и инсталирайте отново софтуера:

Забележка: Програмата за деинсталиране премахва всички компоненти от софтуера на HP, които са специфични за устройството. Тя не премахва компонентите, които са споделени от други продукти или програми.

### За да деинсталирате софтуера:

- 1. Откачете принтера на НР от компютъра.
- Отворете "Applications" (Приложения): Папка "Hewlett-Packard".
- Щракнете два пъти върху HP Uninstaller (Програма за деинсталиране на HP). Следвайте инструкциите на екрана.

### За да инсталирате софтуера:

- 1. Свържете USB кабела.
- Поставете компактдиска със софтуера на НР в CD/DVD устройството на компютъра.
- От работния плот отворете компактдиска, след което щракнете два пъти върху HP Installer (Програма за инсталиране на HP).
- Следвайте инструкциите на екрана и печатните инструкции за настройка, предоставени с принтера на HP.

# Условия на ограничената гаранция за принтер на НР

| Продукт НР                                                                       | Период на ограничената гаранция                                                                                                    |
|----------------------------------------------------------------------------------|----------------------------------------------------------------------------------------------------|
| Софтуерени носители                                                              | 90 дни                                                                                                    |
| Принтер                                                                          | 1 година                                                                                                    |
| Печатащи касети или касети с мастило                                             | Докато свърши мастилото на НР или докато настъпи крайната дата на<br>гаранцията, отпечатана на печатащата касета - което от двете настъпи<br>първо.Тази гаранция не покрива ползващи мастило НР продукти, които<br>са били повторно пълнени, възстановени, подновени, неправилно<br>използвани или обработвани. |
| Печатащи глави (важи само за продукти<br>със сменяеми от клиента печатащи глави) | 1 година                                                                                                    |
| Аксесоари                                                                        | 1 година, освен ако е указан друг период                                                                                                    |

А. Обхват на ограничената гаранция

- Нewlett-Раскагd (HP) гарантира на клиента краен потребител, че посочените по-горе продукти на HP няма да покажат дефекти на вложените материали и изработката за описания по-горе срок, като за начало на срока се счита датата на закупуването от клиента.
- По отношение на софтуерните продукти, ограничената гаранция на НР покрива само неспособността на продукта да изпълнява програмните инструкции. НР не гарантира, че работата на който и да е продукт ще бъде непрекъсната или без грешки.

 Ограничената гаранция на НР покрива само онези дефекти, които възникват в резултат на нормално ползване на Продукта, и не обхваща други проблеми, включително онези, които възникват в следствие на:

- а. неправилна поддръжка или модификации;
- б. софтуер, носители, части или консумативи, които не са доставени или не се поддържат от НР;
- в. експлоатация извън рамките на спецификациите на продукта;
- п. неразрешени модификации или неправилна експлоатация.
   За принтерите на НР използването на касета, която не е произведена от НР, или на повторно пълнена касета не засяга нито гаранцията за клиента, нито евентуален договор за поддръжка между НР и клиента. Ако обаче отказът или повредата на принтера се дължат на използването на касета с мастило, която не е произведена от НР, или на
- повторно пълнена касета, НР ще приложи стандартните си тарифи за време и материали за ремонта на конкретния отказ или повреда на принтера. 5. Ако по време на гаранционния срок НР бъдат уведомени за дефект в който и да е продукт, покрит от гаранцията на
- На на по време на гаранционни срокти обдат уведомени за досекта в около и да спродукт, покрит от гаранцията на НР, НР по свое усмотрение ще ремонтира или ще замени дефектния продукт.
   Ако НР не бъде в състояние да ремонтира или съответно замени дефектен продукт, който е покрит от гаранцията на
- 6. Ако нР не обде в състояние да ремонтира или съответно замени дефектен продукт, които е покрит от гаранцията на НР, в рамките на разумен срок, след като бъде уведомен за дефекта, НР ще възстанови покупната цена на продукта.
- 1. Пр няма задължението да ремонтира, заменя или да възстановява сумата, преди клиентът да е върнал дефектния продукт на НР.
- Всеки заменящ продукт може да бъде нов или като нов, при условие че притежава функционалност, най-малко равностойна на продукта, който трябва да бъде заменен.
- Продуктите на НР могат да съдържат регенерирани части, компоненти или материали, равностойни по качество на новите.
- 10. Условията на ограничената гаранция на HP са валидни във всяка страна/регион, където покритият от гаранцията продукт на HP се разпространява от HP. Договори за допълнителни гаранционни услуги, например обслужване на място, могат да бъдат предлагани от всеки оторизиран сервиз на HP в страни/региони, където продуктът се разпространява от HP или оторизиран вносител.
- Б. Ограничения на гаранцията

В РАМКИТЕ НА ПОЗВОЛЕНОТО ОТ МЕСТНОТО ЗАКОНОДАТЕЛСТВО, НИТО НР, НИТО НЕГОВИ ДИСТРИБУТОРИ - ТРЕТИ СТРАНИ, ИМАТ ПРАВО ДА ДАВАТ КАКВИТО И ДА Е ДРУГИ ГАРАНЦИИ ИЛИ УСЛОВИЯ ОТ КАКЪВТО И ДА Е РОД, БИЛО ТО ИЗРИЧНИ ИЛИ ПОДРАЗБИРАЩИ СЕ ГАРАНЦИИ ИЛИ УСЛОВИЯ ЗА ПРОДАВАЕМОСТ, УДОВЛЕТВОРИТЕЛНО КАЧЕСТВО И ПРИГОДНОСТ ЗА КОНКРЕТНА ЦЕЛ.
В. Ограничения по отношение на отговорността

- Доколко е позволено от местното законодателство, средствата на правна защита, предвидени в тези Гаранционни условия, се отнасят единствено и изключително до потребителя.
- 2. В РАМКИТЕ НА ПОЗВОЛЕНОТО ОТ МЕСТНОТО ЗАКОНОДАТЕЛСТВО, С ИЗКЛЮЧЕНИЕ НА ИЗРИЧНО ПОСОЧЕНИТЕ В ТЕЗИ ГАРАНЦИОННИ УСЛОВИЯ ЗАДЪЛЖЕНИЯ, НР ИЛИ НЕГОВИ ДИСТРИБУТОРИ - ТРЕТИ СТРАНИ, ПО НИКАКЪВ НАЧИН НЕ НОСЯТ ОТГОВОРНОСТ ЗА ПРЕКИ, КОСВЕНИ, СПЕЦИАЛНИ, СЛУЧАЙНИ ИЛИ ПОСЛЕДВАЩИ ПОВРЕДИ, НЕЗАВИСИМО ОТ ТОВА ДАЛИ СЕ БАЗИРАТ НА ДОГОВОР, ПРАВОНАРУШЕНИЕ ИЛИ КАКВАТО И ДА Е БИЛО ДРУГА ПРАВНА ТЕОРИЯ И НЕЗАВИСИМО ОТ НАЛИЧИЕТО НА ПРЕДУПРЕЖДЕНИЕ ЗА ВЪЗМОЖНОСТТА ЗА ТАКИВА ПОВРЕДИ.
- Г. Местно законодателство
  - Гаранционните условия дават на потребителя определени законни права. Потребителят може да има и други права, които варират в различните щати на САЩ, в различните провинции на Канада, както и в различните страни по света.
  - 2. Доколкото тези Гаранционни условия имат несъответствия с местното законодателство, тези Гаранционни условия ще се считат за така изменени, че да съответстват на местното законодателство. Според такова местно законодателство, определени откази от отговорност и ограничения в тези Гаранционни условия може да не важат за потребителя. Например някои щати на САЩ, както и някои държави извън САЩ (включително провинции на Канада), могат:
    - да не позволят отказа от отговорност и ограниченията в Гаранционните условия да ограничат законните права на потребителя (например Обединеното кралство Великобритания);
    - да ограничат по друг начин възможността производителят да приложи подобни откази от отговорност или ограничения; или
    - в. да предоставят на потребителя допълнителни права по гаранцията, да определят срока на подразбиращите се гаранции, които производителят не може да отхвърли, или да позволят ограничения върху срока на подразбиращите се гаранции.
  - 3. УСЛОВИЯТА В ТАЗИ ГАРАНЦИЯ, С ИЗКЛЮЧЕНИЕ НА РАЗРЕШЕНОТО ОТ ЗАКОНА, НЕ ИЗКЛЮЧВАТ, ОГРАНИЧАВАТ ИЛИ ИЗМЕНЯТ, А СА В ДОПЪЛНЕНИЕ КЪМ ЗАДЪЛЖИТЕЛНИТЕ ЗАКОННИ ПРАВА, ПРИЛОЖИМИ ЗА ПРОДАЖБАТА НА ПРОДУКТИ НР НА ТАКИВА ПОТРЕБИТЕЛИ. Гаранция на НР

Долу ще намерите името и адреса на дружеството във вашата страна, отговорно за предоставянето на Гаранционната поддръжка в рамките на Ограничената Гаранция предоставяна от НР.

Вие имате допълнителни законови права пред продавача на продукта в съответствие с договора ви за покупко-продажба. Тези права по никакъв начин не се ограничават от Ограничената Гаранция предоставяна от НР. При необходимост, моля да се обърнете към продавача на продукта.

ХЮЛЕТ-ПАКАРД БЪЛГАРИЯ ЕООД: бул. "Никола Вапцаров", Бизнес център ЕКСПО 2000, София -1407

## Başlarken

- 1. Yazıcınızı kurun: Kurulum posterindeki çizimleri izleyin.
- 2. Yazılımı yükleyin: Yazılım CD'sini bilgisayarınıza takın, sonra da ekran yönergelerini izleyin.

### CD başlatılamıyor mu?

Windows: Bilgisayar'a gidin, HP logosu taşıyan CD/DVD sürücü simgesini çift tıklatın, sonra da setup.exe dosyasını çift tıklatın.

Mac: Masaüstündeki CD simgesini çift tıklatın, sonra da HP Installer'ı (HP Yükleyici) çift tıklatın.

### CD/DVD sürücü yok mu?

Yazılımı şu adresten yükleyin: www.hp.com/ePrint/DJ1510.

# Daha fazla bilgi

**Elektronik Yardım:** Yazılım yüklemesi sırasında önerilen yazılımlar arasından seçerek elektronik Yardım'ı yükleyin. Ürün özellikleri, yazdırma, sorun giderme ve destek hakkında bilgi alın. Teknik Bilgiler bölümünde, Avrupa Birliği Yasal Düzenleme Bildirimi ve uyumluluk beyanları dahil olmak üzere, bildirimler, çevresel ve yasal düzenleme bilgileri bulun. **C** 

- Windows<sup>®</sup> 8: Başlangıç ekranında, ekran üzerinde boş bir alanı sağ tıklatın, uygulama çubuğunda Tüm uygulamalar'ı tıklatın, yazıcının adını içeren simgeyi tıklatın, sonra da Yardım'ı tıklatın.
- Windows<sup>®</sup> 7, Windows Vista<sup>®</sup> ve Windows<sup>®</sup> XP: Başlat > Tüm Programlar > HP > HP Deskjet 1510 series > Yardım.
- OS X Mountain Lion, Lion: Help > Help Center'ı (Yardım > Yardım Merkezi) tıklatın. Help Viewer (Yardım Görüntüleyici) penceresinde, Help for all your apps'i (Tüm uygulamalarınız için yardım) tıklatın, sonra da HP Deskjet 1510 series'i seçin.
- OS X v10.6: Help > Mac Help'i (Yardım > Mac Yardımı) tıklatın. Help Viewer (Yardım Görüntüleyici) penceresinde, Mac Help (Mac Yardımı) açılır menüsünden HP Deskjet 1510 series öğesini seçin.

Benioku dosyası: HP destek bilgilerini, işletim sistemi gereksinimlerini ve geçmiş yazıcı güncelleştirmelerini içerir.

- Windows: Yazılım CD'sini bilgisayarınıza takın, sonra da **ReadMe.chm** dosyasına gidin. **ReadMe.chm** dosyasını çift tıklatıp açın, sonra da dilinizdeki **BeniOku** dosyasını seçin.
- Mac: Yazılım CD'sini takın, sonra da CD'nin üst seviyesinde yer alan **ReadMe** (BeniOku) klasörünü açın. **ReadMe.html** dosyasını çift tıklatın ve dilinizdeki **ReadMe** (BeniOku) dosyasını seçin.

Web'de: Ek yardım ve bilgi: www.hp.com/go/support. Yazıcı kaydı: www.register.hp.com. Uygunluk Beyanı: www.hp.eu/certificates. Mürekkep kullanımı: www.hp.com/go/inkusage.

**Not:** Kartuşta bulunan mürekkep, yazdırma sırasında bir dizi farklı biçimde kullanılır; bunlar arasında aygıtı ve kartuşları yazdırmaya hazırlayan başlangıç işlemi ile püskürtme uçlarını temiz tutan ve mürekkebin düzgün akmasını sağlayan yazıcı kafası servisi de vardır. Ayrıca, kullanıldıktan sonra kartuşta bir miktar mürekkep kalabilir.

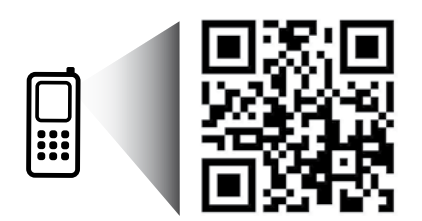

Yazıcınız hakkında daha fazla bilgi almak için taratın. www.hp.com/eu/m/DJ1510c Standart veri ücretleri gecerli olabilir. Tüm dillerde sunulmayabilir.

# **Kontrol Paneli**

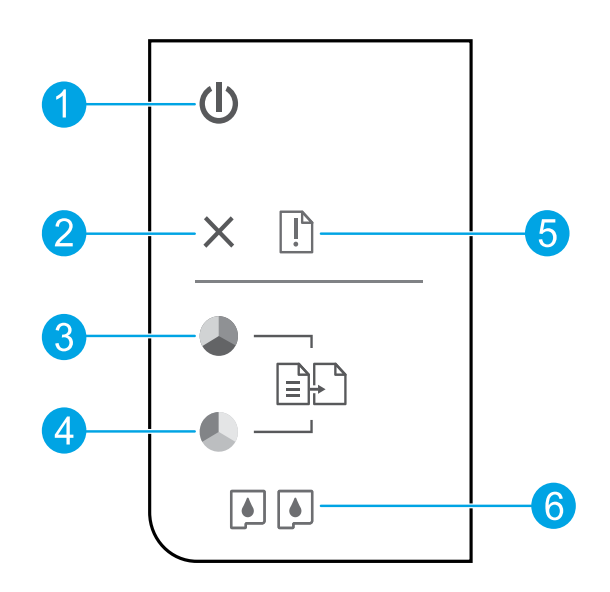

| 1 | <b>Açık</b> düğmesi: Yazıcıyı açar veya kapatır.                                                                                            |
|---|----------------------------------------------------------------------------------------------------|
| 2 | <b>İptal</b> düğmesi: Geçerli işlemi durdurur.                                                                                              |
| 3 | <b>Siyah Kopya Başlat</b> düğmesi: Siyah beyaz bir kopyalama işi başlatır. Bu sorunları çözdükten sonra devam<br>etme düğmesi gibi çalışır. |
| 4 | <b>Renkli Kopya Başlat</b> düğmesi: Renkli bir kopyalama işi başlatır. Bu sorunları çözdükten sonra devam<br>etme düğmesi gibi çalışır.     |
| 5 | <b>Uyarı</b> ışığı: Bir kağıt sıkışması olduğunu, yazıcıda kağıt bittiğini veya ilgilenmeniz gereken bazı durumlar<br>olduğunu gösterir.    |
| 6 | <b>Kartuş</b> ışıkları: Mürekkebin az kaldığını veya bir mürekkep kartuşu sorunu olduğunu gösterir.                                         |

Not: Yalnızca HP tarafından sağlanan güç kablosu ve güç bağdaştırıcısıyla birlikte kullanın.

Türkçe

# Temel Sorun Giderme

### Yazdıramıyorsanız:

- 1. Kablo bağlantılarının sıkı olduğundan emin olun.
- 2. Yazıcının açık olduğundan emin olun. Açık düğmesi beyaz yanacaktır.

## Windows

### Yazıcının varsayılan yazdırma aygıtınız olarak ayarlandığından emin olun:

- Windows 8: Ekranın sağ üst köşesine gelerek veya dokunarak Düğmeler çubuğunu açın, Ayarlar simgesini tıklatın, Denetim Masası'na tıklatın veya dokunun, sonra da Aygıtları ve yazıcıları görüntüle'ye dokunun.
- Windows 7: Windows Başlat menüsünde Aygıtlar ve Yazıcılar'ı tıklatın.
- Windows Vista: Windows görev çubuğunda Başlat'ı, Denetim Masası'nı, sonra da Yazıcılar'ı tıklatın.
- Windows XP: Windows görev çubuğunda, Başlat'ı, Denetim Masası'nı, sonra da Yazıcı ve Fakslar'ı tıklatın.

Yazıcınızın yanındaki dairede onay işareti bulunduğundan emin olun. Yazıcınız varsayılan olarak seçili değilse yazıcı simgesini sağ tıklatın ve menüden **Varsayılan Yazıcı Olarak Ayarla**'yı tıklatın.

### Yine de yazdıramıyorsanız veya yazılım yüklemesi yapılamıyorsa:

- CD'yi bilgisayarın CD/DVD sürücüsünden çıkarın ve USB kablosunu bilgisayardan çekin.
- 2. Bilgisayarı yeniden başlatın.
- Yazıcı yazılımı CD'sini CD/DVD sürücüye yerleştirin ve ekrandaki yönergeleri izleyerek yazıcı yazılımını yükleyin. Sizden istenmedikçe USB kablosunu takmayın.
- Yükleme işlemi tamamlandıktan sonra, bilgisayarı yeniden başlatın.

### Onaylar

Windows XP, Windows Vista, Windows 7 ve Windows 8, Microsoft Corporation kuruluşunun ABD'de tescilli ticari markalarıdır.

## Mac

### Yazdırma kuyruğunuzu kontrol edin:

- System Preferences'ta (Sistem Tercihleri), Print & Scan'i (Yazdırma ve Tarama) tıklatın [OS X v10.6'da Print & Fax (Yazdırma ve Faks)].
- 2. Open Print Queue'yu (Yazdırma Kuyruğunu Aç) tıklatın.
- 3. Bir yazdırma işini seçmek için tıklatın.
- Yazdırma işini yönetmek için şu düğmeleri kullanın:
  - Delete (Sil): Seçilen yazdırma işini iptal edin.
  - **Resume (Sürdür):** Duraklatılan bir yazdırma işini sürdürün.
- **5.** Değişiklikler yaptıysanız yeniden yazdırmayı deneyin.

### Yeniden başlatın ve sıfırlayın:

- 1. Bilgisayarı yeniden başlatın.
- 2. Yazıcıyı sıfırlayın.
  - a. Yazıcıyı kapatın ve güç kablosunu çıkarın.
  - **b.** Bir dakika bekleyip kabloyu yeniden takın ve yazıcıyı açın.

### Hala sınama sayfası yazdıramıyorsanız yazılımı kaldırıp yeniden yükleyin:

**Not:** Kaldırma uygulaması aygıta özgü HP yazılım bileşenlerinin tümünü kaldırır. Diğer ürünlerle veya programlarla paylaşılan bileşenleri kaldırmaz.

### Yazılımı kaldırmak için:

- 1. HP yazıcının bilgisayarınızla olan bağlantısını kesin.
- 2. Applications: Hewlett-Packard (Uygulamalar: Hewlett-Packard) klasörünü açın.
- **3. HP Uninstaller**'ı (HP Kaldırıcı) çift tıklatın. Ekrandaki yönergeleri izleyin.

### Yazılımı yüklemek için:

- 1. USB kablosunu bağlayın.
- HP yazılım CD'sini bilgisayarınızın CD/DVD sürücüsüne yerleştirin.
- Masaüstünde, CD'yi açın, sonra da HP Installer'ı (HP Yükleyici) çift tıklatın.
- **4.** Ekrandaki yönergeleri ve HP yazıcıyla birlikte verilen basılı kurulum yönergelerini izleyin.

# HP yazıcı sınırlı garanti bildirimi

| HP ürünü                                                                                                    | Sınırlı garanti süresi                                                                                                    |
|----------------------------------------------------------------------------------------------------|----------------------------------------------------------------------------------------------------|
| Yazılım Ortamı                                                                                                    | 90 gün                                                                                                    |
| Yazıcı                                                                                                    | 1 yıl                                                                                                    |
| Yazıcı veya mürekkep kartuşları                                                                                              | HP mürekkebi bitene veya kartuş üzerinde yazılı olan<br>"garanti sonu" tarihine kadar ve bunlardan hangisi daha<br>önceyse. Bu garanti, yeniden doldurulmuş, yeniden<br>üretilmiş, üzerinde değişiklik yapılmış, kötü kullanılmış veya<br>herhangi bir şekilde değişiklik yapılmış HP mürekkep<br>ürünlerini içermez. |
| Yazıcı kafaları (yalnızca müşteri tarafından<br>değiştirilebilen yazıcı kafalarının kullanıldığı ürünler<br>için geçerlidir) | 1 yıl                                                                                                    |
| Aksesuarlar                                                                                                    | Aksi belirtilmedikçe 1 yıl                                                                                                    |

A. Sınırlı garanti kapsamı

- Hewlett-Packard (HP) son kullanıcı müşteriye yukarıda belirtilen ürünlerde, müşteri tarafından satın alınmaları tarihinden başlayarak yine yukarıda belirtilen süre boyunca malzemeler ve işçilik yönünden hata veya kusur bulunmayacağını garanti eder.
- Yazılım ürünlerinde HP'nin sınırlı garantisi yalnızca programlama komutlarının yerine getirilmemesi durumu için geçerlidir. HP ürünlerinin, kesintisiz ve hatasız çalışacağını garanti etmez.
- 3. HP'nin sınırlı garantisi yalnızca ürünün normal kullanım sonucunda oluşan kusurlar için geçerli olup, aşağıda sıralanan durumlardan kaynaklananlar dahil olmak üzere diğer sorunları kapsamaz:
  - a. Doğru olmayan veya yetersiz bakım ve değişiklik;
  - b. HP tarafından sağlanmayan veya desteklenmeyen yazılım, ortam, parça veya sarf malzemeleri;
  - c. Ürünün belirtimleri dışında kullanılması;
  - d. Yetkisiz değişiklik veya yanlış kullanım.
- 4. HP yazıcı ürünlerinde, HP üretimi olmayan veya yeniden doldurulmuş kartuş kullanılması, müşteriye verilen garantiyi veya müşteriyle yapılan herhangi bir HP destek sözleşmesini etkilemez. Ancak, yazıcıdaki arıza veya hasar HP ürünü olmayan veya yeniden doldurulmuş ya da kullanım süresi dolmuş bir mürekkep kartuşunun kullanımından kaynaklanıyorsa, HP söz konusu arıza veya hasar için yazıcının onarım servisi karşılığında standart saat ve malzeme ücretini alır.
- İlgili garanti süresi içinde HP garantisi kapsamındaki bir ürüne ilişkin HP'ye kusur bildiriminde bulunulması durumunda, kendi seçimine bağlı olarak HP, ürünü onarır veya yenisi ile değiştirir.
- 6. HP'nin onarım yapamaması veya ürünü değiştirememesi durumunda HP garantisi kapsamındaki kusurlu
- ürünün satın alma ücreti, kusurun bildirilmesinden başlayarak makul bir süre içinde HP tarafından geri ödenir. 7. Kusurlu ürün müşteri tarafından HP'ye iade edilene kadar HP'nin söz konusu ürünü onarmaya, değiştirmeye veya ücretini geri ödemeye ilişkin hiçbir yükümlülüğü bulunmaz.
- 8. En azından değiştirilen ürünün işlevlerine eşit işlevleri olması kaydıyla, değiştirilen ürün yeni veya yeni gibi olabilir.
- HP ürünlerinde performans açısından yeni ürüne eşit veya yeniden üretilmiş parçalar, bileşenler veya malzemeler bulunabilir.
- 10.HP'nin Sınırlı Garanti Bildirimi, kapsamındaki HP ürününün HP tarafından dağıtımının yapıldığı tüm ülkelerde geçerlidir. Yerinde servis sağlamak gibi ek garanti hizmetleri için olan sözleşmeler, ürünün yetkili ithalatçı veya HP tarafından da tümünün yapıldığı ülkelerde tüm yetkili HP servisleri tarafından sağlanabilir.
- B. Garanti sınırlamaları

YEREL YASALARIN İZİN VERDİĞİ ÖLÇÜDE HP VEYA ÜÇÜNCÜ TARAF TEDARİKÇİLERİ AÇIK VEYA DOLAYLI BAŞKA HİÇBİR GARANTİ VEYA KOŞUL SAĞLAMAZ YA DA TİCARİ OLARAK SATILABİLİRLİK, YETERLİ KALITE VE BELİRLİ BİR AMACA UYGUNLUK İLE İLGİLİ HİÇBİR KOŞUL VEYA GARANTİ VERMEZ.

- C. Sorumluluk sınırlamaları
  - Yerel yasaların izin verdiği ölçüde işbu garanti bildirimi ile sağlanan tazminatlar müşterinin yegane ve özel tazminatlarıdır.
  - 2. YEREL YASALARIN İZİN VERDİĞİ ÖLÇÜDE İŞBU GARANTİDE ÖZELLİKLE BELİRTİLEN YÜKÜMLÜLÜKLER SAKLI KALMAK KAYDIYLA HP VEYA ÜÇÜNCÜ TARAF TEDARİKÇİLERİ SÖZ KONUSU ZARARLARIN OLASILIĞINDAN HABERDAR EDİLMİŞ OLSALAR DAHİ HİÇBİR ŞEKİLDE DOĞRUDAN, ÖZEL, ARIZA VEYA DOLAYLI OLARAK ORTAYA ÇIKAN SÖZLEŞME KAPSAMINDA, KASITLI YA DA BAŞKA HUKUK SİSTEMİNE GÖRE OLUŞAN ZARAR VE ZİYANLARDAN SORUMLU TUTULAMAZ.
- D. Yerel yasalar
  - İşbu Garanti Bildirimi ile müşteriye özel yasal haklar sağlanmaktadır. Bunlar dışında müşterinin ABD'de eyaletlere, Kanada'da bölgelere ve dünyadaki diğer yerlerde ülkelere göre değişen başka hakları da olabilir.
  - 2. Uyumsuz olduğu ölçüde bu Garanti Bildirimi söz konusu yerel yasalara uyacak biçimde değiştirilmiş kabul edilecektir. Bu yerel yasalar uyarınca Garanti Bildirimi'ndeki bazı feragat bildirimleri ve sınırlamalar müşteriler için geçerli olmayabilir. Örneğin, ABD dışındaki bazı ülkeler (Kanada'daki bölgeler dahil olmak üzere) ve ABD'deki bazı eyaletler şunları yapabilir:
    - a. Bu Garanti Bildirimi'ndeki feragat bildirimlerinin ve sınırlamaların tüketicinin yasal haklarını kısıtlamasına izin vermeyebilir (ör., İngiltere);
    - b. Üreticinin söz konusu feragat bildirimlerini veya sınırlamaları uygulamasını kısıtlayabilir veya
    - c. Müşteriye ek garanti hakları sağlayabilir, üreticinin itiraz edemeyeceği koşulsuz garanti süresi belirleyebilir veya koşulsuz garanti süresine sınırlama getirilmesine izin verebilir.
  - BU GARANTI BILDİRIMI HÜKÜMLERİ, YASAL OLARAK İZİN VERİLENLERİN DIŞINDA, HP ÜRÜNLERİNİN SATIŞI İÇİN GEÇERLİ OLAN ZORUNLU YASAL OLARAK İZİN VERİLENLERİN DIŞINDA, HP ÜRÜNLERİNİN SINIRLAMAZ VEYA DEĞİŞTİRMEZ.

## Začínáme

- 1. Nastavení vaší tiskárny: Postupujte dle obrázků v instalačním letáku.
- 2. Instalace softwaru: Vložte do počítače disk CD a postupujte podle pokynů na obrazovce.

### Disk CD se neotevřel?

Systémy Windows®: Přejděte do složky Počítač, dvakrát klikněte na ikonu jednotky CD/DVD s logem HP a poté dvakrát klikněte na soubor setup.exe.

**Počítače Mac:** Dvakrát klikněte na ikonu disku CD na pracovní ploše a poté dvakrát klikněte na položku HP Installer.

### Nemáte k dispozici jednotku CD/DVD?

Nainstalujte software ze stránek: www.hp.com/ePrint/DJ1510.

## Další informace

**Elektronická nápověda:** Elektronickou nápovědu nainstalujete tak, že ji během instalace softwaru vyberete v kategorii Doporučený software. Získejte další informace o funkcích produktu, tisku, řešení problémů a podpoře. V části Technické informace najdete oznámení, informace o ochraně životního prostředí a informace o předpisech, mezi něž patří předpisy pro EU a prohlášení o souladu. C

- Windows<sup>®</sup> 8: Na úvodní obrazovce klikněte pravým tlačítkem do prázdné oblasti, na panelu aplikací klikněte na položku Všechny aplikace, klikněte na ikonu s názvem tiskárny a poté klikněte na možnost Nápověda.
- Windows<sup>®</sup> 7, Windows Vista<sup>®</sup> a Windows<sup>®</sup> XP: Klikněte na nabídku Start > Všechny programy > HP > HP Deskjet 1510 Series > Nápověda.
- OS X Mountain Lion, Lion: Klikněte na položku Nápověda > Centrum nápovědy. V okně aplikace Průvodce klikněte na položku Nápověda pro všechny vaše aplikace a poté na položku HP Deskjet 1510 series.
- OS X v10.6: Klikněte na položku Nápověda > Nápověda pro Mac. V okně aplikace Průvodce vyberte z místní nabídky Nápověda pro Mac položku HP Deskjet 1510 series.

Soubor Readme: Obsahuje informace o podpoře společnosti HP, požadavky na operační systém a nejnovější informace o tiskárně.

- Systémy Windows: Vložte do počítače disk CD se softwarem a přejděte do složky se souborem ReadMe.chm. Dvojitým kliknutím otevřete soubor ReadMe.chm a poté vyberte soubor ReadMe ve vašem jazyce.
- Počítače Mac: Vložte do počítače disk CD se softwarem a poté otevřete složku ReadMe, která se nachází v kořenovém adresáři disku. Dvakrát klikněte na soubor ReadMe.html a poté vyberte soubor ReadMe ve vašem jazyce.

Webové stránky: Další nápověda a informace: www.hp.com/go/support. Registrace tiskárny: www.register.hp.com. Prohlášení o shodě: www.hp.eu/certificates. Použití inkoustu: www.hp.com/go/inkusage.

**Poznámka:** Inkoust tiskových kazet je používán při procesu tisku mnoha různými způsoby, včetně inicializačního procesu, který umožňuje tiskové kazety a zařízení připravit pro tisk, a údržby tiskové hlavy, která zajišťuje čistotu trysek a optimální tok inkoustu. V použitých tiskových kazetách navíc zůstává určité množství zbytkového inkoustu.

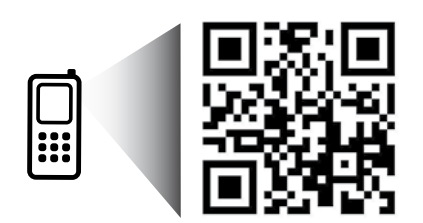

Sejmutím kódu získáte informace o tiskárně. www.hp.com/eu/m/DJ1510c Mohou vám být naúčtovány standardní poplatky za přenos dat. Nemusí být k dispozici ve všech jazycích.

# **Ovládací panel**

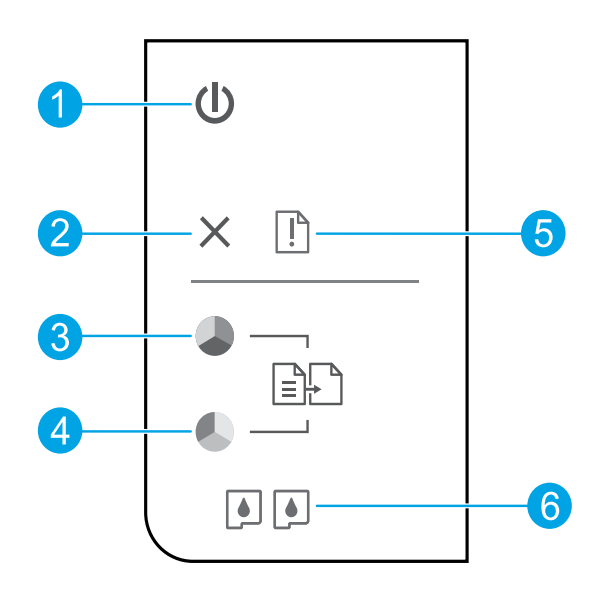

- 1 Tlačítko Zapnout: Umožňuje zapnout či vypnout tiskárnu.
- 2 Tlačítko **Zrušit**: Přeruší probíhající operaci.
- 3 Tlačítko **Kopírovat černobíle**: Spouští černobílé kopírování. Po vyřešení potíží s tiskem funguje také jako tlačítko pro pokračování.
- 4 Tlačítko **Kopírovat barevně**: Spouští barevné kopírování. Po vyřešení potíží s tiskem funguje také jako tlačítko pro pokračování.
- **5 Výstražná** kontrolka: Označuje, že došlo k uvíznutí papíru, v tiskárně došel papír nebo že některé události vyžadují vaši pozornost.
- 6 Kontrolky **tiskové kazety**: Označuje nedostatek inkoustu nebo potíže s inkoustovou tiskovou kazetou.

Poznámka: Zařízení používejte pouze s napájecím kabelem a adaptérem dodaným společností HP.

# Základy řešení problémů

### Pokud nelze tisknout:

- 1. Zkontrolujte řádné zapojení kabelů.
- 2. Přesvědčte se, zda je tiskárna zapnutá. Tlačítko Zapnuto bude svítit bíle.

# **Systémy Windows**

### Zkontrolujte, zda je tiskárna nastavena jako výchozí tiskové zařízení:

- Windows 8: Umístěte ukazatel myši nebo klikněte do pravého horního rohu obrazovky, čímž zobrazíte panel s ovládacími tlačítky. Klikněte na ikonu Nastavení, klikněte na možnost Ovládací panely a poté klikněte na možnost Zobrazit zařízení a tiskárny.
- Windows 7: V nabídce Start systému Windows vyberte možnost Zařízení a tiskárny.
- Windows Vista: Na hlavním panelu systému Windows klikněte na tlačítko Start, klikněte na položku Ovládací panely a poté na položku Tiskárna.
- Windows XP: Na hlavním panelu systému Windows klikněte na tlačítko Start, klikněte na položku Ovládací panely a poté na položku Tiskárny a faxy.

Zkontrolujte, zda je u tiskárny zobrazen symbol kroužku, ve kterém se nachází symbol zatržení. Pokud není tiskárna nastavena jako výchozí, klikněte pravým tlačítkem myši na ikonu tiskárny a z místní nabídky vyberte možnost **Nastavit jako výchozí tiskárnu**.

### Pokud stále nelze tisknout nebo se instalace softwaru nezdařila:

- 1. Vyjměte disk CD z jednotky CD/DVD počítače a poté odpojte od počítače kabel USB.
- 2. Restartujte počítač.
- Vložte disk CD se softwarem tiskárny do jednotky CD/DVD a nainstalujte software tiskárny podle pokynů na obrazovce. Kabel USB připojte až ve chvíli, kdy k tomu budete vyzváni.
- 4. Po dokončení instalace restartujte počítač.

### Ochranné známky

Windows XP, Windows Vista, Windows 7 a Windows 8 jsou ochranné známky společnosti Microsoft Corporation registrované v USA.

# Počítače Mac

### Kontrola tiskové fronty:

- V části Předvolby systému klikněte na možnost Tisk a skenování (Tisk a fax v systému OS X 10.6).
- 2. Klikněte na možnost Otevřít tiskovou frontu.
- 3. Kliknutím vyberte tiskovou úlohu.
- Ke správě tiskové úlohy můžete použít následující tlačítka:
  - **Odstranit:** Vybraná tisková úloha bude zrušena.
  - **Pokračovat:** Pozastavená tisková úloha bude pokračovat.
- **5.** Pokud jste udělali nějaké změny, zkuste tisknout znovu.

### Restart počítače a resetování tiskárny:

- 1. Restartujte počítač.
- 2. Resetujte tiskárnu.
  - a. Vypněte tiskárnu a odpojte napájecí kabel.
  - **b.** Po chvíli napájecí kabel znovu připojte a tiskárnu zapněte.

### Pokud stále nelze tisknout, odinstalujte a znovu nainstalujte software:

**Poznámka:** Odinstalační software odstraní všechny softwarové součásti HP, které jsou specifické pro zařízení. Odinstalační software neodstraní součásti, které jsou sdíleny jinými zařízeními nebo programy.

### **Odinstalace softwaru:**

- 1. Odpojte tiskárnu HP od počítače.
- Otevřete nabídku Aplikace a složku Hewlett-Packard.
- Dvakrát klikněte na položku HP Uninstaller. Postupujte podle pokynů na obrazovce.

### Instalace softwaru:

- 1. Připojte kabel USB.
- Do jednotky CD/DVD v počítači vložte disk CD se softwarem tiskárny HP.
- 3. Z pracovní plochy otevřete disk CD a poté dvakrát klikněte na položku HP Installer.
- Postupujte dle pokynů na obrazovce a vytištěných pokynů, které byly dodány s tiskárnou HP.

# Prohlášení o omezené záruce na tiskárnu HP

| Produkt HP                                                                                     | Trvání omezené záruky                                                                                                    |
|------------------------------------------------------------------------------------------------|----------------------------------------------------------------------------------------------------|
| Média se softwarem                                                                             | 90 dní                                                                                                    |
| Tiskárna                                                                                       | 1 rok                                                                                                    |
| Tiskové nebo inkoustové kazety                                                                 | Do spotřebování inkoustu HP nebo data "ukončení záruční<br>Ihůty" vytištěného na kazetě, přičemž platí událost, která<br>nastane dříve. Tato záruka sa nevztahuje na inkoustové<br>produkty značky HP, které byly znovu naplněny,<br>přepracovány, renovovány, nesprávně používány nebo<br>neodborně otevřeny. |
| Tiskové hlavy (týká se pouze výrobků s tiskovými<br>hlavami, které mohou měnit sami zákazníci) | 1 rok                                                                                                    |
| Příslušenství                                                                                  | 1 rok (není-li uvedeno jinak)                                                                                                    |

### A. Rozsah omezené záruky

- Společnost Hewlett-Packard (HP) poskytuje koncovým uživatelům záruku na výše uvedené produkty HP na závady materiálu nebo provedení po výše uvedenou dobu trvání (doba trvání záruky začíná datem nákupu zákazníkem).
- U softwarových produktů se omezená záruka společnosti HP vztahuje pouze na selhání při provádění programových funkcí. Společnost HP nezaručuje nepřerušenou ani bezchybnou činnost žádného z produktu.
- Omezená záruka společnosti HP se vztahuje pouze na závady vzniklé při běžném používání výrobku a nevztahuje se na žádné další problémy, včetně těch, které vzniknou:
  - a. nesprávnou údržbou nebo úpravou,
  - b. softwarem, médii, součástmi nebo materiály neposkytnutými či nepodporovanými společností HP,
  - c. provozem mimo rámec specifikací produktu,
  - d. neoprávněnými úpravami nebo nesprávným použitím.
- 4. Použití doplněné kazety nebo kazety jiných výrobců u tiskáren HP nemá vliv na záruku poskytnutou zákazníkovi ani na dohodnutý servis. Pokud však k selhání nebo poškození tiskárny dojde v důsledku použití kazety jiného výrobce nebo doplněné či prošlé kazety, bude společnost HP za čas a materiál nutný k opravě příslušného selhání nebo poškození účtovat standardní poplatky.
- Bude-li společnost HP v záruční době vyrozuměna o závadách produktu, na který se vztahuje záruka, provede společnost HP na základě vlastního uvážení výměnu nebo opravu takového produktu.
- 6. V případě, že společnost HP nebude schopna vadný produkt, na který se vztahuje záruka, v přiměřené době od nahlášení závady opravit nebo vyměnit, bude zákazníkovi vyplaceno odškodné ve výši prodejní ceny.
- Společnost HP není povinna opravit, vyměnit ani vyplatit odškodné, pokud zákazník nevrátí vadný produkt.
- Jakýkoli vyměněný produkt může být nový nebo ve stavu odpovídajícím novému produktu, za předpokladu, že jeho funkčnost bude přinejmenším stejná jako funkčnost nahrazeného produktu.
- 9. Produkty HP mohou obsahovat repasované části, součásti či materiály funkčně srovnatelné s novými.
- 10. Omezená záruka společnosti HP platí ve všech zemích/oblastech, kde společnost HP daný produkt prodává. Smlouvy o dalších záručních službách, například o servisu u zákazníka, je možné získat od jakékoli autorizované servisní služby v zemi/oblasti, kde produkt distribuuje společnost HP nebo autorizovaný dovozce.
- B. Omezení záruky
  - V ROZSAHU POVOLENÉM MÍSTNÍMI ZÁKONY SPOLEČNOST HP ANI JEJÍ DODAVATELÉ NEPOSKYTUJÍ ŽÁDNÉ JINÉ ZÁRUKY NEBO PODMÍNKY JAKÉHOKOLI DRUHU, AŤ UŽ VÝSLOVNÉ NEBO IMPLIKOVANÉ, NEBO PODMÍNKY OBCHODOVATELNOSTI, USPOKOJIVÉ KVALITY NEBO POUŽITELNOSTI PRO DANÝ ÚČEL.
- C. Omezení odpovědnosti
  - V rozsahu povoleném místními zákony jsou nároky uvedené v tomto prohlášení o záruce jedinými a výlučnými nároky zákazníka.
  - 2. V ROZSAHU POVOLENÉM MÍSTNÍMI ZÁKONY, KROMĚ POVINNOSTÍ ZVLÁŠTĚ UVEDENÝCH V PROHLÁŠENÍ O ZÁRUCE, SPOLEČNOST HP ANI JEJÍ DODAVATELÉ NEZODPOVÍDAJÍ ZA PŘÍMÉ, NEPŘÍMÉ, ZVLÁŠTNÍ, NÁHODNÉ ANI JINÉ ŠKODY, AŤ JDE O SOUČÁST SMLOUVY, PORUŠENÍ OBČANSKÉHO PRÁVA NEBO JINÝCH PRÁVNÍCH NOREM, BEZ OHLEDU NA TO, ZDA BYLA SPOLEČNOST HP NA MOŽNOSTI VZNIKU TAKOVÝCHTO ŠKOD UPOZORNĚNA.
- D. Místní zákony
  - Tato záruka poskytuje zákazníkovi přesně stanovená zákonná práva. Zákazníkům mohou příslušet i jiná práva, která se liší v různých státech USA, v různých provinciích Kanady a v různých zemích/oblastech světa.
  - 2. Pokud je toto prohlášení o záruce v rozporu s místními zákony, je třeba ho považovat za upravené do té míry, aby bylo s příslušnými místními zákony v souladu. Na základě takovýchto místních zákonů se zákazníka nemusejí týkat některá prohlášení a omezení uvedená v tomto prohlášení o záruce. Některé státy v USA a vlády v jiných zemích (včetně provincíi v Kanadě) například mohou:
    - a. předem vyloučit prohlášení a omezení uvedená v tomto prohlášení o záruce, která by omezila zákonná práva zákazníka (například ve Velké Británii),
    - b. jinak omezit možnost výrobce uplatniť takováto prohlášení nebo omezení,
  - c. udělit zákazníkovi další záruční práva, určovat tivání předpokládaných záruk, které výrobce nemůže odmítnout, nebo povolit omezení doby trvání předpokládané záruky.
     3. ZÁRUČNÍ PODMÍNKY OBSAŽENÉ V TOMTO USTANOVENÍ, S VÝJIMKOU ZÁKONNĚ POVOLENÉHO ROZSAHU,
  - 3. ZÁRUČNÍ PODMÍNKY OBSÁŽENÉ Ú TOŇTO USTANOVÉNÍ, S VÝJIMKOU ZÁKONNĚ POVOLENÉHO ROZSAHU, NEVYLUČUJÍ, NEOMEZUJÍ, ANI NEUPRAVUJÍ, ALE DOPLŇUJÍ ZÁVAZNÁ ZÁKONEM STANOVENÁ PRÁVA PLATNÁ PRO PRODEJ PRODUKTÚ ZÁKAZNÍKOVI.

### Informace o omezené záruce HP

V příloze jsou uvedeny názvy a adresy společností skupiny HP, které poskytují omezenou záruku HP (záruku výrobců) ve Vaší zemi.

Česká republika: Hewlett Packard s.r.o., Vyskočilova 1/1410, 140 21 Praha 4

Pokud máte na základě konkrétní kupní smlouvy vůči prodávajícímu práva ze zákona přesahující záruku vyznačenou výrobcem, pak tato práva nejsou uvedenou zárukou výrobce dotčena.

# Začíname

- 1. Inštalácia tlačiarne: postupujte podľa pokynov v inštalačnom letáku.
- Inštalácia softvéru: vložte disk CD so softvérom do počítača a postupujte podľa pokynov na obrazovke.
   Disk CD sa nespustil

Windows®: prejdite na ponuku Počítač, dvakrát kliknite na ikonu jednotky CD/DVD s logom HP a potom dvakrát kliknite na súbor setup.exe.

Mac: dvakrát kliknite na ikonu disku CD na pracovnej ploche a potom dvakrát kliknite na položku HP Installer. Jednotka CD/DVD nie je k dispozícii

Softvér nainštalujte z nasledujúceho umiestnenia: www.hp.com/ePrint/DJ1510.

# Ďalšie informácie

**Elektronický Pomocník:** z odporúčaného softvéru počas inštalácie vyberte a nainštalujte elektronického Pomocníka. Získajte ďalšie informácie o funkciách produktu, tlači, riešení problémov a podpore. Vyhľadajte poznámky, informácie týkajúce sa ochrany životného prostredia a regulačné informácie vrátane Regulačného upozornenia Európskej únie a vyhlásenia o dodržiavaní pravidiel v časti Technické informácie.

- Windows<sup>®</sup> 8: pravým tlačidlom myši kliknite na prázdnu oblasť na domovskej obrazovke, na paneli aplikácií kliknite na položku Všetky aplikácie, kliknite na ikonu s názvom príslušnej tlačiarne a potom na položku Pomocník.
- Windows<sup>®</sup> 7, Windows Vista<sup>®</sup> a Windows<sup>®</sup> XP: kliknite na ponuku Štart > Všetky programy > HP > HP Deskjet 1510 series > Pomocník.
- OS X Mountain Lion, Lion: kliknite na položku Help (Pomocník) > Help Center (Centrum pomoci). V okne Help Viewer (Zobrazenie Pomocníka) kliknite na položku Help for all your apps (Pomocník pre všetky aplikácie) a potom kliknite na položku HP Deskjet 1510 series.
- OS X v10.6: kliknite na položku Help (Pomocník) > Mac Help (Pomocník pre systém Mac). V okne Help Viewer (Zobrazenie Pomocníka) vyberte z kontextovej ponuky Mac Help (Pomocník pre systém Mac) tlačiareň HP Deskjet 1510 series.

Súbor Readme: obsahuje informácie o podpore spoločnosti HP, požiadavky na operačný systém a najnovšie aktualizácie tlačiarne.

- Windows: vložte disk CD so softvérom do počítača a potom v ňom vyhľadajte súbor **ReadMe.chm**. Dvojitým kliknutím otvorte súbor **ReadMe.chm** a potom vyberte súbor **ReadMe** vo svojom jazyku.
- Mac: vložte disk CD so softvérom a potom otvorte priečinok ReadMe umiestnený na najvyššej úrovni disku CD. Dvojitým kliknutím otvorte súbor ReadMe.html a vyberte súbor ReadMe vo svojom jazyku.

Informácie na webe: ďalšia pomoc a informácie: www.hp.com/go/support. Registrácia tlačiarne: www.register.hp.com. Vyhlásenie o zhode: www.hp.eu/certificates. Používanie atramentu: www.hp.com/go/inkusage.

**Poznámka:** Atrament z kaziet sa spotrebúva v procese tlače pri rôznych činnostiach vrátane procesu inicializácie, ktorý slúži na prípravu zariadenia a kaziet na tlač, a pri údržbe tlačových hláv, ktorá slúži na uchovávanie tlačových dýz v čistote a zaručuje plynulý prietok atramentu. Okrem toho zostane v kazete po jej spotrebovaní určité zvyškové množstvo atramentu.

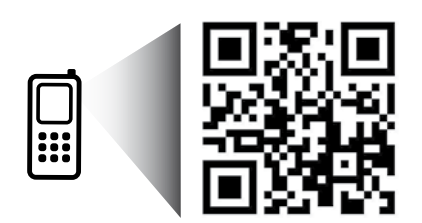

Oskenovaním tohto symbolu vyhľadajte informácie o svojej tlačiarni. www.hp.com/eu/m/DJ1510c

Môžu sa účtovať štandardné poplatky za prenos údajov. Nemusí byť k dispozícii vo všetkých jazykoch.

# Ovládací panel

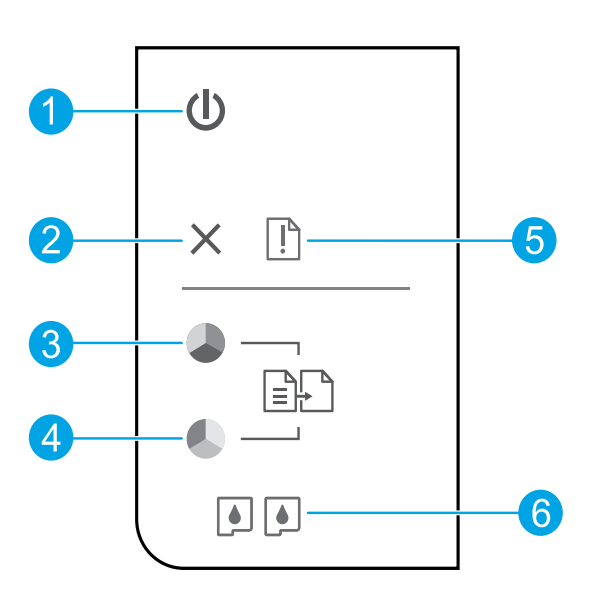

| 1 | Tlačidlo <b>Zapnúť</b> : zapne alebo vypne tlačiareň.                                                                                                    |
|---|----------------------------------------------------------------------------------------------------|
| 2 | Tlačidlo <b>Zrušiť</b> : slúži na zastavenie aktuálnej činnosti.                                                                                                    |
| 3 | Tlačidlo <b>Kopírovať čiernobielo</b> : slúži na spustenie úlohy čiernobieleho kopírovania. Slúži ako tlačidlo<br>určené na pokračovanie po vyriešení problémov s tlačou. |
| 4 | Tlačidlo <b>Kopírovať farebne</b> : slúži na spustenie úlohy farebného kopírovania. Slúži ako tlačidlo určené na<br>pokračovanie po vyriešení problémov s tlačou.         |
| 5 | Indikátor <b>upozornenia</b> : signalizuje, že v tlačiarni sa zasekol alebo minul papier alebo že sa vyskytla<br>udalosť, ktorá vyžaduje vašu pozornosť.                  |
| 6 | Indikátory <b>kaziet</b> : signalizujú nízku úroveň atramentu alebo problém s atramentovou kazetou.                                                                       |

Poznámka: Používajte len s napájacím káblom a napájacím adaptérom dodanými spoločnosťou HP.

# Základné pokyny na riešenie problémov

### Ak nemožno tlačiť:

- 1. Skontrolujte, či sú káble správne pripojené.
- **2.** Skontrolujte, či je tlačiareň zapnutá. Tlačidlo **Zapnúť** bude svietiť na bielo.

# Windows

### Skontrolujte, či je tlačiareň nastavená ako predvolené tlačové zariadenie:

- Windows 8: umiestnením kurzora alebo ťuknutím na pravý horný roh obrazovky otvorte panel kľúčových tlačidiel, kliknite na ikonu Nastavenie, kliknite alebo ťuknite na položku Ovládací panel a potom na položku Zobraziť zariadenia a tlačiarne.
- Windows 7: v ponuke Štart systému Windows kliknite na položku Zariadenia a tlačiarne.
- Windows Vista: na paneli úloh systému Windows kliknite na ponuku Štart, kliknite na položku Ovládací panel a potom na položku Tlačiareň.
- Windows XP: na paneli úloh systému Windows kliknite na ponuku Štart, kliknite na položku Ovládací panel a potom na položku Tlačiarne a faxy.

Skontrolujte, či je tlačiareň označená značkou začiarknutia v krúžku vedľa nej. Ak tlačiareň nie je vybratá ako predvolená tlačiareň, pravým tlačidlom myši kliknite na ikonu tlačiarne a z ponuky vyberte položku **Nastaviť ako predvolenú tlačiareň**.

### Ak stále nemožno tlačiť alebo ak inštalácia softvéru zlyhá:

- Vyberte disk CD z jednotky CD/DVD v počítači a potom odpojte kábel USB od počítača.
- 2. Reštartujte počítač.
- 3. Do jednotky CD/DVD v počítači vložte disk CD so softvérom tlačiarne a podľa pokynov na obrazovke nainštalujte softvér tlačiarne. Nepripájajte kábel USB, kým sa nezobrazí príslušná výzva.
- 4. Po dokončení inštalácie reštartujte počítač.

### Vyhlásenia

Windows XP, Windows Vista, Windows 7 a Windows 8 sú ochranné známky spoločnosti Microsoft Corporation registrované v USA.

## Mac

### Skontrolujte tlačový front:

- V ponuke System Preferences (Systémové predvoľby) kliknite na položku Print & Scan (Tlač a skenovanie) (Print & Fax (Tlač a fax) v systéme OS X v10.6).
- Kliknite na položku Open Print Queue (Otvoriť tlačový front).
- 3. Kliknutím vyberte tlačovú úlohu.
- 4. Na správu tlačových úloh použite tieto tlačidlá:
  - Delete (Odstrániť): zrušenie vybratej tlačovej úlohy.
  - Resume (Pokračovať): spustenie pozastavenej tlačovej úlohy.
- 5. Ak ste vykonali nejaké zmeny, skúste tlačiť znova.

### Reštart a resetovanie:

- 1. Reštartujte počítač.
- 2. Resetujte tlačiareň.
  - a. Vypnite tlačiareň a odpojte napájací kábel.
  - **b.** Minútu počkajte, potom opäť pripojte napájací kábel a zapnite tlačiareň.

### Ak stále nie je možné tlačiť, odinštalujte softvér a znova ho nainštalujte:

**Poznámka:** Program na odinštalovanie odstráni všetky súčasti softvéru HP, ktoré sú špecifické pre toto zariadenie. Program na odinštalovanie neodstráni súčasti, ktoré zdieľajú aj iné zariadenia alebo programy.

### Odinštalovanie softvéru:

- 1. Odpojte tlačiareň HP od počítača.
- 2. Otvorte položku Aplikácie: priečinok Hewlett-Packard.
- **3.** Dvakrát kliknite na položku **HP Uninstaller**. Postupujte podľa pokynov na obrazovke.

### Inštalácia softvéru:

- 1. Pripojte kábel USB.
- 2. Do jednotky CD/DVD v počítači vložte disk CD so softvérom HP.
- **3.** Na pracovnej ploche otvorte disk CD a potom dvakrát kliknite na položku **HP Installer**.
- Postupujte podľa pokynov na obrazovke a tlačených inštalačných pokynov dodaných s tlačiarňou HP.

# Vyhlásenie o obmedzenej záruke na tlačiareň HP

| Výrobok značky HP                                                                              | Trvanie obmedzenej záruky                                                                                                    |
|------------------------------------------------------------------------------------------------|----------------------------------------------------------------------------------------------------|
| Médiá so softvérom                                                                             | 90 dní                                                                                                    |
| Tlačiareň                                                                                      | 1 rok                                                                                                    |
| Tlačové alebo atramentové kazety                                                               | Do spotrebovania atramentu HP alebo dátumu<br>"skončenia záručnej lehoty" vytlačeného na kazete,<br>pričom platí skoršia z udalostí. Táto záruka sa<br>nevzťahuje na atramentové produkty značky HP, ktoré<br>boli opätovne naplnené, prerobené, renovované,<br>nesprávne používané alebo neodborne otvorené. |
| Tlačové hlavy (týka sa iba výrobkov s tlačovými hlavami,<br>ktoré smú vymieňať sami zákazníci) | 1 rok                                                                                                    |
| DopInky                                                                                        | 1 rok (ak nie je uvedené inak)                                                                                                    |

A. Rozsah obmedzenej záruky

- 1. Spoločnosť Hewlett-Packard (HP) zaručuje konečnému používateľovi, že vyššie uvedené produkty značky HP nebudú mať žiadne materiálové ani výrobné chyby počas obdobia uvedeného vyššie, ktoré začína plynúť dátumom zakúpenia produktu zákazníkom.
- Pre softvérové produkty platí obmedzená záruka spoločnosti HP len na zlyhanie pri vykonaní programových príkazov. Spoločnosť HP nezaručuje, že ľubovoľný produkt bude pracovať nepretržite alebo bezchybne.
- 3. Obmedzená záruka HP sa vzťahuje len na tie chyby, ktoré sa vyskytli pri normálnom používaní produktu, a nevzťahuje sa na žiadne iné problémy vrátane tých, ktoré vznikli v dôsledku:

  - a. nesprávnej údržby alebo úpravy;
     b. používania softvéru, médií, súčiastok alebo spotrebného tovaru, ktoré nedodala spoločnosť HP a pre ktoré neposkytuje podporu;
  - prevádzky nevyhovujúcej špecifikáciám produktu; C.
  - d. neoprávnených úprav alebo zneužitia.
- Pri tlačiarenských produktoch značky HP nemá použitie kazety, ktorú nevyrobila spoločnosť HP, alebo opätovne naplnenej kazety žiadny vplyv ani na záruku pre zákazníka, ani na zmluvú o podpore spoločnosti HP uzavretú so zákazníkom. Ak však zlyhanie alebo poškodenie tlačiarne súvisí s použitím náplne iného výrobcu ako spoločnosti HP, opätovne naplnenej atramentovej kazety alebo atramentovej kazety s uplynutou zárukou, spoločnosť HP si účtuje štandardné poplatky za strávený čas a materiál dodaný v súvislosti s odstraňovaním
- konkrétnej chyby alebo poškodenia tlačiarne.
  Ak spoločnosť HP dostane počas príslušnej záručnej lehoty oznámenie o chybe ľubovoľného produktu, na ktorý sa vzťahuje záruča, spoločnosť HP buď opraví, alebo vymení produkt, a to podľa uváženia spoločnosti HP.
- 6. Ak spoločnosť HP nie je schopná opraviť alebo vymeniť chybný produkt, na ktorý sa vzťahuje záruka, spoločnosť HP v primeranej lehote po oznámení chyby vráti kúpnu cenu daného produktu.
- 7. Spoločnosť HP nie je povinná opraviť či vymeniť produkt alebo vrátiť zaň peniaze, kým zákazník nevráti chybný produkt spoločností HP.
- Ľubovoľný náhradný produkt môže byť buď nový, alebo ako nový za predpokladu, že jeho funkčnosť je prinajmenšom totožná s funkčnosťou nahrádzaného produktu.
- 9. Produkty značky HP môžu obsahovať upravované časti, súčasti alebo materiály z hľadiska výkonu rovnocenné s novými.
- 10. Toto vyhlásenie o obmedzenej záruke spoločnosti HP je platné v každej krajine, v ktorej je predmetný produkt HP disťribuovaný spoločnosťou HP. Zmluvy na ďalšie źáručné služby, ako napríklad servis u zákazníka, možno získať v každom autorizovanom stredisku služieb spoločnosti HP v krajinách, kde je produkt distribuovaný spoločnosťou HP alebo autorizovaným dovozcom.
- B. Obmedzenia záruky
  - V ROZSAHU POVOLENOM MIESTNOU LEGISLATÍVOU ANI SPOLOČNOSŤ HP, ANI JEJ DODÁVATELIA NEPOSKYTUJÚ ŽIADNE INÉ ZÁRUKY ANI PODMIENKY AKÉHOKOĽVEK DRUHU, ČI UŽ VÝSLOVNÉ ALEBO IMPLIKOVANÉ, ANI PODMIENKY OBCHODOVATEĽNOSTI, USPOKOJIVEJ KVALITY A VHODNOSTI NA KONKRÉTNY ÚČEL.
- C. Obmedzenia zodpovednosti
  - 1. V rozsahu povolenom miestnou legislatívou sú práva na nápravu udelené v tomto záručnom vyhlásení jedinými a výlučnými právami na nápravu zákazníka.
  - a vylučnými pravalní na napravú zakazinka.
    2. V ROZSAHU POVOLENOM MIESTNOU LEGISLATÍVOU S VÝNIMKOU ZÁVÄZKOV ŠPECIFICKY
    UVEDENÝCH V TOMTO ZÁRUČNOM VYHLÁSENÍ SPOLOČNOSŤ HP ANI JEJ DODÁVATELIA NEBUDÚ
    V ŽIADNOM PRÍPADE ZODPOVEDAŤ ZA PRIAME, NEPRIAME, ZVLÁŠTNE, NÁHODNÉ ANI NÁSLEDNÉ
    ŠKODY, ČI UŽ NA ZÁKLADE ZMLUVY, PROTIPRÁVNEHO KONANIA, ALEBO INEJ PRÁVNEJ TEÓRIE,
    A TO PEZ OHĽADI NA UPOZODNENIE NA MOŽNOSŤ VZIMULI TAKÝCHTO ŠKÔD A TO BĖZ OHĽADU NA UPOZORNENIE NA MOŽNOSŤ VZNIKU TAKÝCHTO ŠKÔD.
- D. Miestna legislatíva
  - Toto záručné vyhlásenie udeľuje zákazníkovi konkrétne zákonné práva. Zákazník môže mať aj iné práva, ktoré sa menia podľa jednotlivých štátov USA, podľa jednotlivých provincií v Kanade a podľa jednotlivých krajín kdekoľvek inde na svete.
  - 2. V takom rozsahu, v akom by bolo toto záručné vyhlásenie v rozpore s miestnou legislatívou, bude platiť to, že toto záručné vyhlásenie sa upraví tak, aby bolo v súlade s danou miestnou legislatívou. Podľa takejto miestnej legislatívy niektoré odmietnutia a obmedzenia tohto záručného vyhlásenia nemusia pre zákazníka platiť. Napr. niektoré štáty v USA, ako aj niektoré vlády mimo USA (vrátane provincií v Kanade), môžu:
    - a. vylúčiť odmietnutia a obmedzenia v ťomto záručnom vyhlásení z obmedzenia zákonných práv zákazníka (napr. Spojené kráľovstvo);
    - b. inak obmedziť schopnosť výrobcu uplatniť takéto odmietnutia alebo obmedzenia;
    - c. udeliť zákazníkovi ďalšie záručné práva, špecifikovať trvanie ďalších implikovaných záruk, ktoré výrobca
  - nemôže odmietnuť, alebo povoliť obmedzenia trvania implikovaných záruk. ZÁRUČNÉ PODMIENKY ZAHRNUTÉ DO TOHTO ZÁRUČNÉHO VYHLÁSENIA S VÝNIMKOU ZÁKONOM POVOLENÉHO ROZSAHU NEVYLUČUJÚ, NEOBMEDZUJÚ ANI NEMENIA, ALE DOPLŇAJÚ ZÁVÄZNÉ 3 ZÁKONNÉ PRÁVA VZŤAHUJÚCE SA NA PREDAJ PRODUKTOV HP ZÁKAZNÍKOM.

### Informácie o obmedzenei záruke HP

V prílohe sú uvedené mená a adresy spoločností skupiny HP, ktoré zabezpečujú plnenia vyplývajúce z obmedzenej záruky HP (záruka výrobcu) vo vašej krajine.

Slovenská republika: Hewlett-Packard Slovakia, s.r.o., Galvaniho 7, 820 02 Bratislava

Ak máte na základe kúpnej zmluvy uzatvorenej s predávajúcim práva vyplývajúce zo zákona, ktoré presahujú záruku výrobcu, také práva nie sú uvedenou zárukou výrobcu dotknuté

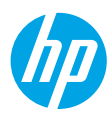

## Első lépések

- 1. A nyomtató beállítása: Kövesse az üzembe helyezési útmutató utasításait.
- A szoftver telepítése: Helyezze be a szoftver CD lemezét a számítógépbe, majd kövesse a képernyőn megjelenő utasításokat.

### Nem indul el a CD lemez?

Windows®: Tallózással keresse meg a **Számítógép** elemet, kattintson duplán a HP emblémáját mutató CD-/DVD-meghajtó ikonra, majd kattintson duplán a **setup.exe** fájlra.

Mac: Kattintson duplán a CD ikonra az asztalon, majd kattintson duplán a HP Installer lehetőségre.

### Nem rendelkezik CD-/DVD-meghajtóval?

Telepítse a szoftvert a következő webhelyről: www.hp.com/ePrint/DJ1510.

## További információk

**Online súgó:** Az online Súgó telepítéséhez válassza ki azt az ajánlott szoftverek közül a szoftver telepítése során. Tudjon meg többet a termék szolgáltatásaival, a nyomtatással, hibaelhárítással és támogatással kapcsolatban. A nyilatkozatokat, a környezetvédelmi és egyéb jogi tudnivalókat, beleértve az Európai Unióra vonatkozó hatósági nyilatkozatot és a megfelelőségi nyilatkozatokat a Műszaki információk című rész tartalmazza. **C** 

- Windows<sup>®</sup> 8: A Kezdőképernyőn kattintson a jobb gombbal a képernyő egy üres területére, kattintson a Minden alkalmazás lehetőségre az alkalmazássávon, kattintson a nyomtató nevét mutató ikonra, majd kattintson a Súgó lehetőségre.
- Windows® 7, Windows Vista® és Windows® XP: Kattintson a Start > Minden program > HP > HP Deskjet 1510 series > Súgó parancsra.
- OS X Mountain Lion, Lion: Kattintson a Súgó > Súgóközpont elemre. A Súgómegjelenítő ablakában kattintson a Súgó az összes alkalmazáshozs lehetőségre, majd kattintson a HP Deskjet 1510 series elemre.
- OS X v10.6: Kattintson a Súgó > Mac súgó elemre. A Súgómegjelenítő ablakában válassza a HP Deskjet 1510 series elemet a Mac súgó előugró menüből.

Információs fájl A HP támogatási információit, az operációs rendszerre vonatkozó követelményeket és a nyomtató legutóbbi frissítéseit tartalmazza.

- Windows: Helyezze be a szoftver CD lemezét a számítógépbe, majd keresse meg a **ReadMe.chm** fájlt. Kattintson duplán a **ReadMe.chm** fájlra annak megnyitásához, majd válassza ki a kívánt nyelvű információs tartalmat.
- Mac: Helyezze be a szoftver CD lemezét, majd nyissa meg a CD legfelső szintjén található **ReadMe** mappát. Kattintson duplán a **ReadMe.html** fájlra, majd válassza ki a kívánt nyelvű **információs** tartalmat.

A weben: További súgó és információk: www.hp.com/go/support. Nyomtató regisztrálása: www.register.hp.com. Megfelelőségi nyilatkozat: www.hp.eu/certificates. Tintahasználat: www.hp.com/go/inkusage.

**Megjegyzés:** A patronokból származó tintát a készülék különböző módokon használja a nyomtatási folyamat során, ideértve az inicializálási eljárást, amely előkészíti a készüléket és a patronokat a nyomtatásra, vagy a nyomtatófej karbantartását, amely a fúvókákat tartja tisztán, és a tinta egyenletes áramlását biztosítja. A felhasználás végén a patronban mindig marad némi tinta.

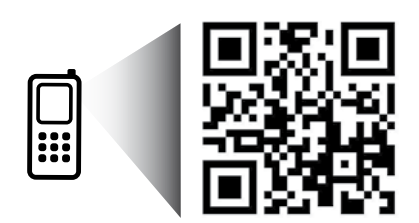

A nyomtatójával kapcsolatos információk megtekintéséhez végezzen beolvasást. www.hp.com/eu/m/DJ1510c

Normál adatforgalmi díjak érvényesek. Előfordulhat, hogy nem minden nyelven érhető el.

# Kezelőpanel

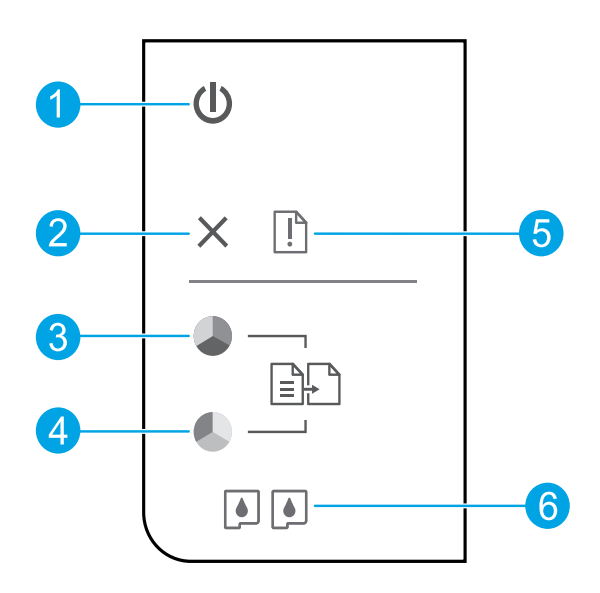

\_

| 1 | Bekapcsoló gomb: A nyomtató be- és kikapcsolása.                                                                                                    |  |
|---|----------------------------------------------------------------------------------------------------|--|
| 2 | Visszavonás gomb: Az aktuális művelet leállítása.                                                                                                    |  |
| 3 | <b>Másolás indítása – Fekete</b> gomb: Fekete-fehér másolási feladat indítása. Folytatás gombként is<br>használható a nyomtatási problémák megoldása után. |  |
| 4 | <b>Másolás indítása – Színes</b> gomb: Színes másolási feladat indítása. Folytatás gombként is használható<br>a nyomtatási problémák megoldása után.       |  |
| 5 | <b>Figyelmeztető</b> jelzőfény: A papír elakadását vagy kifogyását, illetve valamely olyan eseményt jelez,<br>amely a felhasználó figyelmét igényli.       |  |
| 6 | Patron jelzőfényei: Kifogyóban lévő tintára vagy meghibásodott tintapatronra figyelmeztet.                                                                 |  |

Megjegyzés: Csak a HP által szállított tápkábellel és hálózati adapterrel használja.

# Alapvető hibaelhárítás

### Ha nem tud nyomtatni:

- 1. Ellenőrizze, hogy a kábelcsatlakozások megfelelőek-e.
- 2. Ellenőrizze, hogy a nyomtató be van-e kapcsolva. A Bekapcsoló gomb fehéren világít.

## Windows

### Győződjön meg arról, hogy a nyomtató alapértelmezett nyomtatóként van beállítva:

- Windows 8: Mutasson vagy koppintson a képernyő jobb felső sarkára a gombsáv megjelenítéséhez, kattintson a Beállítások ikonra, kattintson vagy koppintson a Vezérlőpult elemre, majd kattintson vagy koppintson az Eszközök és nyomtatók megtekintése lehetőségre.
- Windows 7: A Windows Start menüjében kattintson az Eszközök és nyomtatók elemre.
- Windows Vista: A Windows tálcán kattintson a Start gombra, kattintson a Vezérlőpult menüpontra, majd kattintson a Nyomtató elemre.
- Windows XP: A Windows tálcán kattintson a Start gombra, majd kattintson a Vezérlőpult menüpontra, és válassza a Nyomtatók és faxok elemet.

Ellenőrizze, hogy a nyomtató mellett található kör be van-e jelölve. Ha a nyomtató nincs alapértelmezettként kijelölve, kattintson a jobb gombbal a nyomtató ikonjára, és válassza a **Beállítás alapértelmezett nyomtatóként** menüpontot.

### Ha továbbra sem tud nyomtatni, illetve ha a szoftver telepítése nem sikerül:

- Távolítsa el a CD lemezt a számítógép CD-/DVDmeghajtójából, majd válassza le az USB-kábelt a számítógépről.
- 2. Indítsa újra a számítógépet.
- Helyezze be a nyomtató szoftverének CD lemezét a számítógép CD-/DVD-meghajtójába, majd kövesse a képernyőn megjelenő utasításokat a nyomtató szoftverének telepítéséhez. Ne csatlakoztassa az USB-kábelt, amíg a program fel nem szólítja rá.
- Miután a telepítés befejeződött, indítsa újra a számítógépet.

### Védjegyek

A Windows XP, a Windows Vista, a Windows 7, valamint a Windows 8 a Microsoft Corporation bejegyzett védjegye az Egyesült Államokban.

## Mac

### Ellenőrizze a nyomtatási sort:

- A Rendszerbeállítások, területen kattintson a Nyomtatás és beolvasás elemre, illetve a Nyomtatás és fax elemre OS X v10.6 esetén.
- 2. Kattintson a Nyomtatási sor megnyitása elemre.
- **3.** Egy nyomtatási feladat kiválasztásához kattintson a kérdéses feladatra.
- A nyomtatási feladat kezeléséhez használja a következő gombokat:
  - **Törlés:** A kiválasztott nyomtatási feladat törlése.
  - **Folytatás:** Egy szüneteltetett nyomtatási feladat folytatása.
- 5. Ha végrehajtott valamilyen módosítást, próbálkozzon ismét a nyomtatással.

### Újraindítás és alaphelyzetbe állítás:

- 1. Indítsa újra a számítógépet.
- **2.** Állítsa alaphelyzetbe a nyomtatót.
  - a. Kapcsolja ki a nyomtatót, és húzza ki a tápkábelt.
  - Várjon egy percig, majd dugja vissza a tápkábelt, és kapcsolja be a nyomtatót.

### Ha továbbra sem tud nyomtatni, távolítsa el és telepítse újra a szoftvert:

**Megjegyzés:** A telepítő az eltávolítás során az összes HP szoftverösszetevőt eltávolítja, ami az adott eszközre jellemző. Az eljárás nem távolítja el azokat az összetevőket, amelyek más termékekkel vagy programokkal meg vannak osztva.

### A szoftver eltávolítása:

- 1. Válassza le a HP nyomtatót a számítógépről.
- Nyissa meg az Alkalmazások: Hewlett-Packard mappát.
- 3. Kattintson duplán a HP Uninstaller lehetőségre. Kövesse a képernyőn megjelenő utasításokat.

### A szoftver telepítése:

- 1. Csatlakoztassa az USB-kábelt.
- 2. Helyezze a HP szoftver CD lemezét a számítógép CD-/DVD-meghajtójába.
- **3.** Az asztalon nyissa meg a CD mappáját, majd kattintson duplán a **HP Installer** lehetőségre.
- Kövesse a képernyőn megjelenő, valamint a HP nyomtatóhoz kapott üzembe helyezési útmutatóban található utasításokat.

# A HP nyomtatókra vonatkozó korlátozott jótállási nyilatkozat

| HP termék                                                                                 | Korlátozott jótállás időtartama                                                                                                    |
|-------------------------------------------------------------------------------------------|----------------------------------------------------------------------------------------------------|
| Szoftver média                                                                            | 90 nap                                                                                                    |
| Nyomtató                                                                                  | 1 év                                                                                                    |
| Nyomtató- vagy tintapatronok                                                              | A HP tinta kifogyása, illetve a patronra nyomtatott "jótállás vége"<br>dátum bekövetkezése közül a korábbi időpontig terjed. Ez a jótállás<br>nem vonatkozik az újratöltött, újrakészített, felfrissített, hibásan<br>használt és hamisított HP-tintatermékekre. |
| Nyomtatófejek (csak a felhasználó által cserélhető<br>nyomtatófejű termékekre vonatkozik) | 1 év                                                                                                    |
| Tartozékok                                                                                | 1 év, ha nincs másképp szabályozva                                                                                                    |

A. A korlátozott jótállási kötelezettség terjedelme

- 1. A Hewlett-Packard cég (HP) garantálja a végfelhasználónak, hogy az előzőekben meghatározott HP-termékek anyaga és kivitelezése hibátlan marad a fent megadott időtartamon belül, amely időtartam a beszerzés dátumával veszi kezdetét. 2. Szoftverek esetében a HP által vállalt jótállás korlátozott, az csak a programutasítások végrehajtásának hibáira terjed ki. A
- HP nem garantálja a termékek megszakítás nélküli vagy hibamentes működését.
- 3. A HP korlátozott jótállása csak a termék rendeltetésszerű, előírások szerinti használata során jelentkező meghibásodásokra érvényes, nem vonatkozik semmilyen egyéb problémára, melyek többek között az alábbiak következmények ént lépnek fel: a. Helytelen karbantartás vagy módosítás;
  - b. A HP által nem javasolt, illetve nem támogatott szoftver, média, alkatrész vagy tartozék használata;
  - A termékiellemzőkben megadott paraméterektől eltérően történő üzemeltetés: C.
  - d. Engedély nélküli módosítás vagy helytelen használat.
- A HP nyomtatói esetében a nem a HP-tói származó patronok vagy újratöltőtt patronok használata nem befolyásolja sem a felhasználóval szemben vállalt jótállást, sem az ügyféllel megkötött HP támogatási szerződést. Ha azonban a nyomtató meghibásodása a nem a HP-tól származó, illetve az újratöltött patron vagy lejárt szavatosságú tintapatron használatának tulajdonítható, a HP az adott hiba vagy sérülés javításáért a mindenkori munkadíjat és anyagköltséget felszámítja.
- 5. Ha a HP a vonatkozó jótállási időn belül értesül a jótállása alá tartozó bármely termék meghibásodásáról, a terméket saját belátása szerint megjavítja vagy kicseréli. Ha a javítást vagy a cserét a HP a meghibásodásról szóló értesítés megérkezését követően ésszerű időn belül nem tudja elvégezni, a HP-jótállás hatálya alá tartozó hibás termék vételárát visszafizeti a vásárlónak
- 6. A HP nincs javításra, cserére vagy visszafizetésre kötelezve mindaddig, amíg az ügyfél a hibás terméket vissza nem küldi a HP-nek.
- 7. Bármely cseretermék lehet új vagy újszerű is, amennyiben működőképessége legalább azonos a kicserélt termék működőképességével.
- 8. A HP-termékek tartalmazhatnak olyan felújított alkatrészeket, összetevőket vagy anyagokat, amelyek az újjal azonos teljesítményt nyújtanak.
- 9. A HP korlátozott jótállásról szóló nyilatkozata minden olyan országban érvényes, ahol a hatálya alá tartozó HP-terméket maga a HP forgalmazza. Kiegészítő garanciális szolgáltatásokra (például helyszíni szervizelésre) vonatkozó szerződéseket bármely hivatalos HP szerviz köthet azokban az országokban, ahöl a felsorolt HP-termékek forgalmazását a HP vagy egy hivatalos importőr végzi.
- B. A jótállás korlátozásai
  - A HELYI JOGSZABÁLYOK KERETEIN BELÜL SEM A HP, SEM KÜLSŐ SZÁLLÍTÓI NEM VÁLLALNAK EGYÉB KIFEJEZETT VAGY BELEÉRTETT JÓTÁLLÁST ÉS FELTÉTELT, ÉS VISSZAUTASÍTJÁK AZ ELADHATÓSÁGRA, A KIELÉGÍTŐ MINŐSÉGRE, VALAMINT A SPECIÁLIS CÉLOKRA VALÓ ALKALMASSÁGRA VONATKOZÓ BELEÉRTETT JÓTÁLLÁSOKAT ÉS FELTÉTELEKET.
- C. A felelősség korlátozásai
  - 1. A helyi jogszabályok keretein belül a jelen jótállási nyilatkozatban biztosított jogorvoslati lehetőségek a vásárló kizárólagos jogorvoslati lehetőségei
  - 2. A HELYI JOGSZABÁLYOK KERETEIN BELÜL A JELEN NYILATKOZATBAN MEGJELÖLT KÖTELEZETTSÉGEK KIVÉTELÉVEL A HP ÉS KÜLSŐ SZÁLLÍTÓI SEMMILYEN KÖRÜLMÉNYEK KÖZÖTT NEM FELELNEK A KÖZVETLEN, KÖZVETETT, KÜLÖNLEGES VAGY VÉLETLENSZERŰ KÁRONÉRT SEM JÓTÁLLÁS, SEM SZERZŐDÉS ESETÉN, MÉG AKKOR SEM, HA A VÁSÁRLÓT ELŐZETESEN NEM TÁJÉKOZTATTÁK EZEN KÁROK BEKÖVETKEZÉSÉNEK LEHETŐSÉGÉRŐL.
- D. Helyi jogszabályok
  - 1. É nyilatkozát alapján az ügyfél az őt megillető jogokkal élhet. Az ügyfél ettől eltérő jogokkal is rendelkezhet, amelyek az Amerikai Egyesült Államokban államonként, Kanadában tartományonként, a világban pedig országonként változhatnak.
  - 2. Amennyiben ezen jótállási nyilatkozat egyes részei ellentmondanak a helyi jogszabályoknak, a jótállási nyilatkozatot úgy kell értelmezni, hogy az ellentmondás megszűnjön. Ez esetben a nyilatkozat bizonyos kizárásai és korlátozásai nem alkalmazhatók az ügyfélre. Például az Amerikai Egyesült Államok néhány állama, valamint az Amerikai Egyesült Államok területén kívül egyes kormányok (beleértve a kanadai tartományokat is)
    - a. eleve megakadályozhatják, hogy a jelen jótállási nyilatkozat kizárásai és korlátozásai korlátozzák a vásárló törvényes jogait (például az Egyesült Királyságban);
    - b. más módon korlátozhatják a gyártó kizárásokra és korlátozásokra vonatkozó lehetőségeit; vagy
  - b. Intas induction kontauzitatak a gyarto kizarasoka es kontauzasoka voltakuzo teretotsegeni, kagy c. az ügytélnek további jótállási jogokat biztosíthatnak, meghatároztatják a beleértett jótállási időtartamát, amelyet a gyártó nem utasíthat el, vagy elzárkózhatnak a beleértett jótállási időtartam-korlátozásának engedélyezésétől. 3. A JELEN NYILATKOZATBAN BENNFOGLALT JÓTÁLLÁSI FELTÉTELEK, A TÖRVÉNY ÁLTAL ENGEDÉLYEZETT MÉRTÉK KIVÉTELÉVEL, NEM ZÁRJÁK KI, NEM KORLÁTOZZÁK, ÉS NEM MÓDOSÍTJÁK A HP TERMÉK ELADÁSÁRA
  - VONATKOZÓ KÖTELEZŐ, TÖRVÉNY ÁLTAL SZABÁLYOZOTT JOGOKAT, HANEM AZOK KIEGÉSZÍTÉSEKÉNT ÉRTELMEZENDŐK.

### HP korlátozott iótállási táiékoztatóia

Ön az alábbiakban megtalálja azon HP vállalatok nevét és címét, amelyek az egyes országokban biztosítják a HP mint gyártó által vállalt Korlátozott Jótállást.

- Hungary: Hewlett-Packard Magyarország Kft, H-1117 Budapest, Alíz 1
  - Hewlett-Packard Informatikai Kft, H-1117 Budapest, Alíz 1

A HP Korlátozott Jótállásán túlmenően Önt a HP terméket Önnek értékesítő kereskedővel szemben megilletik a helyi kötelezően alkalmazandó és eltérést nem engedő jogszabályok által biztosított szavatossági és jótállási jogok. Az Önre vonatkozó, kötelezően alkalmazandó és eltérést nem engedő jogszabályban biztosított jogait a HP Korlátozott Jótállási nyilatkozata nem korlátozza.
### Početak rada

- 1. Postavljanje pisača: pratite slike na letku za postavljanje.
- 2. Instalacija softvera: u računalo umetnite CD, a zatim pratite upute na zaslonu.

### Skener ne započinje rad

**Windows®:** potražite **računalo**, dvokliknite ikonu CD/DVD pogona s HP-ovim logotipom, a zatim dvokliknite **setup.exe**.

Mac: dvokliknite ikonu CD-a na radnoj površini a zatim dvokliknite HP Installer.

### Nemate CD/DVD pogon?

Instalirajte softver s adrese: www.hp.com/ePrint/DJ1510.

### Saznajte više

**Elektronička pomoć:** instalirajte elektroničku pomoć tako da je odaberete u preporučenom softveru prilikom instalacije softvera. Saznajte više o značajkama proizvoda, ispisu, otklanjanju poteška i podršci. Pronađite bilješke, informacije o okolišu i pravne informacije, uključujući regulatornu obavijest Europske Unije i izjave o usklađenosti u odjeljku Tehničke informacije.

- Windows<sup>®</sup> 8: desnom tipkom miša kliknite prazno područje na zaslonu Start, pa Sve aplikacije na traci aplikacija, potom kliknite ikonu s nazivom pisača, a zatim **Pomoć**.
- Windows<sup>®</sup> 7, Windows Vista<sup>®</sup> i Windows<sup>®</sup> XP: kliknite Start > Svi programi > HP > HP Deskjet 1010 series > Pomoć.
- OS X Mountain Lion, Lion: kliknite Help (Pomoć) > Help Center (Centar za pomoć). U prozoru preglednika
  pomoći kliknite Help for all your apps (Pomoć za sve vaše aplikacije), a zatim kliknite HP Deskjet 1010 series.
- OS X v10.6: kliknite Help (Pomoć) > Mac Help (Pomoć za Mac). U prozoru preglednika pomoći na skočnom izborniku pomoći za Mac odaberite HP Deskjet 1010 series.

Datoteka Readme (Pročitajme): sadrži informacije o HP-ovoj podršci, preduvjetima operacijskog sustava i najnovijim ažuriranjima pisača.

- Windows: umetnite CD sa softverom u računalo i potražite ReadMe.chm. Dvokliknite datoteku ReadMe.chm da biste je otvorili, a zatim odaberite datoteku ReadMe (Pročitaj me) na svojem jeziku.
- Mac: umetnite CD sa softverom, a potom otvorite mapu ReadMe (Pročitaj me) koja se nalazi na najvišoj razini CD-a. Dvokliknite datoteku ReadMe.html, a zatim odaberite datoteku ReadMe (Pročitaj me) na svojem jeziku.

Na internetu: dodatna pomoć i informacije: www.hp.com/go/support. Registracija pisača: www.register.hp.com. Izjava o usklađenosti: www.hp.eu/certificates. Korištenje tinte: www.hp.com/go/inkusage.

**Napomena:** tijekom ispisa tinta iz spremnika koristi se na nekoliko različitih načina. Oni obuhvaćaju i postupak pokretanja, tijekom kojeg se uređaj i spremnici pripremaju za ispis, te postupak servisiranja glave pisača, tijekom kojeg se čiste mlaznice i omogućuje ujednačen protok boje. Osim toga, određena količina tinte ostaje u spremniku i kad se on isprazni.

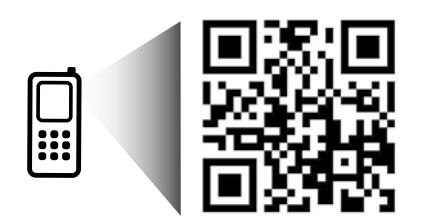

Očitajte kod da biste se dodatno informirali o pisaču. www.hp.com/eu/m/DJ1510c Prijenos podataka naplaćuje se po standardnoj tarifi. Možda nije dostupno na svim jezicima.

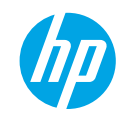

# Upravljačka ploča

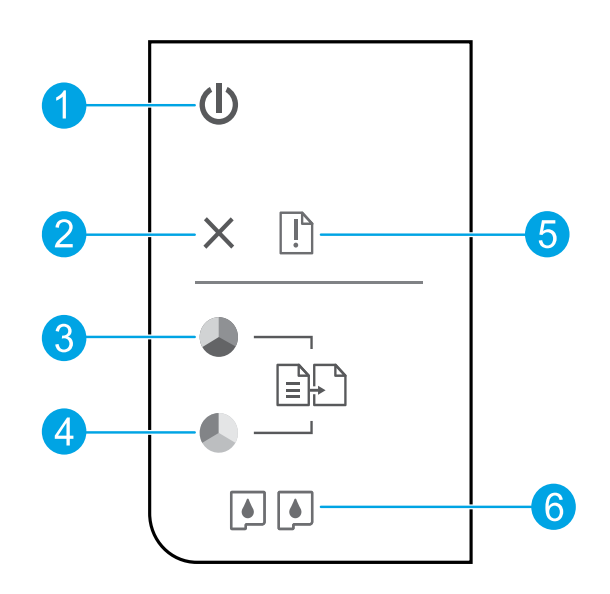

| 1 | Gumb za <b>uključivanje</b> : uključivanje i isključivanje pisača.                                                                                                    |
|---|----------------------------------------------------------------------------------------------------|
| 2 | Gumb <b>Odustani</b> : zaustavlja trenutnu operaciju.                                                                                                    |
| 3 | Gumb <b>Početak kopiranja - Crno-bijelo</b> : započinje zadatak crno-bijelog kopiranja. Funkcionira kao gumb<br>za nastavak rada nakon rješavanja problema s ispisom. |
| 4 | Gumb <b>Početak kopiranja - U boji</b> : započinje zadatak kopiranja u boji. Funkcionira kao gumb za nastavak<br>rada nakon rješavanja problema s ispisom.            |
| 5 | Žaruljica <b>upozorenja</b> : označava da se papir zaglavio, da je nestalo papira u pisaču ili upućuje na drugi<br>događaj koji zahtijeva vašu pažnju.                |
| 6 | Žaruljice <b>spremnika s tintom</b> : ukazuju na nisku razinu tinte ili problem sa spremnikom.                                                                        |

Napomena: koristite samo kabel za napajanje i prilagodnik napajanja koje isporučuje HP.

hrvatski

# Osnovna pomoć pri rješavanju problema

### Ako pisač ne ispisuje, učinite sljedeće:

- 1. Provjerite jesu li kabeli priključeni.
- 2. Provjerite je li pisač uključen. Gumb (Uključeno) svijetlit će bijelo.

### Windows

### Provjerite je li pisač postavljen kao zadani ispisni uređaj:

- Windows 8: postavite pokazivač u gornji desni kut zaslona ili ga dodirnite da biste otvorili traku s gumbićima, kliknite ikonu Postavke, kliknite ili dodirnite Upravljačka ploča, a zatim Prikaz uređaja i pisača.
- Windows 7: na izborniku Start sustava Windows kliknite Uređaji i pisači.
- Windows Vista: na programskoj traci operacijskog sustava Windows kliknite Start, pa Upravljačka ploča, a potom Pisač.
- Windows XP: na programskoj traci operacijskog sustava Windows kliknite Start, pa Upravljačka ploča, a potom Pisači i faksovi.

Provjerite nalazi li se kvačica u krugu pokraj vašeg proizvoda. Ako pisač nije odabran kao zadani pisač, desnom tipkom miša kliknite ikonu pisača te na izborniku odaberite **Postavi kao zadani pisač**.

### Ako i dalje ne možete ispisivati ili ako instalacija softvera u sustavu Windows ne uspije:

- Uklonite CD iz CD/DVD pogona računala, a zatim odspojite USB kabel s računala.
- 2. Ponovo pokrenite računalo.
- Umetnite CD sa softverom pisača u CD/DVD pogon računala, a zatim slijedite upute na zaslonu da biste instalirali softver pisača. Ne priključujte USB kabel dok se to ne zatraži.
- Nakon završetka instalacije ponovno pokrenite računalo.

### Korišteni nazivi proizvoda

Windows XP i Windows Vista zaštitni su znaci tvrtke Microsoft Corporation registrirane u SAD-u.

### Mac

#### Provjerite red čekanja na ispis:

- U odjeljku System Preferences (Preference sustava) kliknite Print & Scan (Ispis i skeniranje) (Print & Fax (Ispis i faksiranje) u sustavu OS X v10,6).
- Kliknite Open Print Queue (Otvori red čekanja na ispis).
- 3. Klikom odaberite zadatak ispisa.
- Zadatkom ispisa upravljajte pomoću sljedećih gumba:
  - **Delete (Izbriši):** poništavanje odabranog zadatka ispisa.
  - **Resume (Nastavi):** nastavak ispisa prekinutog zadatka ispisa.
- 5. Ako ste napravili promjene, ponovno probajte ispisati.

### Ponovno pokretanje i vraćanje izvornih postavki:

- 1. Ponovo pokrenite računalo.
- 2. Ponovno postavite pisač.
  - a. Isključite i uključite pisač Kabel za napajanje:
  - b. Malo pričekajte, a potom ponovno priključite kabel za napajanje i uključite pisač.

### Ako i dalje ne možete ispisivati, deinstalirajte i ponovno instalirajte softver:

**Napomena:** program za deinstalaciju uklanja sve komponente HP-ova softvera koje su specifične za uređaj. Ne uklanja komponente koje koriste i drugi pisači ili programi.

#### Deinstalacija softvera:

- 1. Odvojite pisač od računala.
- 2. Otvorite mapu Applications: Hewlett-Packard (Aplikacije: Hewlett-Packard).
- 3. Dvokliknite HP Uninstaller. Slijedite upute na zaslonu.

### Instalacija softvera:

- **1.** Priključite USB kabel.
- 2. Umetnite CD/DVD s HP-ovim softverom u CD pogon računala.
- 3. Na radnoj površini otvorite CD i dvokliknite HP Installer.
- Slijedite upute na zaslonu i tiskane upute za postavljanje koje ste dobili uz HP-ov proizvod.

# Izjava o ograničenom jamstvu za HP-ov pisač

| HP proizvod                                                                                  | Trajanje ograničenog jamstva                                                                                                    |
|----------------------------------------------------------------------------------------------|----------------------------------------------------------------------------------------------------|
| Medij softvera                                                                               | 90 dana                                                                                                    |
| Pisač                                                                                        | 1 godina                                                                                                    |
| Spremnici ili ulošci s tintom                                                                | Dok se ne potroši HP tinta ili do kraja jamstvenog datuma<br>utisnutog na ulošku - što već dođe prvo. Ovo jamstvo ne<br>pokriva proizvode s HP tintom koji su bili ponovno punjeni,<br>prerađeni pogrešno rabljeni ili na bilo koji način mijenjani. |
| Glave pisača (odnosi se samo na proizvode sa zamjenjivim glavama pisača od strane korisnika) | 1 godina                                                                                                    |
| Dodatni pribor                                                                               | 1 godina, ako drugačije nije rečeno                                                                                                    |

A. Pokrivanja ograničenog jamstva

- Hewlett-Packard (HP) krajnjem korisniku jamči da će gore navedeni HP proizvodi biti bez grešaka u materijalu i izvedbi za vrijeme gore navedenog razdoblja, koje započinje datumom kupovine.
- Za softverske proizvode, HP ograničeno jamstvo se primjenjuje samo na greške u izvršavanju programskih naredbi. HP ne jamči neprekidan rad ili rad bez pogrešaka za bilo koji od svojih proizvoda.
- HP ograničeno jamstvo pokriva samo greške nastale kao rezultat uobičajene uporabe proizvoda i ne pokriva druge probleme, uključujući i one nastale kao rezultat:
  - a. Neispravnog održavanja ili izmjena;
  - b. Softvera, medije, dijelova ili pribora koje nisu HP proizvodi, niti su podržani od strane HP;
  - c. Rada izvan navedenih uvjeta rada proizvoda;
  - d. Nedozvoljene izmjene ili zlouporabe.
- 4. Za HP pisače, uporaba spremnika koji nisu HP proizvodi ili ponovno punjenih spremnika, ne utječe na jamstvo ili bilo koji HP ugovor o podršci korisnika. No, ako je greška pisača ili oštećenje uzrokovano uporabom spremnika s tintom koji nisu HP proizvod ili su ponovno punjeni ili im je istekao rok valjanosti, HP će zaračunati uobičajenu cijenu vremena i materijala utrošenih u servisiranju pisača u otklanjanju iste greške ili oštećenja.
- Ako HP zaprimi tijekom važećeg jamstvenog perioda obavijest o grešci u bilo kojem proizvodu pokrivenom HP jamstvom, HP će ili popraviti ili zamijeniti proizvod, prema nahođenju HP-a.
- Ako HP nije u mogućnosti popraviti ili zamijeniti, već prema slučaju, oštećeni proizvod koji je pokriven HP jamstvom, HP će u razumnom vremenu po prijemu prijave o grešci, vratiti novac po prodajnoj cijeni proizvoda.
- 7. HP neće imati obvezu popraviti, zamijeniti ili vratiti novac dok korisnik ne vrati oštećeni proizvod u HP.
- Svi zamjenski proizvodi mogu biti novi ili kao-novi, uz uvjet da imaju funkcionalnost koja je barem jednaka onoj proizvoda koji se zamjenjuje.
- 9. HP proizvodi mogu sadržavati prerađene dijelove, komponente ili materijale koji su identični novim po učinku.
- 10. HP ograničeno jamstvo je važeće u bilo kojoj državi, gdje se proizvod pokriven jamstvom, distribuira od strane HP-a. Ugovori za dodatne jamstvene usluge, poput servisiranja na licu mjesta, mogu biti dostupni kod bilo kog HP servisa u državi gdje HP ili ovlašteni uvoznik distribuira taj proizvod.

#### B. Ograničenja jamstva

- DO MJEŔE DOZVOLJENE LOKALNIM ZAKONIMA, HP I NJEGOVI NEZAVISNI ISPORUČITELJI NE DAJU NIKAKVA DRUGA JAMSTVA ILI UVJETE BILO KOJE VRSTE, IZRIČITE ILI PODRAZUMIJEVANE, JAMSTVA ILI UVJETE PRODAJE, ZADOVOLJAVAJUĆE KVALITETE, TE PRIKLADNOSTI ODREĐENOJ NAMJENI. VIZNJAOJE
- C. Ograničenja odgovornosti
  - Do granice dozvoljene lokalnim zakonom, pravni lijekovi iz ovog Jamstva jedini su i isključivi pravni lijekovi za korisnika.
  - 2. DO MJERE DOZVOLJENE LOKALNIM ZAKONIMA, OSIM OBAVEZA IZRIČITO NAVEDENIH U OVOJ JAMSTVENOJ IZJAVI, HP I NJEGOVI ISPORUČITELJI NEĆE NITI U KOM SLUČAJU BITI ODGOVORNI ZA DIREKTNA, INDIREKTNA, POSEBNA, SLUČAJNA ILI POSLJEDIČNA OŠTEĆENA, BILO TEMELJEM UGOVORA, KRIVNJE ILI BILO KOJE DRUGE PRAVNE TEORIJE, ODNOSNO BILO SAVJETOVANI O MOGUĆNOSTI POSTOJANJA OVAKVIH GREŠAKA.
- D. Lokalni zakoni
  - Ovo Jamstvo daje korisniku određena zakonska prava. Korisnik može imati i druga prava koja se razlikuju ovisno od države u Sjedinjenim Američkim Državama, od provincije u Kanadi, te od države na drugim mjestima u svijetu.
  - 2. Do granice do koje je ovo Jamstvo u neskladu s lokalnim zakonima, ovo Jamstvo smatrat će se izmijenjenim glede postizanja dosljednosti s lokalnim zakonima. Pod takvim lokalnim zakonima, neka odricanja i ograničenja odgovornosti iz ovog Jamstva se možda neće odnositi na korisnika. Primjerice, neke države u Sjedinjenim Američkim Državama, kao i neke vlade izvan SAD-a (uključujući provincije u Kanadi), mogu:
    - a. Spriječiti da odricanja i odgovornosti iz ovog Jamstva ograniče statusna prava korisnika (npr. u Velikoj Britaniji);
    - b. Na neki drugi način ograničiti odgovornost proizvođača da nameću takva odricanja ili ograničenja; ili
    - c. Dodijeliti korisniku dodatna jamstvena prava, odrediti trajanje podrazumijevanih jamstava kojih se proizvođač ne može odreći ili omogućiti ograničenja u trajanju podrazumijevanih jamstava.
  - 3. UVJETI U OVOM JAMSTVU, OSIM DO ZAKONSKI DOZVOLJENE GRANIČE, NE ISKLJUČUJU, OGRANIČAVAJU ILI MIJENJAJU, I DODATAK SU OBVEZNIM STATUSNIM PRAVIMA PRIMJENJIVANIM NA PRODAJU HP PROIZVODA TIM KORISNICIMA.

### Noțiuni introductive

- 1. Configurați imprimanta: Urmați instrucțiunile de pe pliantul de configurare.
- 2. Instalați software-ul: Introduceți CD-ul cu software în computer, apoi urmați instrucțiunile de pe ecran. CD-ul nu pornește?

Windows<sup>®</sup>: Navigați la computer, faceți dublu clic pe pictograma unității CD/DVD cu sigla HP, apoi faceți dublu clic pe setup.exe.

Mac: Faceți dublu clic pe pictograma CD-ului de pe desktop, apoi faceți dublu clic pe pictograma HP Installer.

### Lipsește unitatea CD/DVD?

Instalați software-ul de la: www.hp.com/ePrint/DJ1510.

# Aflați mai multe

Ajutor în format electronic: Instalați Ajutorul în format electronic selectându-l din software-ul recomandat în timpul instalării software-ului. Aflați despre caracteristicile produsului, despre imprimare, depanare și asistență. Găsiți notificări, informații despre mediu și reglementări, inclusiv Notificarea despre reglementări pentru Uniunea Europeană și informații de conformitate, în secțiunea Informații tehnice. C

- Windows<sup>®</sup> 8: În ecranul Start, faceți clic dreapta pe o zonă goală de pe ecran, faceți clic pe Toate aplicațiile de pe bara de aplicații, faceți clic pe pictograma cu numele imprimantei, apoi faceți clic pe Ajutor.
- Windows<sup>®</sup> 7, Windows Vista<sup>®</sup> şi Windows<sup>®</sup> XP: Faceţi clic pe Start > Toate programele > HP > HP Deskjet 1510 series > Ajutor.
- OS X Mountain Lion, Lion: Faceți clic pe Help (Ajutor) > Help Center (Centru de ajutor). În fereastra Help Viewer (Vizualizator pentru ajutor), faceți clic pe Help for all your apps (Ajutor pentru toate aplicațiile), apoi faceți clic pe HP Deskjet 1510 series.
- **OS X v10.6:** Faceţi clic pe **Help** (Ajutor) > **Mac Help** (Ajutor Mac). În fereastra Help Viewer (Vizualizator pentru ajutor), alegeți **HP Deskjet 1510 series** din meniul pop-up Mac Help (Ajutor Mac).

Readme: Conține informații de asistență HP, cerințe privind sistemul de operare și actualizări recente ale imprimantei.

- Windows: Introduceți CD-ul cu software în computer, apoi navigați la ReadMe.chm. Faceți dublu clic pe ReadMe.chm pentru a-l deschide, apoi selectați ReadMe în limba dvs.
- Mac: Introduceți CD-ul cu software, apoi deschideți folderul **ReadMe** aflat la nivelul superior al CD-ului. Faceți dublu clic pe **ReadMe.html** pentru a-l deschide și selectați **ReadMe** în limba dvs.

**Pe Web:** Ajutor și informații suplimentare: www.hp.com/go/support. Înregistrarea imprimantei: www.register.hp.com. Declarație de conformitate: www.hp.eu/certificates. Utilizarea cernelii: www.hp.com/go/inkusage.

**Notă:** Cerneala din cartușe este utilizată în procesul de imprimare în diverse moduri, inclusiv în procesul de inițializare, care pregătește dispozitivul și cartușele pentru imprimare, și în depanarea capului de imprimare, care menține duzele de imprimare degajate și fluxul de cerneală uniform. În plus, o cantitate de cerneală reziduală este lăsată în cartuș după ce acesta este folosit.

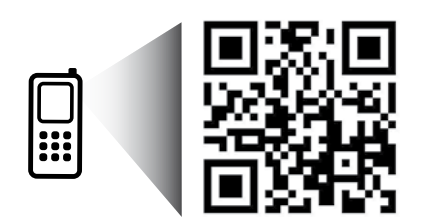

Scanați pentru a învăța despre imprimantă. **www.hp.com/eu/m/DJ1510c** Se pot aplica tarife standard pentru transmisia de date. Este posibil să nu aibă disponibilitate în toate limbile.

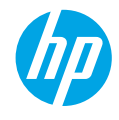

# Panoul de control

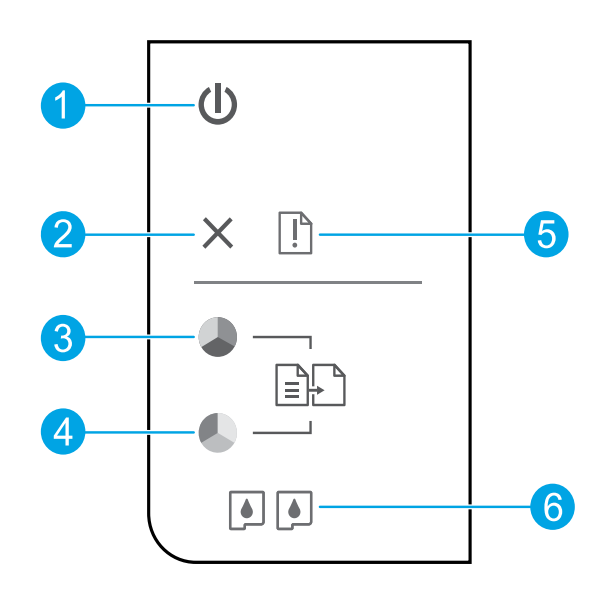

| 1 | Butonul <b>Pornire</b> : Pornește sau oprește imprimanta.                                                                                                    |
|---|----------------------------------------------------------------------------------------------------|
| 2 | Butonul <b>Revocare</b> : Oprește operația în curs.                                                                                                    |
| 3 | Butonul <b>Start copiere - Negru</b> : Pornește o lucrare de copiere alb-negru. Se comportă ca un buton de<br>reluare după rezolvarea problemelor de imprimare.       |
| 4 | Butonul <b>Start copiere - Color</b> : Pornește o lucrare de copiere color. Se comportă ca un buton de reluare<br>după rezolvarea problemelor de imprimare.           |
| 5 | Indicator luminos <b>Atenție</b> : Indică faptul că există un blocaj de hârtie, că imprimanta nu mai are hârtie sau<br>că un eveniment oarecare necesită atenția dvs. |
| 6 | Indicatoare luminoase pentru <b>cartușe</b> : Indică un nivel scăzut de cerneală sau o problemă la cartușul de<br>imprimare.                                          |
| - |                                                                                                    |

Notă: Utilizați numai cablul și adaptorul de alimentare furnizate de HP.

# Informații de bază despre depanare

### Dacă nu puteți imprima:

- 1. Asigurați-vă de fermitatea conexiunilor de cablu.
- 2. Asigurați-vă că imprimanta este alimentată electric. Butonul Pornire va fi aprins în alb.

# Windows

### Asigurați-vă că imprimanta este setată ca dispozitiv de imprimare implicit:

- Windows 8: Indicați sau atingeți colțul din dreapta-sus al ecranului pentru a deschide bara cu butoane, faceți clic pe pictograma Setări, faceți clic sau atingeți Panou de control, apoi faceți clic sau atingeți Vizualizați dispozitive și imprimante.
- Windows 7: În meniul Start din Windows, faceți clic pe Dispozitive și imprimante.
- Windows Vista: În bara de activități din Windows, faceți clic pe Start, faceți clic pe Panou de control, apoi faceți clic pe Imprimantă.
- Windows XP: În bara de activități din Windows, faceți clic pe Start, faceți clic pe Panou de control, apoi faceți clic pe Imprimante și faxuri.

Verificați dacă imprimanta dvs. are o bifă în cercul de lângă ea. Dacă imprimanta dvs. nu este selectată ca imprimantă implicită, faceți clic dreapta pe pictograma imprimantei și alegeți din meniu **Se stabilește ca imprimantă implicită**.

### Dacă tot nu puteți imprima sau dacă instalarea software-ului nu reușește:

- Scoateţi CD-ul din unitatea CD/DVD a computerului, apoi deconectaţi cablul USB de la computer.
- 2. Reporniți computerul.
- 3. Introduceți CD-ul cu software al imprimantei în unitatea CD/DVD a computerului, apoi urmați instrucțiunile de pe ecran pentru a instala software-ul imprimantei. Nu conectați cablul USB până nu vi se solicită acest lucru.
- După terminarea instalării, porniţi din nou computerul.

### Certificări

Windows XP, Windows Vista, Windows 7 și Windows 8 sunt mărci înregistrate în S.U.A. ale Microsoft Corporation.

# Mac

### Verificați coada de imprimare:

- În System Preferences (Preferințe sistem), faceți clic pe Print & Scan (Imprimare și scanare) (Print & Fax (Imprimare și fax) în OS X v10.6).
- Faceți clic pe Open Print Queue (Deschidere coadă de imprimare).
- **3.** Faceți clic pe o lucrare de imprimare pentru a o selecta.
- **4.** Utilizați următoarele butoane pentru a gestiona lucrarea de imprimare:
  - **Ştergere:** Revocă lucrarea de imprimare selectată.
  - **Reluare:** Continuă o lucrare de imprimare întreruptă.
- Dacă aţi făcut modificări, încercaţi să imprimaţi din nou.

### Repornire și resetare:

- 1. Reporniți computerul.
- 2. Resetați imprimanta.
  - a. Opriți imprimanta și deconectați cablul de alimentare.
  - **b.** Așteptați un minut, apoi conectați la loc cablul de alimentare și porniți imprimanta.

### Dacă tot nu puteți imprima, dezinstalați și reinstalați software-ul:

**Notă:** Aplicația de dezinstalare elimină toate componentele software-ului HP specifice pentru dispozitiv. Nu elimină componentele care sunt partajate de alte produse sau programe.

### Pentru a dezinstala software-ul:

- 1. Deconectați imprimanta HP de la computer.
- 2. Deschideți folderul Aplicații: Hewlett-Packard.
- 3. Faceți dublu clic pe HP Uninstaller. Urmați instrucțiunile de pe ecran.

### Pentru a instala software-ul:

- 1. Conectați cablul USB.
- Introduceţi CD-ul cu software HP în unitatea de CD/DVD a computerului.
- 3. Pe desktop, deschideți CD-ul, apoi faceți dublu clic pe HP Installer.
- Urmați instrucțiunile de pe ecran și instrucțiunile de instalare tipărite livrate cu imprimanta HP.

# Declarație de garanție limitată a imprimantei HP

| Produs HP                                                                                                    | Durata garanției limitate                                                                                                    |
|----------------------------------------------------------------------------------------------------|----------------------------------------------------------------------------------------------------|
| Suportul software-ului                                                                                          | 90 de zile                                                                                                    |
| Imprimantă                                                                                                    | 1 an                                                                                                    |
| Cartuşe de imprimare sau cartuşe de cerneală                                                                    | Până la golirea de cerneală HP sau până la data de "sfârşit al<br>garanției" care este imprimată pe cartuş, indiferent care dintre cele<br>două cazuri apare mai întâi. Această garanție nu acoperă produsele<br>cu cerneală HP care au fost reîncărcate, refăcute, remediate, utilizate<br>în mod neadecvat sau care au fost desfăcute. |
| Capete de imprimare (se aplică numai la produsele cu<br>capete de imprimare ce pot fi înlocuite de utilizatori) | 1 an                                                                                                    |
| Accesorii                                                                                                    | 1 an, dacă nu se specifică altfel                                                                                                    |

- A. Domeniul garanției limitate
  - Hewlett-Packard (HP) garantează clientului utilizator final că produsele HP specificate mai sus nu vor prezenta defecte materiale sau de execuție pe durata specificată mai sus, durată care începe de la data achiziționării de către client.
  - Pentru produsele software, garanția limitată HP se aplică numai pentru imposibilitatea de a se executa instrucțiunile de programare. HP nu garantează că functionarea oricărui produs se va desfășura fără întreruperi sau fără erori.
  - Garanția limitată HP acoperă numai acele defecte care apar în urma utilizării normale a produsului şi nu acoperă oricare alte probleme, inclusiv cele rezultate din:
    - a. Întretinere incorectă sau modificare;
    - b. Software, suporturi, piese de schimb sau componente care nu sunt furnizate sau acceptate de HP;
    - c. Funcționare în afara specificațiilor pentru produs;
    - d. Modificare neautorizată sau utilizare necorespunzătoare.
  - 4. Pentru imprimantele HP, utilizarea unui cartuş care nu provine de la HP sau a unui cartuş reumplut nu afectează nici garanţia pentru client, nici contractul de asistenţă HP cu clientul. Totuşi, dacă funcţionarea necorespunzătoare sau defectarea imprimantei se datorează utilizării unui cartuş de cerneală care nu provine de la HP, care este reumplut sau care este expirat, HP va tarifa timpul său standard şi materialele necesare pentru repararea imprimantei după acel eşec în funcţionare sau acea defecturee.
  - Dacă în timpul perioadei de garanție HP primeşte o notificare despre un defect al oricărui produs care este acoperit de garanția HP, HP va repara sau va înlocui produsul defect, la alegerea făcută de HP.
  - 6. Dacă HP nu poate să repare sau să înlocuiască, după caz, un produs defect care este acoperit de garanția HP, HP va restitui prețul de achiziție al produsului, la un interval de timp rezonabil după notificarea defectului.
  - 7. HP nu are obligația să repare, să înlocuiască sau să restituie prețul până când clientul nu returnează produsul la HP.
  - Oricare produs inlocuitor poate să fie nou sau ca şi nou, cu condiția să aibă o funcționalitate cel puțin egală cu a produsului înlocuit.
  - 9. Produsele HP pot să conțină componente sau materiale recondiționate, cu performanțe echivalente cu ale celor noi.
  - 10. Declarația de garanție limitată HP este valabilă în toate țările/regiunile în care produsul specificat în garanția HP este distribuit de HP. Contractele pentru servicii suplimentare de garanție, cum ar fi service la sediul clientului, pot fi disponibile de la oricare centru de service HP din țările/regiunile în care produsul este distribuit de HP sau de un importator autorizat.
- B. Limitări ale garanției

ÎN LIMITĂ PERMISĂ DE LEGISLAȚIA LOCALĂ, NICI HP ȘI NICI FURNIZORII SĂI TERȚI NU ASIGURĂ ALTE GARANȚII SAU CLAUZE DE ORICE FEL, EXPLICITE SAU IMPLICITE, LEGATE DE VANDABILITATE, DE CALITATEA SATISFĂCĂTOARE SI DE POTRIVIREA CU UN SCOP PARTICULAR.

- C. Limitările răspunderii
  - În limita permisă de legislația locală, remediile din această Declarație de garanție sunt numai ale clientului și sunt exclusive.
     În LIMITA PERMISĂ DE LEGILE LOCALE, CU EXCEPȚIA OBLIGAȚIILOR STABILITE SPECIAL MAI DEPARTE ÎN ACEASTĂ DECLARAȚIE DE GARANȚIE, HP SAU FURNIZORII SĂI TERȚI NU VOR FI ÎN NICIUN CAZ RĂSPUNZĂTORI PENTRU DAUNE CU CARACTER DIRECT, INDIRECT, SPECIAL, ACCIDENTAL SAU PE CALE DE CONSECINȚĂ, INDIFERENT DACĂ SOLICITAREA ACESTORA SE BAZEAZĂ PE CONTRACT, PREJUDICIU SAU ORICARE ALTĂ
  - TEORIE LEGALĂ SAU PE FAPTUL CĂ POSIBILITATEA APARIȚIEI UNOR ASTFEL DE DAUNE A FOST ADUSĂ LA CUNOȘTINȚA HP SAU A FURNIZORILOR SĂI.
- D. Legislația locală
  - Această Declarație de garanție îi dă clientului drepturile legale specifice. Clientul poate să aibă şi alte drepturi care diferă de la un stat la altul în Statele Unite, de la o provincie la alta în Canada şi de la o țară la alta în alte părți ale lumii.
  - 2. În măsura în care această Declarație de garanție este incompatibilă cu legile locale, această Declarație de garanție se va considera modificată pentru a fi compatibilă cu legile locale. Sub asemenea legi locale, anumite negări şi limitări din această Declarație de garanție este posibil să nu se aplice clientului. De exemplu, în unele state din Statele Unite, precum şi în alte guvernări din afara Statelor Unite (inclusiv provincii din Canada), sunt posibile:
    - Excluderea negărilor şi limitărilor din această Declarație de garanție care limitează drepturile statutare ale unui client (de ex. în Marea Britanie);
    - b. În alte privințe se limitează posibilitatea unui producător de a impune asemenea negări sau limitări; sau
    - c. Acordarea unor drepturi suplimentare clientului, legate de garanţie, precizarea duratei garanţiilor implicite pe care producătorul nu le poate nega sau precizarea limitărilor privind durata garanţiilor implicite.
  - 3. TERMENII DIN ACEASTĂ DECLARAȚIE DE GARANȚIE, ÎN LIMITA PERMISĂ DE LEGE, NU EXCLUD, NU RESTRICȚIONEAZĂ SAU MODIFICĂ, ȘI SUNT SUPLIMENTARI FAȚĂ DE, DREPTURILE STATUTARE OBLIGATORII APLICABILE VÂNZĂRILOR DE PRODUSE HP CĂTRE CLIENȚI.

#### Garanția Producătorului HP

Mai jos am inclus numele și adresa entității HP care este responsabilă cu îndeplinirea obligațiilor aferente Garanției producătorului HP în țara dvs.

România: Hewlett-Packard România SRL, Bd. Lascăr Catargiu nr. 47-53, Europe House Business Center, Et 3, Sector 1, Bucureşti Aveți drepturi legale suplimentare împotriva vânzătorului pe baza contractului de achiziție. Aceste drepturi nu sunt afectate de Garanția Producătorului HP. Vă rugăm să contactați vânzătorul.

# Začetek

1. Nastavitev tiskalnika: Upoštevajte slike na brošuri za namestitev.

2. Namestitev programske opreme: V računalnik vstavite CD s programsko opremo in sledite navodilom na zaslonu.

### Ali se CD ne zažene?

Windows: Poiščite računalnik, dvakrat kliknite ikono pogona CD/DVD z logotipom HP in dvakrat kliknite setup.exe.

Macintosh: Na namizju dvokliknite ikono CD-ja, nato pa dvokliknite HP Installer (Program za namestitev HP). Nimate pogona CD/DVD?

Namestite programsko opremo s spletnega mesta: www.hp.com/ePrint/DJ1510.

# Več informacij

**Elektronska pomoč:** Elektronsko pomoč namestite tako, da jo med namestitvijo programske opreme izberete v priporočeni programski opremi. Preberite več o funkcijah izdelka, tiskanju, odpravljanju težav in podpori. V poglavju Tehnični podatki boste našli obvestila ter okoljske in upravne informacije, ki vključujejo upravno obvestilo za Evropsko unijo in izjave o skladnosti. Ce

- Windows<sup>®</sup> 8: Na zaslonu Začetek z desno tipko miške kliknite prazno območje na zaslonu, v vrstici s programi kliknite Vsi programi, kliknite ikono z imenom vašega tiskalnika in nato **Pomoč**.
- Windows<sup>®</sup> 7, Windows Vista<sup>®</sup> in Windows<sup>®</sup> XP: Kliknite Start > Vsi Programi > HP > HP Deskjet 1510 series > Pomoč.
- OS X Mountain Lion, Lion: Kliknite Help (Pomoč) > Help Center (Center za pomoč). V oknu pregledovalnika pomoči kliknite Help for all your apps (Pomoč za vse programe) in kliknite HP Deskjet 1510 series.
- OS X v10.6: Kliknite Help (Pomoč) > Mac Help (Pomoč Mac). V oknu pregledovalnika pomoči izberite HP Deskjet 1510 series v pojavnem meniju »Mac Help« (Pomoč za Mac).

**Datoteka Readme:** Vsebuje informacije o podpori HP, zahteve glede operacijskega sistema in zadnje posodobitve tiskalnika.

- Windows: V računalnik vstavite CD s programsko opremo in poiščite **ReadMe.chm**. Dvakrat kliknite **ReadMe.chm**, da jo odprete, nato izberite datoteko **ReadMe** v svojem jeziku.
- Macintosh: Vstavite CD s programsko opremo in odprite mapo Read Me na najvišji ravni strukture map na CD-ju. Dvakrat kliknite ReadMe.html in izberite datoteko ReadMe v svojem jeziku.

V spletu: Dodatna pomoč in informacije: www.hp.com/go/support. Registracija tiskalnika: www.register.hp.com. Izjava o skladnosti: www.hp.eu/certificates. Poraba črnila: www.hp.com/go/inkusage.

**Opomba:** Črnilo v kartušah se pri tiskanju uporablja za različne namene. To vključuje postopek inicializacije, pri katerem se tiskalnik in kartuši pripravijo za tiskanje, ter servisiranje tiskalne glave, ki poskrbi za čiste brizgalne šobe . Poleg tega v kartuši ostane nekaj črnila tudi, ko je porabljena.

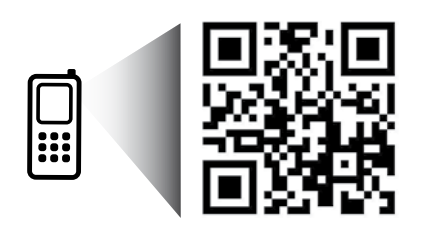

Poglejte si več informacij o vašem tiskalniku. www.hp.com/eu/m/DJ1510c Morda boste morali doplačati za standardno podatkovno hitrost. Morda ni na voljo v vseh jezikih.

# Nadzorna plošča

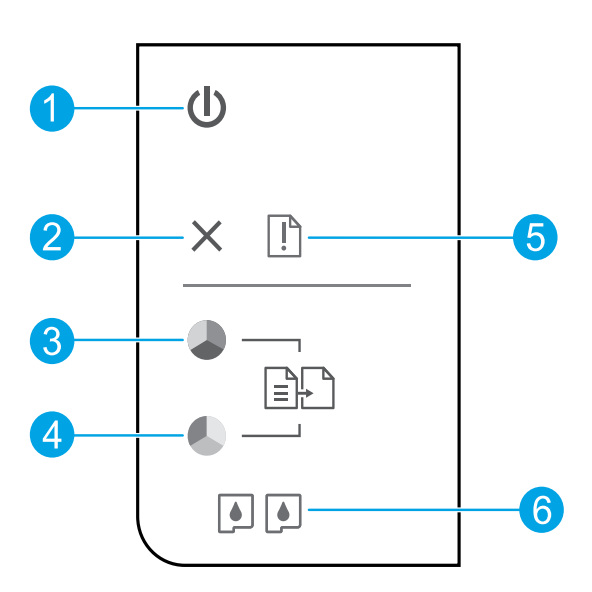

| 1 | Gumb za <b>Vklop</b> : Vklopi ali izklopi tiskalnik.                                                                                              |
|---|----------------------------------------------------------------------------------------------------|
| 2 | Gumb <b>Prekliči</b> : Ustavi trenutno delovanje.                                                                                                 |
| 3 | Gumb <b>Začni kopiranje Črnobelo</b> : S tem gumbom začnete črno-belo kopiranje. Deluje kot gumb za<br>nadaljevanje po odpravi težav s tiskanjem. |
| 4 | Gumb <b>Začni kopiranje Barvno</b> : S tem gumbom začnete barvno kopiranje. Deluje kot gumb za<br>nadaljevanje po odpravi težav s tiskanjem.      |
| 5 | Lučka <b>Opozorilo</b> : Opozarja, da se je papir zagozdil, da ga je zmanjkalo ali da se je zgodilo nekaj, na kar<br>morate biti pozorni.         |
| 6 | Lučke za <b>kartuše</b> : Prikazuje, da črnila zmanjkuje ali da je prišlo do težave s kartušo.                                                    |

**Opomba:** Uporabljajte samo s priloženim napajalnim kablom in napajalnikom HP.

# Osnovno odpravljanje težav

### Če tiskanje ni možno:

- 1. Preverite, ali so kabli dobro priklopljeni.
- 2. Preverite, ali je tiskalnik vklopljen. Gumb Vklop bo svetil belo.

# Windows

### Preverite, ali je tiskalnik nastavljen kot privzeta tiskalna naprava:

- Windows 8: Pokažite ali tapnite zgornji desni kot zaslona, da odprete vrstico s čarobnimi gumbi, kliknite ikono Nastavitve, kliknite ali tapnite Nadzorna plošča in nato Ogled naprav in tiskalnikov.
- Windows 7: V meniju Start operacijskega sistema Windows kliknite Naprave in tiskalniki.
- Windows Vista: V opravilni vrstici Windows kliknite Start, Nadzorna plošča in nato Tiskalnik.
- Windows XP: V opravilni vrstici Windows kliknite Start, Nadzorna plošča in nato Tiskalniki in faksi.

Preverite, ali je v krogcu ob vašem tiskalniku potrditvena oznaka. Če tiskalnik ni izbran za privzeti tiskalnik, z desno miškino tipko kliknite ikono tiskalnika in v meniju izberite **Nastavi kot privzeti tiskalnik**.

### Če še vedno ne morete tiskati ali če je namestitev programske opreme neuspešna:

- 1. Odstranite CD iz pogona CD/DVD in izklopite kabel USB iz računalnika.
- 2. Znova zaženite računalnik.
- Vstavite CD s programsko opremo tiskalnika v pogon CD/DVD v računalniku in upoštevajte navodila na zaslonu, da namestite programsko opremo tiskalnika. Ne povežite kabla USB, dokler vas računalnik ne pozove.
- **4.** Po končani namestitvi znova zaženite računalnik.

### Potrdila

Windows XP, Windows Vista, Windows 7 in Windows 8 so registrirane blagovne znamke družbe Microsoft Corporation v ZDA.

# Mac

### Preverite čakalno vrsto za tiskanje:

- V System Preferences (Lastnosti sistema) kliknite Print & Scan (Tiskanje in skeniranje) (v OS X v10.6 Print & Fax (Tiskanje in faksiranje)).
- 2. Kliknite **Open Print Queue** (Odpri čakalno vrsto za tiskanje).
- 3. Izberite tiskalno opravilo tako, da ga kliknete.
- Z naslednjimi gumbi lahko upravljate tiskalno opravilo:
  - **Delete (Izbriši):** Z njim prekličete izbrano tiskalno opravilo.
  - **Resume (Nadaljuj):** Z njim nadaljujete z izbranim tiskalnim opravilom.
- 5. Če ste naredili kakšno spremembo, spet poskusite tiskati.

### Vnovičen zagon in ponastavitev:

- 1. Znova zaženite računalnik.
- 2. Ponastavite tiskalnik.
  - a. Izklopite tiskalnik in izključite napajalni kabel.
  - **b.** Počakajte nekaj časa in nato znova priključite napajalni kabel ter vklopite tiskalnik.

### Če še vedno ne morete tiskati, odstranite programsko opremo in jo nato znova namestite:

**Opomba:** Orodje za odstranjevanje programske opreme odstrani vse komponente programske opreme HP za vašo napravo. Komponente, ki jih potrebujejo drugi izdelki ali programi, ostanejo v računalniku.

### Če želite odstraniti programsko opremo:

- 1. Tiskalnik HP izključite iz računalnika.
- 2. Odprite mapo Applications: Hewlett-Packard.
- **3.** Dvakrat kliknite **HP Uninstaller** (Orodje za odstranitev programske opreme HP). Upoštevajte navodila na zaslonu.

### Če želite namestiti programsko opremo:

- 1. Priključite kabel USB.
- 2. V pogon CD/DVD računalnika vstavite CD s programsko opremo HP.
- **3.** Z namizja odprite vsebino CD-ja in nato dvokliknite **HP Installer** (Namestitveni program HP).
- Upoštevajte navodila na zaslonu in natisnjena navodila za namestitev, ki so priložena tiskalniku HP.

# Izjava o omejeni garanciji za tiskalnik HP

| HP izdelek                                                                                     | Trajanje omejene garancije                                                                                                    |
|------------------------------------------------------------------------------------------------|----------------------------------------------------------------------------------------------------|
| Mediji s programsko opremo                                                                     | 90 dni                                                                                                    |
| Tiskalnik                                                                                      | 1 leto                                                                                                    |
| Tiskalne kartuše ali kartuše s črnilom                                                         | Dokler HP črnilo ni porabljeno ali do datuma izteka garancije, ki<br>je natisnjen na kartuši - kar nastopi prej. Garancija ne zajema<br>izdelkov s HP črnilom, ki so bili ponovno napolnjeni, predelani,<br>obnovljeni, napačno uporabljeni ali drugače spremenjeni. |
| Tiskalne glave (velja samo za izdelka s tiskalnimi glavami,<br>ki jih lahko stranke zamenjajo) | 1 leto                                                                                                    |
| Pripomočki                                                                                     | 1 leto, če ni drugače navedeno                                                                                                    |

- A. Obseg omejene garancije
  - Hewlett-Packard (HP) zagotavlja končnemu uporabniku, da bodo zgoraj navedeni HP izdelki brez napak v materialih in izdelavi v zgoraj navedenih časovnih obdobjih, ki se začnejo z datumom nakupa.
  - Pri programski opremi velja HP-jeva omejena garancija samo za neizvrševanje programskih ukazov. HP ne jamči, da bo izdelek deloval brez prekinitev ali napak.
  - HP-jeva omejena garancija zajema samo napake, ki nastanejo kot posledica običajne uporabe izdelka, in ne velja za:

     neoravilno vzdrževanie ali spremembe:
    - b. programsko opremo, nosilce tiska, dele ali potrošni material, ki jih ne zagotavlja in jih ne podpira HP;
    - c. uporabo zunaj specifikacij izdelka;
    - d. nepooblaščeno spreminjanje ali napačno uporabo.
  - 4. Uporaba ne-HP-jeve ali ponovno napolnjene kartuše v HP-jevih tiskalnikih ne vpliva na garancijo niti na katero koli HP-jevo podporno pogodbo s kupcem. Če pa okvaro ali poškodbo tiskalnika povzroči uporaba ponovno napolnjene kartuše, kartuše drugega izdelovalca ali iztrošene kartuše, HP izstavi račun za popravilo tiskalnika po običajnih cenah dela in materialov.
  - Če HP v garancijskem obdobju HP garancije prejme obvestilo o napaki v katerem koli izdelku, ki je vključen v HP garancijo, HP po svoji presoji popravi ali zamenja izdelek.
  - Če HP ne more popraviti ali zamenjati pokvarjenega izdelka, ki ga pokriva HP garancija, bo v razumnem času po prejemu obvestila o napaki povrnil kupcu nakupno ceno izdelka.
  - 7. Dokler kupec ne vrne pokvarjenega izdelka, HP ni dolžan izvesti popravila, zamenjave ali vračila kupnine.
  - 8. Nadomestni izdelek je lahko nov ali kot nov, vendar pa mora biti vsaj tako funkcionalen kot izdelek, ki ga zamenjuje.
  - 9. HP izdelki lahko vsebujejo predelane dele, komponente ali materiale, ki so po delovanju enakovredni novim.
  - HP izjava o omejeni garanciji velja v vseh državah, kjer HP izdelek prodaja HP. V državah, kjer izdelke distribuira HP ali pooblaščeni uvoznik, je morda pri pooblaščenih HP serviserjih mogoče skleniti dodatne garancijske pogodbe, npr. za servisiranje na mestu.
- B. Omejitve garancije

V OBSEGU, KI GA DOLOČA LOKALNA ZAKONODAJA, NITI HP NITI NEODVISNI DOBAVITELJI NE DAJEJO NOBENE DRUGE GARANCIJE ALI KAKRŠNIH KOLI POGOJEV, IZRAŽENIH IZRECNO ALI POSREDNO, ZA TRŽNO KAKOVOST BLAGA, SPREJEMLJIVO KAKOVOST IN PRIMERNOST ZA DOLOČEN NAMEN.

- C. Omejitve odškodninske odgovornosti
  - V obsegu, ki ga določa lokalna zakonodaja, velja, da so kupcu na voljo izključno pravna sredstva, navedena v tej garancijski izjavi.
  - 2. V OBSEGU, KI GA DOLOČA LOKALNA ZAKONODAJA, VEDNO (RAZEN V PRIMERU OBVEZNOSTI, KI SO IZRECNO NAVEDENE V TEJ GARANCIJSKI IZJAVI) VELJA, DA NITI HP NITI NEODVISNI DOBAVITELJI NISO V NOBENIH OKOLIŠČINAH ODŠKODNINSKO ODGOVORNI ZA NEPOSREDNO, POSREDNO, POSEBNO, NAKLJUČNO ALI POSLEDIČNO ŠKODO NA OSNOVI POGODBE, KRŠITVE ALI DRUGEGA PRAVNEGA NAČELA, KAR VELJA TUDI V PRIMERIH, KO SO VEDELI ZA MOŽNOST NASTANKA TAKŠNE ŠKODE.
- D. Lokalna zakonodaja
  - Ta garancijska izjava daje kupcu določene zakonske pravice. Kupec ima lahko tudi druge pravice, ki se razlikujejo od države do države v ZDA, od province do province v Kanadi in od države do države drugod po svetu.
  - 2. Če je ta garancijska izjava v katerem delu neskladna z lokalno zakonodajo, se ta del prilagodi, da postane skladen s to zakonodajo. Takšne lokalne zakonodaje lahko določajo, da posamezne zavrnitve ali omejitve iz te garancijske izjave ne veljajo za kupca. V nekaterih državah v ZDA in pri lokalnih oblasteh zunaj ZDA, vključno s kanadskimi provincami, velja:
    - a. da prepovedujejo, da bi zavrnitve in omejitve iz te garancijske izjave omejevale zakonite pravice potrošnika (npr. Velika Britanija);
    - b. da drugače omejujejo možnost proizvajalca, da bi uveljavil takšne zavrnitve ali omejitve;
    - c. da dajo kupcu dodatne garancijske pravice, določijo trajanje posrednih garancij, ki jih izdelovalec ne more zanikati, ali ne omogočijo njihove omejitve.
  - DOLOČILA TE GARANCIJSKE IZJAVE, RAZEN V OBSEGU, KI GA DOVOLJUJE ZAKON, NE IZKLJUČUJEJO, OMEJUJEJO ALI SPREMINJAJO OBVEZNIH ZAKONSKIH PRAVIC, KI VELJAJO ZA PRODAJO HP-JEVIH IZDELKOV KUPCEM, AMPAK TE ZAKONSKE PRAVICE DOPOLNJUJEJO.

#### Informacije o HP-jevi omejeni garanciji

#### Spoštovani,

V prilogi vam pošiljamo imena in naslove HP-jevih skupin, pri katerih lahko v svoji državi uveljavljate HP-jevo omejeno garancijo (garancijo proizvajalca).

Slovenija: Hewlett - Packard d.o.o., Tivolska cesta 48, 1000 Ljubljana, Slovenija

Poleg garancije proizvajalca imate lahko na osnovi nakupne pogodbe tudi z zakonom predpisane pravice do prodajalca, ki jih ne omejuje ta garancija proizvajalca

# (hp)

# Alustamine

- 1. Printeri seadistamine: järgige seadistusplakatil olevaid juhiseid.
- 2. Tarkvara installimine: sisestage HP tarkvara-CD arvutisse ja järgige ekraanil kuvatavaid juhiseid.

### CD ei käivitu?

Windows®: valige arvuti, topeltklõpsake CD-/DVD-draivi HP logoga ikooni ja siis topeltklõpsake faili setup.exe.

Mac: topeltklõpsake töölaual CD ikooni, seejärel topeltklõpsake valikut HP Installer.

### Teil puudub CD-/DVD-draiv?

Installige tarkvara veebilehelt: www.hp.com/ePrint/DJ1510.

### Lisateave

**Elektrooniline spikker:** elektroonilise spikri installimiseks valige see tarkvara installimise käigus soovitusliku tarkvara hulgast. Lugege lisa toote omaduste, printimise, tõrgeotsingu ja tehnilise toe kohta. Vaadake tehnilise teabe peatükis olevaid märkusi, keskkonna- ja normatiivteavet, sh Euroopa Liidu normatiivmärkusi ja vastavusavaldusi. **(** 

- Windows<sup>®</sup> 8: paremklõpsake avakuval tühja kohta, klõpsake rakenduseribal üksust Kõik rakendused, klõpsake printeri nimega ikooni ja seejärel valige **Spikker**.
- Windows<sup>®</sup> 7, Windows Vista<sup>®</sup> ja Windows<sup>®</sup> XP: klõpsake Start > Kõik programmid > HP > HP Deskjet 1510 series > Spikker.
- OS X Mountain Lion, Lion: klöpsake Spikker > Spikrikeskus. Spikrivaaturi aknas klöpsake Help for all your apps (Kõigi rakenduste spikker), seejärel klöpsake HP Deskjet 1510 series.
- OS X v10.6: klőpsake Help (Spikker) > Mac Help (Maci spikker). Aknas Help Viewer (Spikrivaatur) valige hüpikmenüüst Mac Help (Maci spikker) HP Deskjet 1510 series.

Seletusfail: sisaldab HP toeteavet, opsüsteemi nõudeid ja uusimaid printerivärskendusi.

- Windows: sisestage tarkvara-CD arvutisse ja leidke fail ReadMe.chm. Topeltklõpsake faili ReadMe.chm selle avamiseks ja valige soovitud keeles seletusdokument.
- Mac: sisestage tarkvara-CD ja siis avage seletusfaili kaust, mis asub tarkvara-CD ülaosas. Topeltklõpsake faili ReadMe.html ja valige enda keeles seletusfail.

Veeb: täiendav abi ja teave veebilehelt www.hp.com/go/support. Printeri registreerimiseks avage veebiaadress www.register.hp.com. Vastavusdeklaratsioon: www.hp.eu/certificates. Tindikasutus: www.hp.com/go/inkusage.

**Märkus.** Prindikassettides olevat tinti kasutatakse printimistoimingutes mitmel erineval viisil, nt toimingu lähtestamisel, mille käigus valmistatakse seade ja tindikassetid printimiseks ette, ja prindipea hooldamisel, et hoida tindipihustid puhtana ja et tint voolaks ühtlaselt. Lisaks sellele jääb kassetti pärast selle kasutamist tindijääk.

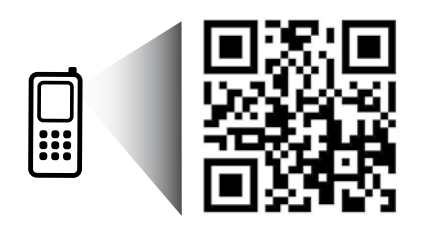

# Juhtpaneel

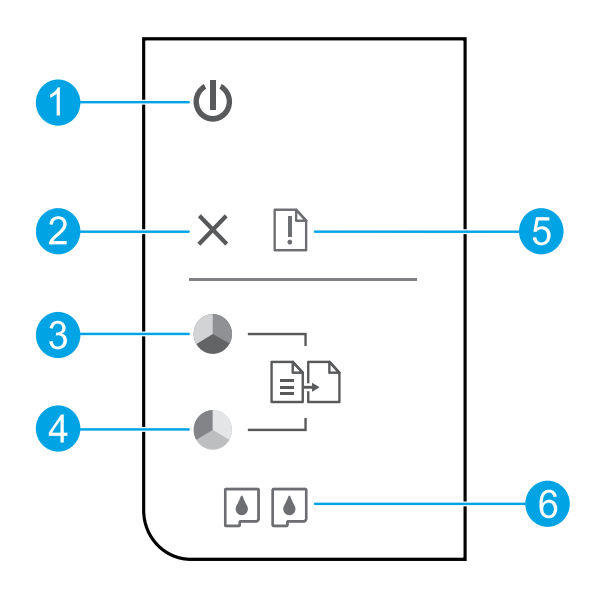

| 1 | Toitenupp: lülitab printeri sisse või välja.                                                                                                 |
|---|----------------------------------------------------------------------------------------------------|
| 2 | Nupp <b>Katkesta</b> : seiskab poolelioleva toimingu.                                                                                        |
| 3 | Nupp <b>Alusta kopeerimist, must-valge</b> : algatab mustvalge paljundustöö. Pärast prindiprobleemide lahendamist toimib jätkamise nupuna.   |
| 4 | Nupp <b>Alusta kopeerimist, värviline</b> : algatab värvilise paljundustöö. Pärast prindiprobleemide<br>lahendamist toimib jätkamise nupuna. |
| 5 | Hoiatustuli: annab märku paberiummistusest, paberi puudumisest või tähelepanu vajavast sündmusest.                                           |
| 6 | Kasseti märgutuled: annab märku tindi lõppemisest või tindikasseti tõrkest.                                                                  |

Märkus. Kasutage ainult koos HP toitekaabli ja vooluadapteriga.

# Elementaarne tõrkeotsing

### Kui pole võimalik printida.

- 1. Veenduge, et juhtmed on korralikult ühendatud.
- 2. Veenduge, et printer on sisse lülitatud. Toitenupp peaks põlema valgelt.

# Windows

#### Veenduge, et printer on määratud vaikeprinteriks.

- Windows 8: toksake ekraani paremas ülaservas ja avage tuumnuppude riba, klõpsake ikooni Sätted, klõpsake või toksake valikut Juhtpaneel, seejärel klõpsake või toksake valikut Kuva seadmed ja printerid.
- Windows 7: klõpsake Windowsi menüü Start käsku Seadmed ja printerid.
- Windows Vista: klöpsake Windowsi tegumiribal Start, Juhtpaneel, seejärel klöpsake Printerid.
- Windows XP: klõpsake Windowsi tegumiribal Start, Juhtpaneel, seejärel klõpsake Printerid ja faksid.

Veenduge, et teie printeri kõrval olev ring on tähistatud. Kui teie printer pole valitud vaikeprinteriks, siis paremklõpsake printeri ikooni ja valige menüüst **Määra vaikeprinteriks**.

### Kui te ei saa ikka printida või tarkvara installimine nurjub.

- 1. Eemaldage CD-plaat arvuti CD-/DVD-draivist ja lahutage USB-kaabel arvuti küljest.
- Taaskäivitage arvuti.
- Sisestage printeri tarkvaraga CD arvuti CD-/DVD-seadmesse ja järgige printeri tarkvara installimiseks kuvatavaid juhendeid. Ärge ühendage USB-kaablit enne, kui teil palutakse seda teha.
- Pärast installiprotsessi lõppu taaskäivitage arvuti.

### Tunnustused

Windows XP, Windows Vista, Windows 7 ja Windows 8 on Microsoft Corporationi USA-s registreeritud kaubamärgid.

### Mac

### Kontrollige prindijärjekorda.

- Valikus System Preferences (Süsteemi eelistused) klõpsake Print & Scan (Prindi ja skanni) (Print & Fax opsüsteemis OS X v10.6).
- 2. Klõpsake Open Print Queue (Ava prindijärjekord).
- 3. Soovitud prinditöö valimiseks klõpsake seda.
- **4.** Prinditööd saate hallata järgmiste nuppude abil.
  - Delete (Kustuta): tühistab valitud prinditöö.
  - Resume (Jätka): saate peatatud prinditööd jätkata.
- 5. Kui muutsite midagi, proovige uuesti printida.

#### Taaskäivitage ja lähtestage.

- 1. Taaskäivitage arvuti.
- 2. Lähtestage printer.
  - **a.** Lülitage printer välja ja eraldage toitejuhe.
  - **b.** Oodake umbes minut; seejärel ühendage toitejuhe uuesti ja lülitage printer sisse.

### Kui teil ei õnnestu ikka printida, siis desinstallige ja taasinstallige tarkvara.

**Märkus.** Desinstallirakendus kustutab kõik HP seadme tarkvarakomponendid. See ei eemalda komponente, mida kasutavad ka teised seadmed või programmid.

#### Tarkvara desinstallimine

- **1.** Lahutage HP printer arvutist.
- 2. Avage Applications (Rakendused): Hewlett-Packardi kaust.
- Topeltklõpsake valikut HP Uninstaller (HP desinstallija). Järgige ekraanile ilmuvaid juhiseid.

#### Tarkvara installimine

- 1. Ühendage USB-kaabel.
- 2. Sisestage HP tarkvaraga CD oma arvuti CD-/DVD-seadmesse.
- Avage töölaual CD-plaat ja topeltklõpsake valikut HP Installer.
- Järgige ekraanil kuvatavaid ja HP printeriga kaasas oleva seadistusjuhendi juhiseid.

Eesti keel

# HP printeri piiratud garantii avaldus

| HP toode                                                                         | Piiratud garantii kestus                                                                                                    |
|----------------------------------------------------------------------------------|----------------------------------------------------------------------------------------------------|
| Tarkvarakandja                                                                   | 90 päeva                                                                                                    |
| Printer                                                                          | 1 aasta                                                                                                    |
| Prindi- või tindikassetid                                                        | Kuni kas tindi lõppemiseni HP kassetis või kassetile märgitud<br>garantiiaja saabumiseni. Käesolev garantii ei kehti neile<br>HP-toodetele, mis on korduvalt täidetud, ümber töödeldud,<br>parandatud, valesti kasutatud või rikutud. |
| Prindipead (kehtib ainult kliendi poolt vahetatavate<br>prindipeadega toodetele) | 1 aasta                                                                                                    |
| Tarvikud                                                                         | 1 aasta, kui pole sätestatud teisiti                                                                                                    |

A. Piiratud garantii ulatus

- Hewlett-Packard (HP) garanteerib lõppkasutajale, et ülalkirjeldatud HP toodetel ei esine ülalmainitud ajaperioodi vältel, mille algust hakatakse lugema toote ostukuupäevast, puudusi materjalide või töö kvaliteedi osas.
- Tarkvaratoodete puhul kehtib HP piiratud garantii ainult programmeerimiskäskude täitmisega seotud tõrgete osas. HP ei garanteeri mis tahes toote katkestusteta või tõrgeteta tööd.
- HP osaline garantii kehtib vaid tavakasutuse käigus ilmnenud defektide puhul ega kehti, kui tegemist on teist laadi probleemidega, sealhulgas probleemidega, mille põhjuseks on:
  - a. ebaõige hooldamine või modifitseerimine;
  - b. sellise tarkvara, kandjate või tarvikute kasutamine, mis pole HP tarnitud ega HP poolt heaks kiidetud;
  - c. spetsifikatsiooniväline käitamine;d. volitamata muutmine või mittesihipärane kasutamine.
- 4. HP printeritoodete puhul ei mõjuta mõne muu tootja kui HP toodetud kasseti või taastäidetud kasseti kasutamine kliendile antud garantiid ega kliendiga sõlmitud mis tahes HP tugiteenuste lepinguid. Kui aga printeri tõrge või kahjustused on põhjustatud mitte-HP või taastäidetud kasseti või aegunud tindikasseti kasutamisest, esitab HP selle tõrke või rikke kõrvaldamise eest tavalise hinnakirjajärgse töö- või materjalikulu arve.
- Kui HP-le teatatakse kehtiva garantiiaja jooksul defektsest tootest, millele kehtib HP antud garantii, siis HP omal valikul kas remondib toote või asendab selle uuega.
- Kui HP ei ole võimeline defektset toodet, millele kehtib HP garantii, mõistliku aja jooksul nõuetekohaselt remontima või uuega asendama, hüvitatakse kasutajale ostu maksumus.
- HP ei ole kohustatud toodet enne remontima, asendama või ostu maksumust hüvitama, kui ostja pole defektset toodet HP-le tagastanud.
- Asendustoode võib olla täiesti uus või "nagu uus", tingimusel, et see toode on omadustelt vähemalt samaväärne tootega, mis välja vahetatakse.
- 9. HP tooted võivad sisaldada korduvkasutatavaid osi, komponente või materjale, mis oma omadustelt ei erine uutest.
- D. HP piiratud garantii avaldus kehtib kõikides riikides, kus HP turustab selle garantiiga hõlmatavaid HP tooteid. Täiendavate garantiiteenuste (nt seadme kohapealne hooldus) lepinguid saate sõlmida ükskõik millises volitatud HP teeninduskeskuses neis riikides, kus toodet HP või volitatud importija poolt turustatakse.
- B. Garantii kitsendused
  - KOHALIKU SEADUSANDLUSEGA LUBATUD MÄÄRAL EI ANNA HP EGA TEMA ALLTÖÖVÕTJAD MITTE MINGEID MUID KAUDSEID EGA OTSESEID GARANTIISID ega tingimusi TOOTE KAUBASTATAVUSE, RAHULDAVA KVALITEEDI EGA KINDLAKS OTSTARBEKS SOBIVUSE KOHTA.
- C. Vastutuse piiramine
  - Kohaliku seadusandlusega lubatud määral on käesolevas Garantiiavalduses toodud heastamismeetmed kliendi ainsad ja eksklusiivsed heastamismeetmed.
  - KOHALIKU SEADUSEGA LUBATUD ULATUSES, V.A KÄESOLEVAS GARANTIIAVALDUSES SPETSIAALSELT SÄTESTATUD KOHUSTUSTE OSAS, EI VASTUTA HP EGA TEMA TARNIJAD OTSESTE, KAUDSETE, SPETSIAALSETE, TAHTMATUTE JA TULENEVATE KAHJUDE EEST, MIS PÕHINEVAD LEPINGUL, ÕIGUSERIKKUMISEL VÕI MIS TAHES MUUL ÕIGUSLIKUL TEOORIAL, OLENEMATA SELLEST, KAS NEID ON TEAVITATUD SELLISTE KAHJUDE VÕIMALIKKUSEST.
- D. Kohalik seadusandlus
  - Käesolev Garantiiavaldus annab kliendile teatud seaduslikud õigused. Kliendil võib lisaks olla ka muid õigusi, mis võivad USA-s osariigiti, Kanadas provintsiti ja mujal maailmas riigiti erineda.
  - Kui käesolev Garantiiavaldus satub vastuollu kohaliku seadusandlusega, on ülimuslik kohalik seadusandlus. Sel juhul ei pruugi, vastavalt kohalikule seadusandlusele, käesoleva Garantiiavalduse teatud punktid ja kitsendused teile rakenduda. Näiteks võivad teatud USA osariigid, samuti riigid väljaspool USA-d (näiteks Kanada provintsid):
    - a. välistada käesoleva Garantiiavalduse teatud punktid ja kitsendused, vältimaks tarbijatele seadusega kehtestatud õiguste piiramist (nt Suurbritannia);
    - b. piirata muul moel tootja võimalusi selliste punktide ja kitsenduste rakendamisel;
    - c. anda kliendile täiendavaid garantiiõigusi, määrata kaudse garantii kestust, mida tootja ei saa vaidlustada, või lubada kaudsete garantiide kestuse piiramist.
  - KÄESOLEVAŠ GARANTIIAVALDUSES ESITATUD TINGIMUSED EI VÄLISTA, PIIRA EGA MUUDA HP TOODETE SELLISTELE KLIENTIDELE MÜÜMISE SUHTES KEHTIVAID KOHUSTUSLIKKE SEADUSES ETTE NÄHTUD ÕIGUSI (VÄLJA ARVATUD JUHUL, KUI SEE ON SEADUSEGA LUBATUD), VAID TÄIENDAVAD NEID.

#### HP müügigarantii

Lisatud on nende HP üksuste nimed ja aadressid, kes teie riigis HP antavast müügigarantiist tulenevaid kohustusi täidavad.

Eesti: HP Oy Eesti Filiaal, A.H. Tammsaare tee 47, EE-11316 Tallinn

Peale HP müügigarantiiga kaetud pretensioonide võivad teil olla nõuded müüja vastu toote ostu-müügilepingu tingimustele mittevastavuse tõttu. HP müügigarantii ei piira nimetatud nõuete esitamise õigust.

### Pasirengimas darbui

- 1. Nustatyti spausdintuvą: vadovaukitės sąrankos skrajutėje pateiktomis iliustracijomis.
- Įdiekite programinę įrangą: įdėkite HP programinės įrangos CD į kompiuterį ir vykdykite ekrane pateikiamus nurodymus.

### Neįsijungia CD?

**"Windows®":** raskite **"computer"** (kompiuteris), dukart spustelėkite CD / DVD įrenginio piktogramą su HP logotipu ir dukart spustelkite **"setup.exe"**.

**"Mac":** darbalaukyje dukart spustelėkite CD piktogramą, tada dukart spustelėkite **"HP Installer"** (HP įdiegimo programa).

### Nėra CD / DVD įrenginio?

Įdiekite programinę įrangą iš: www.hp.com/ePrint/DJ1510.

### Sužinokite daugiau

**Elektroninis žinynas:** programinės įrangos diegimo metu įdiekite elektroninį žinyną, jį pasirinkite iš rekomenduojamos programinės įrangos sąrašo. Sužinokite apie gaminio funkcijas, spausdinimą, trikčių diagnostiką ir palaikymą. Techninės informacijos skyriuje galite rasti pranešimus, aplinkosaugos ir teisinio reguliavimo informaciją, taip pat Europos Sąjungos reguliavimo ir atitikties pranešimus. Ce

- "Windows<sup>®</sup> 8": ekrane "Start" (Pradžia) dešiniu pelės mygtuku spustelėkite tuščią ekrano sritį, programų juostoje spustelėkite "All Apps" (Visos programos), spustelėkite piktogramą su spausdintuvo pavadinimu ir tada pasirinkite "Help" (Žinynas).
- "Windows<sup>®</sup> 7", "Windows Vista<sup>®</sup>" ir "Windows<sup>®</sup> XP": spustelėkite "Start" (Pradėti) > "All Programs" (Visos programos) > HP > "HP Deskjet 1510 Series" > "Help" (Žinynas).
- "OS X Mountain Lion", "Lion": spustelėkite "Help" (Žinynas) > "Help Center" (Pagalbos centras).
   Žinyno peržiūros priemonės lange spustelkite "Help for all your apps" (Žinynas visoms taikomosioms programoms), tada spustelkite "HP Deskjet 1510 series".
- **Operacinė sistema "OS X v10.6":** spustelėkite **"Help"** (Žinynas) > **"Mac Help"** ("Mac" žinynas). Žinyno peržiūros priemonės lango išskleidžiamajame meniu "Mac Help" ("Mac" žinynas) pasirinkite **"HP Deskjet 1510 series"**.

Failas "Readme" (Perskaityti): pateikta HP palaikymo informacija, operacinės sistemos reikalavimai ir esami spausdintuvo naujinimai.

- "Windows": įdėkite programinės įrangos CD į kompiuterį ir suraskite "ReadMe.chm". Norėdami atidaryti dukart spustelkite "ReadMe.chm", tada pasirinkite "ReadMe" norima kalba.
- "Mac": įdėkite programinės įrangos CD ir atverkite aplanką "ReadMe" disko viršutiniame kataloge. Dukart spustelkite "ReadMe.html" ir pasirinkite "ReadMe" norima kalba.

Internete: papildomas žinynas ir informacija: www.hp.com/go/support. Spausdintuvo registravimas: www.register.hp.com. Atitikties deklaracija: www.hp.eu/certificates. Rašalo naudojimas: www.hp.com/go/inkusage.

**Pastaba:** kasečių rašalas spausdinant naudojamas atliekant įvairius veiksmus, įskaitant įrenginio parengimą, kada įrenginys ir kasetės paruošiami spausdinti, ir spausdinimo galvutės aptarnavimą, kuris leidžia išsaugoti spausdinimo purkštukus švarius ir rašalui tekėti tolygiai. Be to, šiek tiek rašalo lieka ir sunaudotoje kasetėje.

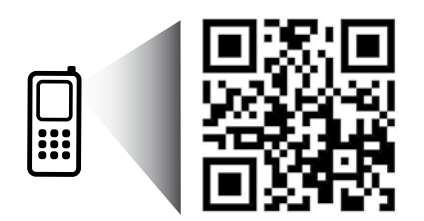

Nuskaitykite, kad sužinotumėte daugiau apie savo spausdintuvą.

www.hp.com/eu/m/DJ1510c

Gali būti taikomi standartiniai mokesčiai už perduodamus duomenis. Gali būti pateikiama ne visomis kalbomis.

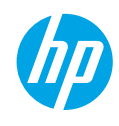

# Valdymo skydas

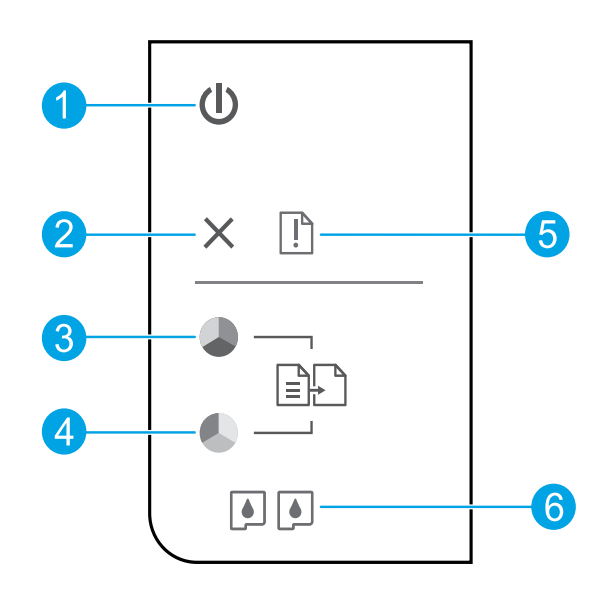

| 1 | <b>ļjungimo</b> mygtukas: ijungia arba išjungia spausdintuvą.                                                                                               |
|---|----------------------------------------------------------------------------------------------------|
| 2 | Mygtukas <b>Atšaukti</b> : sustabdo vykdomą operaciją.                                                                                                    |
| 3 | <b>Kopijuoti nespalvotai</b> mygtukas: pradeda kopijuoti nespalvotai. Veikia kaip atnaujinimo mygtukas<br>išsprendus iškilusias spausdinimo problemas.      |
| 4 | <b>Kopijuoti spalvotai</b> mygtukas: pradeda kopijuoti spalvotai. Veikia kaip atnaujinimo mygtukas išsprendus<br>iškilusias spausdinimo problemas.          |
| 5 | <b>Įspėjamoji</b> lemputė: nurodo, kad įvyko popieriaus strigtis, spausdintuve baigėsi popierius arba atsitiko<br>kitas jūsų dėmesio reikalaujantis įvykis. |
| 6 | <b>Kasetės</b> lemputės: rodo, kad baigiasi rašalas arba kad kilo spausdinimo kasetės problema.                                                             |

Pastaba: Naudokite tik "HP" pateiktą maitinimo kabelį ir maitinimo adapterį.

Lietuviškai

# Pagrindinių trikčių diagnostika

### Jei negalite spausdinti:

- 1. Įsitikinkite, kad kabelio jungtys yra tinkamai sujungtos.
- 2. Įsitikinkite, kad spausdintuvas įjungtas. Mygtukas "On" (Įjungti) švies baltai.

# "Windows"

### Įsitikinkite, kad spausdintuvas nustatytas kaip numatytasis spausdinimo įrenginys:

- "Windows 8": nurodykite arba bakstelkite viršutinį dešinį kampą, kad atvertumėte mygtukų juostą, nuspauskite "Settings" (Parametrai) piktogramą, nuspauskite arba bakstelkite "Control Panel" (Valdymo skydas), tada spustelkite ar bakstelkite "View devices and printers" (Rodyti įrenginius ir spausdintuvus).
- "Windows 7": "Windows" "Start" (Pradėti) meniu spustelėkite "Devices and Printers" (Įrenginiai ir spausdintuvai).
- "Windows Vista": "Windows" užduočių juostoje spustelėkite "Start" (Pradėti), spustelėkite "Control Panel" (Valdymo skydas) ir tada spustelėkite "Printer" (Spausdintuvas).
- "Windows XP": "Windows" užduočių juostoje spustelėkite "Start" (Pradėti), spustelėkite "Control Panel" (Valdymo skydas), po to spustelėkite "Printers and Faxes" (Spausdintuvai ir faksai).

Įsitikinkite, kad šalia spausdintuvo esanti apskritimo formos žyma yra pažymėta varnele. Jei jūsų spausdintuvas nepasirinktas kaip numatytasis spausdintuvas, dešiniuoju pelės klavišu spustelėkite spausdintuvo piktogramą ir meniu pasirinkite **"Set as Default Printer"** (Nustatyti kaip numatytąjį spausdintuvą).

### Jei vis dar negalite spausdinti arba įdiegti programinės įrangos:

- 1. Išimkite CD iš kompiuterio CD / DVD įrenginio ir atjunkite USB kabelį nuo kompiuterio.
- 2. Pakartotinai paleiskite kompiuterį.
- 3. Spausdintuvo programinės įrangos CD įdėkite į kompiuterio CD / DVD įtaisą, paskui vykdydami ekrane teikiamus nurodymus įdiekite spausdintuvo programinę įrangą. USB kabelį junkite tik tada, kai būsite paraginti tai daryti.
- Baigę diegti programinę įrangą pakartotinai paleiskite kompiuterį.

### Pripažinimai

"Windows XP", "Windows Vista", "Windows 7" ir "Windows 8" yra JAV registruoti "Microsoft Corporation" prekių ženklai.

# "Mac"

### Patikrinkite spausdinimo eilę:

- "System Preferences" (Sistemos nuostatos) spustelkite "Print & Scan" (Spausdinti ir nuskaityti) ("Print & fax" (Spausdinti ir siųsti faksu) "OS X v10,6").
- 2. Spustelkite "Open Print Queue" (Atidaryti spausdinimo eilę).
- 3. Spustelėkite spausdinimo užduotį, kad ją pasirinktumėte.
- Naudokite šiuos mygtukus, kad valdytumėte spausdinimo užduotį:
  - Naikinti: atšaukti pasirinktą spausdinimo užduotį.
  - Tęsti: tęsti sustabdytą spausdinimo užduotį.
- 5. Jei atlikote kokius nors pakeitimus, bandykite spausdinti dar kartą.

### Paleiskite ir nustatykite iš naujo:

- 1. Pakartotinai paleiskite kompiuterį.
- 2. Išjunkite ir įjunkite spausdintuvą.
  - a. Išjunkite spausdintuvą ir ištraukite maitinimo kabelį.
  - **b.** Palaukite apie minutę ir vėl prijunkite maitinimo kabelį ir jjunkite spausdintuvą.

### Jei vis tiek negalite spausdinti, pašalinkite ir iš naujo įdiekite programinę įrangą:

**Pastaba:** šalinimo programa šalina visus įrenginiui skirtus HP programinės įrangos komponentus. Ji nešalina komponentų, kuriuos bendrai naudoja kiti spausdintuvai arba programos.

### Norėdami pašalinti programinę įrangą:

- 1. Atjunkite HP spausdintuvą nuo kompiuterio.
- 2. Atidarykite aplanką "Applications" (Taikomosios programos): "Hewlett-Packard" aplanką.
- Dukart spustelėkite "HP Uninstaller" (HP įdiegties šalinimo programa). Vykdykite ekrane pateiktas instrukcijas.

### Kaip įdiegti programinę įrangą:

- 1. Prijunkite USB kabelį.
- Įdėkite HP programinės įrangos CD į kompiuterio CD / DVD įrenginį.
- 3. Atidarykite CD darbalaukyje ir dukart spustelėkite "HP Installer" (HP įdiegimo programa).
- Vykdykite ekrane pateikiamus nurodymus ir vadovaukitės išspausdintomis instrukcijomis, kurias gavote su HP spausdintuvu.

# Pareiškimas dėl HP spausdintuvo ribotos garantijos

| HP produktas                                                                                       | Ribotos garantijos galiojimo trukmė                                                                                                    |
|----------------------------------------------------------------------------------------------------|----------------------------------------------------------------------------------------------------|
| Programinės įrangos laikmenos                                                                      | 90 dienų                                                                                                    |
| Spausdintuvas                                                                                      | 1 metai                                                                                                    |
| Spausdintuvo arba rašalo kasetės                                                                   | Tol, kol pasibaigia HP rašalas arba iki galiojimo pabaigos<br>datos, išspausdintos ant kasetės, atsižvelgiant į tai, kas<br>įvyksta pirma. Ši garantija netaikoma HP produktams, kurie<br>buvo pakartotinai užpildyti, perdirbti, atnaujinti, netinkamai<br>naudojami arba sugadinti. |
| Spausdintuvo galvutės (taikoma tik produktams su<br>naudotojo keičiamomis spausdintuvo galvutėmis) | 1 metai                                                                                                    |
| Priedai                                                                                            | 1 metai, jeigu nenurodyta kitaip                                                                                                    |

A. Ribotos garantijos galiojimo apimtis

- 1. Bendrové "Hewlett-Packard" (HP) galutiniam naudotojui garantuoja, kad aukščiau minėtas HP produktas yra pagamintas kvalifikuotų darbininkų ir be medžiagų defektų, ir užtikrina jo veikimą visu aukščiau nurodytu
- pagamintas tvalifikuotų darbininkų ir be medziagų delektų, ir uzukina jo veiking visu auksolau narodyta laikotarpiu nuo produkto įsigijimo dienos.
  Programinės įrangos produktams HP ribota garantija taikoma tik tuo atveju, jeigu neįmanoma vykdyti programavimo instrukcijų. HP negarantuoja, kad visi jos produktai veiks netrikdomai ir be klaidų.
  HP ribota garantija apima tik tuos defektus, kurie yra tinkamo produktio nadojimo rezultatas. Ji netaikoma: a. Jeigu produktas buvo netinkamai prižiūrimas arba buvo modifikuotas;
  - b. Programinei įrangai; laikmenoms, dalims bei priedams, kurių netiekia arba nepalaiko HP; arba
  - c. Operacijoms, kurios netelpa į specifikacijomis apibrėžtus produkto veikimo rėmus;
  - d. Jei produktas neleistinai modifikuojamas arba netinkamai naudojamas.
- A. HP spausdintuvų produktams naudojamas auba neumaniai naudojamas.
   A. HP spausdintuvų produktams naudojamos ne HP pagamintos arba pakartotinai užpildytos kasetės neturi įtakos nei naudotojo garantijai, nei jokiai su naudotoju sudarytai HP paramos sutarčiai. Tačiau jeigu spausdintuvo veikimas sutrinka arba jis sugenda dėl naudojamos ne HP pagamintos, pakartotinai užpildytos kasetės arba rašalo kasetės, kurios galiojimo terminas pasibaigęs, bendrovė HP pareikalaus įprasto mokesčio už tokiai trikčiai ar gedimui pašalinti sunaudotas medžiagas ir sugaištą laiką. 5. Jeigu garantijos galiojimo metu HP bus informuota apie kokį nors produkto, kurį HP garantija apima, defektą,
- bendrove HP savo nuožiūra pataisys arba pakeis naudotojo produktą su defektais kitu.
- Jeigu HP negali pataisyti ar pakeisti defektų turinčios dalies, kurią apima HP garantija, kaip tai joje numatyta, 6.
- bendrovė HP netrukus po to, kai jai bus pranešta apie defektą, grąžins pirkėjui už produktą sumokėtus pinigus. 7. HP neprivalės pataisyti, pakeisti arba atlyginti nuostolių tol, kol naudotojas negrąžins defektų turinčio produkto bendrovei HP
- 8. Visi pakaitiniai produktai gali būti nauji arba beveik nauji, tačiau savo funkcionalumu visada prilygs arba net pralenks pakeičiamą produktą.
- 9. HP produktuose gali būti perdirbtų dalių, komponentų arba medžiagų, kurios savo veikimu prilygsta naujoms.
   10. HP ribotos garantijos pareiškimas galioja bet kurioje šalyje bei vietovėje, kurioje HP platina šį produktą. Atskiras papildomas paslaugų sutartis, pvz., atvykimo pas naudotoją, gali būti įmanoma sudaryti bet kurioje HP įgaliotoje paslaugų teikimo įmonėje bet kurioje šalyje, kurioje šis HP produktas yra platinamas bendrovės UP priva ice iceitutiu imponėje bet kurioje. HP arba jos įgaliotųjų importuotojų.
- B. Garantijos apribojimaj
  - TIEK, KIEK LEIDŽIA VIETOS ĮSTATYMAI, NEI HP, NEI TREČIOSIOSŠALIES TIEKĖJAI NETEIKIA JOKIŲ KITŲ GARANTIJŲ AR SĄLYGŲ, NEI AIŠKIAI IŠREIKŠTŲ, NEI NUMANOMŲ KOMERCINĖS NAUDOS, TINKAMOS KOKYBĖS BEI TIKIMO KONKREČIAM TIKSLUI GARANTIJŲ.
- C. Atsakomybės apribojimai
  - 1. Šiame Garantijos pareiškime nurodytos priemonės yra išskirtinės ir išimtinės naudotojui skirtos priemonės iki
- Diante Garantijos pareiškine tidovicis premotes yra tsakutnes in annure induduciju skutos premotes ribu, galimų pagal vietinius įstatymus.
   NEI HP, NEI TREČIOSIOS ŠALIES TIEKĖJAI NEATSAKO NEI UŽ SUTARTIMI, NEI CIVILINĖS TEISĖS IEŠKINIU, NEI KOKIU NORS KITU TEISINIU BŪDU PAREMTUS IEŠKINIUS AR PRETENZIJAS DĖL TIESIOGINŲ, NETIESIOGINŲ, TYČINIŲ AR PASEKMINIŲ NUOSTOLIŲ, NESVARBU, AR APIE JUOS BUVO INFORMUOTA, AR NĖ, IŠSKYRUS ĮSIPAREIGOJIMUS, SPECIALIAI NURODYTUS ŠIAME GARANTIJOS PAREIŠKIME, IKI RIBŲ, GALIMŲ PAGAL ATSKIROS VALSTYBĖS ĮSTATYMUS. D. Vietiniai įstatymai
  - 1. Šis garantijos pareiškimas suteikia naudotojui tam tikras juridines teises. Naudotojas taip pat gali turėti kitų teisių, kurios gali skirtis priklausomai nuo valstijos (JAV), provincijos (Kanadoje) bei nuo šalies (likusioje pasaulio dalyje).
  - 2. Jeigu šis garantijos pareiškimas yra nesuderintas su vietiniais įstatymais, jis privalės būti su jais suderintas. jos pratikus aplinkybėmis kai kurie pareiškimai ir apribojimai, nurodyti šiame garantijos pareiškime, naudotojui gali negalioti. Pvz., kai kuriose JAV valstijose bei jos valdomose teritorijose už jos ribų (įskaitant Kanados provincijas), gali būti:
    - a. Užkirstas kelias šio garantijos pareiškimo apribojimų ir teiginių galiojimui dėl įstatymuose nurodytų naudotojo teisių (pvz., Jungtinėje Karalystėje);
    - b. Kitaip suvaržytos gamintojo teisės nurodyti tokius pareiškimus arba apribojimus; arba
    - c. Naudotojui užtikrinamos papildomos garantinės teisės, patikslintas išreikštų garantijų, kurių gamintojas
  - naduotoju dzikamanos papiloonos galanties reless, patisainte siseins algenarius galantije, kung galanties patisainte siseins algenarius galantije galojimo laiko apribojimai.
     ŠIO GARANTIJOS PAREIŠKIMO SALYGOS, IŠSKYRUS IKI PAGAL ISTATYMUS GALIMOS RIBOS, YRA TAIKOMOS PAPILDOMAI PRIE ISTATYMAIS NURODYTY TEISIŲ, TAIKOMŲ, HP\* PRODUKTŲ PARDAVIMUI TOKIEMS PIRKĖJAMS, IR JŲ NEATŠAUKIA, NEPAKEIČIA BEI NĖRA IŠIMTINĖS.

#### Informacija apie HP garantija

Pridedami HP bendrovių, teikiančių HP garantiją (gamintojo garantiją) Jūsų šalyje, pavadinimai ir adresai.

Lietuva: UAB "Hewlett-Packard", V. Gerulaičio g. 1, LT-08200 Vilnius

Pagal taikytinus vartojimo prekių pardavimą reglamentuojančius nacionalinius teisės aktus, jūs taip pat turite įstatymų galios teises. Gamintojo garantija jūsų įstatymų galią turinčių teisių jokiu būdu neapriboja ir joms poveikio neturi

### Darba sākšana

- 1. lestatiet printeri: apskatiet attēlus iestatīšanas pamācībā.
- Instalējiet programmatūru: ievietojiet datorā programmatūras kompaktdisku un pēc tam izpildiet ekrānā redzamos norādījumus.

### Kompaktdisks neieslēdzas?

Sistēmā Windows®: pārlūkojiet līdz Computer (Dators), veiciet dubultklikšķi uz kompaktdiska/DVD diskdziņa ikonas ar HP logo un pēc tam veiciet dubultklikšķi uz setup.exe.

Mac: darbvirsmā veiciet dubultklikšķi uz kompaktdiska ikonas, pēc tam uz HP Installer (HP instalētājs).

### Vai nav kompaktdisku/DVD diskdziņa?

Instalējiet programmatūru no www.hp.com/ePrint/DJ1510.

### Uzzināt vairāk

Elektroniskā palīdzība: instalējiet elektronisko palīdzību, programmatūras instalēšanas laikā to atlasot no ieteicamās programmatūras. Uzziniet par produktu funkcijām, drukāšanu, problēmu novēršanu un atbalstu. Paziņojumus, vides un normatīvo informāciju, tostarp Eiropas Savienības normatīvo paziņojumu un atbilstības paziņojumus, skatiet tehniskās informācijas sadaļā.

- Windows<sup>®</sup> 8: ekrānā Start (Sākt) ar peles labo pogu noklikšķiniet tukšā apgabalā, lietojumprogrammu joslā noklikšķiniet uz All Apps (Visas lietojumprogrammas), noklikšķiniet uz ikonas ar printera nosaukumu un pēc tam noklikšķiniet uz Help (Palīdzība).
- Windows<sup>®</sup> 7, Windows Vista<sup>®</sup>, un Windows<sup>®</sup> XP: noklikšķiniet uz Start (Sākt) > All Programs (Visas programmas) > HP > HP Deskjet 1510 series (HP Deskjet 1510 sērija) > Help (Palīdzība).
- OS X Mountain Lion, Lion: noklikšķiniet uz Help (Palīdzība) > Help Center (Palīdzības centrs). Logā Help Viewer (Palīdzības skatītājs) noklikšķiniet uz Help for all your apps (Palīdzība visām jūsu lietojumprogrammām) un pēc tam noklikšķiniet uz HP Deskjet 1510 series (HP Deskjet 1510 sērija).
- OS X v10.6: noklikšķiniet uz Help (Palīdzība)> Mac Help (Mac palīdzība). Loga Help Viewer (Palīdzības skatītājs) uznirstošajā izvēlnē Mac Help (Mac palīdzība) izvēlieties HP Deskjet 1510 series (HP Deskjet 1510 sērija).

ReadMe: satur HP atbalsta informāciju, operētājsistēmas prasības un nesenos printera atjauninājumus.

- Sistēmā Windows: ievietojiet datorā programmatūras kompaktdisku un pēc tam pārlūkojiet līdz ReadMe.chm. Veiciet dubultklikšķi uz ReadMe.chm, lai to atvērtu, un pēc tam izvēlieties savas valodas ReadMe.
- Mac: ievietojiet programmatūras kompaktdisku un pēc tam atveriet mapi ReadMe, kas atrodama kompaktdiska augšējā līmenī. Veiciet dubultklikšķi uz ReadMe.html un atlasiet savas valodas ReadMe.

Tīmeklī: papildu palīdzība un informācija: www.hp.com/go/support. Printera reģistrācija: www.register.hp.com. Atbilstības deklarācija: www.hp.eu/certificates. Tintes patēriņš: www.hp.com/go/inkusage.

**Piezīme:** kasetņu tinte drukāšanas procesā tiek izmantota dažādos veidos, tostarp inicializēšanā, kuras laikā ierīce un kasetnes tiek sagatavotas drukāšanai, un drukas galviņas apkopē, kas nodrošina drukas sprauslu tīrību un tintes vienmērīgu plūsmu. Turklāt kasetnē pēc izlietošanas paliek tintes atlikums.

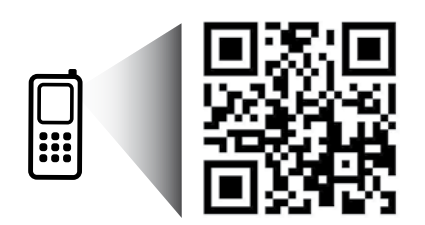

Pārmeklējiet, lai iegūtu informāciju par printeri. www.hp.com/eu/m/DJ1510c Var tikt piemēroti standarta datu pārsūtīšanas tarifi. Var nebūt pieejams visās valodās.

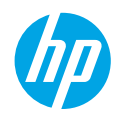

# Vadības panelis

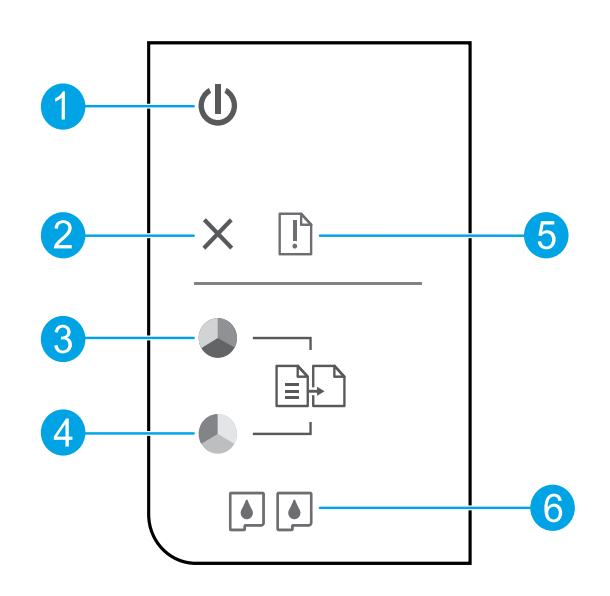

| 1 | Poga <b>On</b> (leslēgt): ieslēdz un izslēdz printeri.                                                                                                 |
|---|----------------------------------------------------------------------------------------------------|
| 2 | Poga <b>Atcelt</b> : pārtrauc pašreizējo operāciju.                                                                                                    |
| 3 | Poga <b>Sākt melnbaltu kopēšanu</b> : sāk melnbaltas kopēšanas darbu. Darbojas kā atsākšanas poga pēc<br>drukas problēmu atrisināšanas.                |
| 4 | Poga <b>Sākt krāsu kopēšanu</b> : sāk krāsu kopēšanas darbu. Darbojas kā atsākšanas poga pēc drukas<br>problēmu atrisināšanas.                         |
| 5 | <b>Brīdinājuma</b> indikators: norāda, ka printerī ir iestrēdzis vai beidzies papīrs, vai arī noticis kaut kas,<br>kam nepieciešams pievērst uzmanību. |
| 6 | <b>Kasetņu</b> indikatori: parāda, ka beidzas tinte vai radusies problēma ar drukas kasetni.                                                           |

Piezīme: izmantojiet tikai ar HP nodrošināto strāvas vadu un strāvas adapteri.

# Svarīgāko problēmu novēršana

### Ja ierīce nedrukā

- 1. Pārbaudiet, vai ir kārtīgi pievienoti vadi.
- 2. Pārbaudiet, vai printeris ir ieslēgts. Pogai On (leslēgts) jādeg baltā krāsā.

# Windows

### Pārliecinieties, vai printeris ir iestatīts kā noklusētā drukas ierīce:

- Windows 8: lai atvērtu joslu Charms (Amuleti), norādiet uz vai pieskarieties augšējā labajā ekrāna stūrī, noklikšķiniet uz ikonas Settings (Iestatījumi), noklikšķiniet uz vai pieskarieties Control Panel (Vadības panelis), pēc tam View devices and printers (Skatīt ierīces un printerus).
- Windows 7: Windows izvēlnē Start (Sākt) noklikšķiniet uz Devices and Printers (Ierīces un printeri).
- Windows Vista: Windows uzdevumjoslā noklikšķiniet uz Start (Sākt), tad Control Panel (Vadības panelis) un tad uz Printer (Printeris).
- Windows XP: Windows uzdevumjoslā noklikšķiniet uz Start (Sākt), Control Panel (Vadības panelis) un tad uz Printers and Faxes (Printeri un faksa aparāti).

Pārliecinieties, vai aplītī pie jūsu printera nosaukuma ir redzama atzīme. Ja printeris nav atlasīts kā noklusētais printeris, ar peles labo pogu noklikšķiniet uz printera ikonas un izvēlnē izvēlieties **Set as Default Printer** (Iestatīt kā noklusēto printeri).

### Ja joprojām neizdodas drukāt vai nevar instalēt programmatūru:

- Izņemiet kompaktdisku no datora CD/DVD diskdziņa un pēc tam atvienojiet no datora USB vadu.
- 2. Restartējiet datoru.
- levietojiet printera programmatūras kompaktdisku datora CD/DVD diskdzinī, pēc tam izpildiet ekrānā redzamos norādījumus, lai instalētu printera programmatūru. Nepievienojiet USB kabeli, kamēr nav parādīts atbilstošs pieprasījums.
- 4. Kad instalēšana ir pabeigta, restartējiet datoru.

### Apliecinājums

Windows XP, Windows Vista, Windows 7 un Windows 8 ir ASV reģistrētas Microsoft Corporation preču zīmes.

### Mac

### Pārbaudiet drukas rindu:

- Sadaļā System Preferences (Sistēmas preferences) noklikšķiniet uz Print & Scan (Drukāt un skenēt) (OS X v10.6: Print & Fax (Drukāt un sūtīt faksu)).
- 2. Noklikšķiniet uz **Open Print Queue** (Atvērt drukas rindu).
- 3. Lai atlasītu drukas darbu, noklikšķiniet uz tā.
- 4. Lietojiet šādas pogas, lai pārvaldītu drukas darbu:
  - Delete (Dzēst): atceliet atlasīto drukas darbu.
  - Resume (Atsākt): turpiniet īslaicīgi pārtraukta drukas darba izpildi.
- 5. Ja veicāt izmaiņas, mēģiniet drukāšanu vēlreiz.

### Restartējiet un atiestatiet:

- 1. Restartējiet datoru.
- 2. Atiestatiet printeri.
  - a. Izslēdziet printeri un atslēdziet strāvas vadu.
  - Pagaidiet minūti, pēc tam vēlreiz pievienojiet strāvas vadu un ieslēdziet printeri.

### Ja joprojām neizdodas drukāt, atinstalējiet un no jauna uzinstalējiet programmatūru:

**Piezīme:** atinstalēšanas programma noņem visus konkrēti ierīcei atbilstošos HP programmatūras komponentus. Tā nenoņem komponentus, kurus koplieto citi produkti vai programmas.

### Lai atinstalētu programmatūru:

- 1. Atvienojiet HP printeri no datora.
- 2. Atveriet mapi Applications: Hewlett-Packard (Lietojumprogrammas: Hewlett-Packard).
- Veiciet dubultklikšķi uz HP Uninstaller (HP atinstalētājs). Izpildiet ekrānā redzamos norādījumus.

### Lai instalētu programmatūru:

- 1. Pievienojiet USB kabeli.
- 2. levietojiet HP programmatūras kompaktdisku datora CD/DVD diskdzinī.
- 3. Darbvirsmā atveriet kompaktdisku un pēc tam veiciet dubultklikšķi uz HP Installer (HP instalētājs).
- Izpildiet ekrānā redzamos un HP printerim pievienotos drukātos iestatīšanas norādījumus.

# Paziņojums par HP printera ierobežoto garantiju

| HP produkts                                                                             | lerobežotās garantijas ilgums                                                                                                    |
|-----------------------------------------------------------------------------------------|----------------------------------------------------------------------------------------------------|
| Programmatūras datu nesējs                                                              | 90 dienas                                                                                                    |
| Printeris                                                                               | 1 gads                                                                                                    |
| Drukas vai tintes kasetnes                                                              | Kamēr HP tinte tiek izlietota vai pienācis uz kasetnes uzdrukātais<br>servisa nodrošinājuma beigu datums - atkarībā no tā, kas notiek<br>pirmais. Šis servisa nodrošinājums neattiecas uz HP tintes<br>produktiem, kas tiek atkārtoti uzpildīti, pārstrādāti, atjaunoti,<br>nepareizi lietoti vai kuru darbībā kāds ir iejaucies. |
| Drukas galviņas (attiecas tikai uz produktiem ar<br>klienta maināmajām drukas galviņām) | 1 gads                                                                                                    |
| Piederumi                                                                               | 1 gads, ja nav norādīts citādi                                                                                                    |

A. Ierobežotās garantijas apjoms

- HewlettPackard (HP) lietotājam-klientam garantē, ka iepriekš minētajā periodā, sākot ar datumu, kad klients iegādājies šo produktu, iepriekš norādītie HP produkti būs bez materiālu un apstrādes defektiem.
- Programmatūrai HP ierobežotā garantija attiecas tikai uz nespēju izpildīt programmēšanas instrukcijas. HP negarantē, ka jebkādu produktu darbība būs nepārtraukta un bez kļūdām.
- 3. HP ierobežotā garantija attiecas tikai uz tiem defektiem, kas radušies produkta normālas lietošanas rezultātā, un neietver nevienu citu problēmu, tostarp tās, kuru cēlonis ir:
  - a. nepareiza apkope vai modificēšana;
  - b. programmatūra, materiāli, detaļas un izejmateriāli, ko nepiegādā vai neatbalsta HP; vai
  - c. darbība, kas neatbilst produkta specifikācijā norādītajiem parametriem;
  - d. nesankcionēta modificēšana vai nepareiza lietošana.

 Kasetņu, kas nav HP kasetnes, vai atkārtoti uzpildītu kasetņu izmantošana HP printeru produktos neietekmē ne klientam paredzēto garantiju, ne arī ar klientu noslēgto HP atbalsta līgumu. Tomēr, ja printera kļūme vai bojājums ir izskaidrojams ar tādas tintes kasetnes izmantošanu, kuras ražotāja nav HP, kas ir atkārtoti uzpildīta vai kurai beidzies derīguma termiņš, HP tiesīgs pierpasīt savu standarta maksu par patērēto laiku un materiāliem, apkalpojot printeri ar šādu kļūmi vai bojājumu. 1
 Ja atbilstošā garantijas perioda laikā HP saņem paziņojumu par jebkura produkta defektu, uz kuru attiecas HP garantija, HP

- Ja atbilstošā garantijas perioda laikā HP saņem paziņojumu par jebkura produkta defektu, uz kuru attiecas HP garantija, HP pēc savas izvēles vai nu salabos, vai aizstās šo produktu.
- Ja HP nespēj salabot vai aizstāt bojāto produktu, uz kuru attiecas HP garantija, HP saprātīgā laika periodā pēc tam, kad tiks saņemts paziņojums par defektu, atmaksās produkta iegādes cenu.
- HP nav jālabo, jāaizstāj vai jāveic atmaksa, kamēr klients bojāto produktu nav nogādājis atpakaļ HP.
- Jebkurš aizstājējprodukts var būt jauns vai gandrīz jauns, ja tā funkcionalitāte ir vismaz tāda pati kā aizstājamajam produktam.
- HP produktos var būt pārstrādātas detaļas, komponenti un materiāli, kuru veiktspēja ir tāda pati kā jauniem materiāliem.
   HP paziņojums par ierobežoto garantiju ir spēkā visās valstīs, kur HP izplata šai garantijai pakļautos produktus. Līgumus par papildu garantijas pakalpojumiem, piemēram, servisu, izbraucot pie klienta, piedāvā visi autorizētie HP servisa centri tajās valstīs, kur šo produktu izplata HP vai autorizēts importētājs.
- B. Garantijas jerobežojumi

CIKTĀL TO ATĻAUJ VIETĒJIE NORMATĪVIE AKTI, NE HP, NE TĀ TREŠĀS PUSES PIEGĀDĀTĀJI NEGARANTĒ UN NEPIEĻAUJ NEKĀDA VEIDA NE TIEŠI, NE NETIEŠI NORĀDĪTAS GARANTIJAS VAI NOTEIKUMUS PAR PIEMĒROTĪBU PĀRDOŠANAI, APMIERINOŠU KVALITĀTI UN PIEMĒROTĪBU NOTEIKTAM NOLŪKAM, KĀ ARĪ ŠĀDUS APSTĀKĻUS. Vibidības izvobažaiumī

- C. Atbildības ierobežojumi
  - Šajā paziņojumā par garantiju norādītās kompensācijas ir klienta vienīgās un ekskluzīvās kompensācijas, ja tas nav pretrunā vietējiem normatīvajiem aktiem.
  - 2. JA TÁS NAV PRETŔUNĀ VIETĒJIEM NORMATĪVAJIEM AKTIEM, IZŅEMOT ŠAJĀ PAZIŅOJUMĀ PAR GARANTIJU ĪPAŠI NORĀDĪTĀS SAISTĪBAS, HP VAI TĀ TREŠĀS PUSES PIEGĀDĀTĀJI NEKĀDĀ GADĪJUMĀ NAV ATBILDĪGI PAR TIEŠIEM, NETIEŠIEM, SPECIĀLIEM, NETĪŠIEM UN IZRIETOŠIEM KAITĒJUMIEM NEATKARĪGI NO TĀ, VAI TO NOSAKA LĪGUMS, LIKUMĀ NOTEIKTIE ATLĪDZINĀMIE ZAUDĒJUMI VAI JEBKURŠ CITS JURIDISKS PIEŅĒMUMS, KĀ ARĪ PIEŅĒMUMI PAR ŠĀDU KAITĒJUMU IESPĒJAMĪBU.
- D. Vietējie normatīvie akti
  - Šis paziņojums par garantiju klientam piešķir īpašas juridiskās tiesības. Klientam, iespējams, ir arī citas tiesības, kas dažādos ASV štatos, Kanādas provincēs un pasaules valstīs atšķiras.
  - 2. Šis paziņojums par garantiju ir jāuzskata par atbilstošu vietējio normatīvo aktu prasībām, ciktāl šis paziņojums par garantiju nav pretrunā vietējiem normatīvajiem aktiem. Saskaņā ar vietējiem normatīvajiem aktiem noteiktas atrunas un ierobežojumi, kas minēti šajā paziņojumā par garantiju, var neattiekties uz klientu. Piemēram, dažos ASV štatos, kā arī citās teritorijās ārpus ASV (tostarp Kanādas provinces) var:
    - a. nepieļaut šī paziņojuma par garantiju atrunu un ierobežojumu klienta likumā noteikto tiesību ierobežošanu (piemēram, Lielbritānijā);
    - b. citādi ierobežot ražotāja kompetenci realizēt šādas atrunas un ierobežojumus; vai
    - c. piešķirt klientam papildu garantijas tiesības, norādīt to netiešo garantiju ilgumu, no kurām ražotājs nevar atteikties, vai neatļaut netiešo garantiju ilguma ierobežojumus.
  - 3. ŠĪ PAZIŅOJUMA PĀR GAŘANĪTIJU NOTEIKÚMI, JA NORMATĪVAJOS AKTOS NAV NOTEIKTS CITĀDI, NEIZSLĒDZ, NEIEROBEŽO UN NEPĀRVEIDO, KĀ ARĪ PAPILDINA OBLIGĀTĀS LIKUMĀ NOTEIKTĀS TIESĪBAS, KAS PIEMĒROJAMAS HP PRODUKTU PĀRDOŠANAI ŠIEM KLIENTIEM.

#### Informācija par HP ierobežoto servisa nodrošinājumu

Pielikumā ir norādīti to HP uzņēmumu nosaukumi un adreses, kas sniedz HP ierobežoto servisa nodrošinājumu (ražotāja servisa nodrošinājumu) jūsu valstī.

Latvija: Hewlett-Packard SIA, Duntes iela 17a, Riga, LV-1005, Latvia

Papildus ražotāja servisa nodrošinājumam normatīvajos aktos jums var būt paredzētas citas uz pirkuma līgumu balstītas pret pārdevēju izmantojamas tiesības, kas netiek ierobežotas ar šo ražotāja servisa nodrošinājumu.